## SPXFLOW®

# 8681 Steuereinheit – D4

Steuereinheit für Ventile der Serie D4

FORMULAR Nr.: H342990 REVISION: DE-5

BEVOR DIESES PRODUKT BETRIEBEN ODER GEWARTET WIRD, DIESE ANLEITUNG DURCHLESEN UND VERSTEHEN.

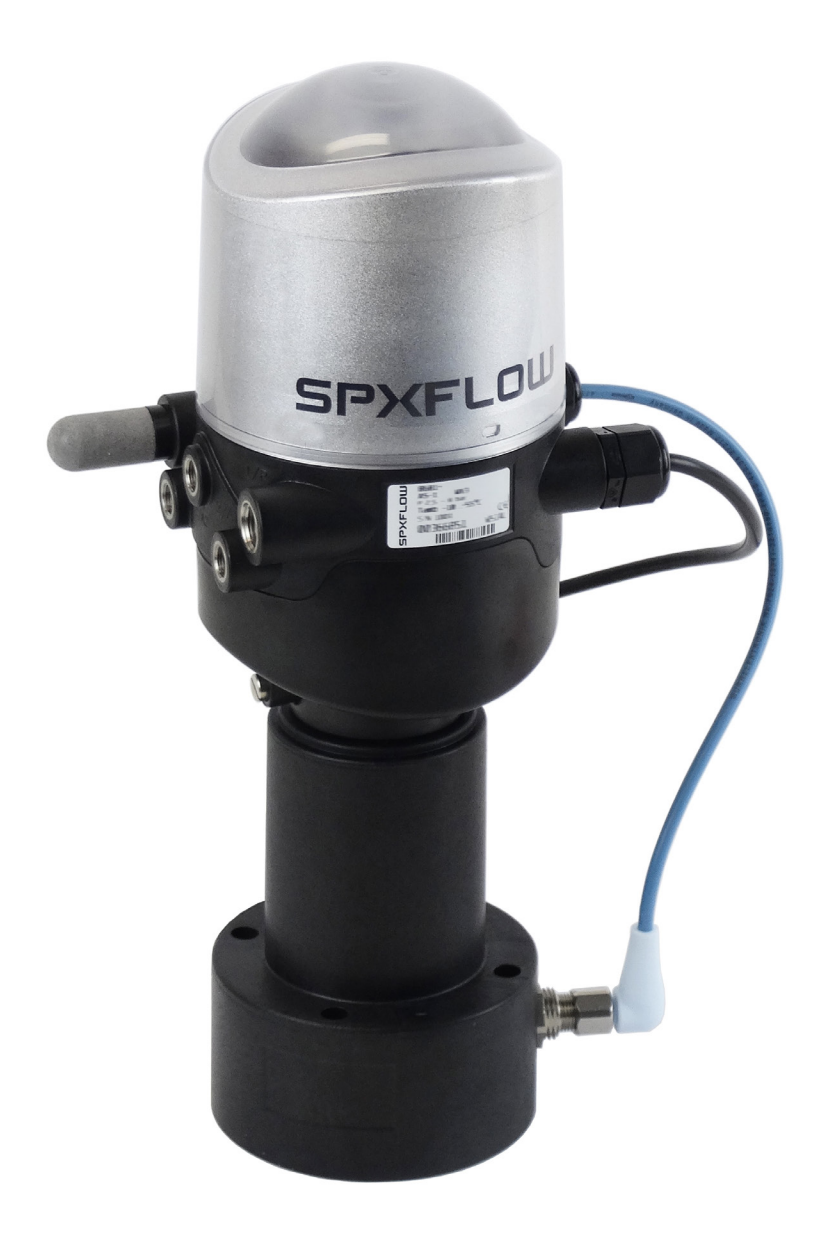

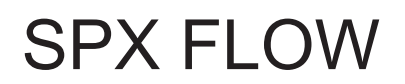

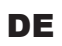

## 8681 Steuereinheit – D4

### <u>Inhalt</u>

| 1. | BED                       | ENUNGSANLEITUNG9                                    |  |  |
|----|---------------------------|-----------------------------------------------------|--|--|
|    | 1.1.                      | Symbole9                                            |  |  |
|    | 1.2.                      | Definition des Begriffs: "Gerät"9                   |  |  |
| 2. | SICH                      | IERHEITSHINWEISE10                                  |  |  |
|    | 2.1.                      | Bestimmungsgemäße Verwendung10                      |  |  |
|    | 2.2.                      | Grundlegende Sicherheitshinweise10                  |  |  |
|    | 2.3.                      | Gewährleistung11                                    |  |  |
| 3. | SYS                       | TEMBESCHREIBUNG                                     |  |  |
|    | 3.1.                      | Vorgesehener Anwendungsbereich12                    |  |  |
|    | 3.2.                      | Allgemeine Beschreibung12                           |  |  |
|    | 3.3.                      | Funktionen/Optionen/Ausführungen13                  |  |  |
|    |                           | 3.3.1. Aufbau der 8681 Steuereinheit – D4           |  |  |
|    |                           | 3.3.2. Externer Wegaufnehmer (Gehäuse)14            |  |  |
|    |                           | 3.3.3. Fluidplan                                    |  |  |
|    |                           | 3.3.4. Pneumatische Schnittstellen                  |  |  |
|    |                           | 3.3.5. Magnetische und mechanische Handbetätigung16 |  |  |
|    |                           | 3.3.6. Wegaufnehmer                                 |  |  |
|    |                           | 3.3.7. Sonstige Merkmale                            |  |  |
| 4. | TEC                       | HNISCHE DATEN                                       |  |  |
|    | 4.1.                      | Betriebsbedingungen                                 |  |  |
|    | 4.2.                      | Konformität mit folgenden Normen18                  |  |  |
|    | 4.3. Typschild (Beispiel) |                                                     |  |  |
|    | 4.4.                      | Abmessungen/mechanische Daten20                     |  |  |
|    | 4.5.                      | Pneumatische Daten21                                |  |  |
|    | 4.6.                      | Daten des Wegaufnehmers                             |  |  |
|    |                           | 4.6.1. Interner induktiver Wegaufnehmer             |  |  |
|    |                           | 4.6.2. Externer induktiver Wegaufnehmer             |  |  |

|    | 4.7. | Werkseinstellungen in der Firmware                                  | 24                   |
|----|------|---------------------------------------------------------------------|----------------------|
|    |      | 4.7.1. Rückmeldefelder (Toleranzband) des Wegaufnehmers             | 24                   |
|    |      | 4.7.2. Änderungen an den Werkseinstellungen für die Rückmeldefelder | 24                   |
|    |      | 4.7.3. Service-/Wartungs-Benachrichtigung (Wartungsaufforderung)    | 25                   |
|    |      | 4.7.4. Handbetätigungsfunktion (magnetisch)                         | 25                   |
|    | 4.8. | Zurücksetzen des Geräts (Geräte-Reset)                              | 26                   |
| 5. | MON  | ITAGE                                                               | 27                   |
|    | 5.1. | Sicherheitshinweise                                                 | 27                   |
|    | 5.2. | Montage der 8681 Steuereinheit – D4 auf Prozessventil               | 27                   |
|    | 5.3. | Montageabläufe                                                      | 29                   |
|    | 5.4. | Neuausrichtung der 8681 Steuereinheit – D4                          | 31                   |
|    | 5.5. | Auswahl des Prozessventiltyps (Serie D4)                            | 32                   |
|    | 5.6. | Montage der pneumatischen und elektrischen Anschlüsse               | 32                   |
|    | 5.7. | Empfohlene Hilfsstoffe                                              | 32                   |
| 6. | ÖFF  | NEN UND SCHLIESSEN DES GEHÄUSES                                     | 33                   |
|    | 6.1. | Sicherheitshinweise                                                 | 33                   |
|    | 6.2. | Öffnen und Schließen des Gehäuses                                   | 33                   |
|    |      | 6.2.1. Öffnen des Gehäuses des Geräts                               |                      |
|    |      | 6.2.2. Schließen des Gehäuses des Geräts                            | 34                   |
| 7. | PNE  | UMATISCHE INSTALLATION                                              | 35                   |
|    | 7.1. | Sicherheitshinweise                                                 | 35                   |
|    | 7.2. | Pneumatischer Anschluss der 8681 Steuereinheit – D4                 | 35                   |
|    | 7.3. | Drosselfunktion der Magnetventile                                   | 36                   |
| 8. | 24 V | DC – AUSFÜHRUNG                                                     |                      |
|    | 8.1. | Elektrischer Anschluss                                              |                      |
|    | 8.2. | Elektrische Daten                                                   |                      |
|    | 8.3. | Auslegungshilfe                                                     |                      |
|    | 8.4. | Sicherheitshinweise                                                 | 40                   |
|    | 8.5  | Elektrische Installation                                            |                      |
|    | 8.6  | Logiktabellen für Ventile der Serie D4                              | ۵۵                   |
|    | 0.0. |                                                                     | ····· <del>4</del> 2 |

|     |       | 8.6.1. Logiktabellen für SPX D4                                                     | 42 |
|-----|-------|-------------------------------------------------------------------------------------|----|
|     |       | 8.6.2. Logiktabellen für SPX DA4                                                    | 42 |
|     |       | 8.6.3. Logiktabellen für SPX D4SL                                                   | 43 |
|     |       | 8.6.4. Logiktabellen für SPX D4PMO                                                  | 43 |
| 9.  | AS-II | NTERFACE-AUSFÜHRUNG                                                                 | 44 |
|     | 9.1.  | Definition                                                                          | 44 |
|     | 9.2.  | Elektrischer Anschluss                                                              | 44 |
|     | 9.3.  | Anzahl anschließbarer Steuereinheiten – D4                                          | 45 |
|     | 9.4.  | Maximale Länge der Busleitung                                                       | 45 |
|     | 9.5.  | Elektrische Daten                                                                   | 46 |
|     | 9.6.  | Auslegungshilfe                                                                     | 48 |
|     | 9.7.  | Sicherheitshinweise                                                                 | 49 |
|     | 9.8.  | Elektrische Installation                                                            | 49 |
|     | 9.9.  | Programmierdaten                                                                    | 51 |
|     | 9.10. | Logiktabellen für Ventile der Serie D4                                              | 52 |
|     |       | 9.10.1. Logiktabellen für SPX D4                                                    | 52 |
|     |       | 9.10.2. Logiktabellen für SPX DA4                                                   | 52 |
|     |       | 9.10.3. Logiktabellen für SPX D4SL                                                  | 53 |
|     |       | 9.10.4. Logiktabellen für SPX D4PMO                                                 | 53 |
| 10. | DEVI  | CENET-AUSFÜHRUNG                                                                    | 54 |
|     | 10.1. | Definition                                                                          | 54 |
|     | 10.2. | DeviceNet-Spezifikation                                                             | 54 |
|     |       | 10.2.1. Gesamtleitungslänge und maximale Leitungslänge nach DeviceNet-Spezifikation | 55 |
|     |       | 10.2.2. Stichleitungslänge                                                          | 55 |
|     | 10.3. | Elektrischer Anschluss                                                              | 55 |
|     | 10.4. | Elektrische Daten                                                                   | 56 |
|     | 10.5. | Sicherheitsstellung bei Ausfall des Busses                                          | 56 |
|     | 10.6. | Auslegungshilfe                                                                     | 57 |
|     | 10.7. | Sicherheitshinweise                                                                 | 58 |
|     | 10.8. | Elektrische Installation                                                            | 58 |
|     | 10.9. | Netztopologie eines DeviceNet-Systems                                               | 60 |

DE

|     | 10.10 | .Konfigurieren der DeviceNet-Adresse/Baudrate                                        | 60 |
|-----|-------|--------------------------------------------------------------------------------------|----|
|     |       | 10.10.1. Einstellung der DeviceNet-Adresse                                           | 61 |
|     |       | 10.10.2. Einstellung der Baudrate                                                    | 62 |
|     | 10.11 | .Konfiguration der Prozessdaten                                                      | 62 |
|     |       | 10.11.1. Statisches Input-Assembly                                                   | 62 |
|     |       | 10.11.2. Statisches Output-Assembly                                                  | 63 |
|     | 10.12 | Logiktabellen für Ventile der Serie D4                                               | 64 |
|     |       | 10.12.1. Logiktabellen für SPX D4                                                    | 64 |
|     |       | 10.12.2. Logiktabellen für SPX DA4                                                   | 65 |
|     |       | 10.12.3. Logiktabellen für SPX D4SL                                                  | 66 |
|     |       | 10.12.4. Logiktabellen für SPX D4PMO                                                 | 67 |
|     | 10.13 | .Konfiguration des Geräts                                                            | 68 |
|     |       | 10.13.1. Konfiguration der Sicherheitsstellung von Pilotventilen bei einem Busfehler | 68 |
|     |       | 10.13.2. Konfigurationsbeispiel                                                      | 68 |
|     |       | 10.13.3. EDS-Beschreibung                                                            | 69 |
|     | 10.14 | Anzeige der Status-LEDs bei einem Busfehler                                          | 70 |
|     |       | 10.14.1. Status der Gerätestatus-LED "Module"                                        | 70 |
|     |       | 10.14.2. Status der Bus-Status-LED "Network"                                         | 71 |
| 11. | IO-LI | NK - AUSFÜHRUNG                                                                      | 72 |
|     | 11.1. | Netzwerkprinzip / Schnittstellen                                                     | 72 |
|     | 11.2. | Quickstart für Erstinbetriebnahme                                                    | 73 |
|     | 11.3. | IO-Link-Master / Kommunikation / Konfiguration                                       | 73 |
|     | 11.4. | Technische Daten / Spezifikation                                                     | 74 |
|     | 11.5. | Elektrische Daten                                                                    | 74 |
|     |       | 11.5.1. Elektrischer Anschluss                                                       | 74 |
|     |       | 11.5.2. Elektrische Daten                                                            | 75 |
|     |       | 11.5.3. Sicherheitsstellung bei Ausfall des Busses                                   | 75 |
|     |       | 11.5.4. Auslegungshilfe                                                              | 76 |
|     |       | 11.5.5. Elektrische Installation                                                     | 77 |
|     |       | 11.5.6. Pinbelegung                                                                  | 77 |
|     | 11.6. | Logiktabellen für Ventile der Serie D4                                               | 78 |
|     |       | 11.6.1. Logiktabellen für SPX D4                                                     | 78 |
|     |       | 11.6.2. Logiktabellen für SPX DA4                                                    | 79 |

|     |       | 11.6.3. Logiktabellen für SPX D4SL                                             | 80 |
|-----|-------|--------------------------------------------------------------------------------|----|
|     |       | 11.6.4. Logiktabellen für SPX D4PMO                                            | 81 |
|     | 11.7. | Software / Firmware-Updates                                                    | 82 |
|     |       | 11.7.1. Software / Software-Beschreibungen                                     | 82 |
|     |       | 11.7.2. Firmware-Updates                                                       | 82 |
|     | 11.8. | Zubehör                                                                        | 82 |
| 12. | WEG   | AUFNEHMER / INDUKTIVE WEGAUFNEHMER                                             | 83 |
|     | 12.1. | Wirkungsweise des Wegaufnehmers                                                | 83 |
|     | 12.2. | Hubbereich / Rückmeldesignale                                                  | 83 |
| 13. | TEA   | CH-VORGANG                                                                     | 84 |
|     | 13.1. | Teach-Tasten/Teach-Funktionen                                                  | 84 |
|     | 13.2. | Autotune-Funktion                                                              | 85 |
|     |       | 13.2.1. Autotune-Modus / Autotune-Funktion                                     | 85 |
|     |       | 13.2.2. Ablauf der Autotune-Funktion                                           | 86 |
|     |       | 13.2.3. Autotune zurücksetzen / Teachen zurücksetzen ("Teach Reset")           | 87 |
|     | 13.3. | Manueller Teach-Vorgang                                                        | 88 |
| 14. | ZUO   | RDNUNGEN DER LED-FARBEN / TOP-LED-ANZEIGEN                                     | 90 |
|     | 14.1. | Top-LED-Anzeige für Geräte 24 V DC / AS-Interface / DeviceNet                  | 90 |
|     |       | 14.1.1. DIP-Schalter zur Einstellung der Farbcodierung / des Prozessventiltyps | 90 |
|     |       | 14.1.2. Farbcodierung / "Gerätespezifischer LED-Modus"                         | 90 |
|     | 14.2. | Top-LED-Anzeigen für IO-Link-Geräte                                            | 91 |
|     |       | 14.2.1. NAMUR-Modus                                                            | 91 |
|     |       | 14.2.2. Ventilmodus                                                            | 92 |
|     |       | 14.2.3. Ventilmodus + Fehler                                                   | 92 |
|     |       | 14.2.4. Ventilmodus + Fehler + Warnungen                                       | 93 |
|     |       | 14.2.5. Fehler- und Warnanzeigen – Definition und Farben                       | 93 |
|     |       | 14.2.6. Top-LED – weitere Einstellmöglichkeiten                                | 94 |
|     |       | 14.2.7. Anzeige einer "festen Farbe"                                           | 94 |
|     |       | 14.2.8. Lokalisierungsfunktion                                                 | 94 |
|     | 14.3. | Blinkmuster und Fehlersignalisierung                                           | 95 |

| 15. | SERVICE-MODUS / HANDBETÄTIGUNG96                     |
|-----|------------------------------------------------------|
|     | 15.1. Magnetische Handbetätigung96                   |
|     | 15.2. Mechanische Handbetätigung97                   |
| 16. | WARTUNG / FEHLERBEHEBUNG                             |
|     | 16.1. Sicherheitshinweise98                          |
|     | 16.2. Sicherheitsstellungen99                        |
|     | 16.3. Wartung / Service                              |
|     | 16.4. Reinigung100                                   |
|     | 16.5. Störungen                                      |
| 17. | AUSTAUSCH VON BAUTEILEN UND MODULEN102               |
|     | 17.1. Sicherheitshinweise102                         |
|     | 17.2. Wechsel des Elektronikmoduls103                |
|     | 17.3. Wechsel der Ventile (Typ 6524)104              |
|     | 17.4. Wechsel des internen Wegaufnehmers105          |
|     | 17.5. Ersatzteile                                    |
| 18. | AUSSERBETRIEBNAHME 110                               |
|     | 18.1. Sicherheitshinweise                            |
|     | 18.2. Demontage der 8681 Steuereinheit – D4 110      |
| 19. | VERPACKUNG UND TRANSPORT 111                         |
| 20. | LAGERUNG 111                                         |
| 21. | ENTSORGUNG 111                                       |
| 22. | ANHANG 1 (EDS-BESCHREIBUNG FÜR DEVICENET-GERÄTE) 112 |
| 23. | ANHANG 2 (IODD-BESCHREIBUNG FÜR IO-LINK-GERÄTE)      |

DE

### 1. BEDIENUNGSANLEITUNG

Die Bedienungsanleitung beschreibt den gesamten Lebenszyklus des Geräts. Bewahren Sie diese Anleitung so auf, dass sie für jeden Benutzer gut zugänglich ist und jedem neuen Eigentümer des Gerätes wieder zur Verfügung steht.

### WARNUNG!

Die Bedienungsanleitung enthält wichtige Informationen zur Sicherheit!

- Diese Anleitung sorgfältig lesen.
- ▶ Vor allem Sicherheitshinweise, bestimmungsgemäße Verwendung und Einsatzbedingungen beachten.
- Personen, die Arbeiten am Gerät ausführen, müssen diese Anleitung lesen und verstehen.

## 1.1. Symbole

### GEFAHR!

Warnt vor einer unmittelbaren Gefahr!

• Bei Nichtbeachten der Warnung sind tödliche oder schwere Verletzungen die Folge.

### WARNUNG!

Warnt vor einer potentiell gefährlichen Situation!

• Bei Nichtbeachten der Warnung sind schwere Verletzungen oder der Tod die Folge.

### VORSICHT!

Warnt vor einer möglichen Gefahr!

▶ Bei Nichtbeachten dieser Warnung sind mittelschwere oder leichte Verletzungen die Folge.

#### **HINWEIS!**

#### Warnt vor Sachschäden!

• Bei Nichtbeachtung der Warnung kann das Gerät oder die Anlage beschädigt werden.

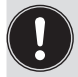

Wichtige Zusatzinformationen, Tipps und Empfehlungen

Bezeichnet eine Anweisung zur Gefahrenverhütung.

 $\rightarrow$  Bezeichnet einen Arbeitsschritt, den Sie ausführen müssen.

### 1.2. Definition des Begriffs: "Gerät"

Der in dieser Bedienungsanleitung verwendete Begriff "Gerät" steht im Allgemeinen für die "8681 Steuereinheit – D4" für Prozessventile der Serie D4.

DE

2.

## SICHERHEITSHINWEISE

### 2.1. Bestimmungsgemäße Verwendung

Bei nicht bestimmungsgemäßem Einsatz des Geräts können Gefahren für Personen, Anlagen in der Umgebung und die Umwelt entstehen.

Die 8681 Steuereinheit – D4 wurde als Steuereinheit für pneumatisch betätigte Prozessventile und/ oder zur Erfassung von deren Schaltzuständen entwickelt.

- Das Gerät nur für seinen bestimmungsgemäßen Zweck einsetzen! Bei nicht bestimmungsgemäßem Einsatz des Geräts können Gefahren für Personen, Anlagen in der Umgebung und die Umwelt entstehen.
- Für den Einsatz des Geräts die in den Vertragsdokumenten und der Bedienungsanleitung spezifizierten zulässigen Daten, Betriebs- und Einsatzbedingungen beachten. Diese sind im Kapitel <u>"4. Technische</u> <u>Daten"</u> beschrieben.
- Angesichts der Vielzahl möglicher Anwendungsoptionen pr
  üfen, ob das Ger
  ät f
  ür den konkreten Einsatzfall geeignet ist und dies falls erforderlich vor der Installation austesten. Bei Unklarheiten an das SPX Flow Service Center wenden.
- Das Gerät darf nur in Verbindung mit vom Hersteller empfohlenen bzw. zugelassenen Fremdgeräten und Fremdkomponenten eingesetzt werden.
- Eigenmächtige Umbauten und Veränderungen am Gerät sind aus Sicherheitsgründen verboten.
- Voraussetzungen f
  ür den zuverl
  ässigen und problemlosen Betrieb sind sachgem
  äßer Transport, sachgem
  äße Lagerung und Installation sowie sorgf
  ältige Bedienung und Wartung.
- Für den Anschluss des Gerätes Leitungsinstallationen verwenden, die keine unzulässigen mechanischen Belastungen verursachen.

### 2.2. Grundlegende Sicherheitshinweise

Diese Sicherheitshinweise berücksichtigen keine bei Installation, Betrieb und Wartung auftretenden Zufälligkeiten und Ereignisse.

Der Betreiber ist dafür verantwortlich, dass die ortsbezogenen Sicherheitsbestimmungen, auch in Bezug auf das Personal, eingehalten werden.

### GEFAHR!

#### Gefahr eines elektrischen Schlages!

- ▶ Vor Eingreifen in das System, Spannungsversorgung abschalten und gegen Wiedereinschalten sichern!
- Die geltenden Unfallverhütungs- und Sicherheitsbestimmungen für elektrische Geräte beachten!

### WARNUNG!

#### Gefahr – hoher Druck in der Anlage/am Gerät!

▶ Vor dem Lösen von Leitungen und Ventilen den Druck abschalten und Leitungen entlüften.

Sicherheitshinweise

### WARNUNG!

#### Allgemeine Gefahrensituationen.

Zum Schutz vor Verletzungen ist zu beachten:

- > Das Gerät nur in einwandfreiem Zustand und unter Beachtung der Bedienungsanleitung betreiben.
- Allgemeinen Regeln der Technik einhalten.
- Gerät gemäß der im Land gültigen Vorschriften installieren.
- ▶ Nur geschultes Fachpersonal darf Installations- und Wartungsarbeiten ausführen.
- ▶ Installations- und Wartungsarbeiten nur mit geeignetem Werkzeug ausführen.
- Keine inneren oder äußeren Veränderungen am Gerät vornehmen.
- ▶ Darauf achten, dass die Anlage nicht unbeabsichtigt betätigt werden kann.
- Nach Unterbrechung des Prozesses einen kontrollierten Wiederanlauf sicherstellen. Die Reihenfolge beachten: zuerst elektrische oder pneumatische Versorgung anlegen, danach das Gerät mit Medium beaufschlagen.

#### **HINWEIS!**

#### Elektrostatisch gefährdete Bauelemente/Baugruppen!

Das System enthält elektronische Bauelemente, die auf elektrostatische Entladung (ESD) empfindlich reagieren. Kontakt mit elektrostatisch aufgeladenen Personen oder Gegenständen gefährdet diese Bauelemente. Im schlimmsten Fall werden sie sofort zerstört oder fallen nach der Inbetriebnahme aus.

- Die Anforderungen nach EN 61340-5-1 beachten, um die Möglichkeit eines Schadens durch schlagartige elektrostatische Entladung zu minimieren bzw. zu vermeiden!
- Ebenso darauf achten, dass keine elektronischen Bauelemente bei anliegender Versorgungsspannung berührt werden!

#### **HINWEIS!**

#### Gefahr von Sachschäden!

- ▶ Den Anschluss mechanisch starrer Anschlussteile vermeiden, besonders solche mit langen Hebelarmen, da solche Anschlüsse Drehmomente erzeugen können, die das Gerät beschädigen könnten.
- In die Medienanschlüsse des Systems keine Flüssigkeiten und keine aggressiven oder brennbaren Medien einspeisen!
- Das Gehäuse keinen mechanischen Belastungen aussetzen (z. B. durch Ablage von Gegenständen oder als Trittstufe).
- Am Gehäuse des Geräts keine äußeren Veränderungen vornehmen. Gehäuseteile oder Schrauben nicht lackieren.
- Das sicher verschlossene Gerät nur mit verträglichen Reinigungsmitteln reinigen und danach gründlich mit klarem Wasser spülen.

### 2.3. Gewährleistung

Dieses Dokument enthält keine Übernahme einer Gewährleistung. Wir verweisen hierzu auf unsere allgemeinen Verkaufs- und Lieferbedingungen. Voraussetzung für die Gewährleistung ist die bestimmungsgemäße Verwendung der Einheit unter Beachtung der spezifizierten Einsatzbedingungen.

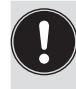

**Hinweis!** Diese Gewährleistung gilt nur für das Gerät (8681 Steuereinheit – D4). Für Folgeschäden jeglicher Art, die durch Ausfall oder Fehlfunktion des Gerätes entstehen könnten, wird keine Haftung übernommen.

### 3. SYSTEMBESCHREIBUNG

### 3.1. Vorgesehener Anwendungsbereich

Das Gerät wurde als Antrieb für pneumatisch betätigte Prozessventile der Serien D4 und/oder die Erfassung von deren Schaltzuständen entwickelt.

### 3.2. Allgemeine Beschreibung

Das Gerät dient der Ansteuerung pneumatisch betätigter Prozessventile der Serie D4.

Zur Ansteuerung des Prozessventils ist die 8681 Steuereinheit – D4 mit bis zu drei Pilotventilen ausgestattet.

Zur Erfassung der Prozessventil-Schaltstellungen und deren Rückmeldung an eine übergeordnete Steuerung ist das Gerät mit zwei berührungslosen Wegaufnehmern ausgestattet, welche mit bis zu 4 einstellbaren diskreten Rückmeldesignalen arbeiten.

Die 8681 Steuereinheit – D4 wird mit einem angeschlossenen externen Wegaufnehmer geliefert. Die 8681 Steuereinheit - D4 und die Prozessventile der Serie D4 werden über das Gehäuse miteinander verbunden, das den externen Wegaufnehmer enthält.

So entsteht ein integriertes, kompaktes und dezentrales System aus Rückmeldung, Ansteuerung und Ventilfunktion.

Daraus resultieren gegenüber zentralen Lösungen mit Ventilinseln folgende Vorteile:

- geringer Installationsaufwand
- einfache Inbetriebnahme
- höhere anwendungsspezifische Flexibilität
- kürzere Schaltzeiten und geringerer Luftverbrauch auf Grund kürzerer Wege zwischen den Pilotventilen und dem Prozessventil. 1 oder 3 Magnetventile (Typ 6524) im Gerät dienen als Pilotventile.

Es sind verschiedene pneumatische und elektrische Anschluss- bzw. Kommunikationsvarianten verfügbar, die in den folgenden Kapiteln beschrieben sind.

## 3.3. Funktionen/Optionen/Ausführungen

### 3.3.1. Aufbau der 8681 Steuereinheit – D4

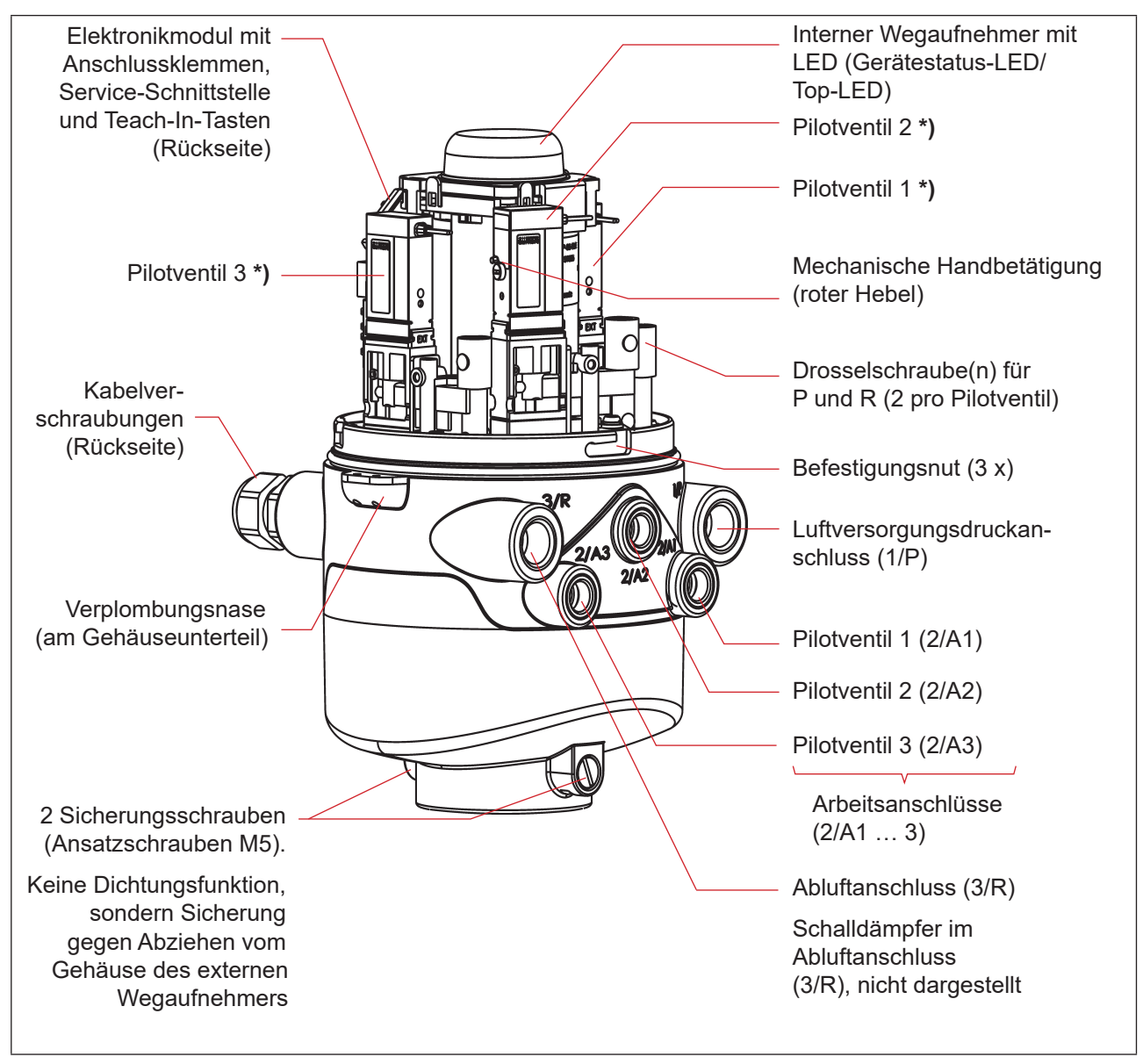

Abb. 1: Allgemeiner Aufbau der 8681 Steuereinheit – D4 (dargestellt ohne externen Wegaufnehmer)

<sup>\*)</sup> Wenn kein Pilotventil vorhanden ist, ist der Anschluss mit einer Abdeckplatte dicht verschlossen.

### 3.3.2. Externer Wegaufnehmer (Gehäuse)

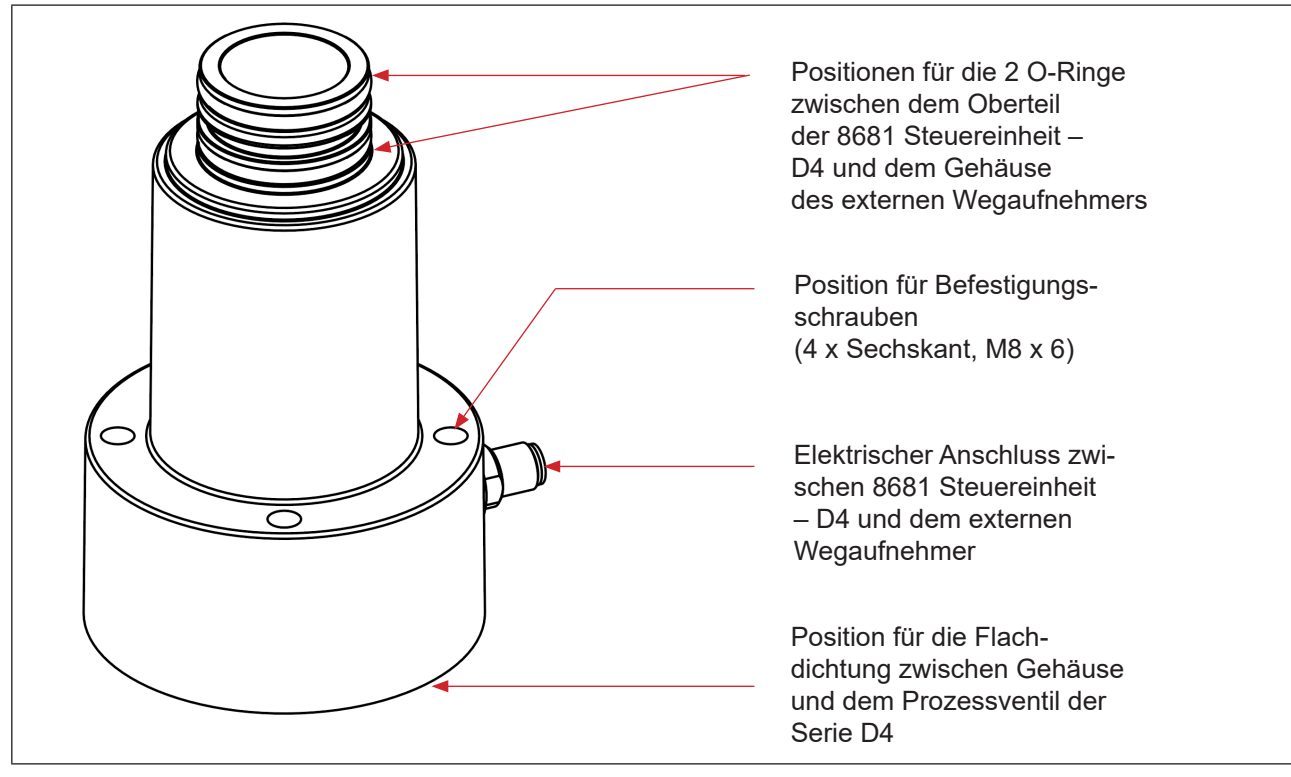

Abb. 2: Externer Wegaufnehmer im Gehäuse

### 3.3.3. Fluidplan

Fluidplan für das Gerät (mit Drosselmöglichkeit für jedes Pilotventil Typ 6524):

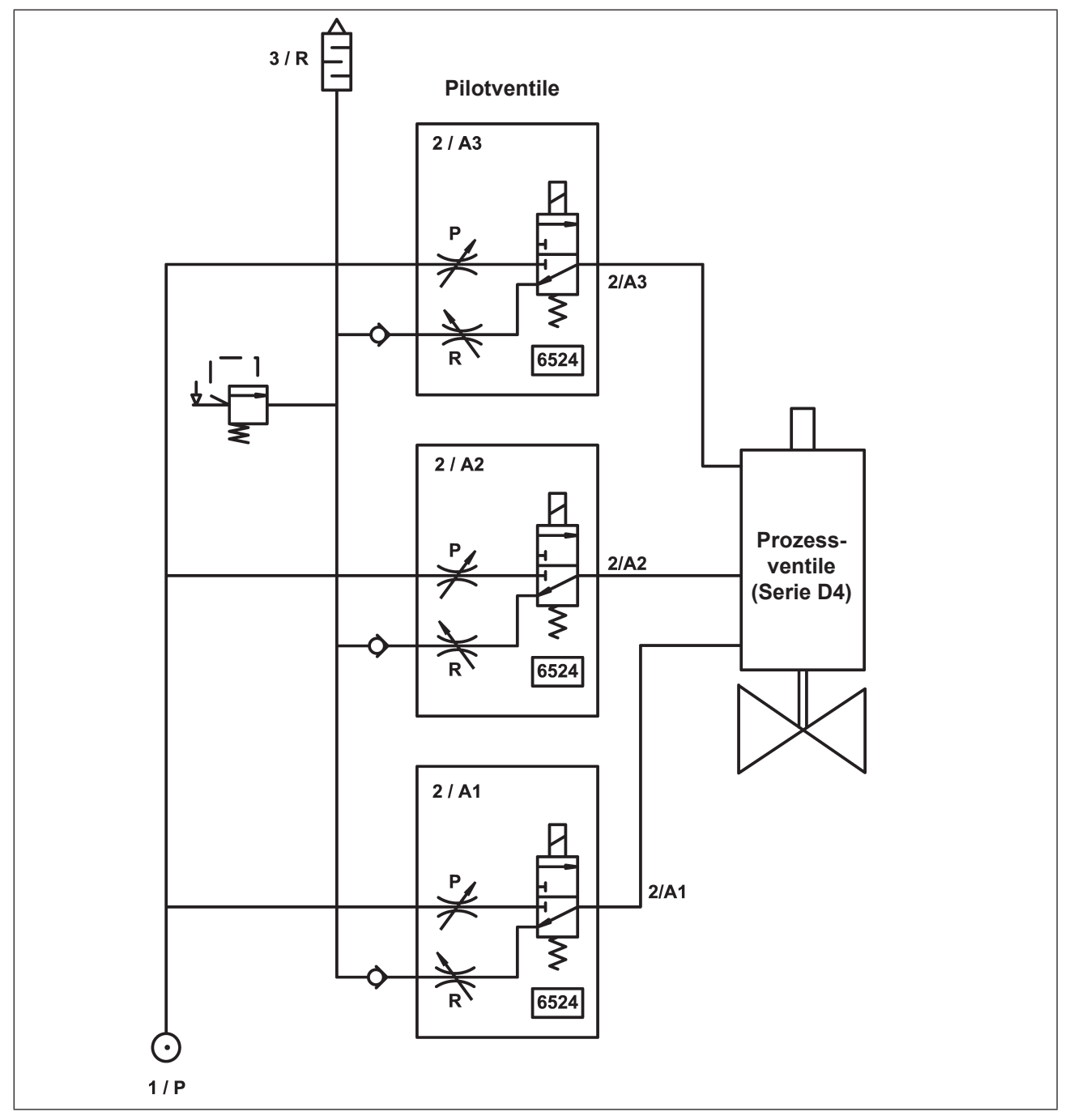

Abb. 3: Fluidplan (Variante mit 3 Pilotventilen in der 8681 Steuereinheit – D4)

DE

### . .

### 3.3.4. Pneumatische Schnittstellen

- Lufteintritts- und Abluftanschlüsse (1/P, 3/R): G 1/4 Arbeitsanschlüsse (2/A1 ... 3): G 1/8
- · Integrierte Rückschlagventile im Abluftkanal des Pilotventils
- Ansteuerung von Anschluss 2/A1 (Pilotventil V1; in der Regel Haupthub des Prozessventils) über von außen zugängliche magnetische Handbetätigung (manuelle Betätigung).
- Spezieller Schalldämpfer mit hoher Durchflussleistung am Anschluss 3/R bereits montiert.
- Der Innenraum des Gehäuses ist vor zu hohem Überdruck, beispielsweise infolge von Leckagen, durch ein Überdruckventil mit Ausgang in den gemeinsamen Abluftanschluss 3/R geschützt.

### 3.3.5. Magnetische und mechanische Handbetätigung

#### Die 8681 Steuereinheit – D4 stellt standardmäßig zur Verfügung:

- Magnetische Handbetätigung (manuelle Betätigung): von außen leicht zugänglich, auf Basis codierter Magnetfelder, schaltet das Pilotventil V1 (Anschluss 2/A1) sowie
- Mechanische Handbetätigung: an jedem vorhandenen Pilotventil, nur bei offenem Gehäuse zugänglich ("Abb. 6")

#### Die magnetische Handbetätigung hat folgende Vorteile:

- · kein Öffnen des Geräts erforderlich
- einfaches Betätigungswerkzeug zum Öffnen/Schließen von Pilotventil V1 (Haupthub) hilfreich für Service-/Wartungsarbeiten am Prozessventil
- LED-Anzeige für den Status "aktivierte (magnetische) Handbetätigung" = Servicemodus (siehe Kapitel <u>"14. Zuordnungen der LED-Farben / Top-LED-Anzeigen"</u> und <u>"15. Service-Modus /</u> <u>Handbetätigung"</u>)

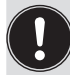

Für eine detaillierte Beschreibung der Handbetätigung, siehe Kapitel <u>"15. Service-Modus /</u> Handbetätigung".

### 3.3.6. Wegaufnehmer

Die Schaltstellungen der Prozessventile werden durch Rückmeldesignale von zwei berührungslosen induktiven Wegaufnehmern an die übergeordnete Steuerung rückgemeldet.

Durch eine einfache Adaption an der Spindel des Prozessventils wird die Verbindung zum Gerät geschaffen. Die Details sind in den Kapiteln <u>"4.6. Daten des Wegaufnehmers" auf Seite 22</u> und <u>"12. Wegaufnehmer /</u> Induktive Wegaufnehmer" auf Seite 83 beschrieben.

### 3.3.7. Sonstige Merkmale

- Zentrale optische Stellungs-/Statusanzeige (Gerätestatus-LED/Top-LED) zur Darstellung der Prozessventil-Schaltstellungen: Positionen und Statusinformationen werden im Allgemeinen durch 3 Signalfarben der Gerätestatus-LED (Top-LED) angezeigt (weitere Signalfarben bei IO-Link-Geräten möglich)
- Einfache Adaptation der 8681 Steuereinheit D4 an die Spindel des Prozessventils der Serie D4
- Einfache Bestimmung von Ventil- und Sitzstatus über die Funktion Autotune des Wegaufnehmers (mit drei Teach-Tasten am Elektronikmodul)
- Die **Drosselmöglichkeit der Pilotventile** zur individuellen Einstellung der Ein- und Ausfahrgeschwindigkeiten des Prozessventils bzw. zur individuellen Einstellung des Durchflusses der Arbeitsanschlüsse (siehe "Abb. 6: Drosselschrauben und mechanische Handbetätigung der Pilotventile" auf Seite 21)
- Energieeffiziente Pilotventilansteuerung durch Absenkung des Haltestromes im Dauerbetrieb

### \_\_\_\_\_

## 4. TECHNISCHE DATEN

### 4.1. Betriebsbedingungen

### VORSICHT!

#### Verletzungsgefahr bei Überhitzung des Geräts.

Bei Überschreitung des zulässigen Temperaturbereiches können Personen, Gerät und Umgebung gefährdet werden.

Das Gerät keinen mechanischen oder thermischen Beanspruchungen aussetzen, welche die in der Bedienungsanleitung beschriebenen Grenzen überschreiten.

Umgebungstemperatur: -10 ... +55 °C

Schutzart:

### Standardversion:

#### IP65/IP67 nach EN 60529

(nur bei korrekt angeschlossenen Kabeln, Steckern, Buchsen und korrekt verschlossener Haube, sowie korrekt ausgeführter Adaption auf das Prozessventil)

### IP69K nach IEC 40050-9

(Gehäusedichtheit bei angeschlossener Abluftleitung anstelle des Schalldämpfers und ideal verschlossenen Kabelverschraubungen durch IP69K-Standardtest bestätigt)

### 4.2. Konformität mit folgenden Normen

Die 8681 Steuereinheit – D4 ist konform zu den EU-Richtlinien entsprechend der EU-Konformitätserklärung.

Die angewandten Normen, mit denen die Konformität mit den EU-Richtlinien nachgewiesen wird, sind in der EU-Baumusterprüfbescheinigung und/oder der EU-Konformitätserklärung nachzulesen. Diese sind beim Hersteller verfügbar.

Die Angaben auf dem Typschild zeigen die für das jeweilige Gerät geltenden technischen Daten und Zulassungen an. Die auf dem Typschild ersichtlichen Symbole bedeuten:

| Symbole auf dem Typschild bzw. am Gerät: |                                                                                                    |  |  |  |
|------------------------------------------|----------------------------------------------------------------------------------------------------|--|--|--|
| CE                                       | Gerät konform zu europäischen Normen gemäß EU-Konformitätserklärung                                                                                                    |  |  |  |
|                                          | UL-Zulassung für USA und Kanada                                                                                                    |  |  |  |
| LISTED                                   | UL 61010-1 AND CSA C22.2 NO. 61010-1                                                                                                    |  |  |  |
|                                          | Einschränkungen: Anwendungsbereich: 0 bis +55 °C,<br>Nutzung im Innenbereich (indoor use),<br>Spannungsversorgung mit Class-2-Netzteil                                     |  |  |  |
|                                          | WEEE-Kennzeichnung (separates Schildchen)                                                                                                    |  |  |  |
|                                          | <ul> <li>Nationale Vorschriften bezüglich Entsorgung und Umwelt beachten.</li> <li>Elektrische und elektronische Geräte separat sammeln und speziell entsorgen.</li> </ul> |  |  |  |

Technische Daten

### 4.3. Typschild (Beispiel)

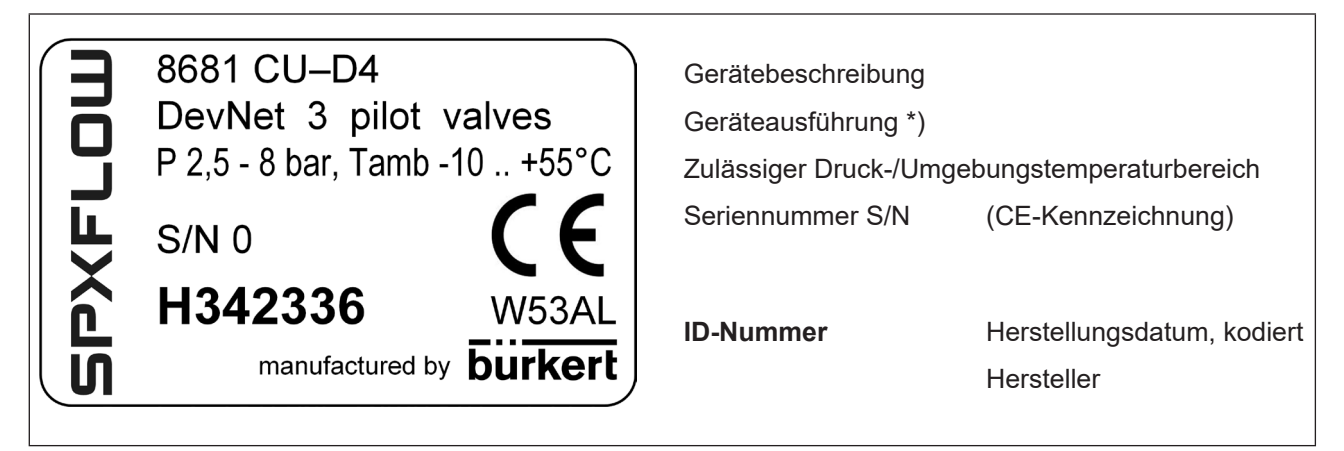

Abb. 4: Typschild (Beispiel) für die 8681 Steuereinheit – D4

\*) Geräteausführung:

Kommunikationstyp (24 V DC, AS-i, DevNet, IO-Link); (möglicherweise Betriebsspannung) und Anzahl der Pilotventile (Magnetventile)

## 4.4. Abmessungen/mechanische Daten

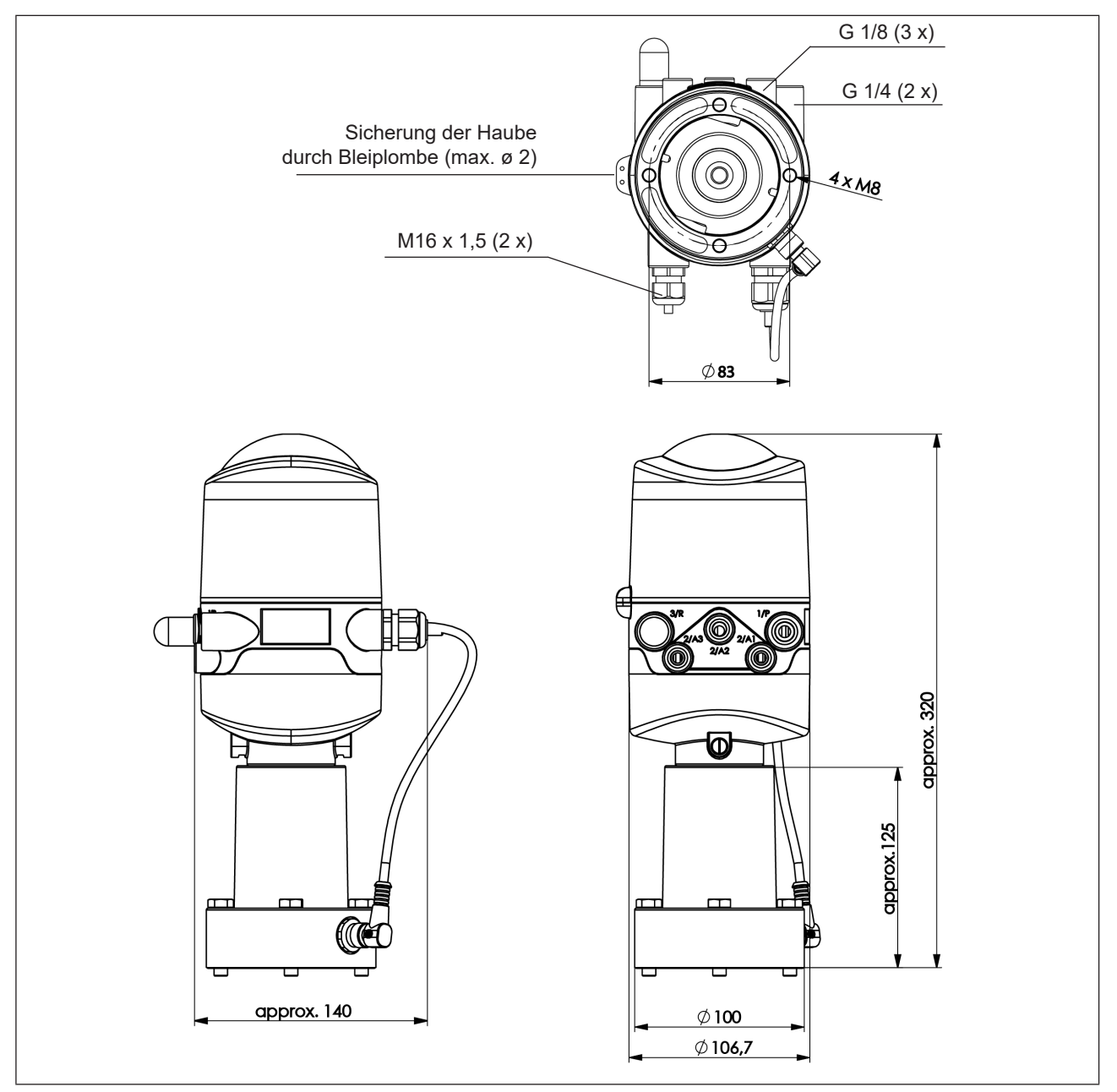

Abb. 5: Maßzeichnung (für Modelle mit 1 oder 3 Pilotventilen)

| Gewicht:            | ca. 1 kg         |                                  |
|---------------------|------------------|----------------------------------|
| Gehäusewerkstoff:   | außen:<br>innen: | PA, PC, PPO, VA<br>ABS, PA, PMMA |
| Dichtungswerkstoff: | außen:<br>innen: | CR, EPDM<br>EPDM, FKM, NBR       |

### 4.5. Pneumatische Daten

| Steuermedium:                    |                    | Luft, neutrale Gase<br>Qualitätsklassen nach ISO 8573-1<br>(Filter 5 µm empfohlen)                                                                                                    |                 |  |
|----------------------------------|--------------------|----------------------------------------------------------------------------------------------------|-----------------|--|
| Staubgehalt Qualitätsklasse 7:   |                    | max. Partikelgröße 40 μm,<br>max. Partikeldichte 10 mg/m3                                                                                                    |                 |  |
| Wassergehalt                     | Qualitätsklasse 3: | max. Drucktaupunkt –20 °C oder min.<br>der niedrigsten Betriebstemperatur                                                                                                    | 10 °C unterhalb |  |
| Ölgehalt                         | Qualitätsklasse X: | max. 25 mg/m3                                                                                                    |                 |  |
| Temperaturbereich der Druckluft: |                    | -10 +50 °C = 14 122 °F                                                                                                    |                 |  |
| Druckbereich:                    |                    | 2,5 8 Bar = 36 116 psi                                                                                                    |                 |  |
| Luftleistung Pilotventil:        |                    | Q <sub>Nn</sub> = ca. 110 I <sub>N</sub> /Min. (für Be-und Entlüftung, Anlüftung)<br>(110 I <sub>N</sub> /Min. – Lieferzustand<br>200 I <sub>N</sub> /Min. – maximaler typischer Durchfluss)<br>(Q <sub>Nn</sub> Wert nach Definition bei Druckabfall von 7 auf 6 Bar absolut k<br>+20 °C) |                 |  |
| Anschlüsse:                      |                    | Zu- und Abluftanschluss (1/P, 3/R):<br>Arbeitsanschlüsse (2/A1…3):                                                                                                    | G 1/4<br>G 1/8  |  |

### Zu- und Ablufteinstellung am Pilotventil mittels Drosselschrauben:

Die Zu- und Abluft kann bei jedem Pilotventil separat über Drosselschrauben eingestellt werden, um die Einund Ausfahrgeschwindigkeiten des Prozessventils beeinflussen zu können (siehe Abbildung unten).

Für Einzelheiten siehe Kapitel "7.3. Drosselfunktion der Magnetventile" auf Seite 36

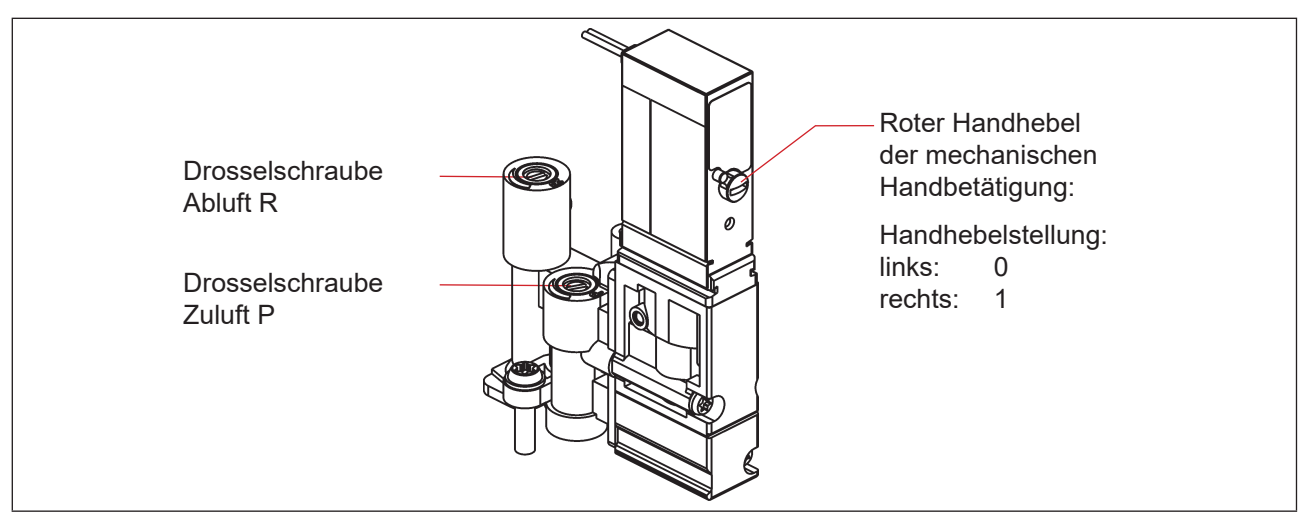

Abb. 6: Drosselschrauben und mechanische Handbetätigung der Pilotventile

### 4.6. Daten des Wegaufnehmers

Das Gerät enthält zwei kombinierte (aber unabhängige) analoge lineare induktive Wegaufnehmer mit 4 Schaltpunkten (ergibt die Ventilzustände: Prozessventil geschlossen, Prozessventil offen, oberer Sitz angehoben, unterer Sitz angehoben).

### 4.6.1. Interner induktiver Wegaufnehmer

Der interne induktive Wegaufnehmer des Geräts wird für die Target-Stellungen S3 und S4 verwendet.

| Hubbereich (Messbereich):                                                                          | 0 80 mm                                                                                                    |  |  |  |
|----------------------------------------------------------------------------------------------------|----------------------------------------------------------------------------------------------------|--|--|--|
| Auflösung:                                                                                         | ≤ 0,1 mm                                                                                                    |  |  |  |
| Gesamtfehler:                                                                                      | ± 0,5 mm – bei Verwendung des mitgelieferten Targets und<br>Spindelverlängerung<br>(Fehler bezieht sich auf Reproduzierbarkeit einer geteachten<br>Stellung) |  |  |  |
| Target-Werkstoff:                                                                                  | ferromagnetischer Werkstoff (Edelstahl 1.4021)                                                                                                    |  |  |  |
| Spindel- (Verlängerung)-Werkstoff (*):                                                             | nicht-ferromagnetischer Werkstoff (siehe Hinweis (*) unten                                                                                                   |  |  |  |
| Die <u>"Abb. 7"</u> zeigt die Beziehungen zwischen dem Gerät, der Spindel und dem externen Target. |                                                                                                    |  |  |  |

### 4.6.2. Externer induktiver Wegaufnehmer

Der externe induktive Wegaufnehmer des Geräts wird für die Target-Stellungen S1 und S2 verwendet.

| Hubbereich:                                                                                         | 0 40 mm (max. verwendbarer Messbereich)                                                                                           |  |  |  |
|----------------------------------------------------------------------------------------------------|----------------------------------------------------------------------------------------------------|--|--|--|
| Auflösung:                                                                                          | ≤ 0,1 mm                                                                                                    |  |  |  |
| Gesamtfehler:                                                                                       | ± 0,5 mm – bei Verwendung des mitgelieferten Targets<br>(Fehler bezieht sich auf Reproduzierbarkeit einer geteachten<br>Stellung) |  |  |  |
| Target-Werkstoff:                                                                                   | ferromagnetischer Werkstoff (Edelstahl 1.4021)                                                                                    |  |  |  |
| Spindelwerkstoff (*):                                                                               | nicht-ferromagnetischer Werkstoff (siehe Hinweis (*) unten                                                                        |  |  |  |
| Die " <u>Abb. 7"</u> zeigt die Beziehungen zwischen dem Gerät, der Spindel und dem externen Target. |                                                                                                    |  |  |  |

(\*) Die Befestigungsmaterialien für Targets und Spindel (Verlängerung), sowie die Spindel (Verlängerung) selbst dürfen weder aus Material mit sehr guter elektrischer Leitfähigkeit (z. B. Kupfer, Aluminium) noch aus ferromagnetischem Material bestehen.

Geeignet sind Edelstähle ohne ferromagnetische Eigenschaften (ggf. nach Bearbeitung zu überprüfen).

Technische Daten

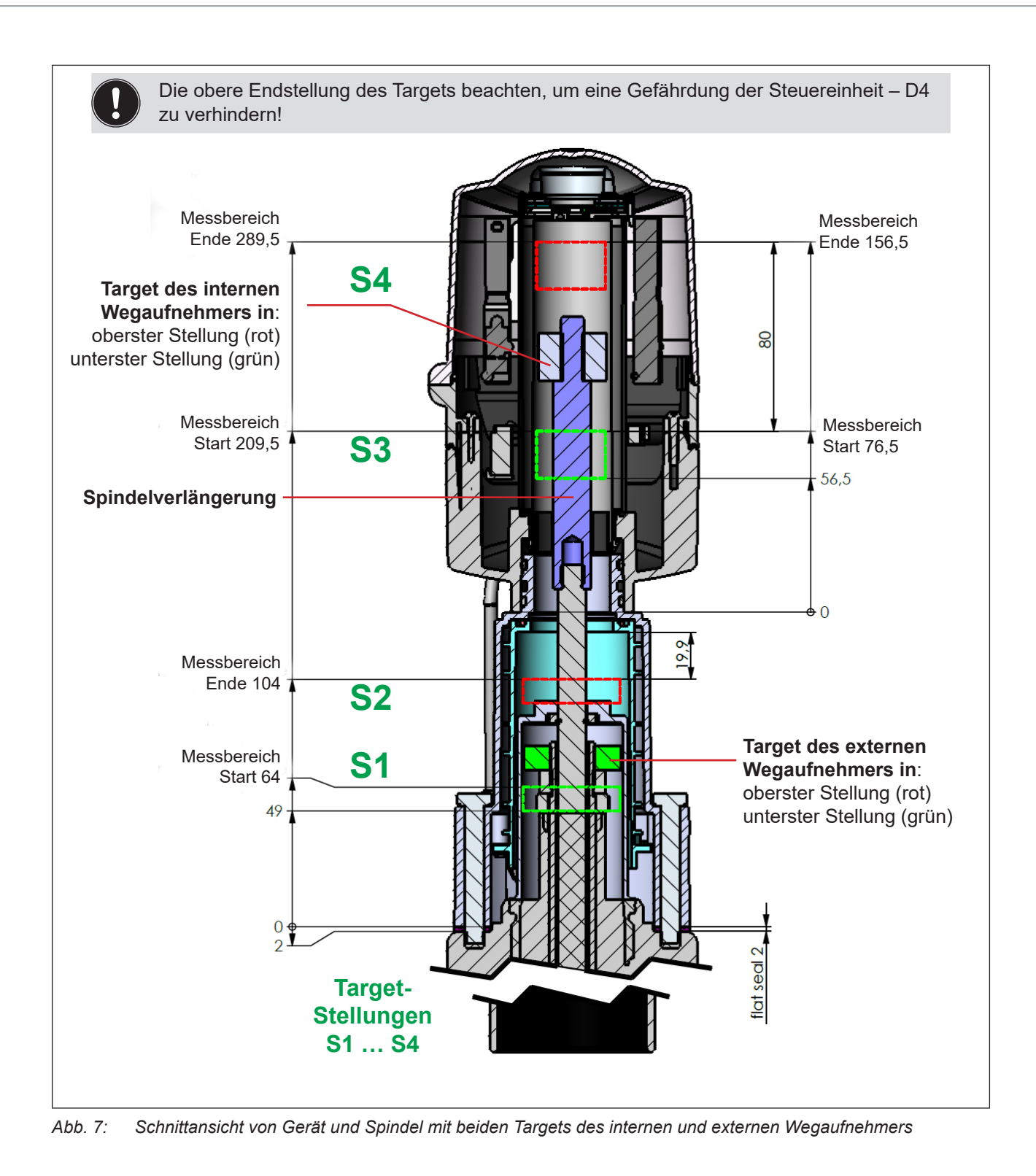

DE

## 4.7. Werkseinstellungen in der Firmware

Das Gerät wird mit den nachfolgend aufgeführten Werkseinstellungen der Firmware ausgeliefert.

### 4.7.1. Rückmeldefelder (Toleranzband) des Wegaufnehmers

Ein Rückmeldefeld oder Toleranzband ist der Bereich, in dem eine Ventilstellung zurückgemeldet wird.

| Signal der<br>Target-Stellung |    | Rückmeldefeld (positive Werte) |                         | Rückmeldefeld (negative Werte) |                         |
|-------------------------------|----|--------------------------------|-------------------------|--------------------------------|-------------------------|
|                               |    | Werkseinstellung<br>[mm]       | Einstellbereich<br>[mm] | Werkseinstellung<br>[mm]       | Einstellbereich<br>[mm] |
| externer                      | S1 | + 1,00                         | + 10,00 + 0,50          | - 1,00                         | - 0,50 10,00            |
| Aufnehmer                     | S2 | + 1,00                         | + 10,00 + 0,50          | - 1,00                         | - 0,50 10,00            |
| interner                      | S3 | + 1,00                         | + 10,00 + 0,50          | - 1,00                         | - 0,50 10,00            |
| Aufnehmer                     | S4 | + 1,00                         | + 10,00 + 0,50          | - 3,00                         | - 0,50 10,00            |

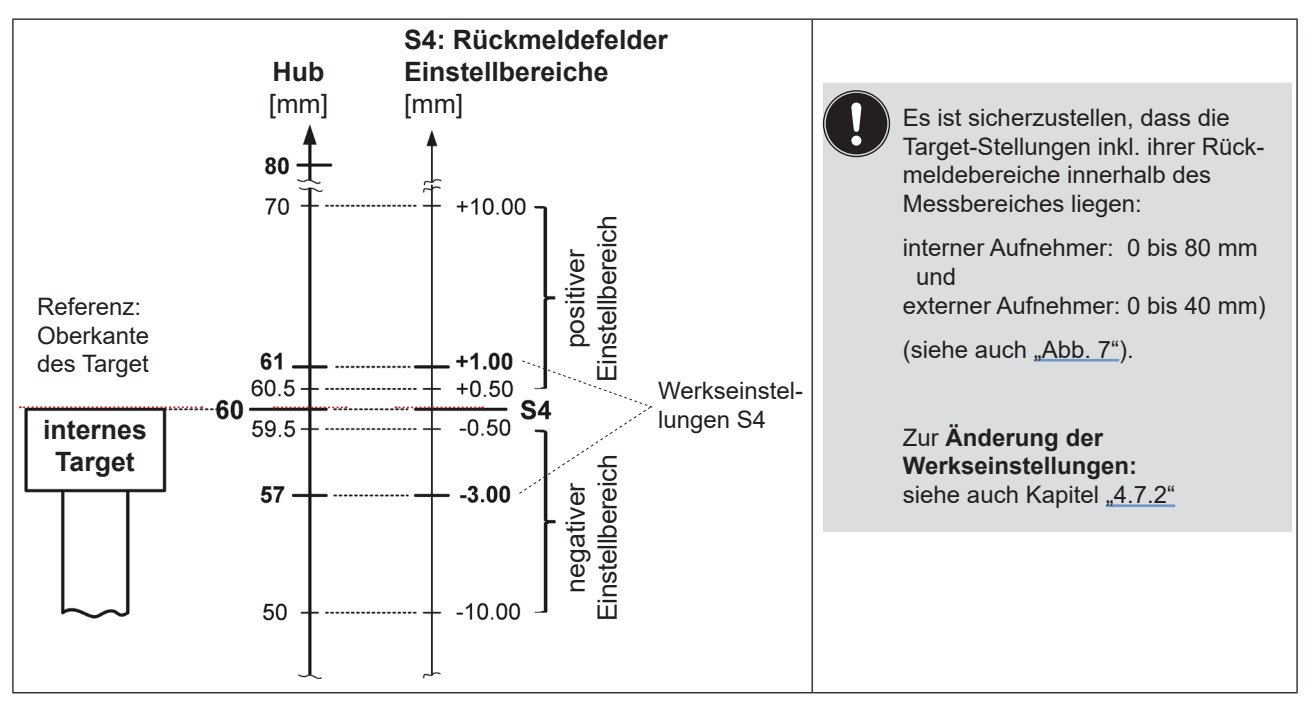

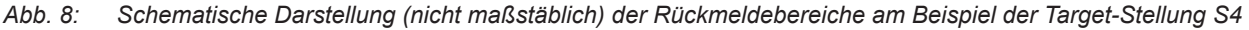

**Wichtige Information!** Beim Prozessventiltyp **D4PMO** ist die jeweils korrekte Toleranz der Rückmeldefelder zu prüfen bzw. einzustellen.

### 4.7.2. Änderungen an den Werkseinstellungen für die Rückmeldefelder

Für die *Ausführungen AS-i, DeviceNet, 24 V DC* sind Änderungen an den Werkseinstellungen für die Rückmeldefelder mit dem PC-Service-Programm für das Gerät möglich.

Für die *IO-Link-Ausführung* sind die Werkseinstellungen über die busspezifische Kommunikationsschnittstelle möglich - die Parameter (Objekt 0x2C03) sind in der IODD-Beschreibung im Anhang 2 (<u>Seite 117</u>) ersichtlich. **"Wichtige Information**" bzgl. Prozessventiltyp **D4PMO** beachten (siehe Infokasten oben)!

24

DE

### 4.7.3. Service-/Wartungs-Benachrichtigung (Wartungsaufforderung)

Werkseinstellung für die Funktion "Service-/Wartungs-Benachrichtigung": nicht aktiv.

Bei aktivierter Service-/Wartungs-Benachrichtigung wird diese durch ein spezielles Blinkmuster angezeigt – siehe Kapitel "14.3. Blinkmuster und Fehlersignalisierung" auf Seite 95.

Die Service-/Wartungs-Benachrichtigung dient der Einhaltung vordefinierter Wartungsintervalle, die entweder nach einer einstellbaren Anzahl von Schaltspielen oder nach Ablauf einer bestimmten Zeit erfolgen sollten. Die Einstellung des Service-/Wartungsintervalls (Anzahl Tage oder Schaltspiele) sowie die Aktivierung/ Deaktivierung der Funktion "Service-/Wartungs-Benachrichtigung" erfolgt mittels PC-Service-Programm oder *bei IO-Link-Geräten* über die busspezifische Kommunikationsschnittstelle (Objekt 0x2C04 subF - in der IODD-Beschreibung im Anhang 2 ab <u>Seite 117</u> ersichtlich).

Die Verbindung mit dem PC erfolgt über die Service-Schnittstelle – siehe <u>"Abb. 9: Lage der Service-/Kommu-</u> nikationsschnittstellen auf verschiedenen Elektronikmodulen". Details zum Menüpunkt "Service" sind in der Software-Anleitung "PC-Service-Programm" beschrieben.

Eine Rückmeldung, dass ein Service/eine Wartung erforderlich ist (Service-/Wartungs-Benachrichtigung), erfolgt bei aktivierter Service-/Wartungs-Benachrichtigung nach folgenden Zählerständen:

| Zählerstände (Service-Intervall) | Werkseinstellung | Einstellbereich |
|----------------------------------|------------------|-----------------|
| Schaltspielzähler V1             | 10 000           | (1 255) x 1 000 |
| Schaltspielzähler V2             | 50 000           | (1 255) x 1 000 |
| Schaltspielzähler V3             | 50 000           | (1 255) x 1 000 |
| Betriebsdauer                    | 365 Tage         | 1 65 535 Tage   |

Die rücksetzbaren Betriebsstunden- und Schaltspielzähler werden bei einem Geräte-Reset auf "0" zurückgesetzt.

### 4.7.4. Handbetätigungsfunktion (magnetisch)

Werkseinstellung für die magnetische Handbetätigung: aktiv.

**Die Deaktivierung** ist mittels PC-Service-Programm möglich, die Verbindung mit dem PC erfolgt über die Service-Schnittstelle – siehe <u>"Abb. 9"</u>. Details sind in der Software-Anleitung: "PC-Service-Programm" unter dem Menüpunkt "SYSTEM/Inbetriebnahme" beschrieben. *Bei IO-Link-Geräten* erfolgt dies über die busspezifische Kommunikationsschnittstelle (Objekt 0x2C04 sub1 - in der IODD-Beschreibung im Anhang 2 (<u>Seite 117</u>)ersichtlich).

Siehe auch Kapitel "15.1. Magnetische Handbetätigung".

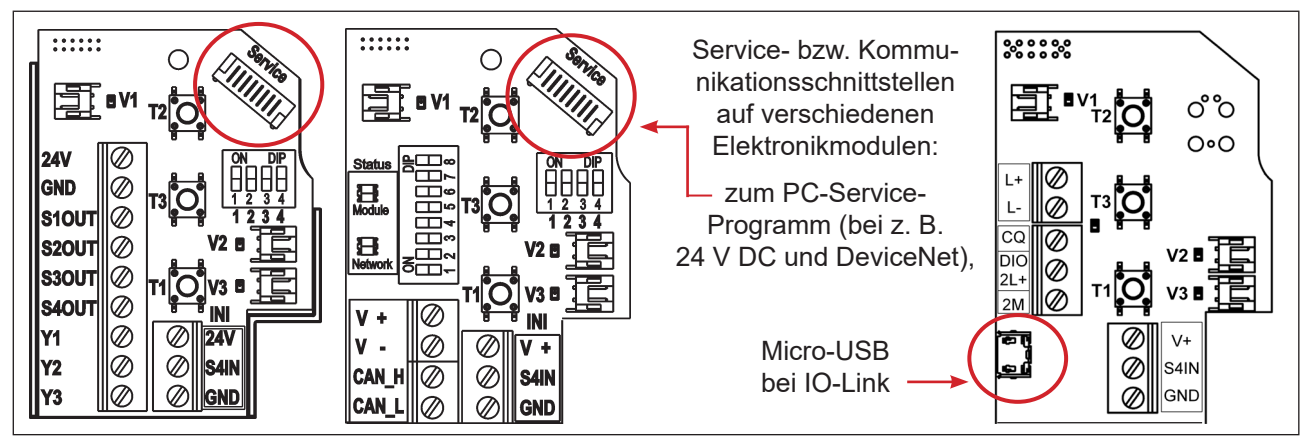

Abb. 9: Lage der Service-/Kommunikationsschnittstellen auf verschiedenen Elektronikmodulen

### DE

## 4.8. Zurücksetzen des Geräts (Geräte-Reset)

Ein eingeschränktes Zurücksetzen des Geräts auf Werkseinstellungen kann vorgenommen werden mittels:

- PC-Service-Programm (siehe Software-Anleitung) oder busspezifischer Kommunikationsschnittstelle oder
- direkt am Gerät, wie nachfolgend beschrieben:

### Geräte-Reset-Verfahren (direkt am Gerät):

→ T1 + T2 + T3 gleichzeitig betätigen (ca. 2,5 s lang) – damit gelangt man in den Modus "Geräte-Reset" – für die entsprechenden Rückmeldefarben und Blinkmuster siehe Kapitel <u>"14. Zuordnungen der LED-Farben / Top-LED-Anzeigen"</u>.

Falls 10 s nach dem Wechsel in den Modus "Geräte-Reset" kein Rücksetzen des Gerätes ausgelöst wird, wird dieser Modus automatisch verlassen.

→ Nochmals T1 + T2 + T3 gleichzeitig betätigen (ca. 2,5 s lang) – hiermit wird das eigentliche Zurücksetzen des Geräts ausgelöst. Für die entsprechenden Rückmeldefarben und Blinkmuster siehe Kapitel "14. Zuordnungen der LED-Farben / Top-LED-Anzeigen".

### Ein Geräte-Reset setzt folgende Werte auf die Werkseinstellungen zurück:

| Target-Stellungen S1 S4                                                                                          | alle Target-Stellungen "nicht geteacht"                                                                        |
|----------------------------------------------------------------------------------------------------|----------------------------------------------------------------------------------------------------|
| Rückmeldefelder von S1 S4                                                                                        | (siehe Kapitel <u>"4.7.1" auf Seite 24</u> )                                                                   |
| Rücksetzbare Schaltspielzähler V1 … V3                                                                           | (siehe Kapitel <u>"4.7.3" auf Seite 25</u> )                                                                   |
| Rücksetzbare Betriebsdauer                                                                                       | (siehe Kapitel <u>"4.7.3" auf Seite 25</u> )                                                                   |
| Service-Intervalle Schaltspiele V1 V3                                                                            | (siehe Kapitel <u>"4.7.3" auf Seite 25</u> )                                                                   |
| Service-Intervall Betriebsdauer                                                                                  | (siehe Kapitel <u>"4.7.3" auf Seite 25</u> )                                                                   |
| <ul> <li>Service-/Wartungs-Benachrichtigung<br/>(Signalisierung von abgelaufenen Wartungsintervallen)</li> </ul> | inaktiv (siehe Kapitel <u>"4.7.3" auf Seite 25</u> )                                                           |
| Handbetätigungsfunktion                                                                                          | aktiv (siehe Kapitel "4.7.4" auf Seite 25)                                                                     |
| Service-Anzeige-Option (nur IO-Link)                                                                             | Service Indication Display Option: <i>Ein</i><br>(siehe IODD-Beschreibung im Anhang 2 ab<br><u>Seite 117</u> ) |

### Ein Geräte-Reset setzt unter anderem folgende Werte nicht zurück:

- alle Hardware-konfigurierten (d.h. per DIP-Schalter eingestellten) Werte
- Schaltspielzähler Gesamt V1 ... V3
- · Betriebsdauer Gesamt
- AS-i Adresse
- AS-i Profil
- DeviceNet Input-Assembly
- DeviceNet-Einstellungen für (Prozess) Ventil Sicherheitsmodus und Stellung

(siehe Kapitel "9.9" auf Seite 51)

(siehe Kapitel "10.11.1" auf Seite 62)

(siehe Kapitel "10.13" auf Seite 68)

### 5. MONTAGE

### 5.1. Sicherheitshinweise

### GEFAHR!

#### Verletzungsgefahr durch Stromschlag!

- > Vor Eingreifen in das System, Spannungsversorgung abschalten und vor Wiedereinschalten sichern!
- > Die geltenden Unfallverhütungs- und Sicherheitsbestimmungen für elektrische Geräte beachten!

### WARNUNG!

### Verletzungsgefahr durch hohen Druck in Anlage/System!

▶ Vor dem Lösen von Leitungen und Ventilen den Druck abschalten und Leitungen entlüften.

### Verletzungsgefahr durch ungewolltes Einschalten der Anlage und unkontrollierten Wiederanlauf!

System vor unbeabsichtigtem Betätigen sichern; nach der Montage einen kontrollierten Wiederanlauf gewährleisten.

### VORSICHT!

### Verletzungsgefahr bei unsachgemäßer Montage!

▶ Die Montage darf nur geschultes Fachpersonal mit geeignetem Werkzeug durchführen!

### 5.2. Montage der 8681 Steuereinheit – D4 auf Prozessventil

Das Gerät wird mit einem angeschlossenen externen Wegaufnehmer mit seinem Gehäuse geliefert.

Die Einbaulage des Geräts ist beliebig, vorzugsweise mit der Haube nach oben.

Das Gerät ist so einzubauen, dass sich keine Staubschichten von mehr als 5 mm Dicke ausbilden können bzw. es ist dies durch entsprechende regelmäßige Reinigung zu gewährleisten.

#### **HINWEIS!**

#### Verletzungsgefahr bei unsachgemäßer Montage!

- Das Gerät nicht unsachgemäß belasten.
- ▶ Keine Hebelwirkung auf das Gerät aufbringen und ihn nicht als Steighilfe verwenden.
- Bei der Abdichtung des Gehäuses von außen nach innen sicherstellen, dass sowohl der Reinigungsmitteleinfluss berücksichtigt ist und der Antriebsraum des Prozessventils zum Gerät hin abgedichtet ist.

Vor der Montage der 8681 Steuereinheit – D4 auf ein Prozessventil der Serie D4 muss das mitgelieferte Target für den externen Wegaufnehmer auf die Spindel des Prozessventils der Serie D4 geschraubt werden. Für den Montagevorgang siehe <u>"5.3. Montageabläufe"</u> und vergleiche <u>"Abb. 10"</u>.

Alle anderen erforderlichen Teile zur Montage auf Prozessventilen der Serie D4 liegen den Lieferungen bei.

Die mitgelieferte nicht-ferromagnetische Spindelverlängerung und beide ferromagnetischen Targets für internen und externen Wegaufnehmer entsprechen den Spezifikationen gemäß Werkstoff und Maßgenauigkeit – siehe Kapitel <u>"4.6. Daten des Wegaufnehmers"</u> oder auch <u>"Abb. 10"</u>.

Montage

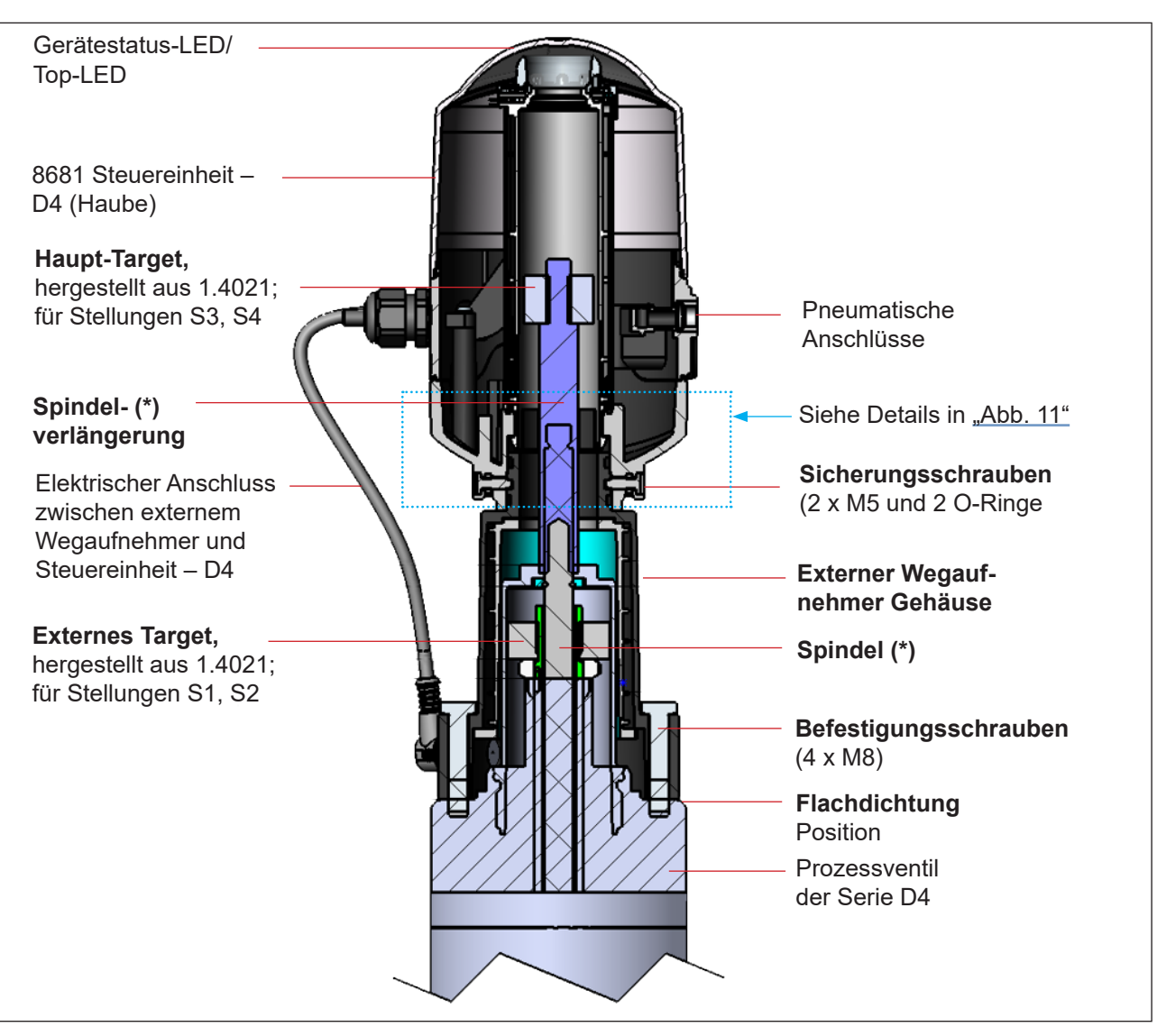

Abb. 10: Prinzipdarstellung der Verbindung des Geräts und dem Prozessventil der Serie D4

(\*) Die Befestigungsmaterialien für Target und Spindel (Verlängerung), sowie die Spindel (Verlängerung) selbst dürfen weder aus Material mit sehr guter elektrischer Leitfähigkeit (z. B. Kupfer, Aluminium) noch aus ferromagnetischem Material bestehen. Geeignet sind Edelstähle ohne ferromagnetische Eigenschaften (ggf. nach Bearbeitung zu überprüfen).

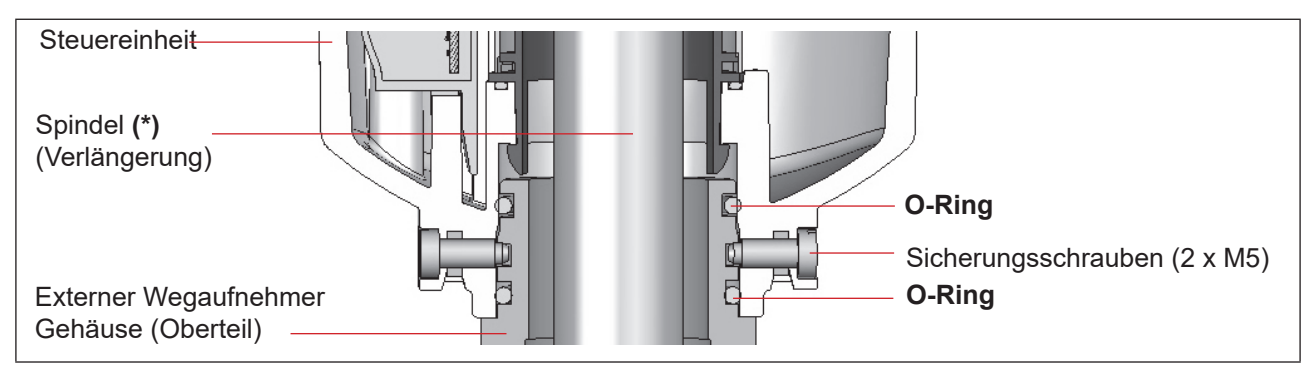

Abb. 11: Detail der Verbindung der 8681 Steuereinheit – D4 und dem Gehäuse des externen Wegaufnehmers

Montage

- Um eine ordnungsgemäße Funktion des Wegaufnehmers sicherzustellen, muss die axiale Abweichung beider Wegaufnehmer unter ± 0,1 mm zur Ventilspindel im montierten Zustand liegen!
- Ausschließlich Teile des Originalherstellers verwenden.
- Vor der Montage des Geräts auf das Prozessventil die Flachdichtung und die O-Ringe leicht mit Silikonfett schmieren (siehe "5.7").

Für Einzelheiten siehe auch Kapitel "4.6. Daten des Wegaufnehmers".

## 5.3. Montageabläufe

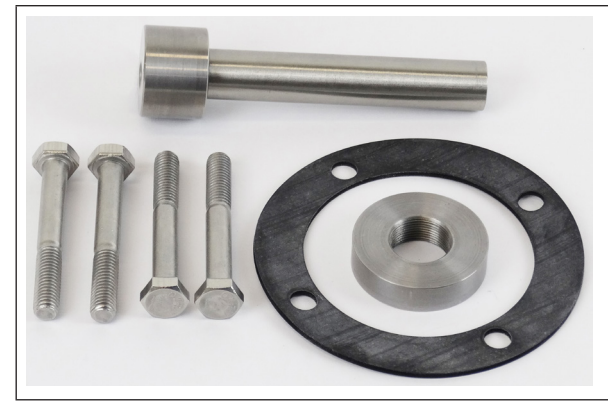

Das mitgelieferte Zubehör besteht aus:

- 4 Befestigungsschrauben M8
- Spindelverlängerung mit Target für internen Wegaufnehmer
- Target für externen Wegaufnehmer
- Flachdichtung (EPDM)

Abb. 12: Mitgeliefertes Zubehör

### Verfahren für die Montage des externen Targets:

→ Zuerst das mitgelieferte Target an das Prozessventil der Serie D4 montieren, wie in den Schritten 1 bis 6 unten dargestellt:

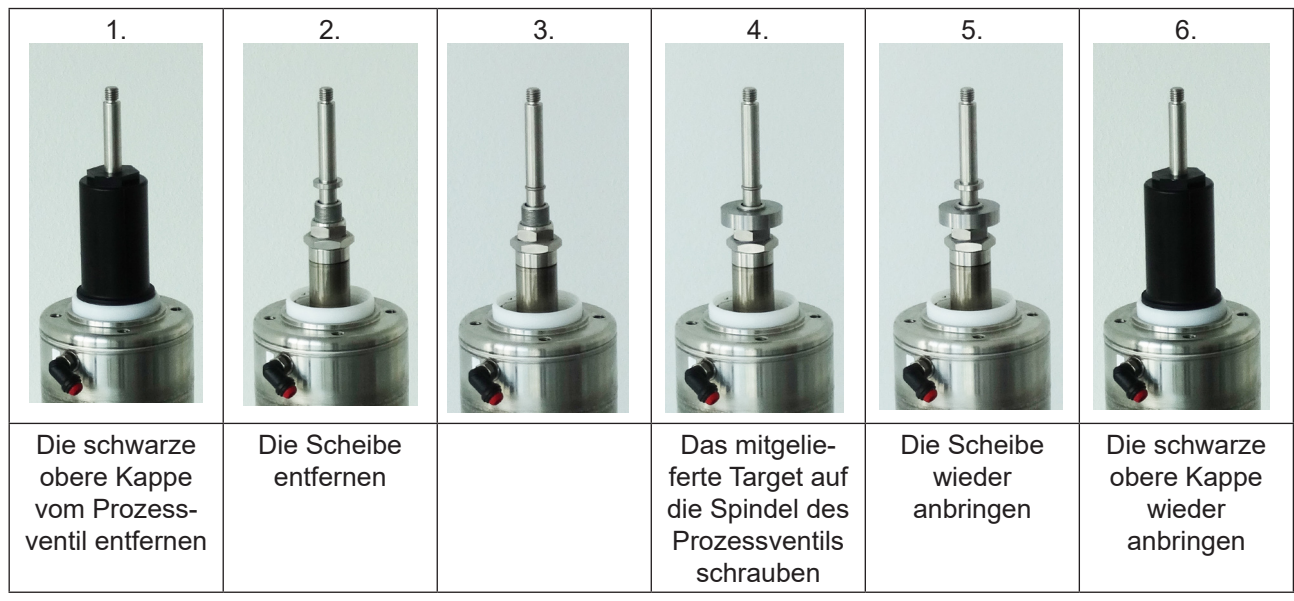

Abb. 13: Ablauf für die Montage des externen Targets am Prozessventil der Serie D4

Montage

## DE

### Verfahren für die Montage der 8681 Steuereinheit – D4:

→ Dann die nächsten Schritte 7 bis 10 (siehe unten) durchführen und danach alle erforderlichen Anschlüsse herstellen:

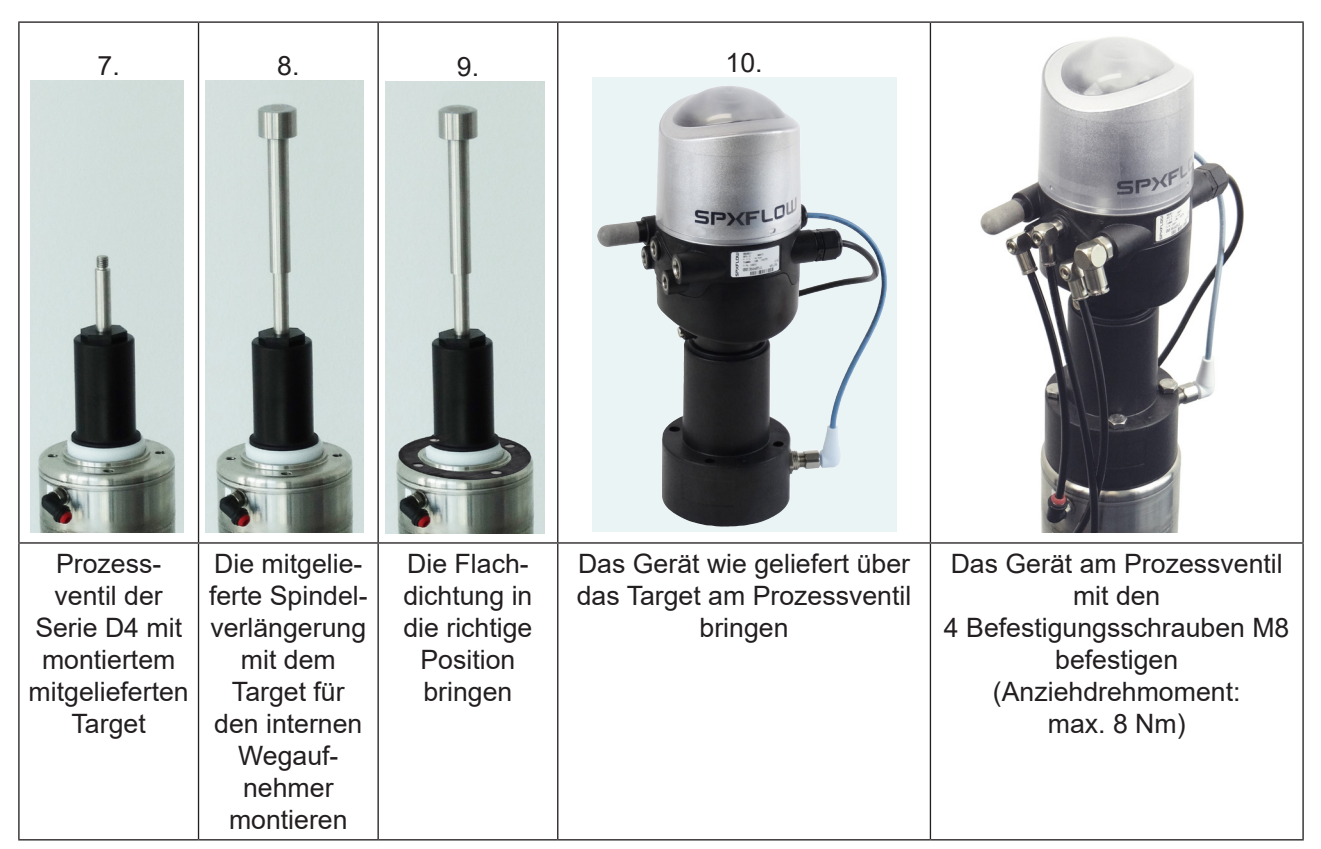

Abb. 14: Montagesequenz für 8681 Steuereinheit – D4

- → Für eine geeignete Positionierung der Schläuche und Kabel das Oberteil des Geräts ausrichten/drehen wie beschrieben in Kapitel "5.4. Neuausrichtung der 8681 Steuereinheit D4"
- $\rightarrow$  Die Schläuche anschließen wie beschrieben in Kapitel <u>"7. Pneumatische Installation" auf Seite 35</u>
- → Die elektrischen Anschlüsse herstellen und dabei die erforderlichen Informationen in den verlinkten Kapiteln der entsprechenden Geräteausführung berücksichtigen.
   <u>"5.6. Montage der pneumatischen und elektrischen Anschlüsse" auf Seite 32</u>
- → Den Ventiltyp einstellen beschrieben in Kapitel "5.5. Auswahl des Prozessventiltyps (Serie D4)"

### 5.4. Neuausrichtung der 8681 Steuereinheit – D4

Das Gerät kann bei Bedarf neu ausgerichtet/um 360° gedreht werden, besonders wenn die räumlichen Verhältnisse eine ordnungsgemäß zugängliche Verlegung der pneumatischen Versorgungsleitungen nicht zulassen. Ebenso können Aspekte der Bedienung (Zugänglichkeit der Handbetätigung) und der elektrischen Anschlussmöglichkeit dies erforderlich machen.

Die axiale Befestigung erfolgt durch zwei Sicherungsschrauben (Ansatzschrauben M5), die in die mittlere Nut des Gehäuses des externen Wegaufnehmers eingreifen (Schutz gegen Abziehen).

### Verfahren:

→ Die Sicherungsschrauben (Ansatzschrauben M5 – siehe <u>"Abb. 11"</u>) etwas lösen, bis der Schraubenkopf mit seiner Unterseite bündig zur Gehäuseoberfläche ist.

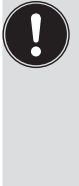

Die Sicherungsschraube ist ausreichend gelöst, wenn der Schraubenkopf mit seiner Unterseite bündig mit der Oberfläche des Gehäuses ist.

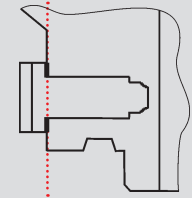

Die Sicherungsschraube ist ausreichend gesichert, wenn der Schraubenkopf mit seiner Oberseite bündig mit der Oberfläche des Gehäuses ist.

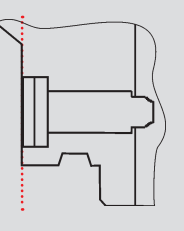

Anziehdrehmoment: max. 3,2 Nm

- → Das Gerät drehen, bis die gewünschte Ausrichtung erfolgt ist.
- → Mit den Sicherungsschrauben wieder sichern, bis der Schraubenkopf mit seiner Oberseite bündig zur Gehäuseoberfläche ist – Anziehdrehmoment max. 3,2 Nm. Die Sicherungsschrauben haben keine Dichtungsfunktion. Das Gerät ist durch die Sicherungsschrauben nicht fest fixiert, sondern nur gegen das Abziehen des Gehäuses des externen Wegaufnehmers gesichert.

## 5.5. Auswahl des Prozessventiltyps (Serie D4)

Nach der Montage des Geräts an einem Prozessventil der Serie D4 ist es erforderlich, den Prozessventiltyp auszuwählen. Die Auswahl erfolgt bei:

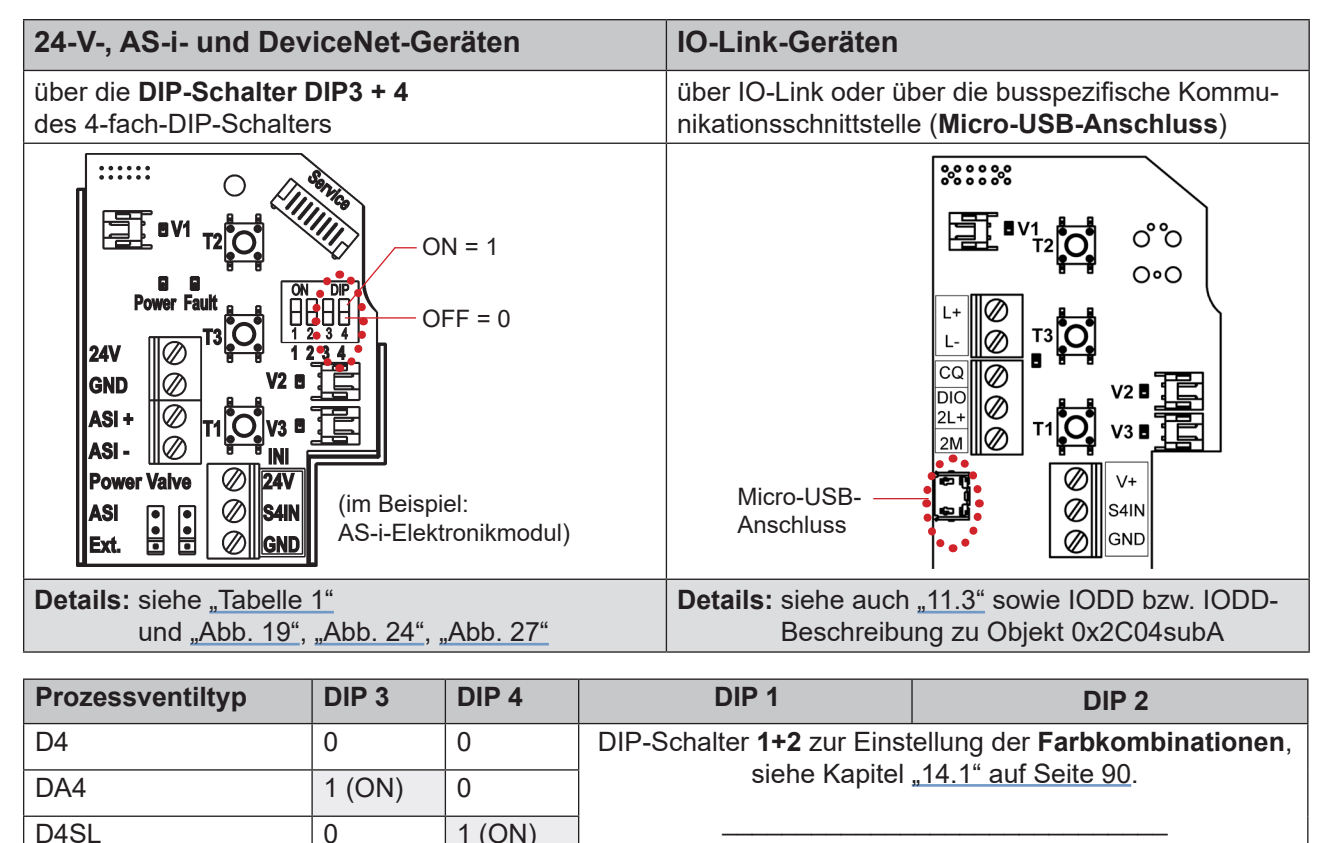

| •      | . (0.1) |                                                            |
|--------|---------|------------------------------------------------------------|
| 1 (ON) | 1 (ON)  | Fur <b>D4PMO</b> (Einstellung <b>Ruckmeidebereiche</b> ) - |
|        |         | siehe auch Kapitel "4.7.2" auf Seite 24!                   |

Tabelle 1: DIP-Schalter zur Auswahl des Prozessventiltyps und zur Einstellung der Farbcodierung

### 5.6. Montage der pneumatischen und elektrischen Anschlüsse

### Pneumatische Installation:

D4PMO

Siehe Kapitel "7. Pneumatische Installation"

### **Elektrische Installation:**

| 24 V DC:      | Siehe Kapitel <u>"8. 24 V DC – Ausführung" auf Seite 38</u> . |
|---------------|---------------------------------------------------------------|
| AS-Interface: | Siehe Kapitel "9. AS-Interface-Ausführung" auf Seite 44.      |
| DeviceNet:    | Siehe Kapitel "10. DeviceNet-Ausführung" auf Seite 54.        |
| IO-Link:      | Siehe Kapitel <u>"11. IO-Link - Ausführung" auf Seite 72</u>  |

### 5.7. Empfohlene Hilfsstoffe

Silikonfett zur einfachen Schmierung der EPDM-Dichtungen

32

## 6. ÖFFNEN UND SCHLIESSEN DES GEHÄUSES

### 6.1. Sicherheitshinweise

### GEFAHR!

#### Verletzungsgefahr durch Stromschlag!

- Vor Öffnen der Haube Eingreifen in das System, Spannungsversorgung abschalten und vor Wiedereinschalten sichern!
- Die geltenden Unfallverhütungs- und Sicherheitsbestimmungen für elektrische Geräte beachten!

### WARNUNG!

#### Verletzungsgefahr durch hohen Druck in Anlage/System!

Vor dem Lösen von Leitungen und Ventilen den Druck abschalten und Leitungen entlüften.

#### Verletzungsgefahr durch ungewolltes Einschalten der Anlage und unkontrollierten Wiederanlauf!

System vor unbeabsichtigtem Betätigen sichern; nach der Montage einen kontrollierten Wiederanlauf gewährleisten.

### VORSICHT!

#### Verletzungsgefahr bei unsachgemäßem Einbau!

Die Montage darf nur geschultes Fachpersonal mit geeignetem Werkzeug durchführen!

## 6.2. Öffnen und Schließen des Gehäuses

### 6.2.1. Öffnen des Gehäuses des Geräts

#### **HINWEIS!**

#### Beschädigung der Kunststoffhaube/Dichtung durch unsachgemäße Handhabung!

- Keine übermäßige Krafteinwirkung (z.B. durch Schläge) zum Öffnen anwenden.
- Sicherstellen, dass die gefettete Dichtungskontur beim Ablegen der Haube nicht verschmutzt wird, da dadurch der IP-Schutz beeinträchtigt werden kann!

#### Verfahren:

- $\rightarrow$  Bleiplombe entfernen, wenn das Gehäuse an der Verplombungsnase gesichert ist siehe "Abb. 15".
- → Kunststoffhaube durch Drehen gegen den Uhrzeigersinn (bis Anschlag, ca. 1,5 cm) öffnen. Infolge der straff sitzenden Dichtung durch vorsichtiges wechselseitiges seitliches Ankippen die Kunststoffhaube lockern und nach oben abheben.

Öffnen und Schließen des Gehäuses

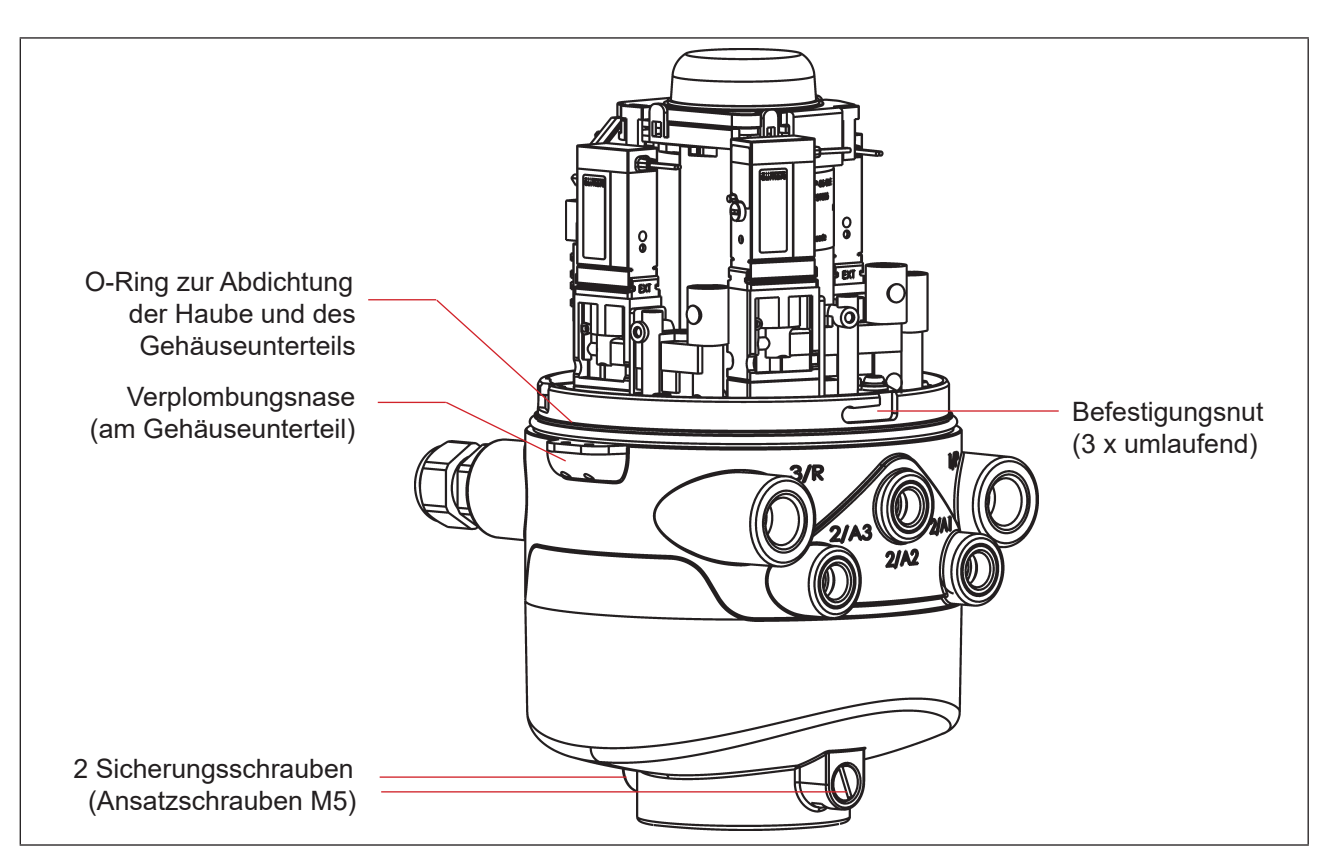

Abb. 15: Abdichtung und Verriegelung des Gehäuses

### 6.2.2. Schließen des Gehäuses des Geräts

Die Dichtungskontur der Dichtung und der Haube gegebenenfalls säubern und mit einem Silikonfett leicht fetten.

#### Achtung:

Keine mineralölhaltigen oder synthetischen Schmierstoffe (außer Silikonfett) verwenden!

#### Verfahren:

- → Kunststoffhaube so auf das Unterteil aufsetzen, dass die inneren "Nasen" der Haube über den Befestigungsnuten liegen und die äußeren Verplombungsnasen fast übereinander liegen. Haube vollständig über den O-Ring des Unterteiles drücken – siehe auch <u>"Abb. 15"</u>.
- → Drehen der Haube um ca. 1,5 cm im Uhrzeigersinn (bzw. bis Verplombungsnasen übereinander liegen).
- $\rightarrow$  Wenn erforderlich eine Bleiplombe an der Verplombungsnase gegen werkzeugloses Öffnen anbringen.

DE

### 7. PNEUMATISCHE INSTALLATION

### 7.1. Sicherheitshinweise

### WARNUNG!

### Verletzungsgefahr durch hohen Druck in Anlage/System!

▶ Vor dem Lösen von Leitungen und Ventilen den Druck abschalten und Leitungen entlüften.

### Verletzungsgefahr durch ungewolltes Einschalten der Anlage und unkontrollierten Wiederanlauf!

- System vor unbeabsichtigtem Betätigen sichern.
- Nach der Montage einen kontrollierten Wiederanlauf gewährleisten.

### VORSICHT!

### Verletzungsgefahr bei unsachgemäßem Einbau!

Die Montage darf nur geschultes Fachpersonal mit geeignetem Werkzeug durchführen!

### 7.2. Pneumatischer Anschluss der 8681 Steuereinheit – D4

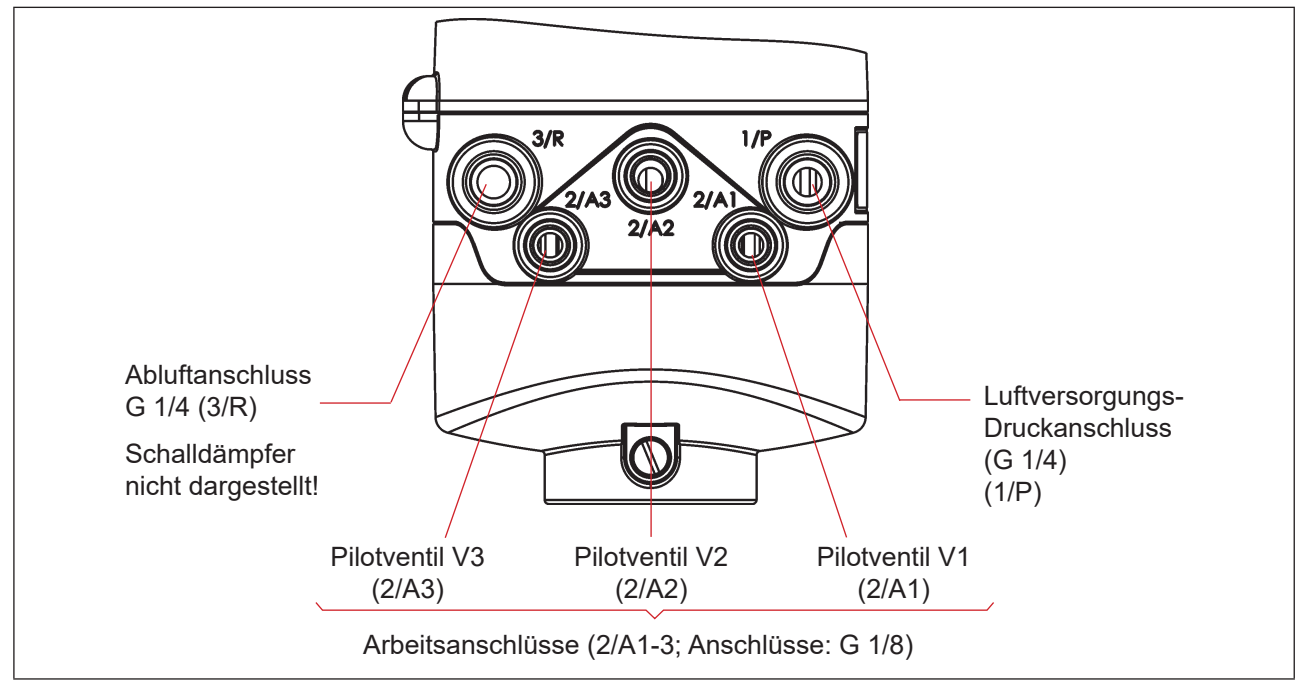

Abb. 16: Pneumatische Anschlüsse

#### Verfahren:

- $\rightarrow$  Falles erforderlich, das Gerät neu ausrichten (siehe Kapitel <u>"5.4" auf Seite 31</u>).
- → Am Abluftanschluss ist im Lieferzustand bereits ein Schalldämpfer montiert (3/R siehe <u>"Abb. 16"</u>). Bei Bedarf kann der Schalldämpfer gegen einen Abluftschlauch (z. B. nach Einschrauben eines geeigneten Schlauchsteckverbinders) ersetzt werden – siehe Kasten mit HINWEIS und Empfehlungen unten.

- → Die benötigten Arbeitsanschlüsse **2/A1 bis 2/A3** (je nach Anzahl der Magnetventile im Gerät) mit den zugehörigen Anschlüssen des Prozessventils verbinden – vergleiche <u>"Abb. 16"</u>.
- → Versorgungsleitung mit dem Versorgungsdruckanschluss **1/P** verbinden (zulässigen Druckbereich beachten, siehe Kapitel <u>"4.5. Pneumatische Daten" auf Seite 21</u>).

#### **HINWEIS!**

#### Details zu zulässigen Schlauchleitungen:

- Nur zugelassene Schlauchleitungen mit ø 6 mm (oder 1/4") oder ø 8 mm (oder 5/16") Außendurchmesser verwenden (Toleranz: + 0,05/–0,1 mm).
- Nur geeignete Schlauchqualitäten verwenden (besonders bei höheren Umgebungstemperaturen), die den allgemein üblichen Belastungen durch Schnellverbinder standhalten.
- Schlauchleitungen nur mit einem dafür geeigneten Schlauchschneider abschneiden. Hierdurch werden Beschädigungen und unzulässige Verformungen vermieden.
- Schlauchlängen so dimensionieren, dass die Schlauchenden in den Schlauchsteckverbindern keine schräg ziehenden Belastungen erzeugen (bogenförmiger Austritt ohne exzentrische Belastung).

#### Einsatz von Schalldämpfer oder Abluftschlauch?

Bei Verwendung eines Abluftschlauches darf die Länge nur so bemessen sein, dass ebenfalls ein Q<sub>ND</sub>-Wert > 620 I/Min. erreicht wird.

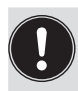

#### Empfehlung:

Die Schlauchlängen so dimensionieren, dass das Gerät gegebenenfalls vom Prozessventil ohne weitere Demontagearbeiten abgenommen werden kann.

### 7.3. Drosselfunktion der Magnetventile

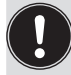

Die Einstellungen an den Drosselschrauben der Magnetventile nur bei Bedarf und nach Fertigstellung aller notwendigen Installationen durchführen!

Die Drosselschrauben der Magnetventile (siehe <u>"Abb. 17"</u>) dienen der Einstellung der Luftzufuhr und -abfuhr der Arbeitsanschlüsse und damit der Einstellung der Öffnungs- und Schließgeschwindigkeit des Prozessventils.

- Werkseinstellung des Nenndurchflusses: Q<sub>Nn</sub> ca. 110 l/Min.
- Die Drosselschrauben haben keine Dichtschließfunktion.
- Eindrehen der Drosselschrauben nur bis Anschlag, sonst Beschädigung des Gerätes möglich.
- Nur passende Schraubendreher ( $B \le 3 \text{ mm}$ ) verwenden.

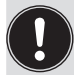

Beim Einstellen der Ein- und Ausfahrgeschwindigkeiten des pneumatischen Antriebes sicherstellen, dass bei der Entlüftung kein konstanter "Vordruck" anliegt!

Beachten, dass die Arbeitsbedingungen im produktseitigen Prozessventilbereich (Anströmungsarten, Druckschwankungen) zu Änderungen in den eingestellten Be- und Entlüftungszeiten führen können.
Pneumatische Installation

#### Einstellung des Durchflusses bzw. der Stellgeschwindigkeit mit Hilfe der Drosselschrauben:

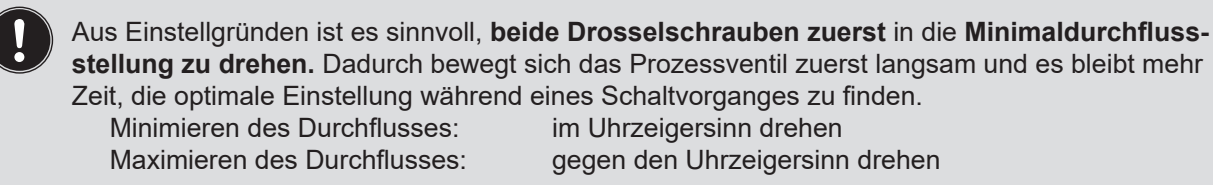

- → Das Gehäuse öffnen, unter Beachtung der Hinweise in Kapitel "6. Öffnen und Schließen des Gehäuses".
- → Unter Berücksichtigung der Sicherheitsrichtlinien den jeweils einzustellenden Ventilplatz aktivieren (entweder über die Anlagensteuerung oder über die Handbetätigung).
- → Durch Drehen der Drosselschraube "P" gegen den Uhrzeigersinn den gewünschten Durchfluss und damit die Öffnungszeit für das Prozessventil einstellen. (Werkzeug: Klingenschraubendreher, Breite ≤ 3 mm).
- → Danach jeweiligen Ventilplatz (V1, V2 oder V3) deaktivieren.
- → Durch Drehen der Drosselschraube "R" im Uhrzeigersinn den gewünschten Durchfluss und damit die Schließzeit für das Prozessventil einstellen.

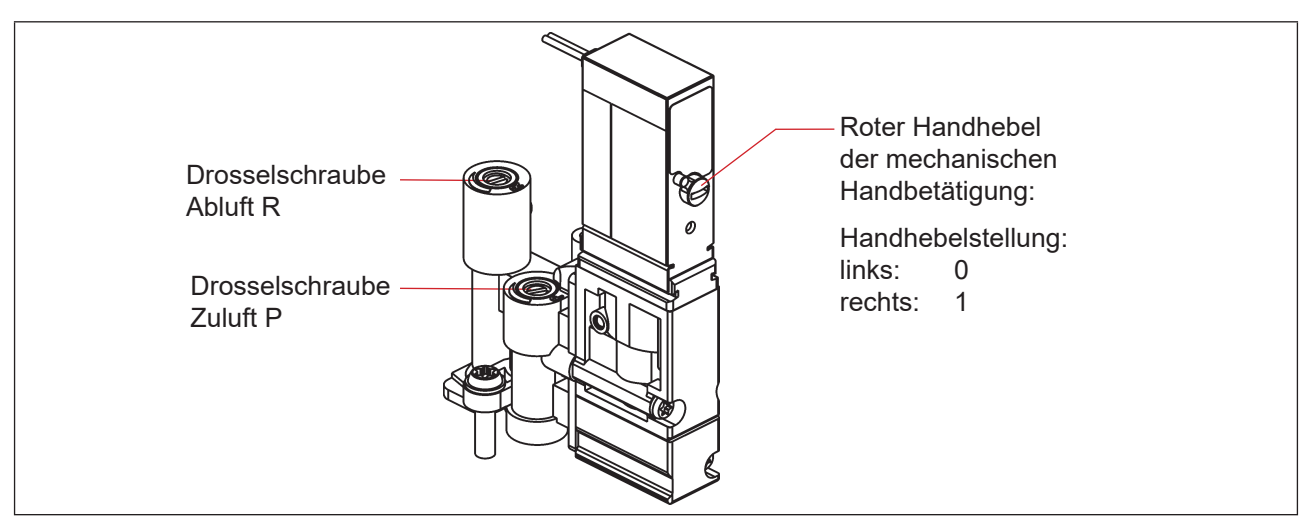

Abb. 17: Drosselschrauben und mechanische Handbetätigung der Pilotventile

#### **HINWEIS!**

Zur Vermeidung unbeabsichtigten Schaltens des Prozessventils:

- Sicherstellen, dass nach Abschluss der Einstellarbeiten alle Handbetätigungen deaktiviert sind (Handhebel ganz nach links, wie abgebildet)!
- → Gehäuse schließen, wenn keine weiteren Installationsarbeiten notwendig sind, unter Beachtung der Hinweise in Kapitel "6. Öffnen und Schließen des Gehäuses".

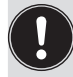

Sind bei der Einstellung keine Anlagenzustände verfügbar, notfalls eine Nachjustierung unter Anlagenbetriebsbedingungen nochmals durchführen.

Dabei die Sicherheitsrichtlinien beachten! Siehe Kapitel "2.2. Grundlegende Sicherheitshinweise".

8681 Steuereinheit – D4

# 8. 24 V DC – AUSFÜHRUNG

# 8.1. Elektrischer Anschluss

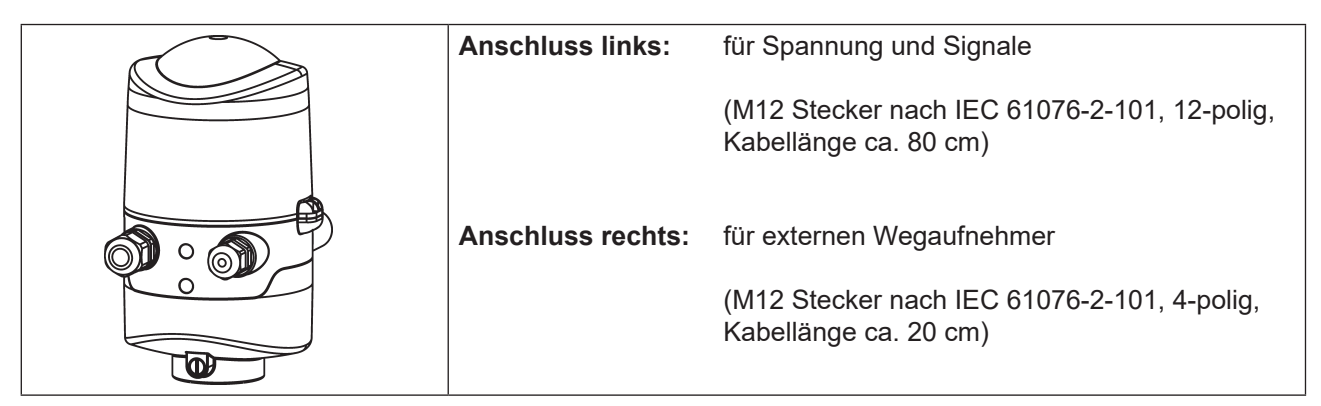

Abb. 18: Anschlusskonzept 24 V DC

# 8.2. Elektrische Daten

| Spannungsversorgung:                                                                   | 12 … 28 V DC, Restwelligkeit 10 %                                                                                                    |
|----------------------------------------------------------------------------------------|----------------------------------------------------------------------------------------------------|
| Anschlüsse:                                                                            | <b>für Spannungsversorgung und Signale:</b> 1 x M16 x 1,5<br>Kabelverschraubung/SW22 mit mehrpoligem Anschluss (M12 Stecker<br>nach IEC 61076-2-101, 12-polig, Kabellänge ca. 80 cm) |
|                                                                                        | <b>Für externen Wegaufnehmer:</b> 1 x M16 x 1,5 Kabelverschraubung/<br>SW19 mit mehrpoligem Anschluss (M12 Stecker nach IEC 61076-2-101,<br>4-polig, Kabellänge ca. 20 cm)           |
| Stromaufnahme<br>(Ruhestrom):                                                          | 30 mA bei 24 V DC                                                                                                    |
| Pilotventile:                                                                          |                                                                                                    |
| Typ. Schaltleistung:<br>Typ. Dauerleistung:<br>Leistungsaufnahme pro                   | 0,9 W (pro Pilotventil, für 200 ms nach dem Einschalten)<br>0,6 W (pro Pilotventil, ab 200 ms nach dem Einschalten)                                                                  |
| Pilotventil:                                                                           | 50 mA bei 12 V DC<br>25 mA bei 24 V DC<br>22 mA bei 28 V DC                                                                                                    |
| Betriebsmodus:                                                                         | Langzeitbetrieb (100 % ED)                                                                                                    |
| Zentrale Anzeige<br>der Schaltzustände:                                                | ca. 42 mA bei einer Spannungsversorgung von 24 V DC pro beleuchteter<br>Anzeige; für Farbumschaltung siehe Kapitel <u>"14. Zuordnungen der LED-</u><br>Farben / Top-LED-Anzeigen"    |
| Ausgänge/binäre<br>Rückmeldesignale:<br>Ausführung:                                    | S1 out – S4 out<br>Schließer (stromlos geöffnet), PNP-Ausgang kurzschlussfest, mit<br>taktendem Kurzschlussschutz                                                                    |
| Schaltbarer Ausgangsstrom:<br>Ausgangsspannung – aktiv:<br>Ausgangsspannung – inaktiv: | max. 100 mA je Rückmeldesignal<br>≥ (Betriebsspannung – 2 V)<br>max. 1 V im unbelasteten Zustand                                                                                     |
|                                                                                        |                                                                                                    |

# Eingänge Ventilansteuerung (Y1 – Y3):

| Signalpegel – aktiv:   |
|------------------------|
| Signalpegel – inaktiv: |
| Impedanz:              |

U > 10 V, max. 24 V DC + 10 % U < 5 V > 30 kOhm

# 8.3. Auslegungshilfe

| Leistungsaufnahme der Elektronik:                       |                            |                |                     |         |          |  |
|---------------------------------------------------------|----------------------------|----------------|---------------------|---------|----------|--|
| P <sub>EI</sub>                                         | = 0,7 W                    | oder           | I <sub>EI</sub>     | = 30 mA | bei 24 V |  |
| Leistungsaufi                                           | nahme eines Ventils beim E | inschalten (20 | )0 ms):             |         |          |  |
| P <sub>Ventil-EIN</sub>                                 | = 0,9 W                    | oder           | I<br>Ventil-EIN     | = 38 mA | bei 24 V |  |
| Leistungsaufi                                           | nahme eines Ventils nach A | bsenkung:      |                     |         |          |  |
| P <sub>Ventil</sub>                                     | = 0,6 W                    | oder           | I <sub>Ventil</sub> | = 25 mA | bei 24 V |  |
| Leistungsaufnahme einer optischen Stellungsrückmeldung: |                            |                |                     |         |          |  |
| P <sub>LED</sub>                                        | = 1,0 W                    | oder           | ILED                | = 42 mA | bei 24 V |  |

Auch wenn mehrere Ventile eines Geräts gleichzeitig eingeschaltet werden, wird das Schaltsignal gestaffelt an die Ventile weitergegeben. Es wird immer nur *ein* Ventil 0,9 W aufnehmen.

#### Berechnungsbeispiele:

| Beisp<br>3 Vent | <b>Beispiel 1:</b><br>3 Ventile werden gleichzeitig eingeschaltet, eine Position wird zurückgemeldet (Zustand für 200 ms): |   |                 |                               |                           |                        |  |  |
|-----------------|----------------------------------------------------------------------------------------------------|---|-----------------|-------------------------------|---------------------------|------------------------|--|--|
|                 | P <sub>Total</sub>                                                                                                    | = | P <sub>EI</sub> | + 1 x P <sub>Ventil-EIN</sub> | + 2 x P <sub>Ventil</sub> | + 1 x P <sub>LED</sub> |  |  |
|                 | 3,8 W                                                                                                    | = | 0,7 W           | + 1 x 0,9 W                   | + 2 x 0,6 W               | + 1 x 1,0 W            |  |  |
| oder            |                                                                                                    |   |                 |                               |                           |                        |  |  |
|                 | l<br><sub>Total</sub>                                                                                                    | = | l <sub>ei</sub> | + 1 x I <sub>Ventil-EIN</sub> | + 2 x I <sub>Ventil</sub> | + 1 x l <sub>LED</sub> |  |  |
|                 | 160 mA                                                                                                    | = | 30 mA           | + 1 x 38 mA                   | + 2 x 25 mA               | + 1 x 42 mA            |  |  |

| Beisp<br>3 Ven | Beispiel 2:<br>3 Ventile sind gleichzeitig eingeschaltet, eine Position wird zurückgemeldet (Verharrungszustand): |   |                 |                           |                        |  |  |  |
|----------------|----------------------------------------------------------------------------------------------------|---|-----------------|---------------------------|------------------------|--|--|--|
|                | P <sub>Total</sub>                                                                                                | = | P <sub>EI</sub> | + 3 x P <sub>Ventil</sub> | + 1 x P <sub>LED</sub> |  |  |  |
|                | 3,5 W                                                                                                    | = | 0,7 W           | + 3 x 0,6 W               | + 1 x 1,0 W            |  |  |  |
| oder           |                                                                                                    |   |                 |                           |                        |  |  |  |
|                | <b>I</b><br><sub>Total</sub>                                                                                      | = | l <sub>ei</sub> | + 3 x I <sub>Ventil</sub> | + 1 x I <sub>LED</sub> |  |  |  |
|                | 147 mA                                                                                                    | = | 30 mA           | + 3 x 25 mA               | + 1 x 42 mA            |  |  |  |

# 8.4. Sicherheitshinweise

#### GEFAHR!

#### Verletzungsgefahr durch Stromschlag!

- ▶ Vor Eingreifen in das System, Spannungsversorgung abschalten und gegen Wiedereinschalten sichern!
- Die geltenden Unfallverhütungs- und Sicherheitsbestimmungen für elektrische Geräte beachten!
- ▶ Beim Einstellen des Wegaufnehmers (Teach-Vorgang) keine spannungsführenden Bauteile berühren!

## WARNUNG!

#### Verletzungsgefahr durch ungewolltes Einschalten der Anlage und unkontrollierten Wiederanlauf!

System vor unbeabsichtigtem Betätigen sichern; nach der Montage einen kontrollierten Wiederanlauf gewährleisten.

### 

#### Verletzungsgefahr bei unsachgemäßem Einbau!

• Die Montage darf nur geschultes Fachpersonal mit geeignetem Werkzeug durchführen!

# 8.5. Elektrische Installation

Eine interne Verkabelung ist nicht erforderlich für Geräte mit mehrpoligem Anschluss, was eine Installation und Inbetriebnahme deutlich einfacher und schneller macht und das Risiko von Leckagen mindert.

 $\rightarrow$  Das 80 cm lange Kabel mit M12 (12-polig) mit der SPS verbinden

#### 24 V DC Elektronikmodul, Klemmleiste Konfiguration:

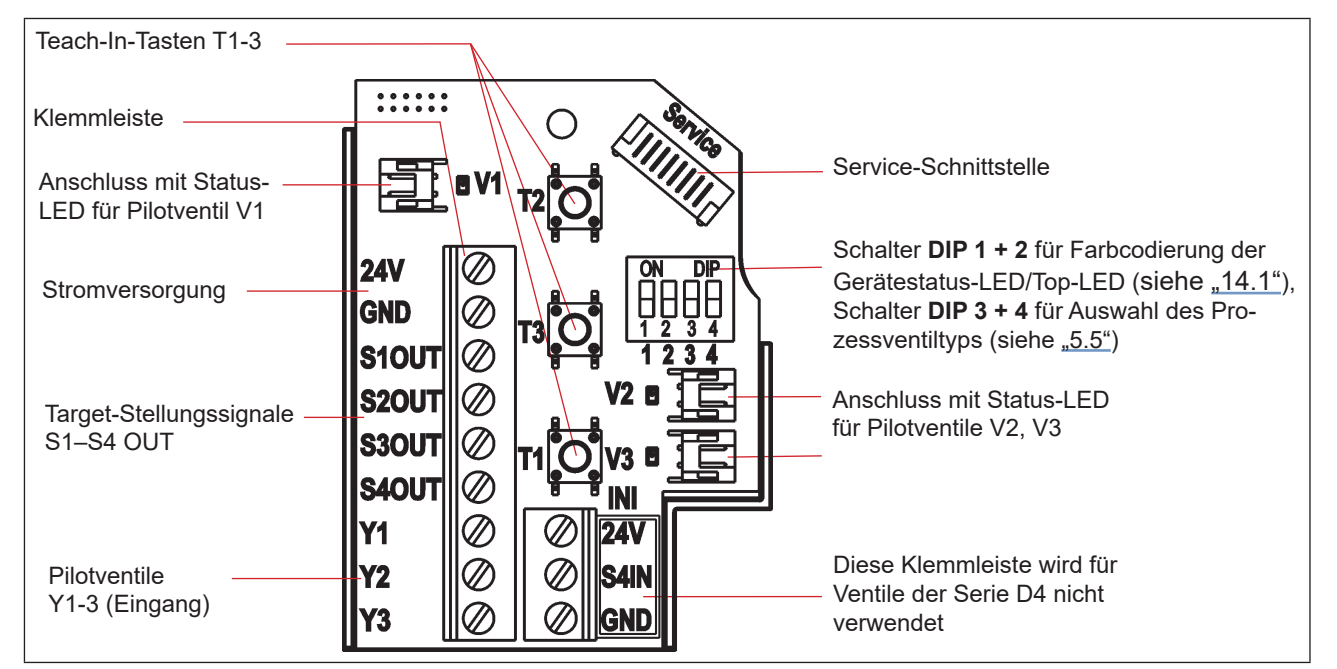

Abb. 19: 24 V DC Elektronikmodul

| Pin | Bezeichnung an<br>Elektronikmodul | Konfiguration                  | Stecker M12, 12-polig                                     |  |
|-----|-----------------------------------|--------------------------------|-----------------------------------------------------------|--|
| 1   | 24 V                              | Spannungsversorgung 24 V       | Ansicht auf die Stecker-Pins:                             |  |
| 2   | GND                               | GND                            |                                                           |  |
| 3   | S1 out                            |                                |                                                           |  |
| 4   | S2 out                            | Prozessventil-Status           |                                                           |  |
| 5   | S3 out                            | siehe Tabellen unten in "8.6") |                                                           |  |
| 6   | S4 out                            |                                |                                                           |  |
| 7   | Y1                                | Pilotventil V1 Eingang         | 12                                                        |  |
| 8   | Y2                                | Pilotventil V2 Eingang         |                                                           |  |
| 9   | Y3                                | Pilotventil V3 Eingang         | 7 8                                                       |  |
| 10  |                                   | Nicht belegt                   |                                                           |  |
| 11  |                                   | Nicht belegt                   | Die mittieren Pins (10, 11, 12) werden<br>nicht verwendet |  |
| 12  |                                   | Nicht belegt                   |                                                           |  |

#### Eingangs- und Ausgangssignale an die übergeordnete Steuerung (SPS):

Tabelle 2: Anschlusskonfiguration, Rundsteckverbinder M12 x 1,0, Stecker (nach IEC 61076-2-101)

# 8.6. Logiktabellen für Ventile der Serie D4

Folgende Logiktabellen arbeiten intern im Gerät, die Kombination der einzelnen (Target) Signale S1–S4 erzeugt ein endgültiges Signal für den Ventilstatus (angezeigt durch die Gerätestatus-LED/Top-LED).

Die Kombination der Target-Signale S1–S4 für einen speziellen Ventilstatus hängt vom Ventiltyp ab - siehe nachfolgende Tabellen:

### 8.6.1. Logiktabellen für SPX D4

| Ausgangsdaten<br>Steuereinheit | Ventilstatus | linearer Sensor 2<br>(Teach-Daten)<br>(externer Wegaufnehmer) |   | linearer<br>(Teach<br>(interner We | Sensor 1<br>1-Daten)<br>egaufnehmer) |
|--------------------------------|--------------|---------------------------------------------------------------|---|------------------------------------|--------------------------------------|
|                                |              | S1 S2                                                         |   | S3                                 | S4                                   |
| S1 out                         | geschlossen  | 1                                                             | 0 | 1                                  | 0                                    |
| S2 out                         | offen        | 0                                                             | 0 | 0                                  | 1                                    |

| Eingangsdaten<br>Steuereinheit | Pilot V1<br>(Haupthub) |
|--------------------------------|------------------------|
| Y1                             | 1                      |
| Y2                             | 0                      |
| Y3                             | 0                      |

### 8.6.2. Logiktabellen für SPX DA4

| Ausgangsdaten<br>Steuereinheit | Ventilstatus         | linearer Sensor 2<br>(Teach-Daten)<br>(externer Wegaufnehmer) |    | <b>lineare</b><br>(Teac<br>(interner W | <b>r Sensor 1</b><br>: <b>h-Daten)</b><br>/egaufnehmer) |
|--------------------------------|----------------------|---------------------------------------------------------------|----|----------------------------------------|---------------------------------------------------------|
|                                |                      | S1                                                            | S2 | S3                                     | S4                                                      |
| S1 out                         | geschlossen          | 1                                                             | 0  | 0                                      | 0                                                       |
| S2 out                         | offen                | 0                                                             | 0  | 0                                      | 1                                                       |
| S3 out                         | oberen Sitz anheben  | 0                                                             | 1  | 0                                      | 0                                                       |
| S4 out                         | unteren Sitz anheben | 1                                                             | 0  | 1                                      | 0                                                       |

| Eingangsdaten<br>Steuereinheit | <b>Pilot V1</b><br>(Haupthub) | <b>Pilot V2</b><br>(oberen Sitz anheben) | <b>Pilot V3</b> (unteren Sitz anheben) |
|--------------------------------|-------------------------------|------------------------------------------|----------------------------------------|
| Y1                             | 1                             | 0                                        | 0                                      |
| Y2                             | 0                             | 1                                        | 0                                      |
| Y3                             | 0                             | 0                                        | 1                                      |

### 8.6.3. Logiktabellen für SPX D4SL

| Ausgangsdaten<br>Steuereinheit | Ventilstatus         | linearer Sensor 2<br>(Teach-Daten)<br>(externer Wegaufnehmer) |    | <b>linearer</b><br>(Teach<br>(interner We | <b>Sensor 1</b><br><b>1-Daten)</b><br>egaufnehmer) |
|--------------------------------|----------------------|---------------------------------------------------------------|----|-------------------------------------------|----------------------------------------------------|
|                                |                      | S1                                                            | S2 | S3                                        | S4                                                 |
| S1 out                         | geschlossen          | 1                                                             | 0  | 1                                         | 0                                                  |
| S2 out                         | offen                | 0                                                             | 0  | 0                                         | 1                                                  |
| S3 out                         | oberen Sitz anheben  | 0                                                             | 1  | 1                                         | 0                                                  |
| S4 out                         | unteren Sitz anheben | 1                                                             | 0  | 0                                         | 0                                                  |

| Eingangsdaten | Pilot V1   | Pilot V2              | Pilot V3               |
|---------------|------------|-----------------------|------------------------|
| Steuereinheit | (Haupthub) | (oberen Sitz anheben) | (unteren Sitz anheben) |
| Y1            | 1          | 0                     | 0                      |
| Y2            | 0          | 1                     | 0                      |
| Y3            | 0          | 0                     | 1                      |

#### 8.6.4. Logiktabellen für SPX D4PMO

Die Ausgangsdaten der Steuereinheit sind bei diesem Ventiltyp die Sensorsignale der geteachten Positionen, nicht der Ventilstatus – siehe nachfolgende Tabellen.

Die Ventilstatus-Kombinationstabelle muss in der SPS-Software implementiert werden.

Der gegenüberliegende Ventilschaft bleibt während der Sitzanhebung in "Geschlossen-Position" - dies kann durch Beobachtung des entsprechenden Sensorpositionssignals überwacht werden.

| Ventilstatus                    | linearer Sensor 2<br>(Teach-Daten)<br>(externer Wegaufnehmer) |        | linearer Sensor 1<br>(Teach-Daten)<br>(interner Wegaufnehmer) |        |
|---------------------------------|---------------------------------------------------------------|--------|---------------------------------------------------------------|--------|
|                                 | S1 S2                                                         |        | S3                                                            | S4     |
| geschlossen                     | 1                                                             | 0      | 1                                                             | 0      |
| offen                           | 0                                                             | 0      | 0                                                             | 1      |
| oberen Sitz anheben             | 0                                                             | 1      | 1                                                             | 0      |
| unteren Sitz anheben            | 1                                                             | 0      | 0                                                             | 0      |
| Ausgangsdaten<br>Steuereinheit: | S1 out                                                        | S2 out | S3out                                                         | S4 out |

| Eingangsdaten<br>Steuereinheit | <b>Pilot V1</b><br>(Haupthub) | Pilot V2<br>(oberen Sitz anheben) | <b>Pilot V3</b><br>(unteren Sitz<br>anheben) |
|--------------------------------|-------------------------------|-----------------------------------|----------------------------------------------|
| Y1                             | 1                             | 0                                 | 0                                            |
| Y2                             | 0                             | 1                                 | 0                                            |
| Y3                             | 0                             | 0                                 | 1                                            |

DE

# 9. AS-INTERFACE-AUSFÜHRUNG

# 9.1. Definition

#### **AS-Interface-Anschluss:**

Die AS-Interface (Aktor-Sensor-Schnittstelle) ist ein Feldbussystem, das hauptsächlich zur Vernetzung von binären Sensoren und Aktoren (Slaves) mit einer übergeordneten Steuerung (Master) dient.

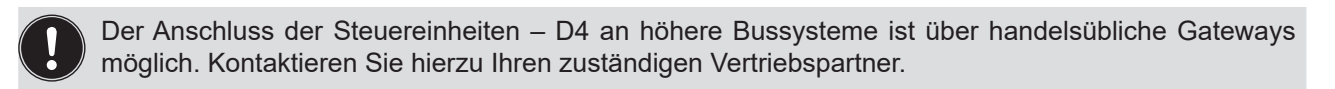

#### **Busleitung:**

Ungeschirmte Zweidrahtleitung (AS-Interface-Leitung als AS-Interface-Kabelbaum), auf der sowohl Informationen (Daten) als auch Energie (Spannungsversorgung der Aktoren und Sensoren) übertragen werden.

#### Netztopologie:

In breiten Grenzen frei wählbar, d. h. es sind Stern,- Baum- und Liniennetze möglich. Weitere Details beschreibt die AS-Interface-Spezifikation (Ausführung A/B-Slave konform zur Spezifikation der Version 3.0).

Die Steuereinheiten – D4 sind als AS-Interface-Version mit erweitertem Adressbereich (A/B-Slaves) für 62 Slaves oder optional als AS-Interface-Version für 31 Slaves konfiguriert. Für Einzelheiten siehe Kapitel <u>"9.9.</u> <u>Programmierdaten"</u>.

## 9.2. Elektrischer Anschluss

| Anschluss links:  | für Spannung und Signale                                             |
|-------------------|----------------------------------------------------------------------|
|                   | (M12 Stecker nach IEC 61076-2-101, 4-polig,<br>Kabellänge ca. 80 cm) |
| Anschluss rechts: | für externen Wegaufnehmer                                            |
|                   | (M12 Stecker nach IEC 61076-2-101, 4-polig,<br>Kabellänge ca. 20 cm) |

Abb. 20: Anschlusskonzept AS-Interface:

# 9.3. Anzahl anschließbarer Steuereinheiten – D4

Die tatsächlich mögliche Ausbaustufe ist abhängig von der Summe aller einzelnen Arbeitsströme je Gerät, die an einem gemeinsamen AS-Interface-Bussegment über den Bus versorgt werden (siehe Beispielrechnung in Kapitel <u>"9.6. Auslegungshilfe"</u>).

#### Standard: AS-Interface/62 Slaves:

(AS-Interface-Version mit erweitertem Adressbereich (A/B-Slave)) Bei der AS-Interface- Version mit erweitertem Adressbereich (A/B-Slave) kann 1 Master mit 62 Slaves kommunizieren.

#### **Option: AS-Interface/31 Slaves:**

(AS-Interface-Version mit Adressbereich 31 Slaves) In diesem Fall können maximal 31 Steuereinheiten – D4 an eine Busleitung angeschlossen werden (Restriktion Adressbereich).

# 9.4. Maximale Länge der Busleitung

Das Buskabel darf **maximal 100 m lang sein.** Bei der Auslegung sind sämtliche AS-Interface-Leitungen eines AS-Interface-Strangs zu berücksichtigen, also auch die Stichleitungen zu den einzelnen Slaves.

Der mehrpolige M12 Stecker-Anschluss mit einem Kabel von ca. 80 cm länge muss auf Grund der internen Verkabelung im Gerät **mit 1 m Länge berechnet werden**.

#### Beispiel für die Ermittlung der Kabellänge:

Für einen mehrpoligen Anschluss mit ca. 80 cm Kabel: Bei Einsatz von 62 Steuereinheiten – D4, darf das AS-Interfacekabel noch (100 m – 62 \* 1 m) = 38 m lang sein.

Wenn die rechnerische Leitungslänge von 100 m überschritten werden sollte, kann bei Bedarf ein handelsüblicher AS-Interface-Repeater verwendet werden.

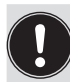

Maximale Spannungsversorgung über zertifizierte AS-Interface-Netzteile ≤ 8 A beachten! Details siehe AS-Interface-Spezifikation.

Die optionale Ausführung **"AS-Interface mit externer Spannungsversorgung"** beachten, um die Last auf dem AS-Interface-Bussegment zu reduzieren! (siehe Kapitel <u>"9.5"</u> und <u>"9.8"</u>)

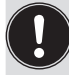

Kabel gemäß der AS-Interface-Spezifikation verwenden. Bei der Verwendung anderer Kabel verändert sich die maximale Kabellänge.

# 9.5. Elektrische Daten

#### Anmerkungen/Hinweise:

Das Gerät wurde entsprechend der Complete Specification (V.3.0) und dem Profil S-7.A.E and S-7.F.F der AS International Association entwickelt.

| Ausgänge (aus Master-Sicht): | 1 oder 3 Pilotventile                                                                                                  |
|------------------------------|----------------------------------------------------------------------------------------------------|
| Eingänge (aus Master-Sicht): | 4 binäre Rückmeldesignale<br>(Prozessventilzustände: geschlossen, offen, oberen Sitz anheben, unteren<br>Sitz anheben) |
| Watchdog:                    | fällt die Buskommunikation über 50 bis 100 ms aus, werden die Ausgänge auf 0 gesetzt                                   |

Einstellung der **Spannungsversorgung der Pilotventile** über Jumper auf dem AS-Interface-Elektronikmodul – siehe "Abb. 24: AS-i Elektronikmodul":

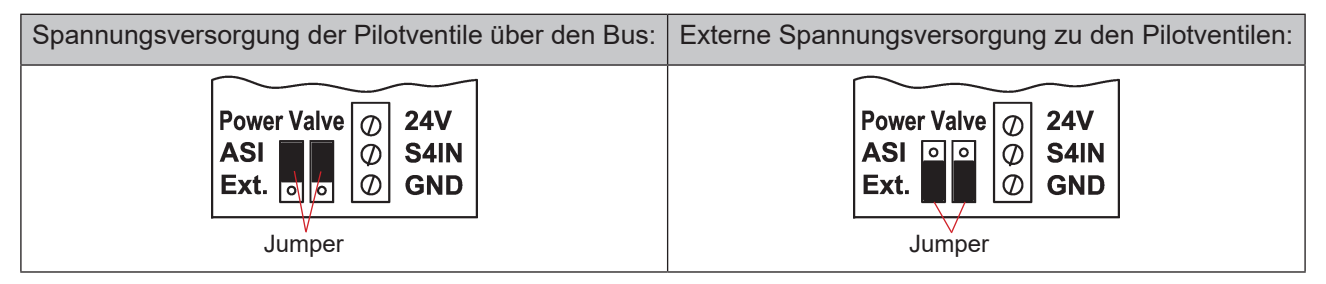

Abb. 21: Jumper-Einstellung auf AS-i Elektronikmodul: Spannungsversorgung der Pilotventile über den Bus oder extern

#### Anschlüsse:

| Mehrpoliger Anschluss: | <b>Für Spannungsversorgung und Signale:</b><br>1 x M16 x 1,5 Kabelverschraubung/SW22 mit mehrpoligem<br>Anschluss (M12 Stecker nach IEC 61076-2-101, 4-polig, Kabellänge<br>ca. 80 cm) |
|------------------------|----------------------------------------------------------------------------------------------------|
|                        | <b>Für externen Wegaufnehmer:</b> 1 x M16 x 1,5 Kabelverschraubung/<br>SW19 mit mehrpoligem Anschluss (M12 Stecker nach IEC 61076-2-<br>101, 4-polig, Kabellänge ca. 20 cm)            |
| Spannungsversorgung:   | 29,5 … 31,6 V DC (gemäß Spezifikation)<br>21,0 … 31,6 V DC (gemäß Spezifikation Power24)                                                                                               |

#### Eingänge (aus Master-Sicht)/binäre Rückmeldesignale:

Die Gewinnung der 4 binär zurückgemeldeten Ventilstellungen ist in Kapitel "12" auf Seite 83 beschrieben.

#### Ausgänge (aus Master-Sicht)/Pilotventile:

| Typ. Schaltleistung:<br>Typ. Dauerleistung:                                                                                        | 0,9 W (pro Pilotventil, für 200 m<br>0,6 W (pro Pilotventil, ab 200 m                                                     | ns nach dem Einschalten)<br>Is nach dem Einschalten)                  |
|----------------------------------------------------------------------------------------------------|----------------------------------------------------------------------------------------------------|-----------------------------------------------------------------------|
| Watchdog-Funktion:                                                                                                    | integriert                                                                                                    |                                                                       |
| Leistungsabsenkung:<br>Typ. Anzugsstrom (pro Magnetventil):<br>Typ. Haltestrom (pro Magnetventil):<br>Betriebsmodus:<br>Ventiltyp: | über AS-Interface – Elektronik i<br>30 mA oder 0,9 W/200 ms<br>20 mA oder 0,6 W<br>Langzeitbetrieb (100 % ED)<br>Typ 6524 | ntegriert<br>(bei 30,5 V AS-i Spannung)<br>(bei 30,5 V AS-i Spannung) |

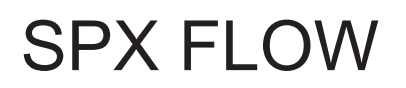

AS-Interface-Ausführung

#### Zentrale Anzeige der Schaltzustände:

Leistungsaufnahme der AS-Interface bei 30,5 V AS-Interface-Spannung: ca. 33 mA oder 1 W pro beleuchteter Anzeige

Anzahl der darstellbaren Farben:

2 Farben pro Prozessventil-Schaltzustand 1 Farbe für Signalisierung eines Fehlers Für "universelle Farbumschaltung" siehe Kapitel "14. Zuordnungen der LED-Farben / Top-LED-Anzeigen".

#### Spannungsversorgung über AS-Interface-Bus (ohne externe Spannungsversorgung):

Max. Leistungsaufnahme von AS-i: Stromaufnahme im Normalbetrieb von AS-i (nach Stromabsenkung): < 160 mA

< 150 mA 3 Ventile aktiviert, 1 Position zurückgemeldet durch LED-Anzeige

< 150 mA (inkl. Rückmeldung und Fehleranzeige)

#### Integrierter Kurzschlussschutz

#### **HINWEIS!**

Werden alle 3 Pilotventile gleichzeitig über die AS-Interface angesteuert, schaltet die Elektronik die Ventile nacheinander mit jeweils 200 ms Zeitverzögerung ein, um den Bus vor Überlast zu schützen.

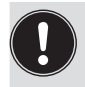

Die nachfolgenden Hinweise zum Strombedarf und zur maximalen Ausbaustufe des AS-Interface-Netzes in Kapitel <u>"9.3. Anzahl anschließbarer Steuereinheiten – D4"D4s"</u> und gegebenenfalls in den AS-Interface-Spezifikationen beachten.

#### Externe Spannungsversorgung für die Pilotventile:

| Externe Spannungsversorgung:                                  | 19,2 V DC bis 31,6 V DC<br>Das Netzteil muss eine sichere Trennung nach IEC 60364-<br>4-41 enthalten. Es muss dem SELV-Standard entsprechen.<br>Das Massepotential darf keine Erdverbindung haben. |
|---------------------------------------------------------------|----------------------------------------------------------------------------------------------------|
| Stromaufnahme aus externer Spannungsverso<br>Strombegrenzung: | orgung für Ausgänge (Pilotventile) – ohne integrierte<br>< 110 mA bei 24 V DC (für 200 ms nach dem Einschalten<br>des 3. Ventils)                                                                  |
| Leistungsaufnahme von AS-i                                    |                                                                                                    |

# Integrierter Kurzschlussschutz

für Eingänge und Anzeige:

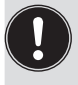

Die nachfolgenden Hinweise zum Strombedarf und zur maximalen Ausbaustufe des AS-Interface-Netzes in Kapitel <u>"9.3. Anzahl anschließbarer Steuereinheiten – D4"D4s"</u> und gegebenenfalls in den AS-Interface-Spezifikationen beachten.

# 9.6. Auslegungshilfe

Auslegungshilfe für die Spannungsversorgung der Ventile über den AS-i-Bus.

| Leistungsaufnahme der Elektronik:                       |                  |               |                            |             |            |  |
|---------------------------------------------------------|------------------|---------------|----------------------------|-------------|------------|--|
| P <sub>EI</sub>                                         | = 1,0 W          | oder          | I <sub>EI</sub>            | = 33 mA     | bei 30,5 V |  |
| Leistungsau                                             | fnahme eines Ver | ntils beim Ei | nschalte                   | n (200 ms): |            |  |
| P <sub>Ventil-EI</sub>                                  | = 0,9 W          | oder          | I <sub>Ventil-EIN</sub>    | = 30 mA     | bei 30,5 V |  |
| Leistungsau                                             | fnahme eines Ver | ntils nach Ab | senkung                    | g:          |            |  |
| P <sub>Ventil</sub>                                     | = 0,6 W          | oder          | <b>I</b> <sub>Ventil</sub> | = 20 mA     | bei 30,5 V |  |
| Leistungsaufnahme einer optischen Stellungsrückmeldung: |                  |               |                            |             |            |  |
| P <sub>LED</sub>                                        | = 1,0 W          | oder          | I <sub>LED</sub>           | = 33 mA     | bei 30,5 V |  |

Für die Auslegung der **maximalen Leitungslängen**, Kapitel <u>"9.3. Anzahl anschließbarer Steuereinheiten –</u> <u>D4"D4s"</u> beachten.

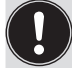

Auch wenn mehrere Ventile eines Geräts gleichzeitig über den Bus eingeschaltet werden, wird das Schaltsignal gestaffelt an die Ventile weitergegeben, d.h. es wird immer nur *ein* Ventil 0,9 W aufnehmen.

#### Berechnungsbeispiele:

| <b>Beispiel 1:</b><br>3 Ventile werden , | "gleichzeitig" e  | eingeschaltet, ei             | ne Stellung wird :        | zurückgemeldet (Zustand für 200 ms): |
|------------------------------------------|-------------------|-------------------------------|---------------------------|--------------------------------------|
| P <sub>Slave</sub>                       | = P <sub>EI</sub> | + 1 x P <sub>Ventil-EIN</sub> | + 2 x P <sub>Ventil</sub> | + 1 x P <sub>LED</sub>               |
| 4,1 W                                    | = 1,0 W           | + 1 x 0,9 W                   | + 2 x 0,6 W               | + 1 x 1,0 W                          |
| oder                                     |                   |                               |                           |                                      |
| I Slave                                  | =   <sub>EI</sub> | + 1 x I <sub>Ventil-EIN</sub> | + 2 x I <sub>Ventil</sub> | + 1 x I <sub>LED</sub>               |
| 136 mA                                   | = 33 mA           | + 1 x 30 mA                   | + 2 x 20 mA               | + 1 x 33 mA                          |

| Beispi<br>3 Vent | iel 2:<br>ile sind "gleich | nzeitig" aktiv    | viert, eine Stellun       | g wird zurückgemeldet (Verharrungszustand): |
|------------------|----------------------------|-------------------|---------------------------|---------------------------------------------|
|                  | P <sub>Slave</sub>         | = P <sub>EI</sub> | + 3 x P <sub>Ventil</sub> | + 1 x P <sub>LED</sub>                      |
|                  | 3,8 W                      | = 1,0 W           | + 3 x 0,6 W               | + 1 x 1,0 W                                 |
| oder             |                            |                   |                           |                                             |
|                  | I <sub>Slave</sub>         | =   <sub>EI</sub> | + 3 x I <sub>Ventil</sub> | + 1 x I <sub>LED</sub>                      |
|                  | 126 mA                     | = 33 mA           | + 3 x 20 mA               | + 1 x 33 mA                                 |

# 9.7. Sicherheitshinweise

#### GEFAHR!

#### Verletzungsgefahr durch Stromschlag!

- > Vor Eingreifen in das System, Spannungsversorgung abschalten und gegen Wiedereinschalten sichern!
- > Die geltenden Unfallverhütungs- und Sicherheitsbestimmungen für elektrische Geräte beachten!
- Beim Einstellen des Wegaufnehmers (Teach-Vorgang) keine spannungsführenden Bauteile berühren!

### WARNUNG!

#### Verletzungsgefahr durch ungewolltes Einschalten der Anlage und unkontrollierten Wiederanlauf!

System vor unbeabsichtigtem Betätigen sichern; nach der Montage einen kontrollierten Wiederanlauf gewährleisten.

### VORSICHT!

#### Verletzungsgefahr bei unsachgemäßem Einbau!

> Die Montage darf nur geschultes Fachpersonal mit geeignetem Werkzeug durchführen!

## 9.8. Elektrische Installation

Eine interne Verkabelung ist nicht erforderlich für alle AS-Interface-Ausführungen mit mehrpoligem Anschluss, was eine Installation und Inbetriebnahme deutlich einfacher und schneller macht und das Risiko von Leckagen mindert.

Allerdings werden entsprechend konfektionierte bzw. montierte Kabelsätze mit folgenden Pin-Belegungen benötigt (siehe "Abb. 22" und Tabelle unten).

Ebenso müssen die Jumper auf dem Elektronikmodul entsprechend gesetzt werden (siehe <u>"Abb. 21"</u> und <u>"Abb. 24"</u>).

#### Bus-Anschluss für AS-Interface und Spannungsversorgung:

AS-i-Bus und Spannungsversorgung für Pilotventile über Bus oder externe Spannungsversorgung (siehe auch <u>"Abb. 21"</u>):

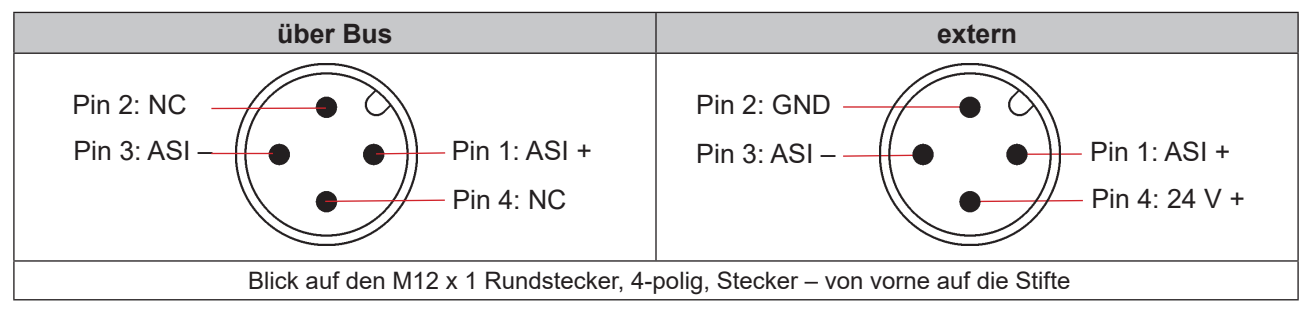

Abb. 22: AS-Interface-Busanschluss (Spannungsversorgung für Pilotventile über Bus oder externe Spannungsversorgung)

| Pin | Konfiguration<br>(Versorgung über Bus) | Konfiguration<br>(externe Spannungsversorgung) | Aderfarbe |
|-----|----------------------------------------|------------------------------------------------|-----------|
| 1   | AS-Interface – ASI +                   | AS-Interface – ASI +                           | braun     |
| 2   | Nicht belegt                           | GND                                            | weiß      |
| 3   | AS-Interface – ASI –                   | AS-Interface – ASI –                           | blau      |
| 4   | Nicht belegt                           | 24 V +                                         | schwarz   |

Die Version Kabel mit mehrpoligem Anschluss ist insbesondere geeignet zum direkten und flexiblen Anschluss an den AS-Interface-Kabelbaum mittels optional verfügbarer Flachkabelklemme (M12-Abgang, VA-Abgang).

Die optionale Flachkabelklemme realisiert die Kontaktierung des AS-Interface-Kabelbaums in Form einer Durchdringungstechnik, die eine Installation durch "Einklipsen" des AS-Interface-Kabelbaums ohne Schneiden und Abisolieren ermöglicht.

|               | Verfahren:                                                                 |
|---------------|----------------------------------------------------------------------------|
|               | → Die Flachkabelklemme öffnen (Schrauben lösen und<br>Abdeckung entfernen) |
| Schraube, 2 x | ightarrow Kabelbaum einlegen                                               |
| Abgang        | ightarrow Flachkabelklemme wieder schließen                                |
| M12 Steck-    | ightarrow Die Schrauben anziehen                                           |
| verbinder     | Die selbstschneidenden Schrauben leicht lösen, sie                         |
|               | auf der bestehenden Gewindebohrung positionieren und einschrauben.         |

Abb. 23: Optionale Flachkabelklemme für AS-Interface-Kabelbaum

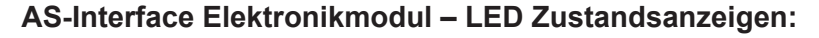

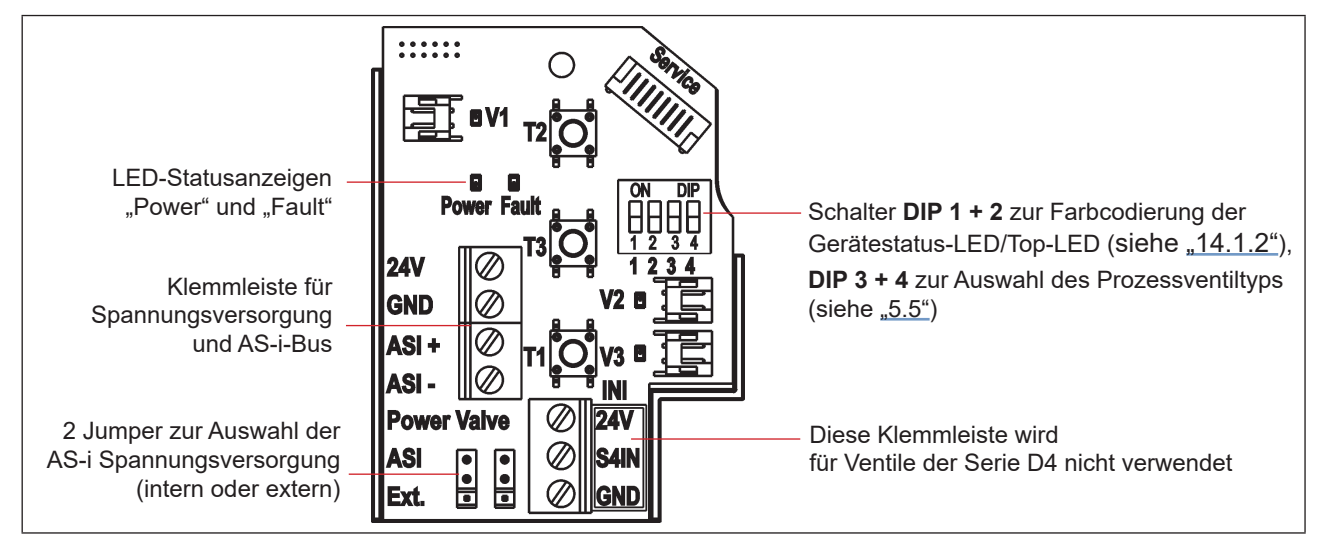

Abb. 24: AS-i Elektronikmodul

| LED 1 "Power"<br>(grün) | LED 2 "Fault"<br>(rot) | signalisierter Zustand                                                                                                    |
|-------------------------|------------------------|----------------------------------------------------------------------------------------------------|
| aus                     | aus                    | Versorgung AUS                                                                                                    |
| ein                     | aus                    | ОК                                                                                                    |
| ein                     | ein                    | Kein Datenverkehr<br>(abgelaufener Watchdog an Slave-Adresse ungleich 0)                                                                 |
| blinken                 | ein                    | Slave-Adresse = 0                                                                                                    |
| blinken                 | blinken                | Überlast Sensorversorgung/Handbetätigung aktiviert/nicht "geteacht"/<br>Service-/Wartungs-Aufforderung/Service-Modus PC-Service-Programm |

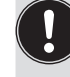

Auch die zentrale mehrfarbige Statusanzeige (Gerätestatus-LED/Top-LED) blinkt in der Fehlerfarbe (siehe Kapitel <u>"14.3. Blinkmuster und Fehlersignalisierung"</u>), wenn die Status-LED 2 "Fault" auf dem Elektronikmodul aktiv ist.

## 9.9. Programmierdaten

Die Steuereinheiten – D4 sind als AS-Interface-Version mit erweitertem Adressbereich (A/B-Slaves) für 62 Slaves oder optional als AS-Interface-Version für 31 Slaves konfiguriert.

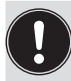

Ein Wechsel zwischen beiden Gerätekonfigurationen (für 62 Slaves oder 31 Slaves) ist nur durch Tausch des Elektronikmoduls (Platine) möglich.

Wird im AS-Interface-Feldbussystem ein Gerät gegen ein anderes Gerät mit anderer Konfiguration ausgetauscht (z.B. AS-Interface-Version 62 Slaves (A/B-Slave) als Ersatz für eine Gerät mit AS-Interface-Version 31 Slaves), wird aufgrund der unterschiedlichen ID-Codes am Master ein Konfigurationsfehler erzeugt!

In diesem Falle (bewusster Tausch!) ist die aktuelle Konfiguration im AS-Interface-Master neu zu programmieren. Hierzu die Bedienungsanleitung des verwendeten AS-Interface-Masters lesen!

#### **AS-i-Adresse Werkseinstellung:**

AS-i-Adresse = 0

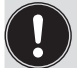

Eine Änderung oder spätere Aktivierung eines Werts erfordert (üblicherweise) einen Neustart des Geräts.

| Programmierdaten bei 62 Slaves |                                                                     | Programmierdaten bei 31 Slaves   |  |
|--------------------------------|---------------------------------------------------------------------|----------------------------------|--|
|                                | AS-Interface – Gerät für A/B-Slave-<br>Adressierung (Standardgerät) | AS-Interface (optional)          |  |
| I/O-Konfiguration              | 7 hex (4 Eingänge/4 Ausgänge)                                       | 7 hex (4 Eingänge/4 Ausgänge)    |  |
|                                | siehe unten: Tabelle Bitbelegung                                    | siehe unten: Tabelle Bitbelegung |  |
| ID-Code                        | A hex                                                               | F hex                            |  |
| Erweiterter ID-Code 1          | 7 hex                                                               | (F hex)                          |  |
| Erweiterter ID-Code 2          | E hex                                                               | (F hex)                          |  |
| Profil                         | S-7. A.E                                                            | S-7. F.F                         |  |

Tabelle 3: Programmierdaten für AS-i-Geräte (62 bzw. 31 Slaves)

# 9.10. Logiktabellen für Ventile der Serie D4

Folgende Logiktabellen arbeiten intern im Gerät, die Kombination der einzelnen (Target) Signale S1–S4 erzeugt ein endgültiges Signal für den Ventilstatus (angezeigt durch die Gerätestatus-LED/Top-LED).

Die Kombination der Target-Signale S1–S4 für einen speziellen Ventilstatus hängt vom Ventiltyp ab – (siehe nachfolgende Tabellen):

### 9.10.1. Logiktabellen für SPX D4

| AS-i-Daten<br>EINGANGS-<br>Daten | Ventilstatus | linearer Sensor 2<br>(Teach-Daten)<br>(externer Wegaufnehmer) |    | <b>linearer</b><br>(Teach<br>(interner We | Sensor 1<br>n-Daten)<br>egaufnehmer) |
|----------------------------------|--------------|---------------------------------------------------------------|----|-------------------------------------------|--------------------------------------|
|                                  |              | S1                                                            | S2 | S3                                        | S4                                   |
| DIO                              | geschlossen  | 1                                                             | 0  | 1                                         | 0                                    |
| DI1                              | offen        | 0                                                             | 0  | 0                                         | 1                                    |

| AS-i-Daten<br>AUSGANGS-Daten | <b>Pilot V1</b><br>(Haupthub) |
|------------------------------|-------------------------------|
| DO0                          | 1                             |
| DO1                          | 0                             |
| DO2                          | 0                             |
| DO3                          | nicht belegt                  |

### 9.10.2. Logiktabellen für SPX DA4

| AS-i-Daten<br>EINGANGS-<br>Daten | Ventilstatus         | linearer Sensor 2<br>(Teach-Daten)<br>(externer Wegaufnehmer) |    | <b>linearer</b><br>(Teach<br>(interner We | <b>Sensor 1</b><br>n-Daten)<br>egaufnehmer) |
|----------------------------------|----------------------|---------------------------------------------------------------|----|-------------------------------------------|---------------------------------------------|
|                                  |                      | S1                                                            | S2 | S3                                        | S4                                          |
| DI0                              | geschlossen          | 1                                                             | 0  | 0                                         | 0                                           |
| DI1                              | offen                | 0                                                             | 0  | 0                                         | 1                                           |
| DI2                              | oberen Sitz anheben  | 0                                                             | 1  | 0                                         | 0                                           |
| DI3                              | unteren Sitz anheben | 1                                                             | 0  | 1                                         | 0                                           |

| AS-i-Daten     | Pilot V1     | Pilot V2              | Pilot V3               |
|----------------|--------------|-----------------------|------------------------|
| AUSGANGS-Daten | (Haupthub)   | (oberen Sitz anheben) | (unteren Sitz anheben) |
| DO0            | 1            | 0                     | 0                      |
| DO1            | 0            | 1                     | 0                      |
| DO2            | 0            | 0                     | 1                      |
| DO3            | nicht belegt |                       |                        |

### 9.10.3. Logiktabellen für SPX D4SL

| AS-i-Daten<br>EINGANGS-<br>Daten | Ventilstatus         | <b>linearer Sensor 2</b><br>(Teach-Daten)<br>(externer Wegaufnehmer) |    | <b>linearer</b><br>(Teach<br>(interner We | Sensor 1<br>1-Daten)<br>egaufnehmer) |
|----------------------------------|----------------------|----------------------------------------------------------------------|----|-------------------------------------------|--------------------------------------|
|                                  |                      | S1                                                                   | S2 | S3                                        | S4                                   |
| DI0                              | geschlossen          | 1                                                                    | 0  | 1                                         | 0                                    |
| DI1                              | offen                | 0                                                                    | 0  | 0                                         | 1                                    |
| DI2                              | oberen Sitz anheben  | 0                                                                    | 1  | 1                                         | 0                                    |
| DI3                              | unteren Sitz anheben | 1                                                                    | 0  | 0                                         | 0                                    |

| AS-i-Daten     | Pilot V1   | Pilot V2              | Pilot V3               |
|----------------|------------|-----------------------|------------------------|
| AUSGANGS-Daten | (Haupthub) | (oberen Sitz anheben) | (unteren Sitz anheben) |
| DO0            | 1          | 0                     | 0                      |
| DO1            | 0          | 1                     | 0                      |
| DO2            | 0          | 0                     | 1                      |
| DO3            |            | nicht belegt          |                        |

### 9.10.4. Logiktabellen für SPX D4PMO

Die von der Steuereinheit gelieferten AS-i-Eingangsdaten sind bei diesem Ventiltyp die Sensorsignale der geteachten Positionen, nicht der Ventilstatus – siehe nachfolgende Tabellen.

Die Ventilstatus-Kombinationstabelle muss in der SPS-Software implementiert werden.

Der gegenüberliegende Ventilschaft bleibt während der Sitzanhebung in "Geschlossen-Position" - dies kann durch Beobachtung des entsprechenden Sensorpositionssignals überwacht werden.

| Ventilstatus                  | linearer Sensor 2<br>(Teach-Daten)<br>(externer Wegaufnehmer) |       | linearer Sensor 1<br>(Teach-Daten)<br>(interner Wegaufnehmer) |     |
|-------------------------------|---------------------------------------------------------------|-------|---------------------------------------------------------------|-----|
|                               | S1                                                            | S1 S2 |                                                               | S4  |
| geschlossen                   | 1                                                             | 0     | 1                                                             | 0   |
| offen                         | 0                                                             | 0     | 0                                                             | 1   |
| oberen Sitz anheben           | 0                                                             | 1     | 1                                                             | 0   |
| unteren Sitz anheben          | 1                                                             | 0     | 0                                                             | 0   |
| AS-i-Daten<br>EINGANGS-Daten: | DIO                                                           | DI1   | DI2                                                           | DI3 |

| AS-i-Daten<br>AUSGANGS-Daten | <b>Pilot V1</b><br>(Haupthub) | <b>Pilot V2</b><br>(oberen Sitz anheben) | <b>Pilot V3</b><br>(unteren Sitz anheben) |
|------------------------------|-------------------------------|------------------------------------------|-------------------------------------------|
| DO0                          | 1                             | 0                                        | 0                                         |
| DO1                          | 0                             | 1                                        | 0                                         |
| DO2                          | 0                             | 0                                        | 1                                         |
| DO3                          | nicht belegt                  |                                          |                                           |

# 10. DEVICENET-AUSFÜHRUNG

# 10.1. Definition

- Das DeviceNet ist ein Feldbussystem, das auf dem CAN-Protokoll (Controller Area Network) basiert. Es ermöglicht die Vernetzung von Aktoren und Sensoren (Slaves) mit übergeordneten Steuerungen (Master).
- Im DeviceNet ist das Gerät ein Slave-Gerät nach dem in der DeviceNet-Spezifikation festgelegten Predefined Master/Slave Connection Set. Als I/O-Verbindungsvarianten werden Polled I/O, Bit Strobed I/O und Change of State (COS) unterstützt.
- Beim DeviceNet unterscheidet man zwischen zyklisch oder ereignisgesteuert übertragenen Prozessnachrichten hoher Priorität (I/O Messages) und azyklischen Management-Nachrichten niederer Priorität (Explicit Messages).
- Der Protokollablauf entspricht der DeviceNet-Spezifikation Veröffentlichung April 2010.

### 10.2. DeviceNet-Spezifikation

| EDS-Datei:                     | SPX_CU8681_D4-X.Y.eds (mit X.Y = EDS-Revision)                                                                                                    |  |  |  |
|--------------------------------|----------------------------------------------------------------------------------------------------|--|--|--|
| Symbole:                       | SPX_CU8681_D4-X.Y.ico                                                                                                    |  |  |  |
| Baudrate:                      | 125 kbit/s, 250 kbit/s, 500 kbit/s (kann eingestellt werden mit den DIP-<br>Schaltern 7, 8); Werkseinstellung: 125 kbit/s<br>(siehe Kapitel <u>"10.10.2. Einstellung der Baudrate"</u> )                                                                                                    |  |  |  |
| Adresse:                       | 0 … 63 (über DIP-Schalter 1 … 6 einstellbar);<br>Werkseinstellung: 63<br>(siehe Kapitel <u>"10.10.1. Einstellung der DeviceNet-Adresse")</u>                                                                                                    |  |  |  |
| Prozessdaten:                  | 1 statisches Input-Assembly<br>(Eingang: von 8681 Steuereinheit – D4 zu DeviceNet Master/Scanner)<br>1 statisches Output-Assembly<br>(Ausgang: von DeviceNet Master/Scanner zu 8681 Steuereinheit – D4)                                                                                                    |  |  |  |
| Eingänge:                      | Prozessventilzustände <i>oder</i> Sensorzustände - in Abhängigkeit vom<br>ausgewählten Ventiltyp (siehe dazu Kap. <u>"5.5" auf Seite 32</u> ):<br>D4, DA4, D4SL: <i>Prozessventilstatus</i> (geschlossen, offen,<br>oberen Sitz anheben, unteren Sitz anheben;<br>D4PMO: <i>Sensorstatus</i> (S1, S2, S3, S4) |  |  |  |
|                                | Versorgung über DeviceNet String (11 … 25 V DC)<br>Schaltpegel High-Signal ≥ 5 V<br>Schaltpegel Low-Signal ≤ 1,5 V                                                                                                    |  |  |  |
| Ausgänge:                      | 3 Pilotventile                                                                                                    |  |  |  |
| Leistungsaufnahme aus dem Bus: | max. Leistung 5 W, wenn alle Pilotventile geschaltet sind<br>(3 x Typ 6524 mit je 0,6 W)                                                                                                    |  |  |  |

#### 10.2.1. Gesamtleitungslänge und maximale Leitungslänge nach DeviceNet-Spezifikation

Die Busleitung ist ein 4-adriges Kabel mit zusätzlichem Schirm, das der DeviceNet-Spezifikation entsprechen muss. Über das Kabel werden sowohl Informationen (Daten) als auch Energie (Spannungsversorgung für leistungsarme Aktoren und Sensoren) übertragen.

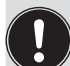

Die maximale Gesamtleitungslänge (Summe von Haupt- und Stichleitungen) eines Netzwerks ist abhängig von der Baudrate.

Bei der Auslegung des Netzwerks muss als rechnerische Kabellänge am Gerät 1 m angesetzt werden – dies berücksichtigt die außerhalb (ca. 80 cm) sowie die in der Steuereinheit (ca. 20 cm) verbauten Kabellängen.

| Baudrato   | Maximale Gesamtleitungslänge*1                  |       |                          |  |  |
|------------|-------------------------------------------------|-------|--------------------------|--|--|
| Dautrate   | Dickes Kabel** Mittleres Kabel** Dünnes Kabel** |       |                          |  |  |
| 125 kbit/s | 500 m                                           | 300 m |                          |  |  |
| 250 kbit/s | 250 m                                           | 250 m | 100 m für alle Baudraten |  |  |
| 500 kbit/s | 100 m                                           | 100 m |                          |  |  |

\* Nach DeviceNet-Spezifikation. Bei Verwendung eines anderen Kabeltyps gelten geringere Maximalwerte. \*\* Für Kabelbezeichnung und Details – siehe DeviceNet-Spezifikation.

#### 10.2.2. Stichleitungslänge

| Baudrato   | Länge der Stichleitung    |                                                       |  |  |
|------------|---------------------------|-------------------------------------------------------|--|--|
| Daudiate   | Maximale Länge            | Maximale Gesamtlänge aller Stichleitungen im Netzwerk |  |  |
| 125 kbit/s | 6 m für alle<br>Baudraten | 156 m                                                 |  |  |
| 250 kbit/s |                           | 78 m                                                  |  |  |
| 500 kbit/s |                           | 39 m                                                  |  |  |

### 10.3. Elektrischer Anschluss

| Anschluss links:  | für Spannung und Signale                                             |
|-------------------|----------------------------------------------------------------------|
|                   | (M12 Stecker nach IEC 61076-2-101, 5-polig,<br>Kabellänge ca. 80 cm) |
| Anschluss rechts: | für externen Wegaufnehmer                                            |
|                   | (M12 Stecker nach IEC 61076-2-101, 4-polig,<br>Kabellänge ca. 20 cm) |

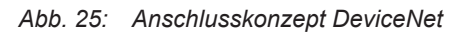

DeviceNet-Ausführung

# 10.4. Elektrische Daten

#### Anschlüsse:

| Mehrpoliger Anschluss:  | <b>Für Spannungsversorgung und Signale:</b> 1 x M16 x 1,5<br>Kabelverschraubung/SW22 mit mehrpoligem Anschluss (M12 Stecker<br>nach IEC 61076-2-101, 5-polig, Kabellänge ca. 80 cm) |
|-------------------------|----------------------------------------------------------------------------------------------------|
|                         | <b>Für externen Wegaufnehmer:</b> 1 x M16 x 1,5 Kabelverschraubung/<br>SW19 mit mehrpoligem Anschluss (M12 Stecker nach IEC 61076-2-<br>101, 4-polig, Kabellänge ca. 20 cm)         |
| Spannungsversorgung:    | 11 … 25 V DC (gemäß Spezifikation)                                                                                                    |
| Max. Leistungsaufnahme: | < 200 mA bei 24 V DC (für 200 ms nach dem Einschalten der Ventile)                                                                                                    |

#### Eingänge (aus Master-Sicht)/binäre oder analoge Rückmeldesignale:

Die Gewinnung der 3 binär zurückgemeldeten Ventilstellungen oder des analogen Stellungssignals ist in Kapitel <u>"12" auf Seite 83</u> beschrieben.

#### Ausgänge (aus Master-Sicht)/Pilotventile:

| Typ. Schaltleistung:  | 0,9 W (pro Pilotventil, für 200 ms nach dem Einschalten) |
|-----------------------|----------------------------------------------------------|
| Typ. Dauerleistung:   | 0,6 W (pro Pilotventil, ab 200 ms nach dem Einschalten)  |
| Leistungsaufnahme pro |                                                          |
| Pilotventil:          | 50 mA bei 12 V DC                                        |
|                       | 25 mA bei 24 V DC                                        |
|                       | 22 mA bei 28 V DC                                        |
| Betriebsmodus:        | Langzeitbetrieb (100 % ED)                               |
| Ventiltypen:          | 6524                                                     |
|                       |                                                          |

#### Zentrale Anzeige der Schaltzustände:

Leistungsaufnahme aus dem DeviceNet bei 24 V DC: ca. 42

ca. 42 mA bei einer Spannungsversorgung von 24 V DC pro beleuchteter Anzeige; für Farbumschaltung siehe Kapitel <u>"14. Zuordnungen der LED-Farben</u> / Top-LED-Anzeigen" auf Seite 90

# 10.5. Sicherheitsstellung bei Ausfall des Busses

Bei Busausfall wird das Pilotventil in eine programmierbare Sicherheitsstellung (Standard: Pilotventil stromlos) geschaltet. Konfigurationsdaten siehe Kapitel <u>"10.13.1. Konfiguration der Sicherheitsstellung von Pilotventilen bei einem Busfehler"</u>.

DE

# 10.6. Auslegungshilfe

| Leistungsau                                             | ufnahme der Elekti     | onik:                      |                            |         |          |  |
|---------------------------------------------------------|------------------------|----------------------------|----------------------------|---------|----------|--|
| P <sub>EI</sub>                                         | = 1,44 W               | oder                       | I <sub>EI</sub>            | = 60 mA | bei 24 V |  |
| Leistungsau                                             | ufnahme eines Ven      | itils beim Einschalten (20 | 0 ms):                     |         |          |  |
| P <sub>Ventil-E</sub>                                   | <sub>EIN</sub> = 0,9 W | oder                       | ┃<br>Ventil-EIN            | = 38 mA | bei 24 V |  |
| Leistungsau                                             | ufnahme eines Ven      | tils nach Absenkung:       |                            |         |          |  |
| P <sub>Ventil</sub>                                     | = 0,6 W                | oder                       | <b>I</b> <sub>Ventil</sub> | = 25 mA | bei 24 V |  |
| Leistungsaufnahme einer optischen Stellungsrückmeldung: |                        |                            |                            |         |          |  |
| P <sub>LED</sub>                                        | = 1,0 W                | oder                       | I <sub>LED</sub>           | = 42 mA | bei 24 V |  |

### Berechnungsbeispiele:

| <b>Beispiel 1:</b><br>3 Ventile werden gleichzeitig eingeschaltet, eine Position wird zurückgemeldet (Zustand für 200 ms): |                   |                               |                        |  |  |  |
|----------------------------------------------------------------------------------------------------|-------------------|-------------------------------|------------------------|--|--|--|
| P <sub>Tota</sub>                                                                                                    | = P <sub>EI</sub> | + 3 x P <sub>Ventil-EIN</sub> | + 1 x P <sub>LED</sub> |  |  |  |
| 5,14                                                                                                    | W = 1,44 W        | + 3 x 0,9 W                   | + 1 x 1,0 W            |  |  |  |
| oder                                                                                                    |                   |                               |                        |  |  |  |
| I <sub></sub> Total                                                                                                    | = I <sub>EI</sub> | + 3 x I <sub>Ventil-EIN</sub> | + 1 x I <sub>LED</sub> |  |  |  |
| 216                                                                                                    | mA = 60 mA        | + 3 x 38 mA                   | + 1 x 42 mA            |  |  |  |

| Beispiel 2        | nd aloighzoitig oingo | achaltat aina Das         | ition wird zurückgemeldet () (erherrungezustend): |
|-------------------|-----------------------|---------------------------|---------------------------------------------------|
| 5 venule s        | nu gielchzeitig einge | schallet, eine Pos        | silon wird zurückgemeidet (verharrungszustand).   |
| P <sub>Tota</sub> | = P <sub>EI</sub>     | + 3 x P <sub>Ventil</sub> | + 1 x P <sub>LED</sub>                            |
| 4,24              | W = 1,44 W            | + 3 x 0,6 W               | + 1 x 1,0 W                                       |
| oder              |                       |                           |                                                   |
| <br>Total         | = I <sub>EI</sub>     | + 3 x I <sub>Ventil</sub> | + 1 x I <sub>LED</sub>                            |
| 177               | mA = 60 mA            | + 3 x 25 mA               | + 1 x 42 mA                                       |

# 10.7. Sicherheitshinweise

#### GEFAHR!

#### Verletzungsgefahr durch Stromschlag!

- ▶ Vor Eingreifen in das System, Spannungsversorgung abschalten und gegen Wiedereinschalten sichern!
- Die geltenden Unfallverhütungs- und Sicherheitsbestimmungen für elektrische Geräte beachten!
- Beim Einstellen des Wegaufnehmers (Teach-Vorgang) keine spannungsführenden Bauteile berühren!

## WARNUNG!

Verletzungsgefahr durch ungewolltes Einschalten der Anlage und unkontrollierten Wiederanlauf!

System vor unbeabsichtigtem Betätigen sichern; nach der Montage einen kontrollierten Wiederanlauf gewährleisten.

### VORSICHT!

#### Verletzungsgefahr bei unsachgemäßem Einbau!

• Die Montage darf nur geschultes Fachpersonal mit geeignetem Werkzeug durchführen!

# 10.8. Elektrische Installation

Eine interne Verkabelung ist nicht erforderlich für alle DeviceNet-Ausführungen (Kabel mit mehrpoligem Anschluss), was eine Installation und Inbetriebnahme vor Ort deutlich einfacher und schneller macht und das Risiko von Leckagen mindert.

Allerdings werden entsprechend konfektionierte bzw. montierte Kabelsätze mit folgenden Pin-Belegungen benötigt (siehe <u>"Abb. 26"</u> und Tabelle unten).

#### Bus-Anschluss für DeviceNet und Spannungsversorgung:

Rundstecker M12 x 1, 5-polig, Stecker, Kabellänge ca. 80 cm, die Konfiguration entspricht der DeviceNet-Spezifikation.

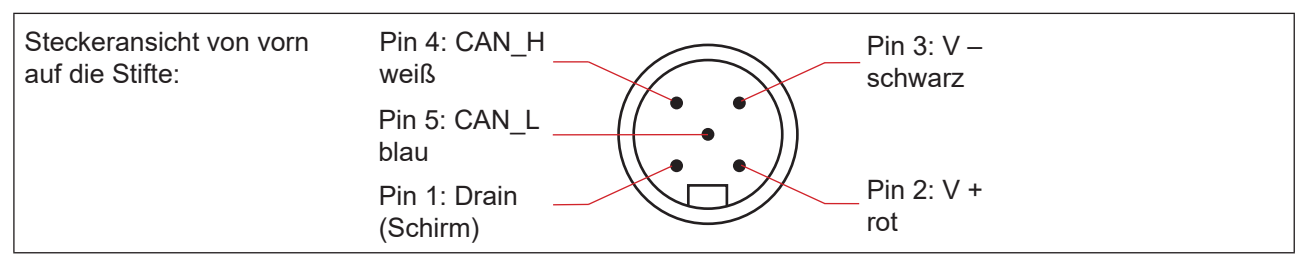

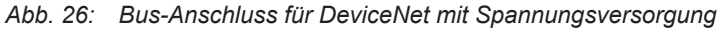

| Pin    | 1      | 2   | 3       | 4     | 5     |
|--------|--------|-----|---------|-------|-------|
| Signal | Schirm | V + | V –     | CAN_H | CAN_L |
| Farbe  |        | rot | schwarz | weiß  | blau  |

DeviceNet-Ausführung

#### DE

#### DeviceNet Elektronikmodul:

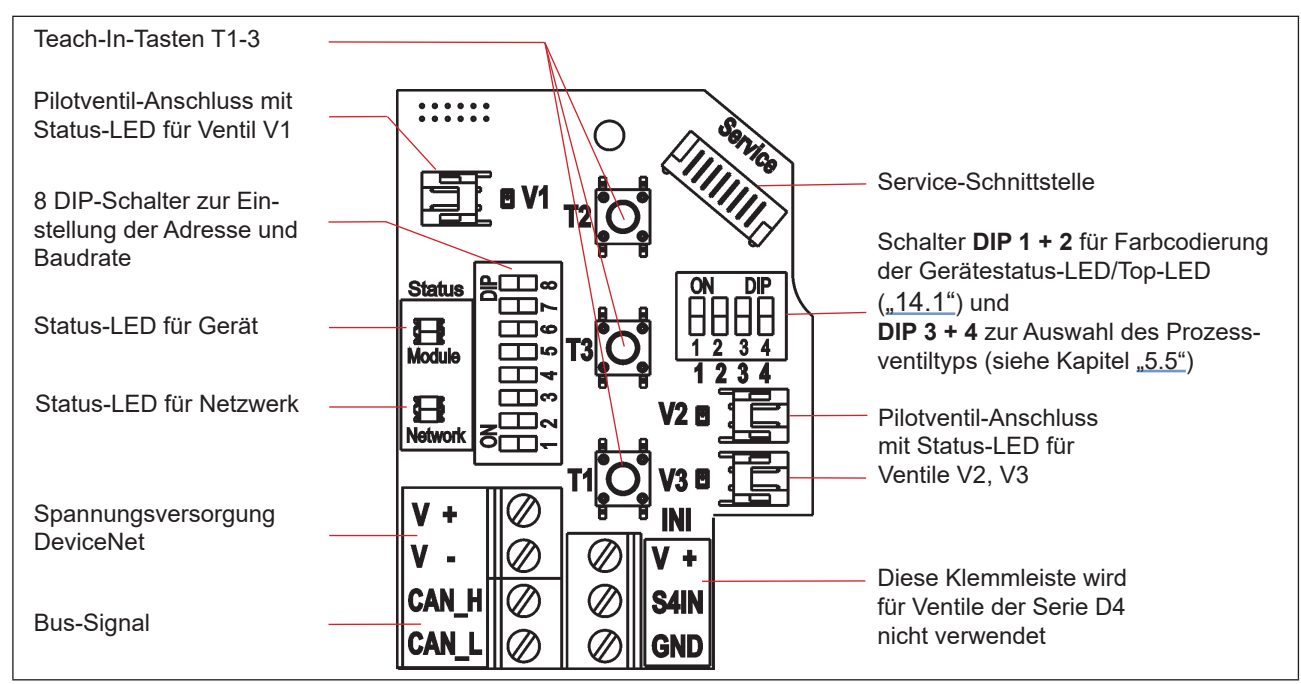

Abb. 27: DeviceNet Elektronikmodul

#### Konfiguration der Klemmleiste:

| Bezeichnung Klemmleiste | Konfiguration                 |  |
|-------------------------|-------------------------------|--|
| V +                     | Spannungsversorgung DeviceNet |  |
| V –                     | Spannungsversorgung DeviceNet |  |
| CAN_H                   | Bus-Signal CAN High           |  |
| CAN_L                   | Bus-Signal CAN Low            |  |

# 10.9. Netztopologie eines DeviceNet-Systems

Bei der Installation eines DeviceNet-Systems ist auf die korrekte Abschlussbeschaltung der Datenleitungen zu achten. Die Beschaltung verhindert die Entstehung von Störungen durch Signalreflexionen auf den Datenleitungen.

Die Hauptleitung ist dazu an beiden Enden mit Widerständen von je 120  $\Omega$  und 1/4 W Verlustleistung abzuschließen (siehe <u>"Abb. 28: Netzwerktopologie"</u>).

<u>"Abb. 28"</u> zeigt eine Linie mit einer Hauptleitung (Trunk Line) und mehreren Stichleitungen (Drop Lines). Haupt- und Stichleitungen bestehen aus identischem Material.

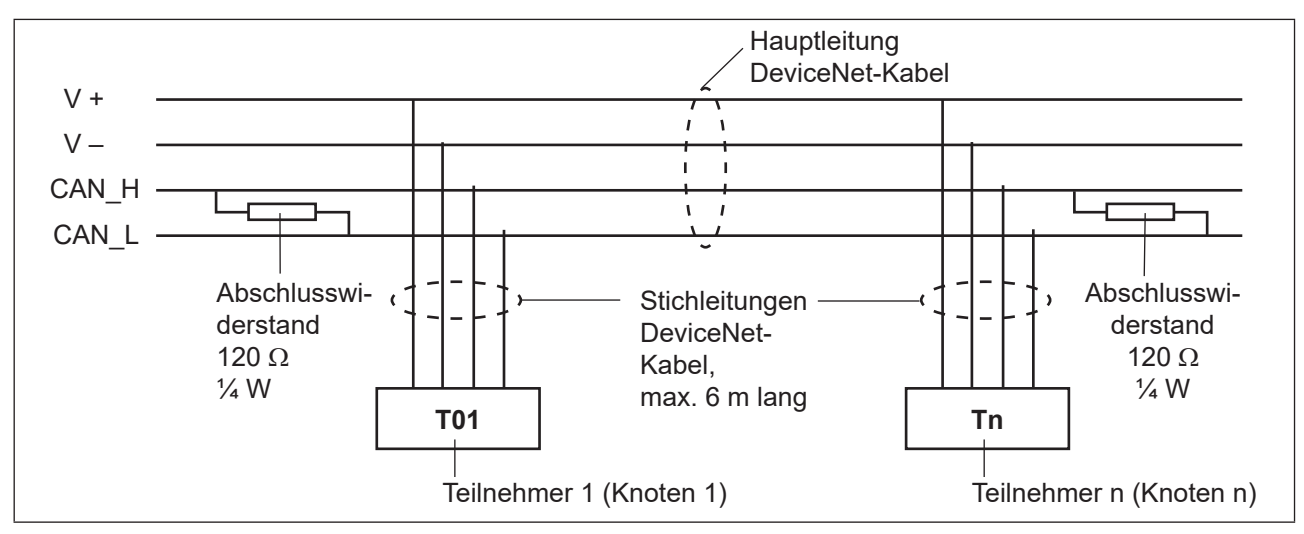

Abb. 28: Netzwerktopologie

# 10.10. Konfigurieren der DeviceNet-Adresse/Baudrate

Zur Konfigurierung sind 8 DIP-Schalter vorhanden:

- DIP-Schalter 1 bis 6 für die DeviceNet-Adresse
- DIP-Schalter 7 bis 8 für die Baudrate

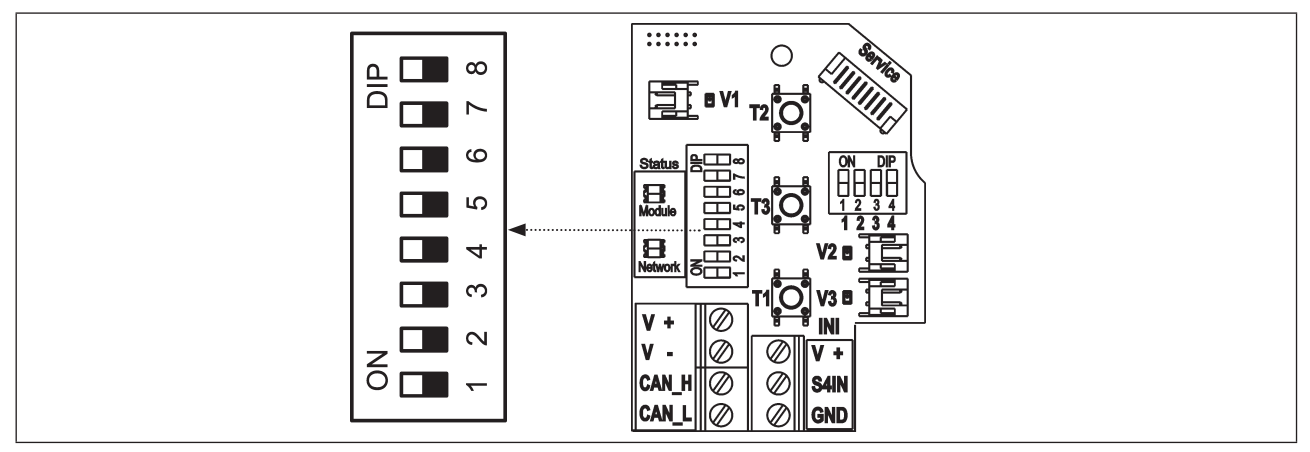

Abb. 29: Position der DIP-Schalter für Baudrate und Adressierung auf dem Elektronikmodul

### 10.10.1. Einstellung der DeviceNet-Adresse

MAC ID-Adresse = Medium Access Control Identifier Address

MAC ID-Adresse =  $[DIP 1 \cdot 2^{0} + DIP 2 \cdot 2^{1} + DIP 3 \cdot 2^{2} + DIP 4 \cdot 2^{3} + DIP 5 \cdot 2^{4} + DIP 6 \cdot 2^{5}]$ 

mit DIP x = aus = 0 und DIP x = ein = 1

#### Tabelle der Einstellungen der DeviceNet-Adresse:

| MAC | DIP 1 | DIP 2 | DIP 3 | DIP 4 | DIP 5 | DIP 6 |
|-----|-------|-------|-------|-------|-------|-------|
| 0   | aus   | aus   | aus   | aus   | aus   | aus   |
| 1   | ein   | aus   | aus   | aus   | aus   | aus   |
| 2   | aus   | ein   | aus   | aus   | aus   | aus   |
| 3   | ein   | ein   | aus   | aus   | aus   | aus   |
| 4   | aus   | aus   | ein   | aus   | aus   | aus   |
| 5   | ein   | aus   | ein   | aus   | aus   | aus   |
| 6   | aus   | ein   | ein   | aus   | aus   | aus   |
| 7   | ein   | ein   | ein   | aus   | aus   | aus   |
| 8   | aus   | aus   | aus   | ein   | aus   | aus   |
| 9   | ein   | aus   | aus   | ein   | aus   | aus   |
| 10  | aus   | ein   | aus   | ein   | aus   | aus   |
| 11  | ein   | ein   | aus   | ein   | aus   | aus   |
| 12  | aus   | aus   | ein   | ein   | aus   | aus   |
| 13  | ein   | aus   | ein   | ein   | aus   | aus   |
| 14  | aus   | ein   | ein   | ein   | aus   | aus   |
| 15  | ein   | ein   | ein   | ein   | aus   | aus   |
| 16  | aus   | aus   | aus   | aus   | ein   | aus   |
| 17  | ein   | aus   | aus   | aus   | ein   | aus   |
| 18  | aus   | ein   | aus   | aus   | ein   | aus   |
| 19  | ein   | ein   | aus   | aus   | ein   | aus   |
| 20  | aus   | aus   | ein   | aus   | ein   | aus   |
| 21  | ein   | aus   | ein   | aus   | ein   | aus   |
| 22  | aus   | ein   | ein   | aus   | ein   | aus   |
| 23  | ein   | ein   | ein   | aus   | ein   | aus   |
| 24  | aus   | aus   | aus   | ein   | ein   | aus   |
| 25  | ein   | aus   | aus   | ein   | ein   | aus   |
| 26  | aus   | ein   | aus   | ein   | ein   | aus   |
| 27  | ein   | ein   | aus   | ein   | ein   | aus   |
| 28  | aus   | aus   | ein   | ein   | ein   | aus   |
| 29  | ein   | aus   | ein   | ein   | ein   | aus   |
| 30  | aus   | ein   | ein   | ein   | ein   | aus   |
| 31  | ein   | ein   | ein   | ein   | ein   | aus   |

| MAC<br>ID | DIP 1 | DIP 2 | DIP 3 | DIP 4 | DIP 5 | DIP 6 |
|-----------|-------|-------|-------|-------|-------|-------|
| 32        | aus   | aus   | aus   | aus   | aus   | ein   |
| 33        | ein   | aus   | aus   | aus   | aus   | ein   |
| 34        | aus   | ein   | aus   | aus   | aus   | ein   |
| 35        | ein   | ein   | aus   | aus   | aus   | ein   |
| 36        | aus   | aus   | ein   | aus   | aus   | ein   |
| 37        | ein   | aus   | ein   | aus   | aus   | ein   |
| 38        | aus   | ein   | ein   | aus   | aus   | ein   |
| 39        | ein   | ein   | ein   | aus   | aus   | ein   |
| 40        | aus   | aus   | aus   | ein   | aus   | ein   |
| 41        | ein   | aus   | aus   | ein   | aus   | ein   |
| 42        | aus   | ein   | aus   | ein   | aus   | ein   |
| 43        | ein   | ein   | aus   | ein   | aus   | ein   |
| 44        | aus   | aus   | ein   | ein   | aus   | ein   |
| 45        | ein   | aus   | ein   | ein   | aus   | ein   |
| 46        | aus   | ein   | ein   | ein   | aus   | ein   |
| 47        | ein   | ein   | ein   | ein   | aus   | ein   |
| 48        | aus   | aus   | aus   | aus   | ein   | ein   |
| 49        | ein   | aus   | aus   | aus   | ein   | ein   |
| 50        | aus   | ein   | aus   | aus   | ein   | ein   |
| 51        | ein   | ein   | aus   | aus   | ein   | ein   |
| 52        | aus   | aus   | ein   | aus   | ein   | ein   |
| 53        | ein   | aus   | ein   | aus   | ein   | ein   |
| 54        | aus   | ein   | ein   | aus   | ein   | ein   |
| 55        | ein   | ein   | ein   | aus   | ein   | ein   |
| 56        | aus   | aus   | aus   | ein   | ein   | ein   |
| 57        | ein   | aus   | aus   | ein   | ein   | ein   |
| 58        | aus   | ein   | aus   | ein   | ein   | ein   |
| 59        | ein   | ein   | aus   | ein   | ein   | ein   |
| 60        | aus   | aus   | ein   | ein   | ein   | ein   |
| 61        | ein   | aus   | ein   | ein   | ein   | ein   |
| 62        | aus   | ein   | ein   | ein   | ein   | ein   |
| 63        | ein   | ein   | ein   | ein   | ein   | ein   |

#### 10.10.2. Einstellung der Baudrate

Einstellung des Geräts auf die Baudrate des Netzwerks (siehe "Abb. 29" auf Seite 60).

| Baudrate        | DIP 7 | DIP 8 |
|-----------------|-------|-------|
| 125 kbit/s      | aus   | aus   |
| 250 kbit/s      | ein   | aus   |
| 500 kbit/s      | aus   | ein   |
| nicht zulässig: | (ein) | (ein) |

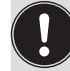

Einstellungsänderungen durch Betätigen der DIP-Schalter werden erst nach einem Neustart des Gerätes wirksam!

Für einen Neustart:

- · das Gerät kurzzeitig von der Spannungsversorgung trennen und wieder anschließen oder
- · die Spannungsversorgung aus-/anschalten oder
- eine entsprechende Reset-Message senden.

# 10.11. Konfiguration der Prozessdaten

Zur **Übertragung von Prozessdaten** über eine I/O-Verbindung stehen 1 statisches Input- und 1 statisches Output-Assembly zur Verfügung. In diesen Assemblies sind ausgewählte Attribute in einem Objekt zusammengefasst, um als Prozessdaten gemeinsam über eine I/O-Verbindung übertragen werden zu können.

Die **Auswahl der Prozessdaten** erfolgt durch Setzen der Geräteparameter Active Input Assembly und Active Output Assembly oder – falls vom DeviceNet-Master/Scanner unterstützt – durch Setzen von Produced Connection Path und Consumed Connection Path beim Initialisieren einer I/O Verbindung entsprechend der DeviceNet-Spezifikation.

#### 10.11.1. Statisches Input-Assembly

| Name                         | Adresse des Datenattributs des<br>Assembly für Lesezugriff.<br>Klasse, Instanz, Attribut | Format des Datenattributs<br>Wert 0: AUS,<br>Wert 1: AN                                |
|------------------------------|------------------------------------------------------------------------------------------|----------------------------------------------------------------------------------------|
| Sensorstatus<br>Ventilstatus | 4, 1, 3                                                                                  | Byte 0:                                                                                |
| Vontilotatao                 |                                                                                          | Bit 0 - 3: Status des Positionssensors:                                                |
|                              |                                                                                          | Bit 0: S1                                                                              |
|                              |                                                                                          | Bit 1: S2                                                                              |
|                              |                                                                                          | Bit 2: S3                                                                              |
|                              |                                                                                          | Bit 3: S4                                                                              |
|                              |                                                                                          | (Bit 0 - 3 = 0, falls der Prozessventiltyp "D4" , "DA4"<br>oder "D4SL" ausgewählt ist) |
|                              |                                                                                          | Bit 4 – 7: Prozessventilstatus: (siehe nächste Zeile)                                  |

DeviceNet-Ausführung

| Name         | Adresse des Datenattributs des<br>Assembly für Lesezugriff.<br>Klasse, Instanz, Attribut | Format des Datenattributs<br>Wert 0: AUS,<br>Wert 1: AN                                                                                                    |
|--------------|------------------------------------------------------------------------------------------|----------------------------------------------------------------------------------------------------|
| Sensorstatus | 4, 1, 3                                                                                  | Bit 4 – 7: Prozessventilstatus:                                                                                                    |
| Ventilstatus |                                                                                          | Bit 4: geschlossen                                                                                                    |
|              |                                                                                          | Bit 5: offen                                                                                                    |
|              |                                                                                          | Bit 6: oberen Sitz anheben                                                                                                    |
|              |                                                                                          | Bit 7: unteren Sitz anheben                                                                                                    |
|              |                                                                                          | (Bit 4 - 7 = 0, falls der Prozessventiltyp "D4PMO" aus-<br>gewählt ist) –<br>bzgl. Auswahl des Prozessventiltyps - siehe Kap. <u>"5.5"</u><br><u>auf Seite 32</u> ). |

Die in der obigen Tabelle "Statisches Input-Assembly" angegebenen Adressen können als Pfadangabe für das Attribut Produced Connection Path einer I/O-Verbindung verwendet werden.

Unabhängig davon kann jedoch unter Verwendung dieser Adressangaben jederzeit auch azyklisch über Explicit Messages auf die in den Assemblies zusammengefassten Attribute zugegriffen werden.

#### 10.11.2. Statisches Output-Assembly

| Name              | Adresse des Datenattributs der<br>Assemblies für Lesezugriff.<br>Klasse, Instanz, Attribut | Format des Datenattributs<br>Wert 0: AUS,<br>Wert 1: AN                                                        |
|-------------------|--------------------------------------------------------------------------------------------|----------------------------------------------------------------------------------------------------|
| Pilotventile V1 3 | 4, 21, 3                                                                                   | Byte 0:<br>Bit 0: Pilotventil V1<br>Bit 1: Pilotventil V2<br>Bit 2: Pilotventil V3<br>Bit 3 7: nicht verwendet |

Die in der obigen Tabelle "Statisches Output-Assembly" angegebene Adresse kann als Pfadangabe für das Attribut Produced Connection Path einer I/O-Verbindung verwendet werden.

Unabhängig davon kann jedoch unter Verwendung dieser Adressangaben jederzeit auch azyklisch über Explicit Messages auf die in den Assemblies zusammengefassten Attribute zugegriffen werden.

# 10.12. Logiktabellen für Ventile der Serie D4

Folgende Logiktabellen arbeiten intern im Gerät, die Kombination der einzelnen (Target-) Signale S1–S4 erzeugt ein endgültiges Signal für den Ventilstatus oder den Sensorstatus für SPX D4PMO (angezeigt durch die Gerätestatus-LED/Top-LED).

Die Kombination der Target-Signale S1–S4 für einen speziellen Ventilstatus hängt vom Ventiltyp ab – siehe nachfolgende Tabellen:

### 10.12.1. Logiktabellen für SPX D4

| Ventilstatus | linearer Sensor 2 (Teach-Daten)<br>(externer Wegaufnehmer) |    | linearer Sensor<br>(interner We | r <b>1 (Teach-Daten)</b><br>egaufnehmer) |
|--------------|------------------------------------------------------------|----|---------------------------------|------------------------------------------|
|              | S1                                                         | S2 | S3                              | S4                                       |
| geschlossen  | 1                                                          | 0  | 1                               | 0                                        |
| offen        | 0                                                          | 0  | 0                               | 1                                        |

| Statisches Input-<br>Assembly<br>(Klasse, Instanz,<br>Attribut: 4, 1, 3) |       |                   | Format des<br>Datenattributs<br>Wert 0: AUS,<br>Wert 1: AN |
|--------------------------------------------------------------------------|-------|-------------------|------------------------------------------------------------|
| Byte 0:                                                                  | Bit 0 |                   | 0 (nicht belegt)                                           |
|                                                                          | Bit 1 | Sensor-<br>status | 0 (nicht belegt)                                           |
|                                                                          | Bit 2 |                   | 0 (nicht belegt)                                           |
|                                                                          | Bit 3 |                   | 0 (nicht belegt)                                           |
|                                                                          | Bit 4 |                   | geschlossen                                                |
|                                                                          | Bit 5 | Ventil-<br>status | offen                                                      |
|                                                                          | Bit 6 |                   | 0 (nicht belegt)                                           |
|                                                                          | Bit 7 |                   | 0 (nicht belegt)                                           |

| Statisches Output-<br>Assembly<br>(Klasse, Instanz,<br>Attribut: 4, 21, 3) |         | <b>Pilot V1</b><br>(Haupthub) |
|----------------------------------------------------------------------------|---------|-------------------------------|
| Byte 0:                                                                    | Bit 0   | 1                             |
|                                                                            | Bit 1   | 0                             |
|                                                                            | Bit 2   | 0                             |
|                                                                            | Bit 3-7 | nicht belegt                  |

# 10.12.2. Logiktabellen für SPX DA4

| Ventilstatus         | linearer Sensor 2 (Teach-Daten)<br>(externer Wegaufnehmer) |   | linearer Sensor 1 (Teach-Daten)<br>(interner Wegaufnehmer) |    |
|----------------------|------------------------------------------------------------|---|------------------------------------------------------------|----|
|                      | S1 S2                                                      |   | S3                                                         | S4 |
| geschlossen          | 1                                                          | 0 | 0                                                          | 0  |
| offen                | 0                                                          | 0 | 0                                                          | 1  |
| oberen Sitz anheben  | 0                                                          | 1 | 0                                                          | 0  |
| unteren Sitz anheben | 1                                                          | 0 | 1                                                          | 0  |

| Statisches<br>Input-<br>Assembly<br>(Klasse,<br>Instanz,<br>Attribut:<br>4, 1, 3) |                   | Format des<br>Datenattributs<br>Wert 0: AUS,<br>Wert 1: AN |
|-----------------------------------------------------------------------------------|-------------------|------------------------------------------------------------|
| Byte 0:                                                                           |                   |                                                            |
| Bit 0                                                                             |                   | 0 (nicht belegt)                                           |
| Bit 1                                                                             | Sensor-           | 0 (nicht belegt)                                           |
| Bit 2                                                                             | status            | 0 (nicht belegt)                                           |
| Bit 3                                                                             |                   | 0 (nicht belegt)                                           |
| Bit 4                                                                             |                   | geschlossen                                                |
| Bit 5                                                                             | Ventil-<br>status | offen                                                      |
| Bit 6                                                                             |                   | oberer Sitz anh.                                           |
| Bit 7                                                                             |                   | unterer Sitz anh.                                          |

| Statisches<br>Output-<br>Assembly<br>(Klasse,<br>Instanz,<br>Attribut:<br>4, 21, 3) | Pilot V1<br>(Haupt-<br>hub) | Pilot V2<br>(oberer<br>Sitz an-<br>heben) | <b>Pilot V3</b><br>(unterer<br>Sitz an-<br>heben) |
|-------------------------------------------------------------------------------------|-----------------------------|-------------------------------------------|---------------------------------------------------|
| Byte 0:                                                                             |                             |                                           |                                                   |
| Bit 0                                                                               | 1                           | 0                                         | 0                                                 |
| Bit 1                                                                               | 0                           | 1                                         | 0                                                 |
| Bit 2                                                                               | 0                           | 0                                         | 1                                                 |
| Bit 3-7                                                                             | nicht belegt                |                                           |                                                   |

# 10.12.3. Logiktabellen für SPX D4SL

| Ventilstatus         | linearer Sensor 2 (Teach-Daten)<br>(externer Wegaufnehmer) |    | linearer Sensor<br>(interner We | r <b>1 (Teach-Daten)</b><br>egaufnehmer) |
|----------------------|------------------------------------------------------------|----|---------------------------------|------------------------------------------|
|                      | S1                                                         | S2 | S3                              | S4                                       |
| geschlossen          | 1                                                          | 0  | 1                               | 0                                        |
| offen                | 0                                                          | 0  | 0                               | 1                                        |
| oberen Sitz anheben  | 0                                                          | 1  | 1                               | 0                                        |
| unteren Sitz anheben | 1                                                          | 0  | 0                               | 0                                        |

| Statisches<br>Input-<br>Assembly<br>(Klasse,<br>Instanz,<br>Attribut:<br>4, 1, 3)<br>Byte 0: |         | Format des<br>Datenattributs<br>Wert 0: AUS,<br>Wert 1: AN |
|----------------------------------------------------------------------------------------------|---------|------------------------------------------------------------|
| Bit 0                                                                                        |         | 0 (nicht belegt)                                           |
| Bit 1                                                                                        | Sensor- | 0 (nicht belegt)                                           |
| Bit 2                                                                                        | status  | 0 (nicht belegt)                                           |
| Bit 3                                                                                        |         | 0 (nicht belegt)                                           |
| Bit 4                                                                                        |         | geschlossen                                                |
| Bit 5                                                                                        | Ventil- | offen                                                      |
| Bit 6                                                                                        | status  | oberer Sitz anh.                                           |
| Bit 7                                                                                        |         | unterer Sitz anh.                                          |

| Statisches<br>Output-<br>Assembly<br>(Klasse,<br>Instanz,<br>Attribut:<br>4, 21, 3) | Pilot V1<br>(Haupt-<br>hub) | Pilot V2<br>(oberer<br>Sitz an-<br>heben) | <b>Pilot V3</b><br>(unterer<br>Sitz an-<br>heben) |
|-------------------------------------------------------------------------------------|-----------------------------|-------------------------------------------|---------------------------------------------------|
| Byte 0:                                                                             |                             |                                           |                                                   |
| Bit 0                                                                               | 1                           | 0                                         | 0                                                 |
| Bit 1                                                                               | 0                           | 1                                         | 0                                                 |
| Bit 2                                                                               | 0                           | 0                                         | 1                                                 |
| Bit 3-7                                                                             |                             | nicht belegt                              | t                                                 |

### 10.12.4. Logiktabellen für SPX D4PMO

Das statische Input-Assembly (Klasse, Instanz, Attribute 4, 1, 3) der Steuereinheit ist bei diesem Ventiltyp das Sensorsignal der geteachten Position, nicht der Ventilstatus – siehe nachfolgende Tabellen.

Die Ventilstatus-Kombinationstabelle muss in der SPS-Software implementiert werden.

Der gegenüberliegende Ventilschaft bleibt während der Sitzanhebung in "Geschlossen-Position" - dies kann durch Beobachtung des entsprechenden Sensorpositionssignals überwacht werden.

| Ventilstatus         | linearer Sensor 2 (Teach-Daten)<br>(externer Wegaufnehmer) |    | linearer Sensor 1 (Teach-Daten)<br>(interner Wegaufnehmer) |    |
|----------------------|------------------------------------------------------------|----|------------------------------------------------------------|----|
|                      | S1                                                         | S2 | S3                                                         | S4 |
| geschlossen          | 1                                                          | 0  | 1                                                          | 0  |
| offen                | 0                                                          | 0  | 0                                                          | 1  |
| oberen Sitz anheben  | 0                                                          | 1  | 1                                                          | 0  |
| unteren Sitz anheben | 1                                                          | 0  | 0                                                          | 0  |

| Statisches<br>Input-<br>Assembly<br>(Klasse,<br>Instanz,<br>Attribut:<br>4, 1, 3) |                   | Format des<br>Datenattributs<br>Wert 0: AUS,<br>Wert 1: AN |
|-----------------------------------------------------------------------------------|-------------------|------------------------------------------------------------|
| Byte 0:                                                                           |                   |                                                            |
| Bit 0                                                                             | Sensor-<br>status | S1                                                         |
| Bit 1                                                                             |                   | S2                                                         |
| Bit 2                                                                             |                   | S3                                                         |
| Bit 3                                                                             |                   | S4                                                         |
| Bit 4                                                                             | Ventil-<br>status | 0 (nicht belegt)                                           |
| Bit 5                                                                             |                   | 0 (nicht belegt)                                           |
| Bit 6                                                                             |                   | 0 (nicht belegt)                                           |
| Bit 7                                                                             |                   | 0 (nicht belegt)                                           |

| Statisches<br>Output-<br>Assembly<br>(Klasse,<br>Instanz,<br>Attribut:<br>4, 21, 3) | Pilot V1<br>(Haupt-<br>hub) | Pilot V2<br>(oberer<br>Sitz an-<br>heben) | <b>Pilot V3</b><br>(unterer<br>Sitz an-<br>heben) |
|-------------------------------------------------------------------------------------|-----------------------------|-------------------------------------------|---------------------------------------------------|
| Byte 0:                                                                             |                             |                                           |                                                   |
| Bit 0                                                                               | 1                           | 0                                         | 0                                                 |
| Bit 1                                                                               | 0                           | 1                                         | 0                                                 |
| Bit 2                                                                               | 0                           | 0                                         | 1                                                 |
| Bit 3-7                                                                             | nicht belegt                |                                           |                                                   |

# 10.13. Konfiguration des Geräts

# 10.13.1. Konfiguration der Sicherheitsstellung von Pilotventilen bei einem Busfehler

Die Attribute Ventilsicherheitsstellung und Sicherheitsmodus können zur Konfiguration der Pilotventile im Falle eines Busfehlers verwendet werden.

Auf die Konfigurationsdaten der Pilotventile (deren Verhalten) bei einem Busfehler kann azyklisch über Explicit Messages zugegriffen werden.

- Der Dienst Get\_Attribute\_Single steht für lesenden Zugriff auf die Konfigurationsdaten.
- Der Dienst Set\_Attribute\_Single steht für schreibenden Zugriff auf die Konfigurationsdaten.

1 Datenbyte für **Sicherheitsmodus**: (Attribut-Adresse: Klasse 150, Instanz 1, Attribut 7)

| Bit         | Modus                                    | w | Wertzuordnung                     |  |
|-------------|------------------------------------------|---|-----------------------------------|--|
| Rit 0       | Merkmale im<br>Falle eines<br>Busfehlers | 0 | Sicherheitsstellung<br>anfahren   |  |
|             |                                          | 1 | Letzte Ventilstellung<br>behalten |  |
| Bits<br>1 7 | nicht belegt                             | 0 | (immer)                           |  |
|             |                                          |   |                                   |  |

1 Datenbyte für **Ventilsicherheitsstellung**: (Attribut-Adresse: Klasse 150, Instanz 1, Attribut 6)

| Wert                                                     | Pilot-<br>Ventil 1 | Pilot-<br>Ventil 2 | Pilot-<br>Ventil 3 |
|----------------------------------------------------------|--------------------|--------------------|--------------------|
| 0                                                        | AUS                | AUS                | AUS                |
| 1                                                        | AN                 | AUS                | AUS                |
| 2                                                        | AUS                | AN                 | AUS                |
| 3                                                        | AUS                | AUS                | AN                 |
| HINWEIS!<br>Maximal ein Pilotventil kann in Sicherheits- |                    |                    |                    |

Maximal ein Pilotventil kann in Sicherheitsstellung gleichzeitig auf **AN** geschaltet werden!

#### 10.13.2. Konfigurationsbeispiel

Das Beispiel beschreibt das prinzipielle Vorgehen beim Konfigurieren des Gerätes bei Nutzung der Software RSNetWorx for DeviceNet (Revision V. 24.00).

#### Installation der EDS-Datei:

Die Installation der EDS-Datei erfolgt mit Hilfe des zu RSNetWorx zugehörigen Tools EDS Installation Wizard.

Im Verlauf des Installationsvorgangs kann das Symbol zugeordnet werden (falls dies nicht automatisch erfolgt).

#### Offline-Parametrierung des Geräts:

Nach dem Einfügen eines Geräts in die DeviceNet-Konfiguration von RSNetWorx kann das Gerät "offline" parametriert werden.

"<u>Abb. 30"</u> zeigt, wie beispielsweise eine von der Werkseinstellung abweichendes Prozessventil-Sicherheitsstellung ausgewählt werden kann.

Für die Ventile der Serie D4 ist nur ein Input-Assembly verfügbar – erklärt in <u>"10.11.1. Statisches</u> Input-Assembly".

JE

Alle "offline" durchgeführten Parameteränderungen müssen zu einem späteren Zeitpunkt durch einen Download-Vorgang für das reale Gerät wirksam gemacht werden.

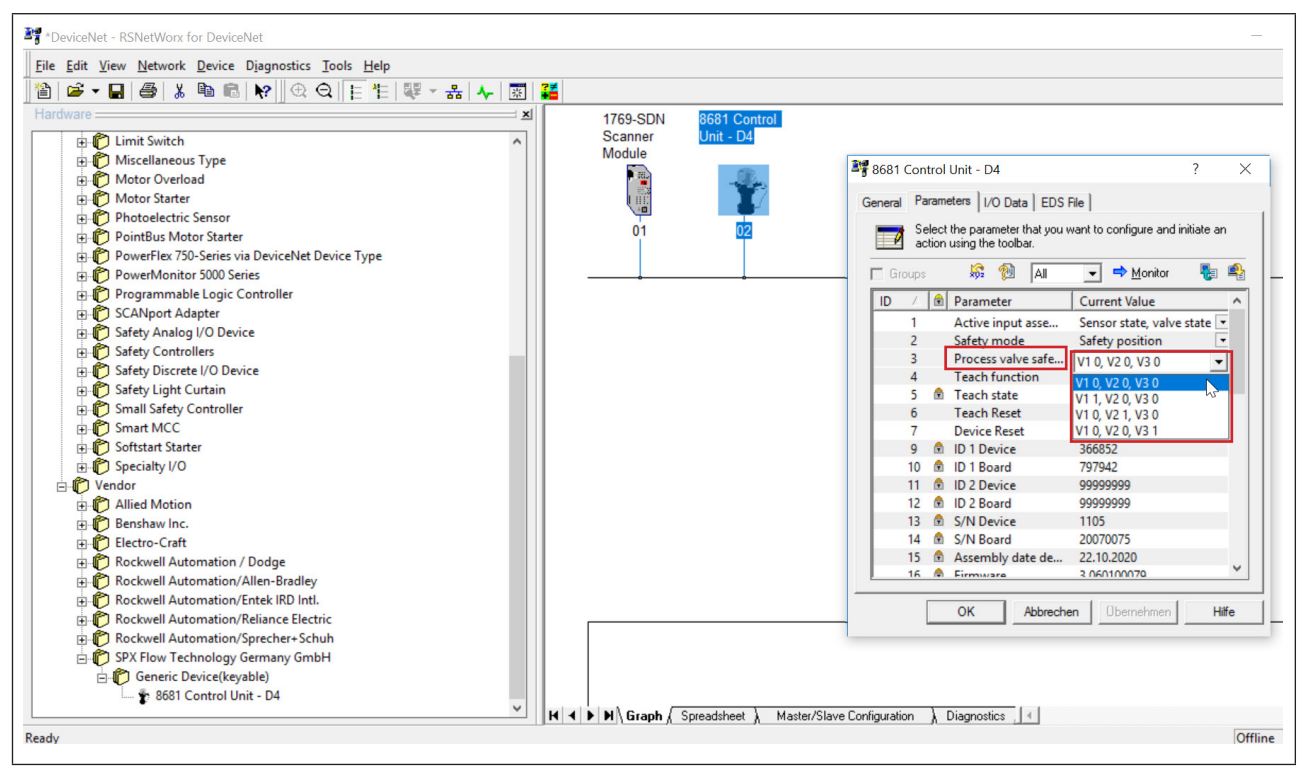

Abb. 30: Beispiel für die Auswahl der Prozessventil-Sicherheitsstellung (Screenshot)

#### Online-Parametrierung des Geräts:

Die Parametrierung von Geräten kann auch "online" erfolgen. Dabei kann gewählt werden, ob nur einzelne Parameter (Single) oder alle Parameter (All) einer Gruppe aus dem Gerät gelesen werden (Upload) bzw. in das Gerät geladen werden (Download).

Es besteht auch die Möglichkeit, einzelne Parameter oder alle Parameter einer Gruppe im Monitormodus zyklisch zu übertragen. Das kann vor allem für Inbetriebnahmezwecke hilfreich sein.

### 10.13.3. EDS-Beschreibung

Die DeviceNet-Parameter sind aufgeführt in einer Tabelle in "22. Anhang 1 (EDS-Beschreibung für DeviceNet-Geräte)" auf Seite 112

# 10.14. Anzeige der Status-LEDs bei einem Busfehler

Die Busfehler werden auch durch die zentrale mehrfarbige Statusanzeige (Gerätestatus-LED /Top-LED) angezeigt – siehe Kapitel "14.3. Blinkmuster und Fehlersignalisierung".

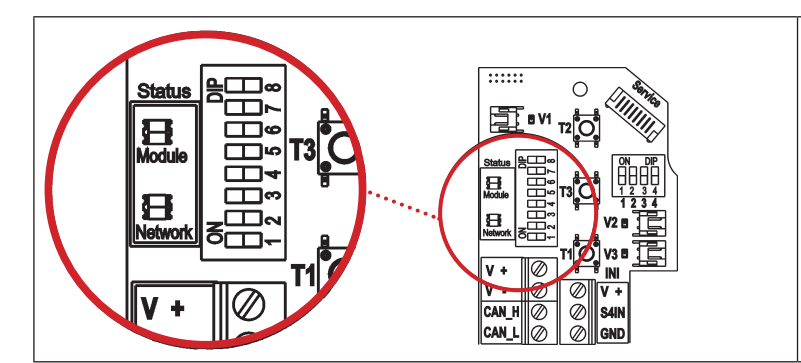

Die Gerätestatus-LED ("Module") und die Bus-Status-LED ("Network") befinden sich auf dem Elektronikmodul.

Die hier auf dem Elektronikmodul angezeigten Fehler werden ebenfalls über die zentrale Statusanzeige (Gerätestatus-LED/Top-LED) nach außen signalisiert – vergleiche Kapitel <u>"14" auf Seite 90</u>.

Abb. 31: Status-LEDs auf DeviceNet-Elektronikmodul

| Status-LED | Farben der LED | Funktionstest      |
|------------|----------------|--------------------|
| "Module"   | grün / rot     | • 250 ms AN (grün) |
|            |                | • 250 ms AN (rot)  |
| "Network"  | grün / rot     | • 250 ms AN (grün) |
|            |                | • 250 ms AN (rot)  |

Funktionstests für beide Status-LEDs nach dem Anlegen der Spannung (Anschluss der Netzwerkleitung):

Nach Abschluss des Testes zeigen die Status-LEDs die in den nachfolgenden Tabellen (<u>"10.14.1"</u>, <u>"10.14.2"</u>) beschriebenen Gerätezustände an.

#### 10.14.1. Status der Gerätestatus-LED "Module"

| LED        | Gerätestatus       | Erklärung                                                                                                    |
|------------|--------------------|----------------------------------------------------------------------------------------------------|
| Aus        | Keine Versorgung   | Gerät wird nicht mit Spannung versorgt                                                                                                    |
| Grün       | Gerät funktioniert | Normaler Betriebszustand                                                                                                    |
| Blinkt rot |                    | DIP-Schalter-Stellung für Baudrate bzw. MAC ID-Adresse<br>wurde geändert und entspricht nicht dem beim letzten Geräte-<br>Neustart eingelesenen Wert.<br>Änderung wird erst bei nächstem Geräte-Neustart<br>übernommen. |

DE

# 10.14.2. Status der Bus-Status-LED "Network"

| LED            | Gerätestatus                               | Erklärung                                                                                                    | Fehlerbehebung                                                                                                    |
|----------------|--------------------------------------------|----------------------------------------------------------------------------------------------------|----------------------------------------------------------------------------------------------------|
| Aus            | Keine Spannung/<br>nicht online            | <ul> <li>Gerät wird nicht mit Spannung<br/>versorgt</li> <li>Gerät hat Duplicate MAC ID Test<br/>noch nicht beendet (Test dauert<br/>ca. 2 s)</li> <li>Gerät kann Duplicate MAC ID Test<br/>nicht beenden.</li> </ul> | <ul> <li>Weitere Geräte anschließen,<br/>falls das Gerät der einzige<br/>Netzwerkteilnehmer ist</li> <li>Gerät austauschen</li> <li>Baudrate überprüfen</li> <li>Bus-Verbindung überprüfen</li> </ul> |
| Grün           | Online, Verbindung<br>zum Master existiert | <ul> <li>Normaler Betriebszustand mit auf-<br/>gebauter Verbindung zum Master</li> </ul>                                                                                                    |                                                                                                    |
| Blinkt<br>grün | Online, ohne Ver-<br>bindung zum Master    | <ul> <li>Normaler Betriebszustand ohne<br/>aufgebaute Verbindung zum<br/>Master</li> </ul>                                                                                                    |                                                                                                    |
| Blinkt<br>rot  | Verbindungs-<br>Timeout                    | <ul> <li>Eine oder mehrere I/O-Ver-<br/>bindungen befinden sich im<br/>Timeout-Zustand</li> </ul>                                                                                                    | <ul> <li>Neuer Verbindungsaufbau<br/>durch Master um sicherzu-<br/>stellen, dass die I/O-Daten<br/>zyklisch übertragen werden.</li> </ul>                                                             |
| Rot            | Kritischer Fehler                          | <ul> <li>Ein weiteres Gerät mit der gleichen<br/>MAC ID-Adresse befindet sich im<br/>Kreis</li> <li>Busverbindung fehlt wegen<br/>Kommunikationsproblemen</li> </ul>                                                  | <ul> <li>Baudrate überprüfen</li> <li>Adresse als mögliche Fehlerbehebung überprüfen</li> <li>Gerät wenn nötig austauschen</li> </ul>                                                                 |

# 11. IO-LINK - AUSFÜHRUNG

IO-Link ist eine weltweit standardisierte IO-Technologie (IEC 61131-9), um mit Sensoren und Aktoren zu kommunizieren. IO-Link ist eine Punkt-zu-Punkt-Kommunikation mit einer 3- bzw. 5-Leiter-Anschlusstechnik für Sensoren und Aktoren und ungeschirmten Standardsensorleitungen.

Die 8681 Steuereinheit - D4 (IO-Link-Ausführung) wird in folgender Variante angeboten:

• **Port Class A:** mit einer gemeinsamen Spannungsversorgung (Power 1) für das System sowie die Aktoren (Magnetventile)

Die Geräte entsprechen der Spezifikation, wie in Kapitel "11.4" näher beschrieben.

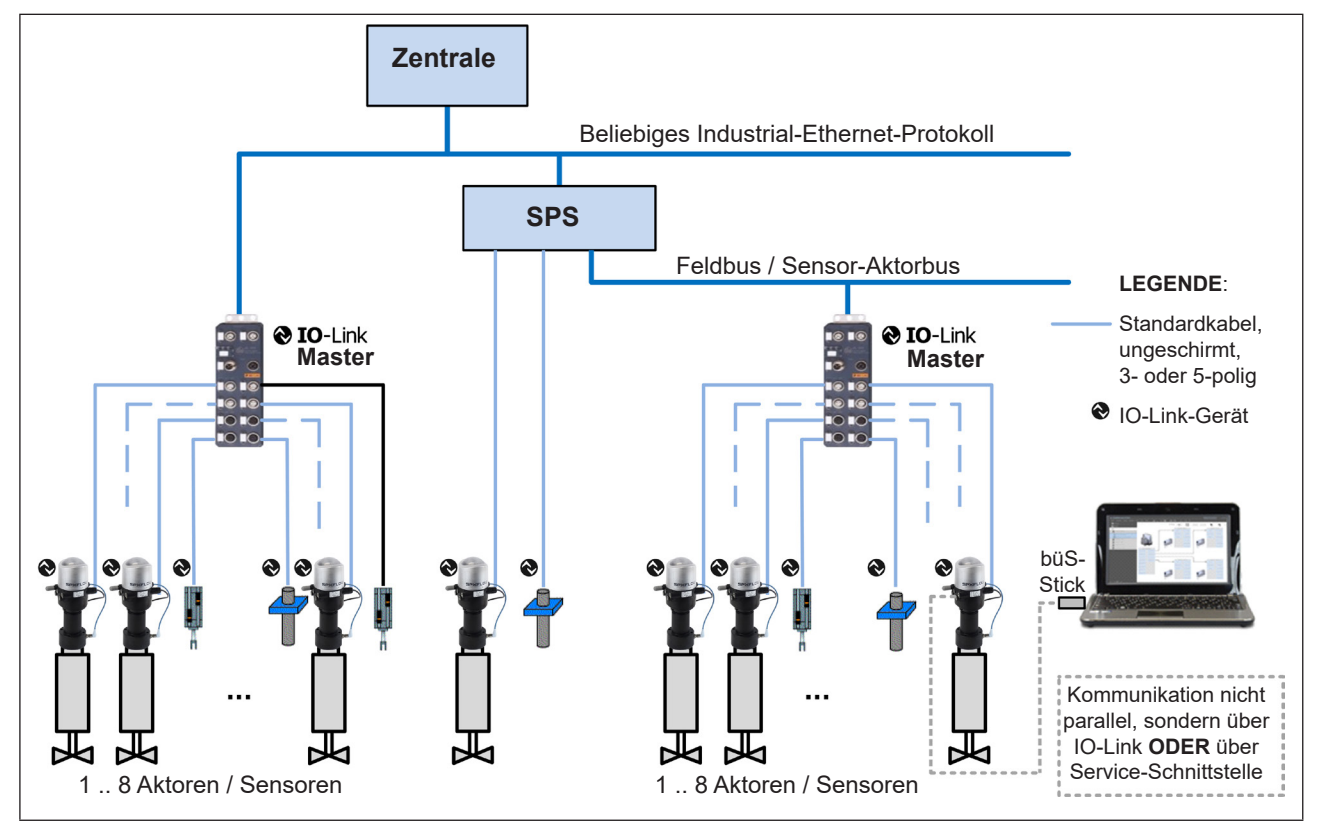

# 11.1. Netzwerkprinzip / Schnittstellen

Abb. 32: Netzwerkprinzip IO-Link

Eine **Geräte-Parametrierung** kann über IO-Link oder über den Bürkert Communicator erfolgen, jedoch nicht gleichzeitig - siehe hierzu Kapitel <u>"11.3. IO-Link-Master / Kommunikation / Konfiguration"</u>.

Die **Auswahl des Prozessventiltyps** der Serie D4 ist in Kapitel <u>"5.5"</u> beschrieben.
# 11.2. Quickstart für Erstinbetriebnahme

### Netzwerkaufbau:

IO-Link-Geräte werden mit handelsüblichen IO-Link-Mastern gekoppelt und können einfach in alle gängigen Feldbus-und Automatisierungssysteme integriert werden.

Das Netzwerk wird analog Schema in "Abb. 32" aufgebaut.

Für die Verbindung von IO-Link-Geräten mit IO-Link-Mastern genügen 3- bzw. 5-polige, ungeschirmte Standardkabel von max. 20 m Länge zwischen IO-Link-Gerät und IO-Link-Master.

Die IO-Link-Geräte sind bereits mit M12-Steckern (4-polig) an 80 cm langen Kabeln ausgerüstet. Details sind in Kapitel <u>"11.5"</u> ersichtlich.

### Konfiguration:

Die Konfiguration des Netzwerks erfolgt über die übergeordnete Steuerung (SPS). Details sind in Kapitel <u>"11.3"</u> beschrieben.

Die IODD-Beschreibung befindet sich im Anhang 2 (ab Seite 117).

### Software-Download / Firmware-Updates:

Die erforderlichen Software-Dateien, Beschreibungen sowie Manuals können aus dem Internet heruntergeladen werden. Details sind zu finden in Kapitel <u>"11.7. Software / Firmware-Updates"</u>.

# 11.3. IO-Link-Master / Kommunikation / Konfiguration

### **IO-Link-Master**

IO-Link-Master werden als Schnittstelle zwischen den IO-Link-Geräten und der übergeordneten Steuerung genutzt. Es können alle gängigen IO-Link-Master gemäß Spezifikation (siehe Kap. <u>"11.4"</u>) verwendet werden.

Die "Adressierung" der IO-Link-Geräte ist über den Anschluss bzw. Port am IO-Link-Master definiert – beim Austausch des Masters oder von Geräten ist dies zu beachten.

### Konfiguration / Parametrierung / Kommunikation

Nach Aufbau des Netzwerks (siehe z.B. Kapitel <u>"11.1"</u>) und Installation der korrekten Software in den IO-Link-Geräten (siehe IODD / IODD-Beschreibung) erfolgt die **Konfiguration des Netzwerks** über die übergeordnete Steuerung.

Ein IO-Link-Gerät kann zur **Konfiguration/Parametrierung** parallel zum IO-Link-Anschluss auch mit dem Bürkert Communicator über die Service-Schnittstelle (Micro-USB-Anschluss) auf dem Elektronikmodul (siehe <u>"Abb. 34"</u> und auch Kapitel <u>"11.7.2"</u>) verbunden werden. Um eine **eindeutige Kommunikation** sicherzustellen, sollten die IO-Link-Geräte **nicht gleichzeitig** von der übergeordneten Steuerung (SPS) über den IO-Link-Master und mittels Bürkert Communicator (über den Micro-USB-Anschluss) parametriert werden.

# 11.4. Technische Daten / Spezifikation

| IO-Link-Spezifikation:           | Version 1.1.2                                                                                                |
|----------------------------------|----------------------------------------------------------------------------------------------------|
| Port Class A:                    | gemeinsame Spannungsversorgung für die Versorgung des Systems<br>und der Aktoren (Magnetventile)             |
| Spannungsversorgung:             | Port Class A: über IO-Link-Anschluss (M12x1, 4-polig, A-codiert);<br>Details siehe Kapitel <u>"11.5.6"</u> ) |
| Betriebsmodus:                   | IO-Link-Modus (SIO-Modus wird nicht unterstützt)                                                             |
| VendorID:                        | 0x35C3, 13763 dezimal (SPX Flow Technology Germany GmbH)                                                     |
| DeviceID:                        | siehe jeweilige IODD-Datei<br>Port Class A: 20 dezimal                                                       |
| Übertragungsgeschwindigkeit:     | COM3 (230,4 kbit/s)                                                                                          |
| M-sequence type in Operate Mode: | TYPE_2_V                                                                                                    |
| Min. Zykluszeit:                 | 5 ms                                                                                                    |
| Datenspeicherung:                | ja                                                                                                    |
| Max. Leitungslänge:              | 20 m jeweils zwischen IO-Link-Master und IO-Link-Gerät                                                       |

# 11.5. Elektrische Daten

# 11.5.1. Elektrischer Anschluss

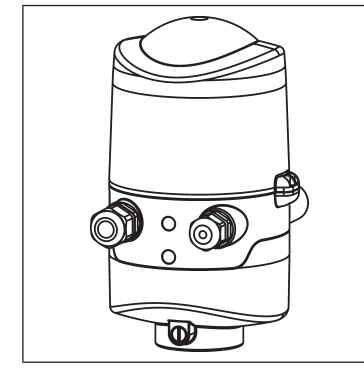

| Anschluss links:  | für Spannung und Signale                                                            |
|-------------------|-------------------------------------------------------------------------------------|
|                   | (M12 Stecker nach IEC 61076-2-101,<br>4-polig (Port Class A), Kabellänge ca. 80 cm) |
| Anschluss rechts: | für externen Wegaufnehmer                                                           |
|                   | (M12 Stecker nach IEC 61076-2-101,<br>4-polig, Kabellänge ca. 20 cm)                |
|                   |                                                                                     |

Abb. 33: Anschlussmöglichkeiten

### 11.5.2. Elektrische Daten

| Verbindungsleitungen:                              | IO-Link-Geräte und IO-Link-Master werden über maximal 20 m lange,<br>ungeschirmte Standardleitungen mit einem Querschnitt von ≥0,34 mm²<br>verbunden                                                                           |                                                                         |  |  |  |  |
|----------------------------------------------------|----------------------------------------------------------------------------------------------------|-------------------------------------------------------------------------|--|--|--|--|
| Betriebsspannung:                                  | 1830 V DC (gemäß Sp                                                                                                    | ezifikation - Kapitel <u>"11.4"</u> )                                   |  |  |  |  |
| Schutzklasse:                                      | 3 nach DIN EN 61140 (VDE 0140-1)                                                                                                    |                                                                         |  |  |  |  |
| Stromaufnahme für Port Clas<br>Max. Stromaufnahme: | <b>ss A</b> (Versorgung des Systems und der Aktoren (Magnetventile)):<br>d.h. 2 Magnetventile aktiv, 1 Magnetventil schaltet ein (für 200 ms),<br>1 Stellungsrückmeldung per LED-Anzeige:<br>Port Class A: <151 mA bei 24 V DC |                                                                         |  |  |  |  |
| Stromaufnahme im Verharrun                         | gszustand: d.h. 3 Magne<br>Anzeige:<br>Port Class A:                                                                                                    | etventile aktiv, 1 Stellungsrückmeldung per LED-<br><138 mA bei 24 V DC |  |  |  |  |
| Ruhestrom:                                         | d.h. kein Magnetventil al<br>Port Class A:                                                                                                    | tiv, keine Stellungsrückmeldung per LED-Anzeige:<br><42 mA bei 24 V DC  |  |  |  |  |

# Eingänge (Steuereinheit -> IO-Link-Master/SPS) / binäre bzw. analoge Rückmeldesignale:

Die Gewinnung der 4 binär zurückgemeldeten Ventilstellungen bzw. der analogen Wegsignale ist im Kapitel <u>"12. Wegaufnehmer / Induktive Wegaufnehmer"</u> beschrieben. Die analogen Target-Stellungssignale (Auflösung: 0,1 mm) sind als zyklischer Wert/ Parameter verfügbar.

### Ausgänge (IO-Link-Master/SPS -> Steuereinheit) / Magnetventile:

| typ. Schaltleistung: | 0,9 W (je Magnetventil, für 200 ms nach dem Einschalten) |
|----------------------|----------------------------------------------------------|
| typ. Dauerleistung:  | 0,6 W (je Magnetventil ab 200 ms nach dem Einschalten)   |
| Leistungsabsenkung:  | über die IO-Link-Elektronik integriert                   |
| typ. Anzugsstrom:    | 38 mA bzw. 0,9 W / 200 ms (je Magnetventil)              |
| typ. Haltestrom:     | 25 mA bzw. 0,6 W bei 24 V DC (je Magnetventil)           |
| Betriebsart:         | Dauerbetrieb (100% ED)                                   |
| Ventiltypen:         | 6524                                                     |
|                      |                                                          |

### Zentrale Anzeige der Schaltzustände:

Stromaufnahme aus IO-Link bei 24 V DC:

ca. 21 mA bei Spannungsversorgung von 24 V DC je dargestellter Leuchtanzeige; siehe dazu Kapitel <u>"14. Zuordnungen der LED-Farben / Top-LED-</u> <u>Anzeigen" auf Seite 90</u>

## 11.5.3. Sicherheitsstellung bei Ausfall des Busses

Busfehler können z. B. durch Kommunikationsprobleme mit IO-Link-Master oder SPS zustande kommen. Bei Busausfall werden die Magnetventile in eine programmierbare Sicherheitsstellung geschaltet (Default: Magnetventile stromlos).

Ein Busausfall oder Busfehler wird über die zentrale mehrfarbige Gerätestatus-LED (Top-LED) angezeigt.

### Interne Sicherheitsposition

Werden vom Gerät interne Fehler detektiert oder kann die Spannungsversorgung der Magnetventile, z. B. durch (massive) Unter- oder Überschreitung der zulässigen Spannungsversorgung nicht sichergestellt werden, wird die "interne Sicherheitsposition" der Magnetventile angefahren (d.h. alle Magnetventile aus), solange dieser Fehler besteht.

## 11.5.4. Auslegungshilfe

Die Werte wurden für die Auslegungsspannung von 24 V DC ermittelt.

### Leistungs-/Stromaufnahme Port Class A:

| Leistungsaufnahme der Elektronik:                          |          |                           |          |       |     |      |  |  |  |
|------------------------------------------------------------|----------|---------------------------|----------|-------|-----|------|--|--|--|
| P <sub>EI</sub>                                            | = 1,0 V  | bzw. I                    | =        | 42 mA | bei | 24 V |  |  |  |
| Leistungsaufnahme eines Ventils beim Einschalten (200 ms): |          |                           |          |       |     |      |  |  |  |
| P <sub>Ventil-EIN</sub>                                    | = 0,9 V  | bzw.                      | =        | 38 mA | bei | 24 V |  |  |  |
|                                                            |          | Venti                     | -EIN     |       |     |      |  |  |  |
| Leistungsaufn                                              | ahme ein | s Ventils nach Absenkung: |          |       |     |      |  |  |  |
| P <sub>Ventil</sub>                                        | = 0,6 V  | bzw.                      | Ventil = | 25 mA | bei | 24 V |  |  |  |
| Leistungsaufnahme einer optischen Stellungsrückmeldung:    |          |                           |          |       |     |      |  |  |  |
| P <sub>LED</sub>                                           | = 0,5 V  | bzw. I                    | LED =    | 21 mA | bei | 24 V |  |  |  |

### Berechnungsbeispiele (Port Class A):

# Beispiel 1:

3 Ventile sind eingeschaltet, eine Stellung wird rückgemeldet (Zustand für 200 ms): das Gerät schaltet automatisch ein Ventil nach dem anderen, um den Stromverbrauch gering zu halten - d.h.:

| max. | max. Stromverbrauch I <sub>Gesamt, max</sub> = Stromverbrauch von 2 Ventilen (bereits eingeschaltet) + 1 Ventil (gerade schaltend) |                   |   |                         |   |                             |   |                      |
|------|----------------------------------------------------------------------------------------------------|-------------------|---|-------------------------|---|-----------------------------|---|----------------------|
|      | P <sub>Gesamt</sub>                                                                                                    | = P <sub>EI</sub> | + | 2 x P <sub>Ventil</sub> | + | 1 x P <sub>Ventil-EIN</sub> | + | 1 x P <sub>LED</sub> |
|      | 3,6 W                                                                                                    | = 1,0 W           | + | 2 x 0,6 W               | + | 1 x 0,9 W                   | + | 1 x 0,5 W            |
| oder |                                                                                                    |                   |   |                         |   |                             |   |                      |
|      | I <sub>Gesamt</sub> @<br>24 V                                                                                                    | = I <sub>EI</sub> | + | 2 x I <sub>Ventil</sub> | + | 1 x I <sub>Ventil-EIN</sub> | + | 1 x I <sub>LED</sub> |
|      | 151 mA                                                                                                    | = 42 mA           | + | 2 x 25 mA               | + | 1 x 38 mA                   | + | 1 x 21 mA            |

| Beisp<br>3 Ven | Beispiel 2:<br>3 Ventile sind bereits eingeschaltet, eine Stellung wird rückgemeldet (Verbarrungszustand): |                   |   |                         |   |                      |  |  |  |
|----------------|----------------------------------------------------------------------------------------------------|-------------------|---|-------------------------|---|----------------------|--|--|--|
|                | P <sub>Gesamt</sub>                                                                                        | = P <sub>EI</sub> | + | 3 x P <sub>Ventil</sub> | + | 1 x P <sub>LED</sub> |  |  |  |
|                | 3,3 W                                                                                                    | = 1,0 W           | + | 3 x 0,6 W               | + | 1 x 0,5 W            |  |  |  |
| oder           |                                                                                                    |                   |   |                         |   |                      |  |  |  |
|                | I <sub>Gesamt</sub> @<br>24 V                                                                              | = I <sub>EI</sub> | + | 3 x I <sub>Ventil</sub> | + | 1 x I <sub>LED</sub> |  |  |  |
|                | 138 mA                                                                                                    | = 42 mA           | + | 3 x 25 mA               | + | 1 x 21 mA            |  |  |  |

## 11.5.5. Elektrische Installation

Bei IO-Link-Ausführungen mit M12-Stecker (4-polig, male) am 80-cm-Kabel sind keine internen Verkabelungsarbeiten notwendig, wodurch die Installation und Inbetriebnahme vor Ort deutlich vereinfacht, beschleunigt und das Risiko von Undichtigkeiten verringert wird.

Die Pinbelegung (siehe "Tabelle 4") entspricht der IO-Link-Spezifikation (siehe Kapitel "11.4").

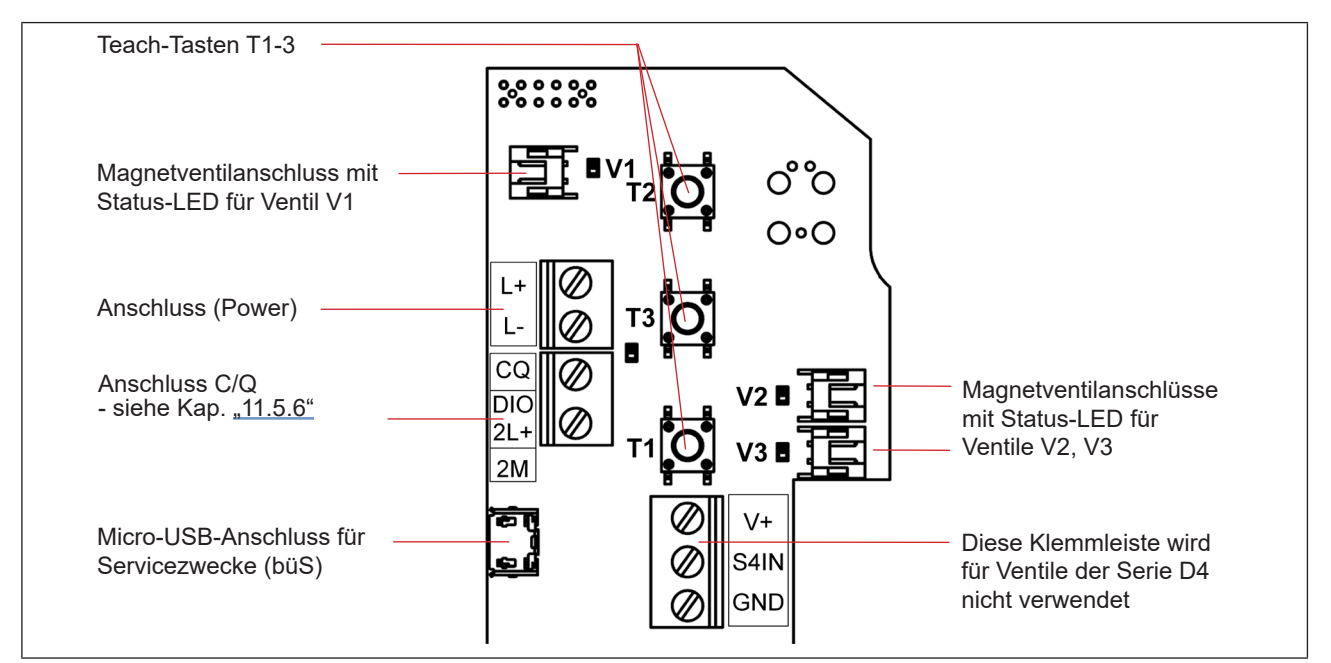

Abb. 34: Elektronikmodul IO-Link (Port Class A)

**Nur für Service-Techniker:** Der **Micro-USB-Anschluss** dient Servicezwecken (z.B. Parametrierung der Steuereinheit, Firmware-Update) - siehe dazu auch Kapitel <u>"11.3"</u> und <u>"11.7.2"</u>.

## 11.5.6. Pinbelegung

| 4 3 | Pin | Bezeichnung | Belegung (IO-Link-Modus) | Aderfarbe |
|-----|-----|-------------|--------------------------|-----------|
|     | 1   | L+          | 24 V DC                  | braun     |
|     | 2   | DIO / 2L+   | nicht belegt             | (weiß)    |
|     | 3   | L-          | 0 V (GND)                | blau      |
| 1 2 | 4   | C/Q         | IO-Link                  | schwarz   |

Tabelle 4: Anschlussbelegung für Anschluss Port Class A (M12-Stecker, 4-polig)

# 11.6. Logiktabellen für Ventile der Serie D4

Folgende Logiktabellen arbeiten intern im Gerät, die Kombination der einzelnen (Target-) Signale S1–S4 erzeugt ein endgültiges Signal für den Ventilstatus oder den Sensorstatus für SPX D4PMO (angezeigt durch die Gerätestatus-LED/Top-LED).

Die Kombination der Target-Signale S1–S4 für einen speziellen Ventilstatus hängt vom Ventiltyp ab – siehe nachfolgende Logiktabellen.

## 11.6.1. Logiktabellen für SPX D4

| Ventilstatus | linearer Sensor<br>(externer We | z <b>(Teach-Daten)</b><br>egaufnehmer) | linearer Sensor 1 (Teach-Daten)<br>(interner Wegaufnehmer) |    |  |  |
|--------------|---------------------------------|----------------------------------------|------------------------------------------------------------|----|--|--|
|              | S1                              | S2                                     | S3                                                         | S4 |  |  |
| geschlossen  | 1                               | 0                                      | 1                                                          | 0  |  |  |
| offen        | 0                               | 0                                      | 0                                                          | 1  |  |  |

| Process<br>Input Data<br>("PDin") |                   | Wert 0: AUS,<br>Wert 1: AN |
|-----------------------------------|-------------------|----------------------------|
| Bit offset                        | (Dat              | entyp: BooleanT)           |
| 0                                 |                   | S1                         |
| 1                                 | Sensor-           | S2                         |
| 2                                 | status            | S3                         |
| 3                                 |                   | S4                         |
|                                   | (siehe "PDir      | " in IODD-Beschreibung)    |
| 80                                |                   | geschlossen                |
| 81                                | Ventil-<br>status | offen                      |
| 82                                |                   | 0 (nicht belegt)           |
| 83                                |                   | 0 (nicht belegt)           |

| Process<br>Output Data<br>("PDout") | <b>Pilot V1</b><br>(Haupthub) |
|-------------------------------------|-------------------------------|
| Bit offset                          | (Datentyp: BooleanT)          |
| 0                                   | 1                             |
| 1                                   | 0                             |
| 2                                   | 0                             |
| 3                                   | Lokalisierungsfunktion        |
| 4-7                                 | nicht belegt                  |

# 11.6.2. Logiktabellen für SPX DA4

| Ventilstatus         | linearer Sensor<br>(externer We | <b>· 2 (Teach-Daten)</b><br>egaufnehmer) | linearer Sensor<br>(interner We | <b>1 (Teach-Daten)</b><br>egaufnehmer) |
|----------------------|---------------------------------|------------------------------------------|---------------------------------|----------------------------------------|
|                      | S1                              | S2                                       | S3                              | S4                                     |
| geschlossen          | 1                               | 0                                        | 0                               | 0                                      |
| offen                | 0                               | 0                                        | 0                               | 1                                      |
| oberen Sitz anheben  | 0                               | 1                                        | 0                               | 0                                      |
| unteren Sitz anheben | 1                               | 0                                        | 1                               | 0                                      |

| Process<br>Input Data<br>("PDin") |                   | Wert 0: AUS,<br>Wert 1: AN |
|-----------------------------------|-------------------|----------------------------|
| Bit offset                        | (Da               | atentyp: BooleanT)         |
| 0                                 |                   | S1                         |
| 1                                 | Sensor-<br>status | S2                         |
| 2                                 |                   | S3                         |
| 3                                 |                   | S4                         |
|                                   | (siehe "PDi       | n" in IODD-Beschreibung)   |
| 80                                |                   | geschlossen                |
| 81                                | Ventil-<br>status | offen                      |
| 82                                |                   | oberer Sitz anh.           |
| 83                                |                   | unterer Sitz anh.          |

| Process    | Pilot V1               | Pilot V2     | Pilot V3 |
|------------|------------------------|--------------|----------|
| Output     | (Haupt-                | (oberer      | (unterer |
| Data       | hub)                   | Sitz an-     | Sitz an- |
| ("PDout")  |                        | heben)       | heben)   |
| Bit offset | (Datentyp: BooleanT)   |              |          |
| 0          | 1                      | 0            | 0        |
| 1          | 0 1 0                  |              |          |
| 2          | 0                      | 0            | 1        |
| 3          | Lokalisierungsfunktion |              |          |
| 4-7        |                        | nicht belegt |          |

# 11.6.3. Logiktabellen für SPX D4SL

| Ventilstatus         | linearer Sensor 2 (Teach-Daten)<br>(externer Wegaufnehmer) |   | linearer Sensor 1 (Teach-Daten)<br>(interner Wegaufnehmer) |    |
|----------------------|------------------------------------------------------------|---|------------------------------------------------------------|----|
|                      | S1 S2                                                      |   | S3                                                         | S4 |
| geschlossen          | 1                                                          | 0 | 1                                                          | 0  |
| offen                | 0                                                          | 0 | 0                                                          | 1  |
| oberen Sitz anheben  | 0                                                          | 1 | 1                                                          | 0  |
| unteren Sitz anheben | 1                                                          | 0 | 0                                                          | 0  |

| Process<br>Input<br>Data<br>("PDin") |                   | Wert 0: AUS,<br>Wert 1: AN |
|--------------------------------------|-------------------|----------------------------|
| Bit offset                           | (D                | atentyp: BooleanT)         |
| 0                                    | Sensor-<br>status | S1                         |
| 1                                    |                   | S2                         |
| 2                                    |                   | S3                         |
| 3                                    |                   | S4                         |
|                                      | (siehe "PDi       | n" in IODD-Beschreibung)   |
| 80                                   |                   | geschlossen                |
| 81                                   | Ventil-<br>status | offen                      |
| 82                                   |                   | oberer Sitz anh.           |
| 83                                   |                   | unterer Sitz anh.          |

| Process<br>Output<br>Data<br>("PDout") | <b>Pilot V1</b><br>(Haupt-<br>hub) | <b>Pilot V2</b><br>(oberer<br>Sitz an-<br>heben) | <b>Pilot V3</b><br>(unterer<br>Sitz an-<br>heben) |  |
|----------------------------------------|------------------------------------|--------------------------------------------------|---------------------------------------------------|--|
| Bit offset                             | (Datentyp: BooleanT)               |                                                  |                                                   |  |
| 0                                      | 1                                  | 0                                                | 0                                                 |  |
| 1                                      | 0                                  | 1                                                | 0                                                 |  |
| 2                                      | 0                                  | 0                                                | 1                                                 |  |
| 3                                      | Lokalisierungsfunktion             |                                                  |                                                   |  |
| 4-7                                    |                                    | nicht belegt                                     |                                                   |  |

DE

# 11.6.4. Logiktabellen für SPX D4PMO

Die Prozess-Input-Daten der Steuereinheit sind bei diesem Ventiltyp die Sensorsignale der geteachten Position, nicht der Ventilstatus – siehe nachfolgende Tabellen.

Die Ventilstatus-Kombinationstabelle muss in der SPS-Software implementiert werden.

Der gegenüberliegende Ventilschaft bleibt während der Sitzanhebung in "Geschlossen-Position" - dies kann durch Beobachtung des entsprechenden Sensorpositionssignals überwacht werden.

| Ventilstatus         | linearer Sensor 2 (Teach-Daten)<br>(externer Wegaufnehmer) |   | linearer Sensor 1 (Teach-Daten)<br>(interner Wegaufnehmer) |    |
|----------------------|------------------------------------------------------------|---|------------------------------------------------------------|----|
|                      | S1 S2                                                      |   | S3                                                         | S4 |
| geschlossen          | 1                                                          | 0 | 1                                                          | 0  |
| offen                | 0                                                          | 0 | 0                                                          | 1  |
| oberen Sitz anheben  | 0                                                          | 1 | 1                                                          | 0  |
| unteren Sitz anheben | 1                                                          | 0 | 0                                                          | 0  |

| Process<br>Input Data<br>("PDin") |                   | Wert 0: AUS,<br>Wert 1: AN |
|-----------------------------------|-------------------|----------------------------|
| Bit offset                        | (Da               | atentyp: BooleanT)         |
| 0                                 | Sensor-<br>status | S1                         |
| 1                                 |                   | S2                         |
| 2                                 |                   | S3                         |
| 3                                 |                   | S4                         |
|                                   | (siehe "PDi       | n" in IODD-Beschreibung)   |
| 80                                |                   | 0 (nicht belegt)           |
| 81                                | Ventil-<br>status | 0 (nicht belegt)           |
| 82                                |                   | 0 (nicht belegt)           |
| 83                                |                   | 0 (nicht belegt)           |

| Process    | Pilot V1               | Pilot V2     | Pilot V3 |
|------------|------------------------|--------------|----------|
| Output     | (Haupt-                | (oberer      | (unterer |
| Data       | hub)                   | Sitz an-     | Sitz an- |
| ("PDout")  |                        | heben)       | heben)   |
| Bit offset | (Datentyp: BooleanT)   |              |          |
| 0          | 1                      | 0            | 0        |
| 1          | 0                      | 1            | 0        |
| 2          | 0 0 1                  |              |          |
| 3          | Lokalisierungsfunktion |              |          |
| 4-7        |                        | nicht belegt |          |

# 11.7. Software / Firmware-Updates

## 11.7.1. Software / Software-Beschreibungen

Die erforderlichen Inbetriebnahmedateien und Beschreibungen für den Betrieb der IO-Link-Geräte können von folgender Website als ZIP-Datei heruntergeladen werden:

ioddfinder.io-link.com

Für weitere Fragen wenden Sie sich bitte an den Service von SPX FLOW.

## 11.7.2. Firmware-Updates

Firmware-Updates sind nur von Service-Technikern bzw. geschultem Personal durchzuführen!

Firmware-Updates können nur über die Service-Schnittstelle (Micro-USB, siehe <u>"Abb. 34" auf Seite 77</u>) auf dem Elektronikmodul erfolgen. Dazu ist **Zubehör** sowie der **Bürkert Communicator** erforderlich (siehe <u>"11.8"</u>).

### Verbindung der Steuereinheit via Service-Schnittstelle mit einem PC:

Die Steuereinheit wird über die Service-Schittstelle (Micro-USB-Anschluss) **via büS-Stick** mit dem PC verbunden, auf dem das Programm "Bürkert Communicator" installiert ist (vergleiche <u>"11.1. Netzwerkprinzip /</u> <u>Schnittstellen" auf Seite 72</u> und <u>"11.8. Zubehör"</u>).

Da über diesen Micro-USB-Anschluss keine Spannung übertragen wird, ist das Gerät zusätzlich mit Spannung zu versorgen, z.B. über den IO-Link-Anschluss.

Für ein Firmware-Update wenden Sie sich bitte an den Service von SPX FLOW.

# 11.8. Zubehör

Für die Verbindung des IO-Link-Gerätes mit dem PC ist neben dem **Bürkert Communicator** ein Set mit folgenden Bestandteilen erforderlich:

- büS-Stick,
- Programmierkabel mit M12-Buchse auf Mini-USB-Stecker und 24 V DC-Buchse
- büS-Adapter mit M12-Stecker auf Micro-USB-Stecker

Wenden Sie sich dazu bitte an den Service von SPX FLOW.

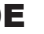

# 12. WEGAUFNEHMER / INDUKTIVE WEGAUFNEHMER

# 12.1. Wirkungsweise des Wegaufnehmers

Die Wegmessung beruht auf der Erfassung der Positionsveränderung der beiden ferromagnetischen Targets im Inneren des Geräts, die voneinander unabhängig sind. Die Geometrie und der zu verwendende Werkstoff der Targets sind auf die Empfindlichkeit des Systems abgestimmt.

Die Messgenauigkeit wird von den ferromagnetischen Eigenschaften der Targets und aller weiteren im System befindlichen Teile bestimmt. Während die Targets ferromagnetisch sein müssen, werden für die restlichen Komponenten idealerweise Werkstoffe verwendet, die keine ferromagnetischen Eigenschaften aufweisen – siehe dazu Kapitel "4.6. Daten des Wegaufnehmers".

Die Zustände (Schaltstellungen) der Prozessventile und auch der Ventilsitze werden durch Rückmeldesignale von zwei induktiven Wegaufnehmern an die übergeordnete Steuerung rückgemeldet. Durch eine einfache Adaption an der Spindel des Prozessventils wird die Verbindung zum Gerät geschaffen (siehe auch Kapitel "5. Montage" auf Seite 27).

# 12.2. Hubbereich / Rückmeldesignale

Der erfassbare Hubbereich für den

- internen Wegaufnehmer (für Target-Stellungen S3 + S4) liegt bei 0 ... 80 mm,
- externen Wegaufnehmer (für Target-Stellungen S1 + S2) liegt bei 0 ... 40 mm.

4 diskrete Rückmeldesignale werden ausgewertet:

- Target-Stellung 1
- Target-Stellung 2
- Target-Stellung 3
- Target-Stellung 4

Der Ventilzustand ergibt sich aus einer Kombination der Target-Stellungen S1... S4. Siehe daher die entsprechenden "Logiktabellen":

| für die Ausführung 24 V DC: | "8.6. Logiktabellen für Ventile der Serie D4" auf Seite 42 oder  |
|-----------------------------|------------------------------------------------------------------|
| für die Ausführung AS-i:    | "9.10. Logiktabellen für Ventile der Serie D4" auf Seite 52 oder |
| für DeviceNet:              | "10.12. Logiktabellen für Ventile der Serie D4" auf Seite 64     |
| für IO-Link:                | "11.6. Logiktabellen für Ventile der Serie D4" auf Seite 78.     |

Die Target-Stellungen werden innerhalb eines bestimmten Rückmeldefelds gemeldet, das angepasst werden kann – siehe Kapitel "4.7.1. Rückmeldefelder (Toleranzband) des Wegaufnehmers" auf Seite 24.

# 13. TEACH-VORGANG

# 13.1. Teach-Tasten/Teach-Funktionen

Um die Ventil- und Sitzstellungen oder die Schaltzustände über die Top-LED anzeigen zu können, müssen die Stellungen von Ventil und Sitz über die Targets der beiden Wegaufnehmer aufgenommen werden.

Zum Teachen der entsprechenden Target-Stellungen für "Ventil geschlossen/offen" und "oberer/unterer Sitz angehoben" wird eine Autotune-Funktion verwendet – beschrieben in Kapitel <u>"13.2"</u>.

Für spezielle Anwendungen (nur von Service-Personal durchzuführen) kann der Teach-Vorgang manuell erfolgen – beschrieben in Kapitel <u>"13.3. Manueller Teach-Vorgang"</u>.

Am Elektronikmodul im Gerät befinden sich drei Teach-Tasten T1 … T3 zum Starten des Teach-Vorgangs oder zum Zurücksetzen der geteachten Target-Stellungen ("Teach Reset") - siehe <u>"13.2.3"</u>. Die Teach-Tasten sind zugänglich nach dem Entfernen des Gerätegehäuses (siehe Kapitel <u>"6. Öffnen und Schließen des Gehäuses"</u>).

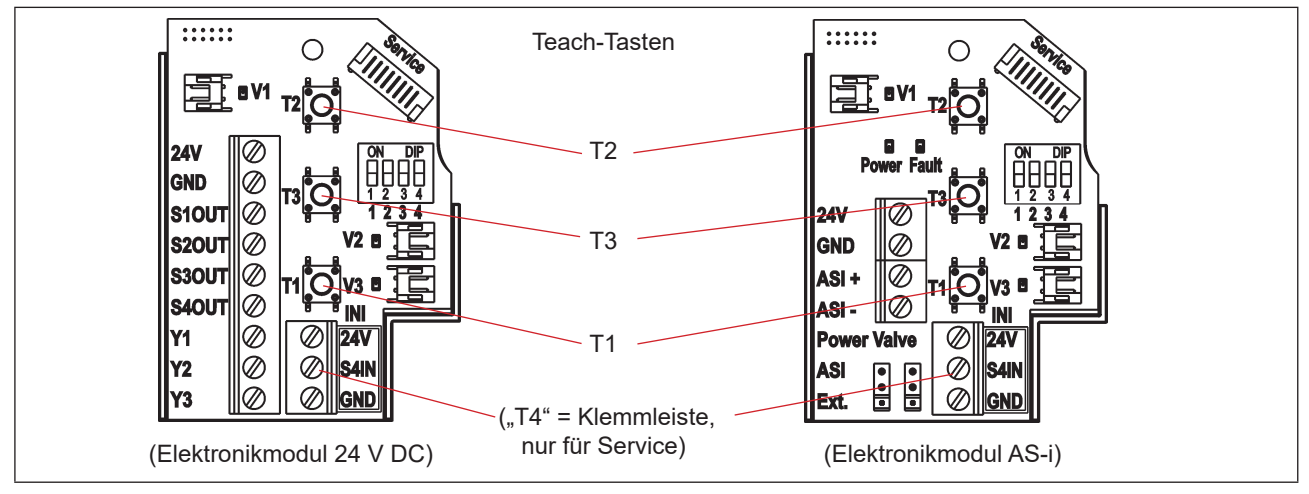

Abb. 35: Teach-Tasten auf den Elektronikmodulen (am Beispiel der Elektronikmodule für 24 V DC und AS-i)

# 13.2. Autotune-Funktion

## 13.2.1. Autotune-Modus / Autotune-Funktion

- → Sicherstellen, dass die **pneumatischen Anschlüsse** korrekt ausgeführt wurden, unter Berücksichtigung von: A1 = V1 | A2 = V2 | A3 = V3, vergleiche Kapitel <u>"7.2" auf Seite 35</u>
- $\rightarrow$  Sicherstellen, dass die Versorgung mit **Steuerluft** vorhanden ist
- → Das Gehäuse öffnen, unter Beachtung der Hinweise in Kapitel "6. Öffnen und Schließen des Gehäuses".
- → Die **Spannungsversorgung** muss eingeschaltet sein (für die Funktion des Wegaufnehmers und der Top-LED).
- → Sicherstellen, dass der **Ventiltyp** richtig über die DIP-Schalter DIP 3 + 4 eingestellt ist (siehe <u>"5.5. Auswahl des Prozessventiltyps (Serie D4)" auf Seite 32</u>).
- → Sicherstellen, dass sich das **Prozessventil in geschlossener Stellung** befindet, bevor der Autotune-Modus und die Funktion gestartet werden.
- → Zuerst den Autotune-Modus starten durch gleichzeitiges Drücken der Tasten T2 + T3 für mindestens 2,5 Sekunden.
- → Dann die Autotune-Funktion starten durch Drücken der Taste T1 für ca. 0,5 Sekunden. (Wenn die Autotune-Funktion 10 Sekunden nach dem Wechsel in den Autotune-Modus nicht gestartet wurde, wird der Modus verlassen.)

| Teach-<br>Taste | Betäti-<br>gungsdauer | Modus                                    | Optische<br>Rückmeldung                                         |   | Teach-<br>Taste | Betäti-<br>gungsdauer | Funktion                                    | Optische<br>Rückmeldung                                         |
|-----------------|-----------------------|------------------------------------------|-----------------------------------------------------------------|---|-----------------|-----------------------|---------------------------------------------|-----------------------------------------------------------------|
| T2 + T3         | 2,5 s                 | Starten des<br>Autotune-<br><b>Modus</b> | rot + gelb + grün<br>blinken nacheinander<br>(500 ms pro Farbe) | + | T1              | 0,5 s                 | Starten der<br>Autotune-<br><b>Funktion</b> | rot + gelb + grün<br>blinken nacheinander<br>(200 ms pro Farbe) |

Die Autotune-Funktion startet jetzt automatisch den Teach-Vorgang, der detailliert beschrieben ist in "13.2.2".

- → Wenn erforderlich das Gerät und System in den normalen Betriebszustand zurück versetzen (Schaltstellung, Spannungsversorgung).
- → Das Gehäuse schließen, unter Beachtung der Anweisungen in Kapitel <u>"6. Öffnen und Schließen des Gehäuses"</u>.

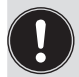

Wenn die Autotune-Funktion nicht ordnungsgemäß abläuft oder abgebrochen wird (falls z. B. keine Druckluft angeschlossen ist), so werden die bereits geteachten Stellungen wieder gelöscht, die entsprechende Autotune-Funktion wird verlassen und in den Normalbetrieb gewechselt.

Die Target-Stellungen (S1 ... S4) werden auf "nicht geteacht" gesetzt, d.h. die Top-LED blinkt in Fehlerfarbe.

## 13.2.2. Ablauf der Autotune-Funktion

Es gibt *eine* Autotune-Funktion. Je nachdem, welches Prozessventil der Serie D4 verwendet oder ausgewählt wird (siehe Kapitel <u>"5.5" auf Seite 32</u>), läuft die Autotune-Funktion unterschiedlich ab:

### Autotune-Funktion / Ablauf:

| Betätigung    | Auswirkung auf das Prozessventil               | Internes Programm                                 | Fehler                                                 |
|---------------|------------------------------------------------|---------------------------------------------------|--------------------------------------------------------|
| T2 + T3       | Autotune-Modus startet                         |                                                   |                                                        |
| T1            | Autotune-Funktion startet                      |                                                   |                                                        |
|               | Start bei geschlossener Stellung               | Teachen der entsprechenden<br>Target-Stellung(en) |                                                        |
|               | Ventil öffnen                                  | Pilotventil 1 aktivieren                          |                                                        |
|               |                                                | Wartezeit 10 s (+ 5 s*))                          |                                                        |
|               | Teachen der offenen Stellung                   | Teachen der entsprechenden<br>Target-Stellung(en) |                                                        |
|               | Ventil schließen                               | Pilotventil 1 deaktivieren                        |                                                        |
|               | Ventil schließt                                | Warten auf geschlossene Stellung                  | Timeout 15 s                                           |
| Autotune-Funk | ktion und -Modus fertiggestellt, wenn e        | in D4-Ventiltyp angeschlossen war – ansons        | sten wird die fortgesetzt mit:                         |
|               | Oberen Sitz in Stellung bringen                | Pilotventil 2 aktivieren                          |                                                        |
|               |                                                | Wartezeit 10 s (+ 5 s*))                          |                                                        |
|               | Teachen der Stellung oberer Sitz<br>angehoben  | Teachen der entsprechenden<br>Target-Stellung(en) |                                                        |
|               | Oberen Sitz schließen                          | Pilotventil 2 deaktivieren                        |                                                        |
|               |                                                | Warten auf geschlossene Stellung                  | Timeout 15 s                                           |
|               | Unteren Sitz in Stellung bringen               | Pilotventil 3 aktivieren                          |                                                        |
|               |                                                | Wartezeit 10 s (+ 5 s*))                          |                                                        |
|               | Teachen der Stellung unterer Sitz<br>angehoben | Teachen der entsprechenden<br>Target-Stellung(en) |                                                        |
|               |                                                | Auswahl des Prozessventils überprüfen             | Falsches Prozessventil<br>ausgewählt über DIP-Schalter |
|               | Unteren Sitz schließen                         | Pilotventil 3 deaktivieren                        |                                                        |
|               |                                                | Warten auf geschlossene Stellung                  | Timeout 15 s                                           |
| Autotune-Fun  | ktion fertig und Autotune-Modus been           | det**)                                            | •                                                      |

\*) zusätzlicher dynamischer Timeout, für den Fall, dass die Bewegung des Prozessventils nach 10 s Timeout erkannt wurde

\*\*) für IO-Link-Geräte gilt:

Nach oben beschriebener Autotune-Funktion wird eine Referenzfahrt durchgeführt, bei der die in der Autotune-Funktion angelernten Teachpositionen nacheinander nochmals angefahren werden. Dabei werden die Verfahrzeiten (Travel times) ermittelt und als Referenzwerte in der Autotune-Funktion abgespeichert.

Falls ein Timeout auftritt (nach 15 Sekunden Wartezeit) oder eine **falsche Auswahl des Prozessventils** über DIP-Schalter 3 + 4 erkannt wurde, wird die entsprechende Autotune-Funktion verlassen und n den Normalbetrieb gewechselt.

Weiterhin werden die Teach-Stellungen auf "nicht geteacht" gesetzt, d.h. die Top-LED blinkt in Fehlerfarbe – siehe Kapitel "14.3. Blinkmuster und Fehlersignalisierung" und "16.5. Störungen" auf Seite 100.

Autotune-Modus und -Funktion können auch genauso aktiviert werden über das PC-Service-Programm; dazu das Gerät mit dem PC über den Service-Schnittstellen-Anschluss verbinden (siehe <u>"Abb. 35"</u>).

DE

# 13.2.3. Autotune zurücksetzen / Teachen zurücksetzen ("Teach Reset")

Die Teach-Tasten können verwendet werden, um die von der Autotune-Funktion bereits geteachten Stellungen zurückzusetzen.

→ Zum Aktivieren von "**Teachen zurücksetzen**" die Tasten T1 + T2 gleichzeitig für mindestens 2,5 Sekunden drücken (dazu müssen Sie sich nicht im Autotune-Modus befinden).

| Teach-<br>Taste | Betätigungs-<br>dauer | "Teach Reset"                                                | Optische Rückmeldung                                                                   |
|-----------------|-----------------------|--------------------------------------------------------------|----------------------------------------------------------------------------------------|
| T1 + T2         | 2,5 s                 | Das Teachen aller<br>Ventilstellungen<br>(S1, S2, S3 und S4) | Blinkt die Top-LED in der Fehlerfarbe (keine Stellung geteacht) – siehe Kapitel:       |
|                 |                       | zurücksetzen                                                 | "14.1. Top-LED-Anzeige für Geräte 24 V DC / AS-Interface /<br>DeviceNet" auf Seite 90, |
|                 |                       |                                                              | "14.2. Top-LED-Anzeigen für IO-Link-Geräte" auf Seite 91,                              |
|                 |                       |                                                              | "14.3. Blinkmuster und Fehlersignalisierung" auf Seite 95                              |

DE

# 13.3. Manueller Teach-Vorgang

Die individuellen Ventilstellungen können **manuell** über die Teach-Tasten geteacht werden und diese Ventilstellungen können auch zurückgesetzt werden (Teachen zurücksetzen – siehe Kapitel <u>"13.2.3"</u>).

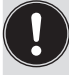

Der manuelle Teach-Vorgang sollte nur unter definierten Bedingungen durch geschultes Personal durchgeführt werden.

**Der Produktionsprozess darf nicht gestört werden.** Wenn das Gerät unter Produktionsbedingungen ausgetauscht wird und daher ein Teach-Vorgang notwendig ist, dürfen die Stellungen nur geteacht werden, wenn sich das Prozessventil in der definierten Stellung befindet – siehe <u>"Tabelle 5: Funktion der Teach-Tasten für manuellen Teach-Vorgang"</u>.

## Verfahren:

- → Sicherstellen, dass die pneumatischen Anschlüsse korrekt ausgeführt wurden, unter Berücksichtigung von: A1 = V1 | A2 = V2 | A3 = V3, vergleiche Kapitel <u>"7.2. Pneumatischer Anschluss der 8681 Steuereinheit – D4"</u> <u>auf Seite 35</u>
- $\rightarrow$  Sicherstellen, dass die Versorgung mit **Steuerluft** vorhanden ist
- → Das Gehäuse öffnen, unter Beachtung der Hinweise in Kapitel "6. Öffnen und Schließen des Gehäuses".
- → Die Spannungsversorgung muss eingeschaltet sein (f
  ür die Funktion des Wegaufnehmers und der Top-LED).
- → Sicherstellen, dass der **Ventiltyp** richtig über die DIP-Schalter DIP 3 + 4 eingestellt ist (siehe <u>"5.5. Auswahl des Prozessventiltyps (Serie D4)" auf Seite 32</u>).
- → Wenn der Produktionsprozess nicht gestört wird und wenn sich Prozessventil/Sitz nicht in der richtigen Stellung befinden, Prozessventil/Sitz aktivieren, um es in die definierte Stellung für den Teach-Vorgang zu bringen:

Dies kann über die Pilotventile 1 bis 3 (zu sehen in <u>"Abb. 1" auf Seite 13</u>) erfolgen, die mit dem Handhebel aktiviert werden können (siehe <u>"Abb. 17" auf Seite 37</u>). Die Funktionalität jedes Pilotventils (V1 bis V3) ist beschrieben in der Tabelle in Kapitel <u>"13.2.2" auf Seite 86</u> oder beobachten, wenn sich Ventil/Sitz in der richtigen Stellung befinden und die nächsten Schritte befolgen:

- → Wenn sich Prozessventil/Sitz in einer definierten Stellung befinden, die entsprechende Teach-Taste (siehe <u>"Tabelle 5"</u>) für ca. 1,5 Sekunden drücken. Die Teach-Taste "T4" wird realisiert über die Klemmleiste (mit den Anschlüssen S4IN und 24 V / V+)
- → Wenn erforderlich das Gerät und System in den normalen Betriebszustand zurück versetzen (Schaltstellung, Spannungsversorgung).
- → Das Gehäuse schließen, unter Beachtung der Anweisungen in Kapitel <u>"6. Öffnen und Schließen des</u> <u>Gehäuses"</u>.

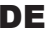

Teach-Vorgang

| Teach-<br>Taste                         | Funktion                                                                    | Betäti-<br>gungsdauer | Optische Rückmeldung                                                                                                    | Anmerkung                                                                                                    |
|-----------------------------------------|-----------------------------------------------------------------------------|-----------------------|----------------------------------------------------------------------------------------------------|----------------------------------------------------------------------------------------------------|
| T1                                      | manuelle Teach-<br>Funktion für<br>geschlossene<br>Stellung                 | 1,5 s                 |                                                                                                    |                                                                                                    |
| Т2                                      | manuelle Teach-<br>Funktion für<br>offene Stellung                          | 1,5 s                 | Die TOP-LED pausiert<br>und blinkt schnell<br>während dem Teach-<br>Vorgang, dann dauerhaft<br>in der codierten Farbe für<br>die geteachte Stellung. |                                                                                                    |
| Т3                                      | manuelle Teach-<br>Funktion für<br>oberen Sitz<br>anheben                   | 1,5 s                 |                                                                                                    | Nicht verfügbar, wenn Ventiltyp D4<br>ausgewählt ist über die DIP-<br>Schalter 3, 4 (siehe Kapitel <u>"5.5"</u> ).                                                                                  |
| "T4"<br>= S4 In<br>(nur für<br>Service) | manuelle Teach-<br>Funktion für<br>unteren Sitz<br>anheben                  | 1,5 s                 |                                                                                                    | Auswahl des Prozessventils über<br>die DIP-Schalter 3, 4 während des<br>Teach-Vorganges.<br>Klemmleiste: Anschluss S4IN muss<br>extern mit 24 V / V+ verbunden<br>werden für die Aktivierungsdauer. |
| T1 + T2                                 | " <b>Teach Reset":</b><br>Teachen aller<br>Ventilstellungen<br>zurücksetzen | 2,5 s                 | Blinkt in Fehlerfarbe –<br>siehe Kapitel <u>"14"</u>                                                                                                 |                                                                                                    |

 Tabelle 5:
 Funktion der Teach-Tasten f
 ür manuellen Teach-Vorgang

# 14. ZUORDNUNGEN DER LED-FARBEN / TOP-LED-ANZEIGEN

Die Schaltzustände der Prozessventile sowie Gerätezustände werden über die zentrale mehrfarbige Statusanzeige (Gerätestatus-LED/Top-LED) nach außen signalisiert, so dass auch in größeren Anlagen eine schnelle optische Kontrolle erfolgen kann.

Den Signalen der Prozessventilstellungen und Gerätezustände wurden Farben und Blinkmuster zugeordnet, dabei gibt es Unterschiede zwischen den Geräteausführungen 24 V DC, AS-i, DeviceNet einerseits und andererseits bei den IO-Link-Geräten - siehe nachfolgende Kapitel.

# 14.1. Top-LED-Anzeige für Geräte 24 V DC / AS-Interface / DeviceNet

## 14.1.1. DIP-Schalter zur Einstellung der Farbcodierung / des Prozessventiltyps

Die DIP-Schalter **DIP 1 und DIP 2 dienen der Farbcodierung/Farbzuordnung**. Um auf unterschiedliche Prozessventilausführungen oder kundenseitige Signalisierungsphilosophien in den Anlagen reagieren zu können, können die Farbzuordnungen vor Ort mittels dieser DIP-Schalter geändert werden (siehe <u>"Tabelle 6"</u>).

Die DIP-Schalter **DIP 3 und DIP 4 dienen der Einstellung des Prozessventiltyps** – siehe Kapitel <u>"5.5. Auswahl</u> <u>des Prozessventiltyps (Serie D4)" auf Seite 32</u>.

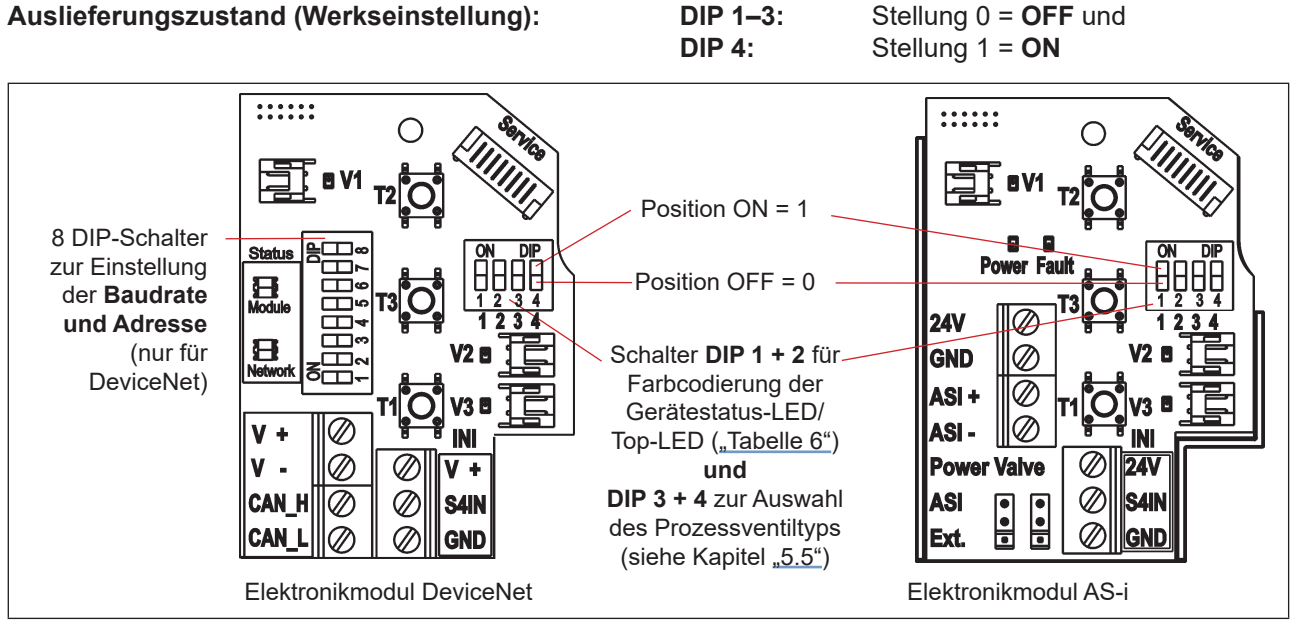

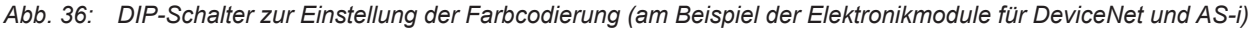

# 14.1.2. Farbcodierung / "Gerätespezifischer LED-Modus"

| DIP<br>1 | DIP<br>2 | Modus | Ventil<br>geschlossen | Ventil offen   | <b>Oberen Sitz anheben</b><br>(125 ms on / 125 ms off) | Unteren Sitz anheben<br>(250 ms on / 250 ms off) | Fehler/<br>Störung |
|----------|----------|-------|-----------------------|----------------|--------------------------------------------------------|--------------------------------------------------|--------------------|
| 0        | 0        | 0     | dauerhaft grün        | dauerhaft gelb | Schnell gelb blinkend                                  | Langsam gelb blinkend                            | rot                |
| 1        | 0        | 1     | dauerhaft gelb        | dauerhaft grün | Schnell grün blinkend                                  | Langsam grün blinkend                            | rot                |
| 0        | 1        | 2     | dauerhaft grün        | dauerhaft rot  | Schnell rot blinkend                                   | Langsam rot blinkend                             | gelb               |
| 1        | 1        | 3     | dauerhaft rot         | dauerhaft grün | Schnell grün blinkend                                  | Langsam grün blinkend                            | gelb               |

Tabelle 6: Gerätespezifischer LED-Modus (hier Kurzform "Modus"; Werkseinstellung Modus "0")

# 14.2. Top-LED-Anzeigen für IO-Link-Geräte

Werkseinstellung ist der "Gerätespezifische LED-Modus" (*LED-Modus* 7 in <u>"Tabelle 7"</u> or "Modus 0" gemäß <u>"Tabelle 6"</u>). Diese Anzeige ist identisch wie bei den Geräten 24 V, AS-i, DeviceNet.

Bei IO-Link-Geräten können die Top-LED-Einstellungen im gleichen Maße wie bei 24V/AS-i/DeviceNet angepasst werden, jedoch nicht über DIP-Schalter, sondern über den Objekt **0x2C11**.

Bei IO-Link-Geräten stehen zusätzliche (Top-)LED-Modi zur Verfügung: siehe <u>"Tabelle 7"</u> (Objekt **0x2120**) – bei den LED-Modi 1, 2 und 3 (Ventilmodus ...) können die Farbcodierung und die Blinkmuster bei Bedarf individuell angepasst werden, siehe dazu das jeweilige Kapitel <u>14.2.2"</u> oder <u>14.2.3"</u> oder <u>14.2.4"</u>.

| LED-Modus  | Beschreibung                                           | Bedeutung                                                       |
|------------|--------------------------------------------------------|-----------------------------------------------------------------|
| 0          | "NAMUR"-Modus                                          | siehe Kapitel <u>"14.2.1"</u>                                   |
| 1          | Ventilmodus                                            | siehe <u>"14.2.2"</u>                                           |
| 2          | Ventilmodus + Fehleranzeige                            | siehe <u>"14.2.3"</u>                                           |
| 3          | Ventilmodus + Fehleranzeige +<br>Anzeige von Warnungen | siehe <u>"14.2.4"</u>                                           |
| 4          | Einstellung einer festen Farbe                         | siehe <u>"14.2.7"</u> , IODD - Objekt 0x2122 (LED extern color) |
| 5          |                                                        |                                                                 |
| 6          | Top-LED aus                                            | keinerlei Anzeigen über die Top-LED                             |
| Default: 7 | Gerätespezischer LED-Modus                             | siehe Kapitel <u>"14.1.2"</u> (IODD - Objekt 0x2C11)            |

 Tabelle 7:
 Mögliche LED-Modi für IO-Link-Geräte (Objekt 0x2120)

## 14.2.1. NAMUR-Modus

Die Top-LED zeigt **nur den Gerätestatus** an, sie wechselt die Farbe in Anlehnung an NAMUR NE 107 (Ausgabe 2006-06-12). Es werden keinerlei Daten zur Prozessventilstellung rückgemeldet.

**Liegen mehrere Gerätezustände gleichzeitig vor,** wird der Gerätestatus mit der jeweils höchsten Priorität angezeigt. Die Priorität richtet sich nach der Schwere der Abweichung vom Regel-/Normalbetrieb (rote LED = Ausfall = höchste Priorität) – siehe untenstehende <u>"Tabelle 8"</u> sowie auch Kapitel <u>"14.2.5"</u>.

| Farbe  | Priorität | Beschreibung                     | Bedeutung                                                                                                    |
|--------|-----------|----------------------------------|----------------------------------------------------------------------------------------------------|
| rot    | 1         | Ausfall, Fehler,<br>Störung      | Aufgrund einer Funktionsstörung im Gerät oder seiner Peripherie ist kein Regelbetrieb möglich.                                                                                                    |
| orange | 2         | Funktionskontrolle               | Am Gerät wird gearbeitet, der Regelbetrieb ist daher vorü-<br>bergehend nicht möglich<br>(dazu zählt "automatische Teach-Funktion (Autotune) aktiv").                                                                 |
| gelb   | 3         | Außerhalb der<br>Spezifikation   | Die Umgebungsbedingungen oder Prozessbedingungen für<br>das Gerät liegen außerhalb des spezifizierten Bereichs<br>(dazu zählt "manuelle Teach-Funktion oder automatische<br>Teach-Funktion (Autotune) erforderlich"). |
| blau   | 4         | Wartungsbedarf                   | Das Gerät ist im Regelbetrieb, jedoch eine Funktion ist in<br>Kürze eingeschränkt.<br>→ Gerät warten!                                                                                                    |
| grün   | 5         | Diagnose aktiv<br>(Regelbetrieb) | Gerät ist im fehlerfreien (Regel-)Betrieb. Statusänderungen<br>werden farblich angezeigt. Meldungen werden über einen<br>evtl. angeschlossenen Feldbus übermittelt.                                                   |

 Tabelle 8:
 Anzeigen im "NAMUR"-Modus

## 14.2.2. Ventilmodus

Die Top-LED zeigt **nur die zugeordnete Farbe der Prozessventilstellung** (PV-Stellg.) an (siehe <u>"Tabelle 9"</u>).

Es werden keinerlei Fehler- und Warnanzeigen rückgemeldet.

| Prozessventilstellung, z.B.: | Farbe<br>(der PV-Stellg.) | Blinkmuster der Stellungsrüc                          | kmeldung |
|------------------------------|---------------------------|-------------------------------------------------------|----------|
| geschlossen                  | grün                      | dauerhaft leuchtend                                   | ]        |
| offen                        | gelb                      | dauerhaft leuchtend                                   | ]        |
| unteren Sitz anheben         | grün                      | dauerhaft langsam blinkend<br>(250 ms ON, 250 ms OFF) |          |
| oberen Sitz anheben          | grün                      | dauerhaft schnell blinkend<br>(125 ms ON,125 ms OFF)  |          |

### Zwischenstellungen:

Wenn keine Rückmeldungen zu Prozessventilstellungen aufgetreten sind, d.h. sich das Prozessventil in Zwischenstellungen außerhalb der definierten Teachpositionen befindet, ist die (Top-)LED aus.

 Tabelle 9:
 Beschreibung der Farben und Blinkmuster im Anzeigemodus "Ventilmodus" (Werkseinstellungen)

Die Werkseinstellung bzw. der Auslieferungszustand ist in der obigen Tabelle ersichtlich. Zu weiteren Einstellmöglichkeiten der Geräte siehe <u>"14.2.6"</u>.

## 14.2.3. Ventilmodus + Fehler

Die Top-LED zeigt **neben der zugeordneten Farbe der Prozessventilstellung** (PV-Stellg.) auch **Fehlerzustände** an (siehe <u>"Tabelle 10"</u>).

Sollte ein **Fehler** (d.h. interner Fehler, Busfehler, Fehler bei manueller bzw. automatischer Teach-Funktion oder Signalfehler beim internen bzw. externen Wegaufnehmer) aufgetreten sein, so wird dieser zusätzlich abwechselnd nach dem Schema angezeigt: **1 Sekunde Stellungsrückmeldung / 1 Sekunde Fehleranzeige.** 

| Prozessventil-<br>stellung, z.B.: | Farbe (d.<br>PV-Stellg.) | Blinkmuster der Stellungsrückmeldung                  | Fehleranzeige                                         |
|-----------------------------------|--------------------------|-------------------------------------------------------|-------------------------------------------------------|
| geschlossen                       | grün                     | dauerhaft leuchtend                                   | leuchtet rot                                          |
| offen                             | gelb                     | dauerhaft leuchtend                                   |                                                       |
| unteren Sitz<br>anheben           | grün                     | dauerhaft langsam blinkend<br>(250 ms ON, 250 ms OFF) | im Wechsel mit der<br>Farbe und<br>in dem Blinkmuster |
| oberen Sitz<br>anheben            | grün                     | dauerhaft schnell blinkend<br>(125 ms ON,125 ms OFF)  | der jeweiligen<br>Prozessventilstellung               |

### Zwischenstellungen:

Wenn keine Fehler und keine Rückmeldungen zu Prozessventilstellungen aufgetreten sind, d.h. sich das Prozessventil in Zwischenstellungen außerhalb der definierten Teachpositionen befindet, ist die (Top-)LED aus.

 Tabelle 10:
 Beschreibung der Farben und Blinkmuster beim "Ventilmodus + Fehler" (Werkseinstellungen)

Die Werkseinstellung bzw. der Auslieferungszustand ist in der obigen Tabelle ersichtlich. Zu weiteren Einstellmöglichkeiten der Geräte siehe <u>"14.2.6"</u>.

## 14.2.4. Ventilmodus + Fehler + Warnungen

Die Top-LED zeigt **neben der zugeordneten Farbe der Prozessventilstellung** (PV-Stellg.) auch **Fehlerund Warnmeldungen** an (siehe <u>"Tabelle 11"</u>).

Sollte ein **Fehler oder eine Warnung** (siehe <u>"Tabelle 8"</u>) aufgetreten sein, so wird dies zusätzlich abwechselnd nach dem Schema angezeigt:

1 Sekunde Stellungsrückmeldung / 1 Sekunde Fehler- oder Warnanzeige analog "NAMUR".

| Prozessventil-<br>stellung, z.B.: | Farbe (der<br>PV-Stellg.) | Blinkmuster der<br>Stellungsrückmeldung               | Fehleranzeige (siehe "14.2.5")                                  | Warnanzeige<br>(siehe "14.2.5")                            |
|-----------------------------------|---------------------------|-------------------------------------------------------|-----------------------------------------------------------------|------------------------------------------------------------|
| geschlossen                       | grün                      | dauerhaft leuchtend                                   | leuchtet rot                                                    | leuchtet in der<br>Warnfarbe                               |
| offen                             | gelb                      | dauerhaft leuchtend                                   | im Wechsel mit<br>der Farbe und in                              | im Wechsel mit<br>der Farbe und in                         |
| unteren Sitz<br>anheben           | grün                      | dauerhaft langsam blinkend<br>(250 ms ON, 250 ms OFF) | dem Blinkmuster<br>der jeweiligen<br>Prozessventil-<br>stellung | dem Blinkmuster<br>der jeweiligen<br>Prozessventilstellung |
| oberen Sitz<br>anheben            | grün                      | dauerhaft schnell blinkend<br>(125 ms ON,125 ms OFF)  |                                                                 |                                                            |

### Zwischenstellungen:

Wenn keine Fehler / Warnungen und keine Rückmeldungen zu Prozessventilstellungen aufgetreten sind, d.h. sich das Prozessventil in Zwischenstellungen außerhalb der definierten Teachpositionen befindet, ist die (Top-)LED aus.

 Tabelle 11:
 Beschreibung der Farben und Blinkmuster beim "Ventilmodus + Fehler + Warnungen" (Werkseinstellungen)

Die Werkseinstellung bzw. der Auslieferungszustand ist in der obigen Tabelle ersichtlich. Zu weiteren Einstellmöglichkeiten der Geräte siehe <u>"14.2.6"</u>.

# 14.2.5. Fehler- und Warnanzeigen – Definition und Farben

### Fehler:

Fehler werden in der jeweils definierten Fehlerfarbe angezeigt (siehe dazu Kapitel <u>"14.1.2"</u> und <u>"14.2.6"</u>). Im "NAMUR"-Modus ist dies immer rot.

Als Fehler werden angezeigt: interne Fehler, Busfehler, Fehler bei manueller/automatischer Teach-Funktion, Signalfehler des internen oder externen Wegaufnehmers

### Warnungen:

Warnungen werden gemäß "NAMUR"-Definition – abwechselnd zur Prozessventilstellung – angezeigt.

Folgende Ereignisse sind als Warnung definiert:

- Orange: Funktionskontrolle (Servicemodus/Handbetätigung aktiv, Autotune-Funktion aktiv) Gelb: Außerhalb der Spezifikation (Speicherfehler des Betriebsstunden-/Zvklenzählers.
  - Außerhalb der Spezifikation (Speicherfehler des Betriebsstunden-/Zyklenzählers, manuelle/automatische Teach-Funktion erforderlich (d.h. keine Stellung "geteacht"))

Blau:

Wartungsbedarf (Service-/Wartungsbenachrichtigung)

# 14.2.6. Top-LED – weitere Einstellmöglichkeiten

| Einstellbare Farben der Top-LED *)              | Einstellbare Blinkmuster für Stellungsrückmeldung **) |
|-------------------------------------------------|-------------------------------------------------------|
|                                                 | dauerhaft leuchtend                                   |
|                                                 | dauerhaft langsam blinkend                            |
| weiß, grün, blau, gelb, orange, rot, LED aus *) | (250 ms ON, 250 ms OFF)                               |
|                                                 | dauerhaft schnell blinkend                            |
|                                                 | (125 ms ON,125 ms OFF)                                |

 Tabelle 12:
 Top-LED - einstellbare Farben und Blinkmuster

\*) siehe IODD, Objekte: 0x2120 (LED-Modi), 0x2122 (Feste Farbe/ externe Farbe), 0x2C11 (gerätespezifischer LED-Modus), 0x2C12 (Prozessventil-Feedback)

\*\*) siehe IODD, Objekt: 0x2C13 (Blinkmuster)

# 14.2.7. Anzeige einer "festen Farbe"

Die Top-LED zeigt keine Prozessventilstellung oder Fehler-/Warnmeldungen an.

Dem Gerät kann eine feste Farbe zugeordnet werden, mit welcher das Gerät dauerhaft leuchtet.

Auswählbare Farben: siehe "Tabelle 12".

# 14.2.8. Lokalisierungsfunktion

Mit dieser Funktion kann ein Gerät in der Anlage über die Steuerung lokalisiert werden. Die Lokalisierungsfunktion muss dafür jedoch aktiviert sein – siehe dazu jeweilige IODD-Beschreibung (*"Process output data"*) bzw. die nicht-zyklischen Parameter (*"Locating Function"* 0x2101).

Die Top-LED beginnt dann für ca. 10 Sekunden aufzublitzen. Bei Vorliegen mehrerer Meldungen wird das Signal mit der höchsten Priorität (siehe <u>"Tabelle 8" auf Seite 91)</u> angezeigt.

Bei den Anzeigemodi "Ventilmodus + Fehler" und "Ventilmodus + Fehler + Warnungen" werden auftretende Fehler- oder Warnmeldungen in der entsprechenden Farbe "einfach blitzend" abwechselnd mit der entsprechenden Rückmeldung des Ventilzustands angezeigt.

| Blinkmuster         | Erläuterung (Werkseinstellungen)                                                                                                    |  |  |  |
|---------------------|----------------------------------------------------------------------------------------------------|--|--|--|
| 1 x 25 ms EIN pro s | einfaches Aufblitzen:in weißer Farbe:keine (geteachte) Stellung aktivin Farbe des Ventilzustandes:jeweiliger Ventilzustand (offen, geschlossen) aktivin Farbe des Gerätesstatus:"NAMUR" (siehe "14.2.1" auf Seite 91) |  |  |  |
|                     | doppeltes Aufblitzen:                                                                                                    |  |  |  |
| 2 x 25 ms EIN pro s | in Farbe des Ventilsitz-Zustandes: oberen Ventilsitz anheben                                                                                                    |  |  |  |
|                     | dreifaches Aufblitzen:                                                                                                    |  |  |  |
| 3 x 25 ms EIN pro s | in Farbe des Ventilsitz-Zustandes: unteren Ventilsitz anheben                                                                                                    |  |  |  |

 Tabelle 13:
 Anzeigeverhalten während aktiver Lokalisierungsfunktion

# 14.3. Blinkmuster und Fehlersignalisierung

Die Gerätestatus-LED/Top-LED blinkt in unterschiedlichen "Blinkmustern" im Falle eines Fehlers oder bei verschiedenen Zuständen. Es handelt sich um **Werkseinstellungen** (welche teilweise veränderbar sind):

| Blinkmuster | AN                              | AUS                             | Hinweis                                                                                                    |  |
|-------------|---------------------------------|---------------------------------|----------------------------------------------------------------------------------------------------|--|
| ···         | AN                              |                                 | <b>permanent leuchtend</b> in der entsprechenden Farbe<br>für den Ventilzustand "Ventil geschlossen" oder<br>"Ventil offen"                                                                                                    |  |
|             | 100 ms                          | 100 ms                          | blinkt drei mal in der Farbe des Ventilzustands<br>zur Bestätigung des Teachens einer Target-Stellung                                                                                                    |  |
|             |                                 |                                 | <ul> <li>blinkt drei mal in der entsprechenden Fehlerfarbe:</li> <li>wenn das Target im Messbereich während des<br/>Teachens nicht lokalisiert werden konnte oder</li> </ul>                                                       |  |
|             |                                 |                                 | <ul> <li>wenn die Teach-Stellung zu nahe (± 0,5 mm) an<br/>einer vorher definierten Teach-Stellung liegt oder</li> </ul>                                                                                                    |  |
|             |                                 |                                 | <ul> <li>wenn die magnetische manuelle Steuerung ver-<br/>wendet wird, auch wenn die manuelle Steuerfunktion<br/>per Software deaktiviert wurde</li> </ul>                                                                         |  |
|             | 125 ms                          | 125 ms                          | <b>permanent blinkend</b> (in der Farbe für "Ventil offen"):<br>Signal für "oberen Sitz anheben"                                                                                                    |  |
|             | 250 ms                          | 250 ms                          | <b>permanent blinkend</b> (in der Farbe für "Ventil offen"):<br>Signal für "unteren Sitz anheben"                                                                                                    |  |
|             |                                 |                                 | permanent blinkend in der Fehlerfarbe:– Teachen findet nicht stattoder– Autotune-Funktionsfehleroder– ungültiges Signal von internem Wegaufnehmeroder– Teach-Reset durchgeführtoder– Bus-Fehleroder– Geräte-Reset durchgeführtoder |  |
| JJJ         | 450 ms                          | 50 ms                           | <b>permanent blinkend</b> in der <b>Fehlerfarbe:</b><br>Interner Fehler                                                                                                    |  |
| л           | 50 ms                           | 450 ms                          | <b>permanent blinkend</b> in der <b>Fehlerfarbe:</b><br>Gerät in Service-Modus/manuelle Steuerung aktiv                                                                                                    |  |
|             | 1 s                             | 3 s                             | <b>permanent blinkend</b> in der <b>Fehlerfarbe:</b><br>Service-/Wartungs-Benachrichtigung (Wartung/Service<br>erforderlich);<br>Stellungsrückmeldung tritt auf während AUS-Phase                                                  |  |
|             | 1 s / 1 s                       |                                 | permanent abwechselnd blinkend in der Fehler-/Warn-<br>farbe und in der Farbe des Ventilzustands<br>( <b>nur bei IO-Link-Geräten</b> - siehe <u>"14.2.3"</u> bis <u>"14.2.5"</u> )                                                 |  |
|             | 1-fach, 2-f<br>pro Se<br>aufbli | ach, 3-fach<br>ekunde<br>itzend | Lokalisierungsfunktion<br>( <b>nur bei IO-Link-Geräten</b> - siehe <u>"14.2.8"</u> )                                                                                                    |  |

 Tabelle 14:
 Blinkmuster und Fehlersignalisierung

Zur Fehlersuche siehe auch Kapitel "16.5. Störungen" auf Seite 100.

# 15. SERVICE-MODUS / HANDBETÄTIGUNG

Das Gerät stellt (z. B. für Servicezwecke) folgendes standardmäßig zur Verfügung:

- eine leicht von außen zugängliche magnetische Handbetätigung für Pilotventil 1 (2/A1)\*) sowie
- eine bei geöffneter Haube zugängliche mechanische Handbetätigung an jedem vorhandenen Pilotventil siehe Kapitel <u>"15.2. Mechanische Handbetätigung"</u>.

# 15.1. Magnetische Handbetätigung

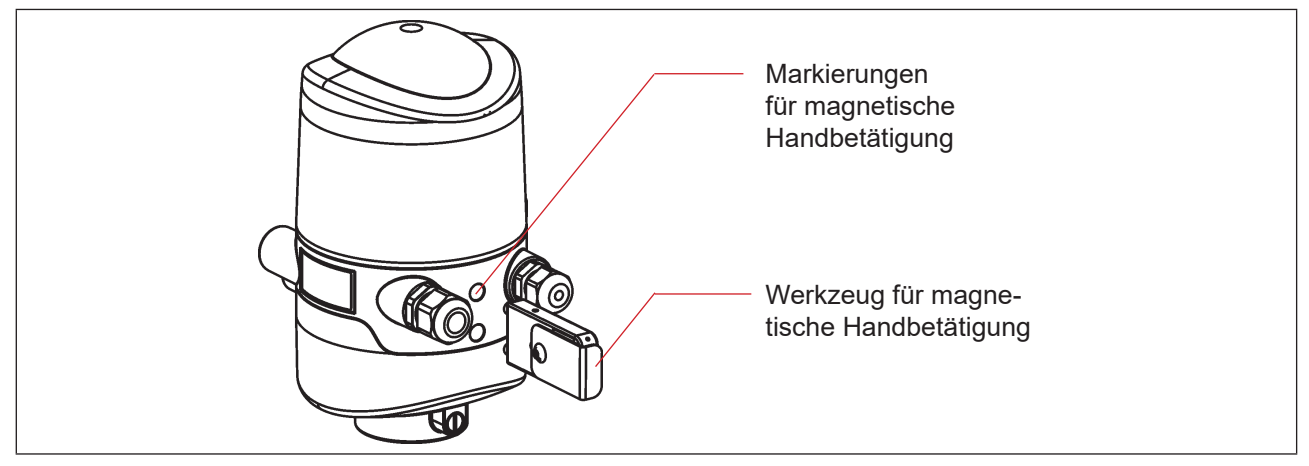

Abb. 37: Handbetätigung auf der Basis codierter Magnetfelder

Die magnetische Handbetätigung setzt im Automatikbetrieb unabhängig vom Signal der übergeordneten Steuerung den Ausgang des Pilotventils V1 elektrisch auf EIN-Signal und schaltet damit bei anliegendem Steuerdruck den Ausgang 2/A1. Die magnetische Handbetätigung kann in der manuellen Betriebsart nicht verwendet werden.

Ist jedoch der Ausgang des Pilotventils 1 über die übergeordnete Steuerung aktiviert (EIN-Signal), kann dieser Schaltzustand über die Handbetätigung nicht auf AUS-Signal gesetzt werden!

Die Aktivierung/Deaktivierung dieser Funktion ist mittels PC-Service-Programm möglich. Die Werkseinstellung ist "magnetische Handbetätigungsfunktion aktiv", d.h. die Funktion kann verwendet werden, ist nicht deaktiviert. (Bei IO-Link-Geräten erfolgt dies über das Objekt 0x2C04, sub 0x1).

Die Verbindung mit dem PC erfolgt über die Service-Schnittstelle. Details sind in der Software-Anleitung: "PC-Service-Programm" unter dem Menüpunkt "SYSTEM/Inbetriebnahme" beschrieben.

### Vorsicht!

Wenn die magnetische Handbetätigung (für Pilotventil V1) aktiviert wird:

- wird bei der Ausführung AS-Interface das Peripherie-Fehlerbit gesetzt,
- wird bei der Ausführung DeviceNet der Modus auf "Handbetätigung aktiv" umgestellt und kann ausgelesen werden,
- funktionieren die Rückmeldesignale (Ventilstellungen) wie im Normalbetrieb.
- Unbedingt die Sicherheitsrichtlinien und die Anlagenzustände beachten!

Die Aktivierung der magnetischen Handbetätigung oder Fehler bei der Verwendung der magnetischen Handbetätigung werden angezeigt über die Gerätestatus-LED/Top-LED – siehe Kapitel <u>"14.3. Blinkmuster und</u> <u>Fehlersignalisierung"</u>.

# Vorgehensweise zum Aktivieren und Deaktivieren der Handbetätigung für Pilotventil-Position 2/A1:

- → Sicherheitsrichtlinien für die Anlage vor Nutzung der Handbetätigung beachten!
- → Magnetische Handbetätigung aktivieren (nur im Automatikbetrieb möglich): Das Werkzeug für die magnetische Handbetätigung für 3 Sekunden an die Markierungspunkte zwischen den Kabelverschraubungen halten (siehe <u>"Abb. 37"</u>), Rückmeldesignal der Aktivierung durch Gerätestatus-LED/Top LED – siehe Kapitel <u>"14.3. Blinkmuster und</u> <u>Fehlersignalisierung"</u>.
- → Nach Ende der Maßnahme die magnetische Handbetätigung deaktivieren: Das Werkzeug für die magnetische Handbetätigung für 3 Sekunden an die Markierungspunkte nochmals zwischen den Kabelverschraubungen halten (siehe <u>"Abb. 37"</u>).

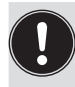

Nach einem Spannungsausfall wird die magnetische Handbetätigung zurückgesetzt und das Gerät startet wieder im Normalbetriebsmodus, d. h. das Signal der übergeordneten Steuerung wird übernommen.

# 15.2. Mechanische Handbetätigung

Sind für weitere Service-Zwecke oder bei Ausfall der elektrischen Energie zusätzliche Handbetriebe erforderlich, kann nach Öffnen des Gehäuses bei allen Spannungs- und Kommunikationsausführungen mit der mechanischen Handbetätigung der Pilotventile V1 bis 3 das jeweils angeschlossene Prozessventil geschaltet werden.

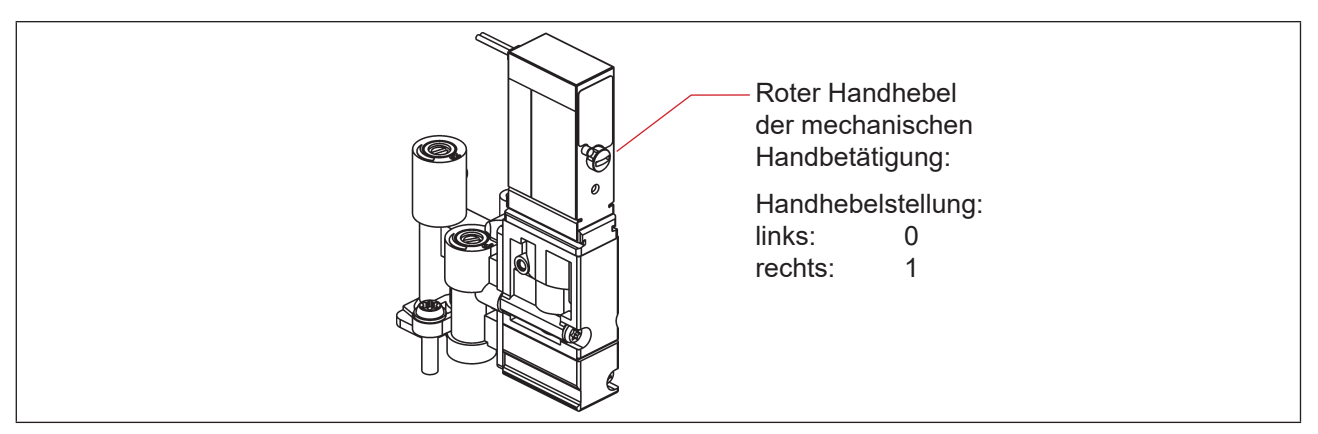

Abb. 38: Mechanische Handbetätigung der Pilotventile

Nach Ende der Service-Maßnahmen alle Handbetätigungen wieder auf "0" setzen, um einen steuerungsgeführten Anlagenbetrieb zu ermöglichen!

# WARTUNG / FEHLERBEHEBUNG

# 16.1. Sicherheitshinweise

## GEFAHR!

16.

### Verletzungsgefahr durch Stromschlag!

- > Vor Eingreifen in das System, Spannungsversorgung abschalten und gegen Wiedereinschalten sichern!
- > Die geltenden Unfallverhütungs- und Sicherheitsbestimmungen für elektrische Geräte beachten!
- Beim Einstellen des Wegaufnehmers (Teach-Vorgang) keine spannungsführenden Bauteile berühren!

# WARNUNG!

### Verletzungsgefahr durch hohen Druck in Anlage/System!

> Vor dem Lösen von Leitungen und Ventilen den Druck abschalten und Leitungen entlüften.

### Verletzungsgefahr durch ungewolltes Einschalten der Anlage und unkontrollierten Wiederanlauf!

- System vor unbeabsichtigtem Betätigen sichern.
- > Nach der Montage einen kontrollierten Wiederanlauf gewährleisten.

# 

### Verletzungsgefahr bei unsachgemäßen Wartungsarbeiten!

> Die Wartung darf nur geschultes Fachpersonal mit geeignetem Werkzeug durchführen!

# 16.2. Sicherheitsstellungen

Sicherheitsstellungen der Pilotventile nach Ausfall der elektrischen oder pneumatischen Hilfsenergie:

|             | Prozessventil-<br>Ausführung                                             | Sicherheitsstellungen nach Ausfall der Hilfsenergie |             |  |
|-------------|--------------------------------------------------------------------------|-----------------------------------------------------|-------------|--|
| Betriebsart |                                                                          | Elektrisch                                          | Pneumatisch |  |
| auf<br>ab   | einfachwirkend<br>Steuerfunktion A<br>• luftöffnend<br>• federschließend | ab                                                  | ab          |  |
| auf<br>ab   | einfachwirkend<br>Steuerfunktion B<br>• luftschließend<br>• federöffnend | auf                                                 | auf         |  |

Werden Prozessventile mit mehreren Schaltstellungen (z.B. Doppelsitzventile) angeschlossen, können die Sicherheitsstellungen der einzelnen Antriebe nach der gleichen Logik wie bei einem klassischen Einsitzventil betrachtet werden.

### Sicherheitsstellungen der Pilotventile nach Ausfall der Bus-Kommunikation:

### AS-Interface:

Bei aktiviertem Watchdog (Standard) entsprechendes Verhalten wie bei Ausfall der elektrischen Hilfsenergie, d.h. alle Pilotventil-Ausgänge werden auf "0" gesetzt.

### **DeviceNet:**

Siehe Kapitel "10.13.1. Konfiguration der Sicherheitsstellung von Pilotventilen bei einem Busfehler".

## IO-Link:

Siehe Kapitel "11.5.3. Sicherheitsstellung bei Ausfall des Busses".

# 16.3. Wartung / Service

Das Gerät arbeitet bei sachgemäßem Einsatz wartungs- und störungsfrei.

Für Servicearbeiten bitte SPX Flow kontaktieren.

Bei aktiver Service-/Wartungs-Benachrichtigungsfunktion (siehe Kapitel <u>"4.7. Werkseinstellungen in der Firmware"</u>), erfolgt eine Wartungsaufforderung – angezeigt durch ein spezifisches "Blinkmuster" – siehe Kapitel <u>"14.3. Blinkmuster und Fehlersignalisierung"</u>.

# 16.4. Reinigung

### **HINWEIS!**

### Aggressive Reinigungsmittel können den Werkstoff beschädigen!

- Zur äußeren Reinigung können übliche Reinigungsmittel und Schaumreiniger verwendet werden. Es wird empfohlen, die Verträglichkeit der Reinigungsmittel mit den Gehäusewerkstoffen und Dichtungen zu prüfen, bevor das Reinigungsmittel verwendet wird.
- → Das Gerät reinigen und gründlich mit klarem Wasser nachspülen, damit sich in den Rillen und Vertiefungen keine Ablagerungen bilden können.

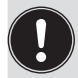

Unzureichend abgespültes Reinigungsmittel kann sich durch Verdunsten des Wasseranteils deutlich über die Anwendungskonzentration aufkonzentrieren. Dadurch ist die chemische Wirkung um ein vielfaches stärker!

Die Spezifikationen des Herstellers und die Empfehlungen des Herstellers des Reinigungsmittels beachten!

# 16.5. Störungen

Treten trotz fachkundiger Installation Fehlfunktionen auf, sollte die in der nachfolgenden Tabelle beschriebene Fehleranalyse vorgenommen werden. Siehe auch Kapitel <u>"14.3. Blinkmuster und Fehlersignalisierung" auf Seite 95</u>.

| Fehlerbeschreibung                                    | Mögliche Fehlerursache                                                                                                    | Fehlerbehebung                                                                                                    |
|-------------------------------------------------------|----------------------------------------------------------------------------------------------------|----------------------------------------------------------------------------------------------------|
| Autotune-Vorgang schlägt<br>fehl                      | Auswahl des Ventiltyps über DIP-<br>Schalter DIP 3, DIP 4 stimmt nicht<br>mit dem tatsächlichen Prozess-<br>ventil überein                                    | DIP-Schalter zur Auswahl des Ventiltyps<br>prüfen – siehe Kapitel <u>"5.5. Auswahl</u><br>des Prozessventiltyps (Serie D4)"                                                                                                   |
|                                                       | Vertauschte pneumatische<br>Anschlussleitungen                                                                                                    | Den korrekten pneumatischen<br>Anschluss des Geräts an das Prozess-<br>ventil prüfen (für Mediendiagramme<br>siehe Kapitel <u>"3.3.3. Fluidplan"</u> und die<br>Bedienungsanleitungen der entspre-<br>chenden Prozessventile) |
|                                                       | Keine oder nicht ausreichende<br>pneumatische Versorgung des<br>Geräts                                                                                        | Die Druckversorgung prüfen und sicher-<br>stellen, dass die Versorgung ausrei-<br>chend ist                                                                                                    |
|                                                       | Manuelle Drosselschrauben (zur<br>Einstellung des Durchflusses)<br>sind zu knapp eingestellt, Pro-<br>zessventil bewegt sich weiter trotz<br>Autotune-Timeout | Die Einstellung des Durchflusses der<br>Drosselschrauben prüfen – siehe<br>"7.3. Drosselfunktion der Magnetventile"                                                                                                    |
| Autotune oder manueller<br>Teach-Vorgang schlägt fehl | Targets sind nicht auf der Spindel<br>des Prozessventils montiert oder<br>Target fehlerhaft                                                                   | Target auf korrekte Montage und<br>Zustand prüfen (siehe Kapitel<br>"4.6. Daten des Wegaufnehmers").                                                                                                    |
|                                                       | Zwei Stellungen auf demselben<br>Wegaufnehmer sind zu nahe<br>beieinander                                                                                     | Korrekte Prozessventilstellung prüfen                                                                                                    |

| Fehlerbeschreibung                                                         | Mögliche Fehlerursache                                                                                   | Fehlerbehebung                                                                                                    |
|----------------------------------------------------------------------------|----------------------------------------------------------------------------------------------------|----------------------------------------------------------------------------------------------------|
| Kein Rückmeldesignal                                                       | Stellung des Wegaufnehmers<br>(Teach-Vorgang) nicht passend<br>zur Spindelstellung (siehe <u>"5.2"</u> ) | Teach-Vorgang durchführen/<br>wiederholen (siehe Kapitel<br>"13. Teach-Vorgang")                                                                                                    |
|                                                                            | Nicht oder fehlerhaft zugeordnete<br>Rückmeldesignale                                                    | Die Anschlüsse gemäß der in dieser<br>Bedienungsanleitung (für die jeweilige<br>Spannungs- oder Kommunikations-<br>Ausführung) gezeigten Pin- oder Ste-<br>ckerbelegungen herstellen.                                         |
|                                                                            | Targets sind nicht auf der Spindel<br>des Prozessventils montiert oder<br>Target fehlerhaft              | Target auf korrekte Montage und<br>Zustand prüfen (siehe Kapitel<br>"4.6. Daten des Wegaufnehmers").                                                                                                    |
| Rückmeldesignal geht im<br>Anlagenbetrieb "verloren"                       | Stellung im Grenzbereich des<br>Rückmeldebereichs                                                        | Teach-Vorgang wiederholen<br>(siehe Kapitel <u>"13. Teach-Vorgang")</u>                                                                                                    |
|                                                                            |                                                                                                    | Die Prozessventil-Endstellungen im<br>laufenden Betrieb gegen die Endstel-<br>lungen im Ruhezustand der Anlage<br>prüfen.                                                                                                    |
|                                                                            |                                                                                                    | Druckversorgung prüfen.                                                                                                    |
| Ventilausgang 2/A1 lässt<br>sich nicht über die Steu-<br>erung ausschalten | Magnetische Handbetätigung ist<br>noch aktiviert                                                         | Die Handbetätigung deaktivieren –<br>vergleiche Kapitel <u>"15.1. Magnetische</u><br>Handbetätigung"                                                                                                    |
| Ventilausgänge lassen sich<br>nicht über die Steuerung<br>ausschalten      | Mechanische Handbetätigung am<br>Pilotventil ist noch aktiviert                                          | Die mechanischen Handbetätigungen<br>an den Magnetventilen deaktivieren –<br>vergleiche Kapitel <u>"15.2. Mechanische</u><br>Handbetätigung"                                                                                  |
| Fehler werden mittels<br>Gerätestatus-LED/Top-LED<br>signalisiert          | Verschiedene mögliche Ursachen<br>je nach Version                                                        | Hierzu die entsprechenden Beschrei-<br>bungen zur jeweiligen Kommunikations-<br>Ausführung in dieser Bedienungsan-<br>leitung lesen (siehe auch Kapitel)                                                                      |
| Keine oder mangelhafte<br>Funktion der Prozessventile                      | Fehlende Spannungsversorgung<br>oder Kommunikation des Geräts                                            | Die Spannungsversorgung und Kom-<br>munikationseinstellungen prüfen (siehe<br>auch die Detailbeschreibungen der<br>jeweiligen Ausführungen in dieser<br>Bedienungsanleitung)                                                  |
|                                                                            | Keine oder nicht ausreichende<br>pneumatische Versorgung des<br>Geräts                                   | Die Druckversorgung prüfen und sicher-<br>stellen, dass die Versorgung ausrei-<br>chend ist                                                                                                    |
| Falsche Funktion der<br>Prozessventile                                     | Vertauschte pneumatische<br>Anschlussleitungen                                                           | Den korrekten pneumatischen<br>Anschluss des Geräts an das Prozess-<br>ventil prüfen (für Mediendiagramme<br>siehe Kapitel <u>"3.3.3. Fluidplan"</u> und die<br>Bedienungsanleitungen der entspre-<br>chenden Prozessventile) |
|                                                                            | Ventile auf Elektronikmodul nicht korrekt angeschlossen                                                  | Den korrekten elektrischen Anschluss<br>der Pilotventile prüfen – vergleiche z.B.<br>"Abb. 19: 24 V DC Elektronikmodul"                                                                                                    |

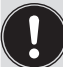

Beim Auftreten undefinierter Fehler unbedingt an die Service-Abteilung von SPX Flow wenden.

# 17. AUSTAUSCH VON BAUTEILEN UND MODULEN

Sollte aus Wartungs- oder Service-Gründen ein Austauschen von Bauteilen oder Modulen notwendig sein, bitte die folgenden Anmerkungen und Beschreibungen beachten.

# 17.1. Sicherheitshinweise

# GEFAHR!

### Verletzungsgefahr durch Stromschlag!

- > Vor Eingreifen in das System, Spannungsversorgung abschalten und gegen Wiedereinschalten sichern!
- > Die geltenden Unfallverhütungs- und Sicherheitsbestimmungen für elektrische Geräte beachten!

## WARNUNG!

### Verletzungsgefahr durch hohen Druck!

▶ Vor dem Lösen von Leitungen und Ventilen den Druck abschalten und Leitungen entlüften.

### Verletzungsgefahr durch ungewolltes Einschalten der Anlage und unkontrollierten Wiederanlauf!

- System vor unbeabsichtigtem Betätigen sichern.
- Nach der Wartung einen kontrollierten Wiederanlauf gewährleisten.

### VORSICHT!

### Verletzungsgefahr bei unsachgemäßen Wartungsarbeiten!

> Die Wartung darf nur geschultes Fachpersonal mit geeignetem Werkzeug durchführen!

### **HINWEIS!**

### IP65/IP67-Schutz

▶ Bei allen Arbeitsschritten beachten, dass das Gerät in seinem bestimmungsgemäßen Gebrauch den IP65/IP67-Schutz wieder erreicht!

### Öffnen und Schließen des Geräts

▶ Bei allen Arbeiten, die ein Öffnen und Schließen des Geräts erfordern, bitte auch die Hinweise und Anmerkungen in Kapitel "6. Öffnen und Schließen des Gehäuses" beachten!

DE

# 17.2. Wechsel des Elektronikmoduls

### **HINWEIS!**

### Elektrostatisch gefährdete Bauelemente/Baugruppen!

- Das System enthält elektronische Bauelemente, die auf elektrostatische Entladung (ESD) empfindlich reagieren. Kontakt mit elektrostatisch aufgeladenen Personen oder Gegenständen gefährdet diese Bauelemente. Im schlimmsten Fall werden sie sofort zerstört oder fallen nach der Inbetriebnahme aus.
- Die Anforderungen nach DIN EN 61340-5-1 beachten, um die Möglichkeit eines Schadens durch schlagartige elektrostatische Entladung zu minimieren bzw. zu vermeiden!
- Ebenso darauf achten, dass keine elektronischen Bauelemente bei anliegender Versorgungsspannung berührt werden!

### Vorgehensweise Ausbau:

- → Das Gehäuse öffnen, unter Beachtung der Hinweise in Kapitel "6. Öffnen und Schließen des Gehäuses".
- → Gegebenenfalls elektrische Anschlüsse markieren, damit bei der Reinstallation eine einwandfreie Zuordnung möglich ist!
- → Gegebenenfalls die Stellung der 4 DIP-Schalter (f
  ür Farbcodierung und Ventiltyp) sowie beim DeviceNet-Elektronikmodul die DIP-Schalter (8-fach-Block) f
  ür Baudrate und Adresse notieren. Beim AS-i-Elektronikmodul die AS-Interface-Adresse und die Jumper-Stellungen (Spannungsversorgung zur AS-Interface) notieren.
- → Gegebenenfalls spezielle Einstellungen per PC-Service-Programm auslesen und notieren.
- → Alle elektrischen Anschlüsse auf dem Elektronikmodul lösen (Steckverbindungen, Schraubklemmenverbindungen).
- → Die Schraubverbindung (Innensechsrundschraube T10) des Elektronikmoduls lösen und die Schraube an einem sicheren Ort aufbewahren.
- → Elektronikmodul vorsichtig nach vorn drücken, so dass die Kontaktstifte am internen Wegaufnehmer freiliegen.
- $\rightarrow$  Elektronikmodul vorsichtig nach oben heben.

| Anschluss für die Kontaktstifte -<br>des internen Wegaufnehmers     |                                                                                                    | <ul> <li>Befestigungsschraube<br/>(Innensechsrund 10)</li> </ul> |
|---------------------------------------------------------------------|----------------------------------------------------------------------------------------------------|------------------------------------------------------------------|
| Steckverbinder für Ventil V1 —                                      | B B<br>Power Fault & 12.34<br>24V 0 13 9 12.34<br>ASI + 0 11 0 12 3<br>ASI + 0 11 0 12 3<br>T1 0 12 3<br>T1 0 1 | — 4 DIP-Schalter für<br>Farbcodierung                            |
| Jumper für die Span-<br>nungsversorgung der<br>AS-Interface         | Power Valve<br>ASI<br>Ext.                                                                                                    | Steckverbinder<br>für Ventile V2 und V3                          |
| Elektronikmodul,<br>komplett (Unterteil vergossen,<br>einbaufertig) |                                                                                                    |                                                                  |

Abb. 39: Elektronikmodul (hier Beispiel für AS-Interface)

### Vorgehensweise Einbau:

- → Das komplette Elektronikmodul vorsichtig in die Aussparung im Gehäuseunterteil einschieben.
- → Elektronikmodul vorsichtig auf die Kontaktstifte für den Wegaufnehmer aufstecken.
- → Elektronikmodul wieder mit Innensechsrundschraube T10 befestigen (Drehmoment 0,4 Nm).
- $\rightarrow$  Elektrische Anschlüsse wieder anbringen.
- → DIP-Schalterstellungen (4-fach-Block für Farb- und Ventiltyp-Codierung, 8-fach-Block beim DeviceNet-Elektronikmodul für Adresse und Baudrate) prüfen, evtl. zuvor notierte Schaltstellungen einstellen.
- $\rightarrow$  Gegebenenfalls AS-Interface-Adresse und Jumper-Stellungen einstellen.
- → Gegebenenfalls per PC-Service-Programm ausgelesene Einstellungen mittels PC-Service-Programm wieder vornehmen.
- → Autotune-Verfahren durchführen (siehe Kapitel <u>"13.2. Autotune-Funktion" auf Seite 85</u>).

Vorsichtig und sorgfältig arbeiten, damit keine Beschädigung der Elektronik verursacht wird.

→ Das Gehäuse schließen, unter Beachtung der Anweisungen in Kapitel <u>"6. Öffnen und Schließen des Gehäuses"</u>.

# 17.3. Wechsel der Ventile (Typ 6524)

Je nach Ausführung sind 1 oder 3 Pilotventile Typ 6524 (V1 ... V3) im Gerät installiert. Die Pilotventile sind komplett mit den Drosseleinrichtungen für Zu- und Abluft versehen und als Ventilmodul einzubauen.

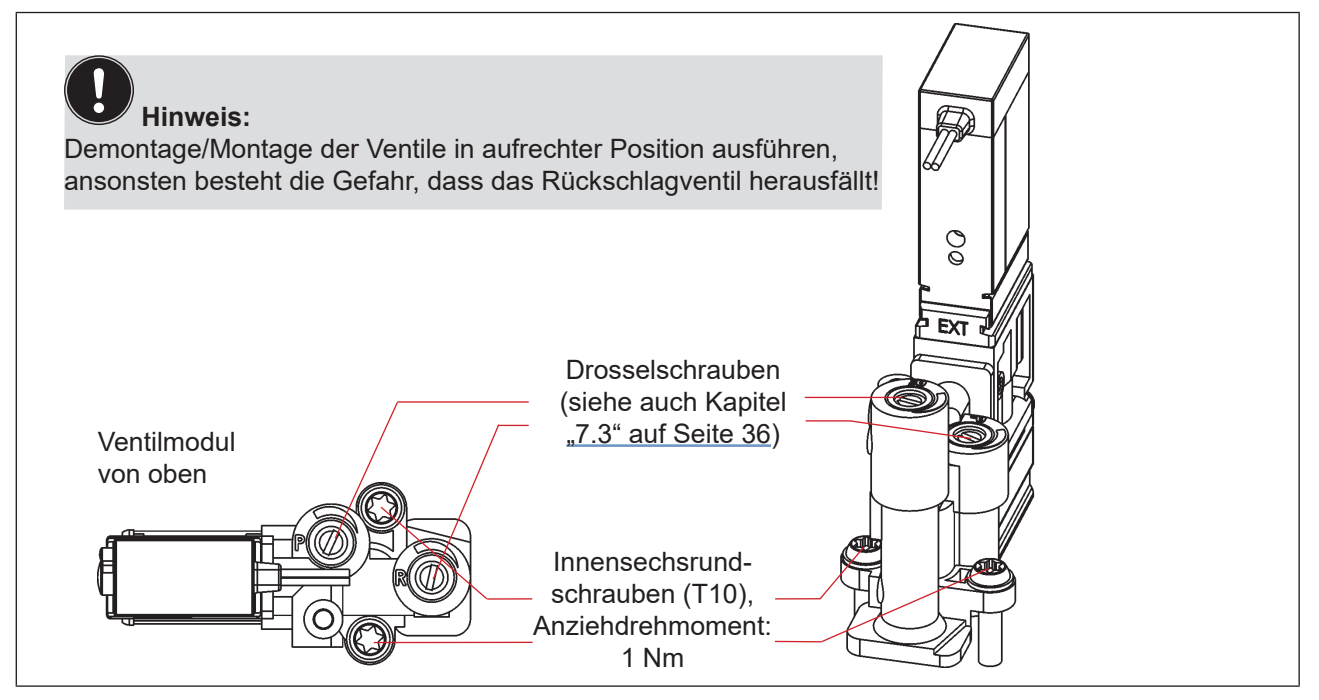

Abb. 40: Ventilmodul Typ 6524

### Verfahren:

- → Das Gehäuse öffnen, unter Beachtung der Hinweise in Kapitel "6. Öffnen und Schließen des Gehäuses".
- → Gegebenenfalls elektrische Anschlüsse markieren, damit bei der Reinstallation eine einwandfreie Zuordnung möglich ist!
- → Die elektrischen Anschlüsse lösen.
- → Verbindungsschrauben (Innensechsrund T10) des entsprechenden Ventilmoduls lösen.
- $\rightarrow$  Ventilmodul herausnehmen und durch das Ersatzteil-Set ersetzen.
- → Beim Einsetzen des Ventilmoduls auf den richtigen und vollständigen Sitz der Formdichtung auf der Unterseite des jeweiligen Pilotventil-Flansches achten!
- → Ventilmodul befestigen: hierzu die Schrauben (Innensechsrund T10) durch Rückwärtsdrehen im bestehenden Gewindegang ansetzen und mit einem Drehmoment von 1,2 Nm verschrauben.
- → Elektrische Anschlüsse wieder anbringen. (Falls außer den Pilotventil-Anschlüssen weitere Anschlüsse entfernt wurden, die entsprechenden Kapitel zur elektrischen Installation der entsprechenden Spannungs-/Bus-/Anschluss-Ausführung nachlesen)
- → Die Drosselschrauben einstellen, wie beschrieben in Kapitel <u>"7.3. Drosselfunktion der Magnetventile" auf Seite 36</u>.
- → Das Gehäuse schließen, unter Beachtung der Anweisungen in Kapitel <u>"6. Öffnen und Schließen des Gehäuses"</u>.

# 17.4. Wechsel des internen Wegaufnehmers

Der interne Wegaufnehmer besteht aus einem Gehäuse, einer oben aufgesetzten Platine mit LEDs und Lichtleiter. Am Gehäuse unten befinden sich 4 Schnapphaken, mit denen der interne Wegaufnehmer im Gehäuseunterteil durch Einrasten fixiert wird.

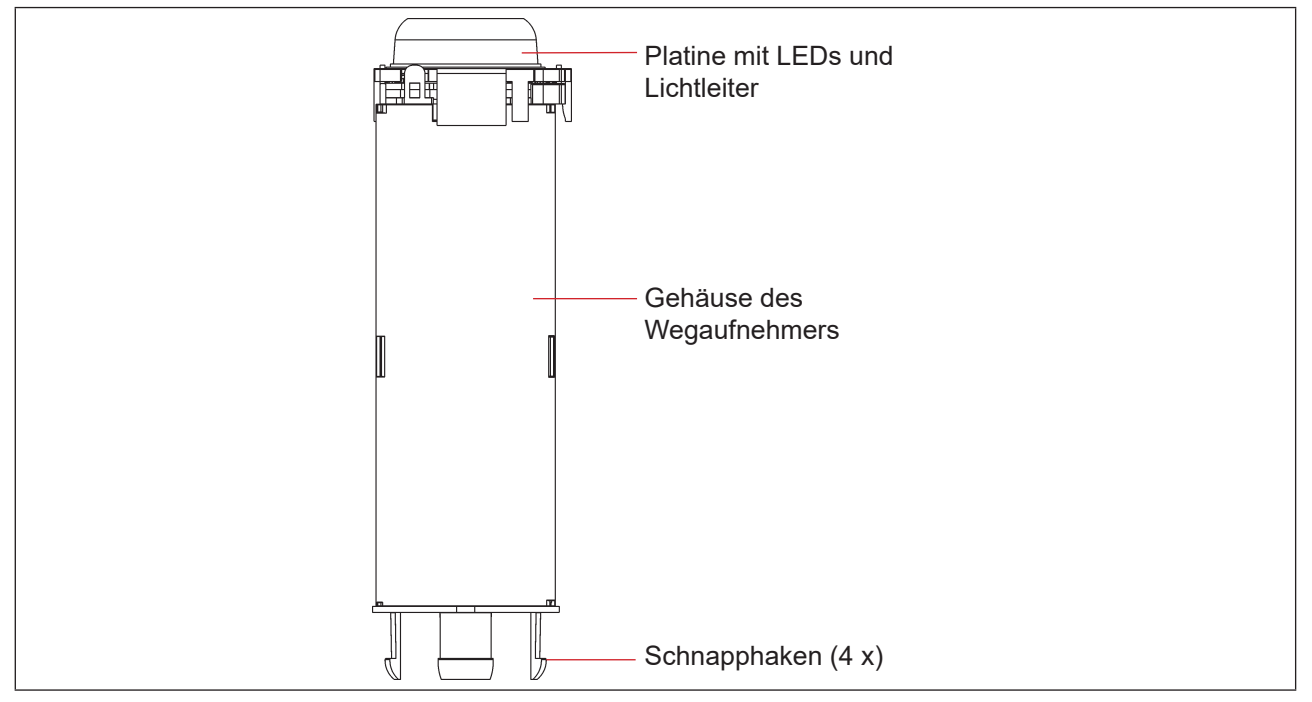

Abb. 41: Interner Wegaufnehmer

### Austausch von Bauteilen und Modulen

## WARNUNG!

### Verletzungsgefahr durch hohen Druck!

▶ Vor dem Lösen von Leitungen und Ventilen den Druck abschalten und Leitungen entlüften.

### **HINWEIS!**

### Elektrostatisch gefährdete Bauelemente/Baugruppen!

- Vor dem Wechsel des internen Wegaufnehmers das Gerät spannungsfrei schalten, damit keine Zerstörung der Platine und des Elektronikmoduls eintritt.
- Das System enthält elektronische Bauelemente, die auf elektrostatische Entladung (ESD) empfindlich reagieren. Kontakt mit elektrostatisch aufgeladenen Personen oder Gegenständen gefährdet diese Bauelemente. Im schlimmsten Fall werden sie sofort zerstört oder fallen nach der Inbetriebnahme aus.
- Die Anforderungen nach DIN EN 61340-5-1 beachten, um die Möglichkeit eines Schadens durch schlagartige elektrostatische Entladung zu minimieren bzw. zu vermeiden!
- Ebenso darauf achten, dass keine elektronischen Bauelemente bei anliegender Versorgungsspannung berührt werden!

### Vorgehensweise Ausbau:

- → Steuereinheit D4 spannungsfrei schalten!
- → Das Gerät (Oberteil) vom externen Wegaufnehmer lösen (siehe "Abb. 11" auf Seite 28).
- → Das Gehäuse öffnen, unter Beachtung der Hinweise in Kapitel "6. Öffnen und Schließen des Gehäuses".

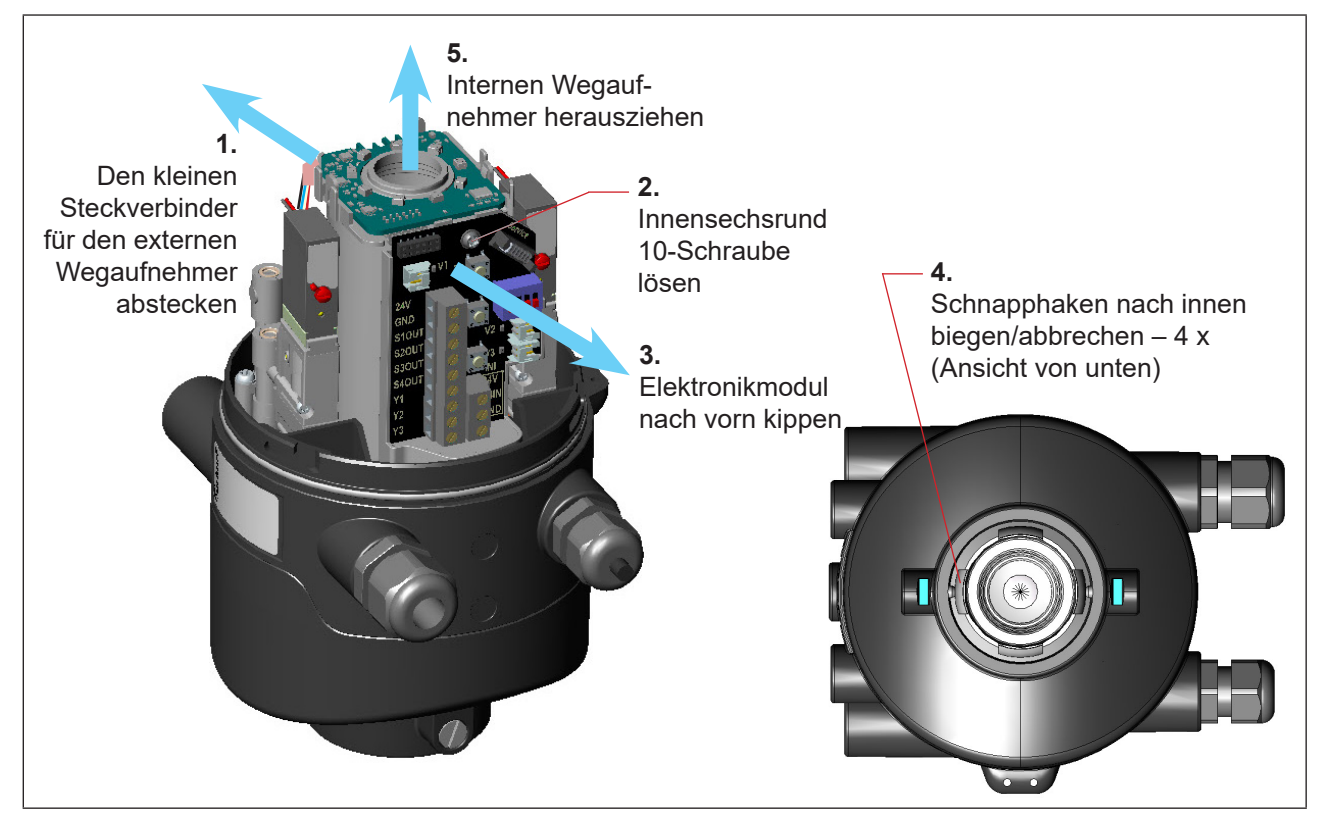

Abb. 42: Demontage des internen Wegaufnehmers

DE

Austausch von Bauteilen und Modulen

- $\rightarrow$  (1) Den kleinen 4-adrigen Steckverbinder für den externen Wegaufnehmer vorsichtig abstecken.
- → (2) Die Befestigungsschraube (Innensechsrund 10) des Elektronikmoduls lösen (siehe Kapitel "17.2. Wechsel des Elektronikmoduls").
- → (3) Das Elektronikmodul nach vorn kippen, um Kontaktstifte des internen Wegaufnehmers vom Elektronikmodul zu lösen.
- → (4) Die Schnapphaken am unteren Ende des Wegmesssystems nach innen biegen, unter Umständen auch abbrechen.
- $\rightarrow$  (5) Den internen Wegaufnehmer nach oben aus der Führung ziehen.

### Vorgehensweise Einbau:

- → Den neuen Wegaufnehmer von oben so einsetzen, dass sich die Kontaktstifte auf der Seite des Elektronikmoduls befinden.
- → Gehäuse des internen Wegaufnehmers vorsichtig nach unten schieben, bis die Schnapphaken einrasten.
- → Das Elektronikmodul vorsichtig auf die Kontaktstifte aufschieben und das Elektronikmodul mit der Innensechsrundschraube befestigen.
- $\rightarrow$  Den kleinen 4-adrigen Stecker für den externen Wegaufnehmer vorsichtig in die kleine Buchse stecken.
- → Das Gerät (Oberteil) zum externen Wegaufnehmer wieder montieren, wie beschrieben in Kapitel "5. Montage".
- → Internen Wegaufnehmer mit Hilfe der Autotune-Funktion an das Prozessventil anpassen (siehe Kapitel "13.2. Autotune-Funktion")
- → Das Gehäuse schließen, unter Beachtung der Anweisungen in Kapitel <u>"6. Öffnen und Schließen des</u> Gehäuses".

# 17.5. Ersatzteile

| Bestell-Nr. | Position<br>Nummer | Beschreibung                                                                                    |
|-------------|--------------------|-------------------------------------------------------------------------------------------------|
| H342939     | 1                  | Steuereinheit 8681 + D4 (24-V-Ausführung, 3 Pilotventile)                                       |
| H342940     | 1                  | Steuereinheit 8681 + D4 (AS-i-Ausführung, 3 Pilotventile)                                       |
| H342941     | 1                  | Steuereinheit 8681 + D4 (DeviceNet-Ausführung, 3 Pilotventile)                                  |
| H342871     | 1                  | Steuereinheit 8681 + D4 (IO-Link-Ausführung, 3 Pilotventile)                                    |
| H342943     | 1                  | Steuereinheit 8681 + D4 (24-V-Ausführung, 1 Pilotventil)                                        |
| H342944     | 1                  | Steuereinheit 8681 + D4 (AS-i-Ausführung, 1 Pilotventil)                                        |
| H342945     | 1                  | Steuereinheit 8681 + D4 (DeviceNet-Ausführung, 1 Pilotventil)                                   |
| H342872     | 1                  | Steuereinheit 8681 + D4 (IO-Link-Ausführung, 1 Pilotventil)                                     |
| H342873     | 2                  | Pilotventil (Typ 6524, Magnetventilmodul inkl. Drosselmodul)                                    |
| H342874     | 3                  | Kabel mit 12-poligem Stecker M12, ca. 80 cm (für 24 V DC)                                       |
| H342875     | 3                  | Kabel mit 4-poligem Stecker M12, ca. 80 cm (für AS-Interface und IO-Link)                       |
| H342876     | 3                  | Kabel mit 5-poligem Stecker M12, ca. 80 cm (für DeviceNet)                                      |
| H342877     | 4                  | Kabel komplett für externen Wegaufnehmer                                                        |
| H342878     | 5                  | Haube, beschichtet (SPX-Logo)                                                                   |
| H342879     | 6                  | Target-Satz für Steuereinheit D4 (externe + interne Wegaufnehmer-Targets, Spindelverlängerung)  |
| H342880     | 7                  | Externer Wegaufnehmer (inkl. 4 Befestigungsschrauben M8, alle O-Ringe, Flach-<br>dichtung EPDM) |
| H342881     | 8                  | Flachdichtung EPDM (20-teiliger Satz) – vergleiche auch "Abb. 12" auf Seite 29                  |
| H342882     | 9                  | O-Ring für Haube (50-teiliger Satz)                                                             |
| H342883     | 10                 | Schalldämpfer                                                                                   |
| H342884     |                    | Plombe verdrillt (20-teiliger Satz)                                                             |

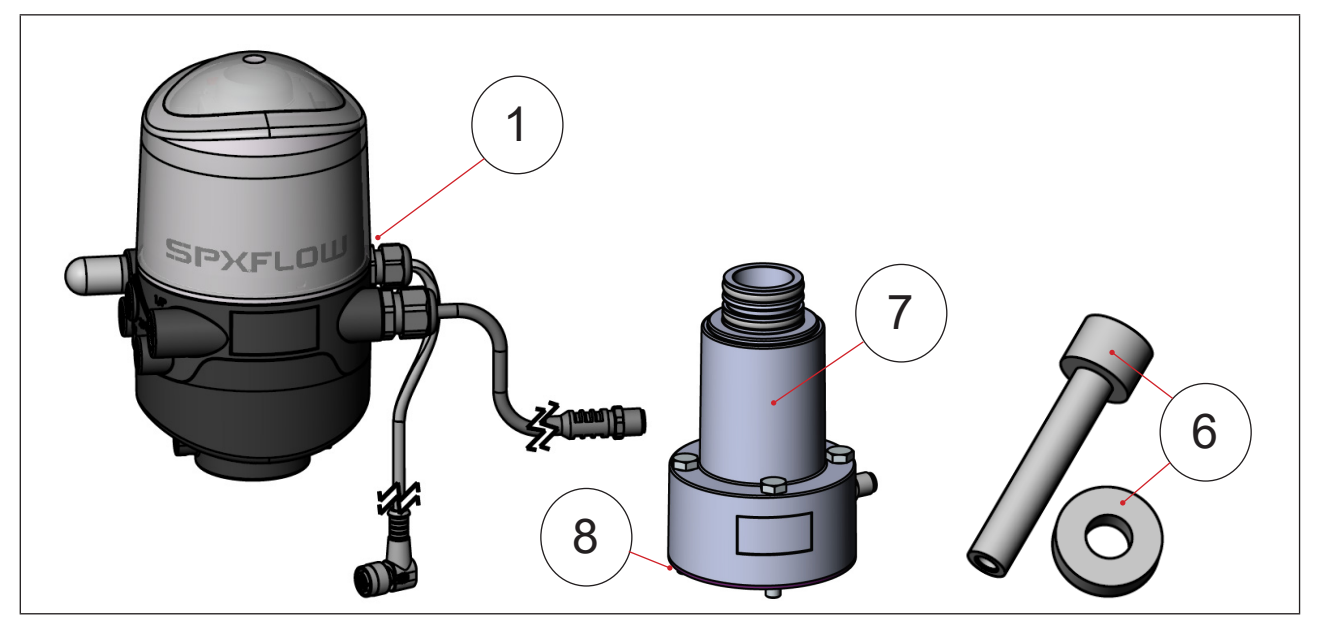

Abb. 43: Ersatzteile I
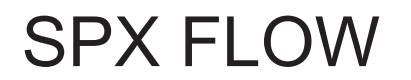

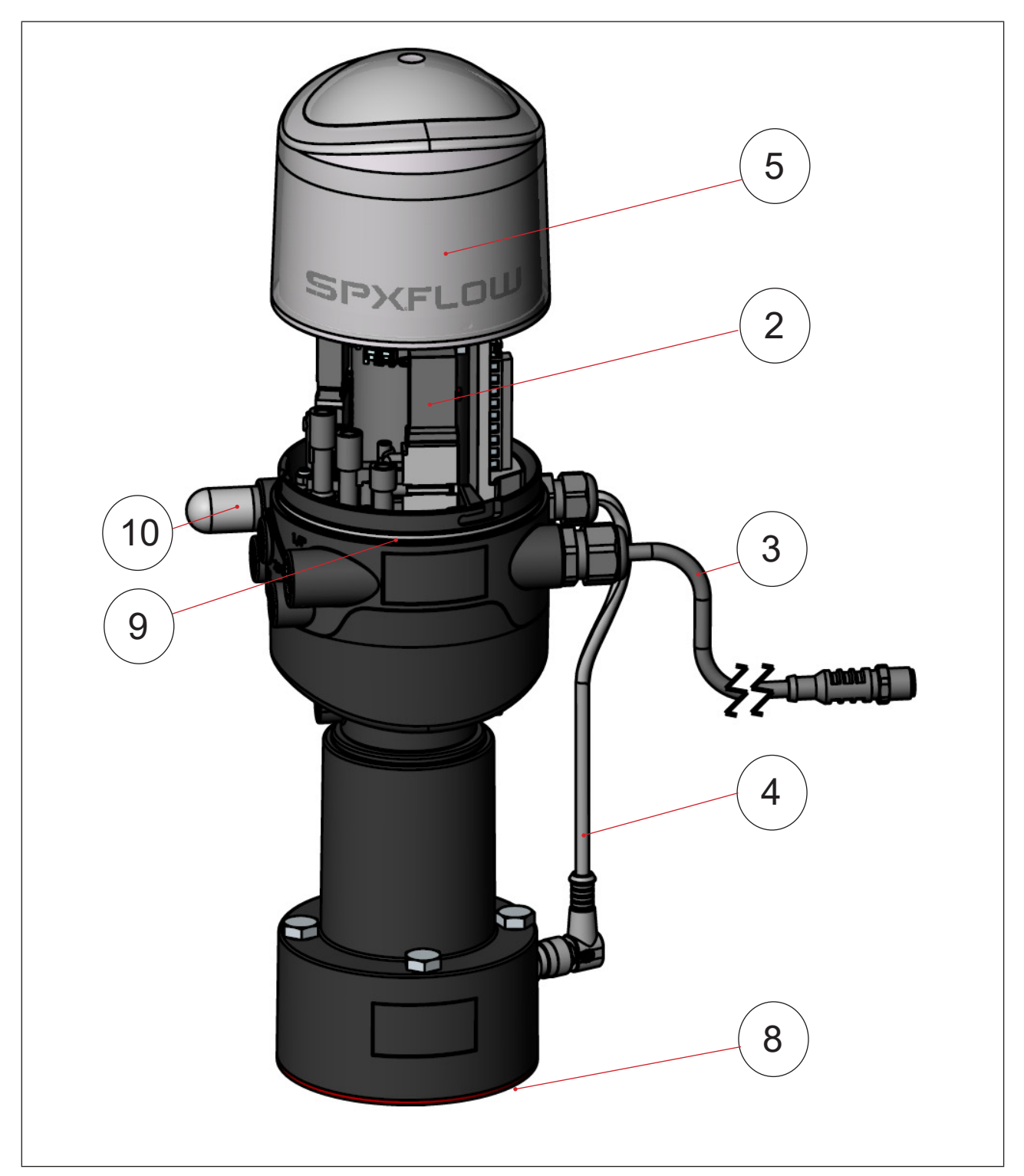

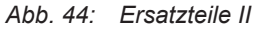

DE

#### DE

## 18. AUSSERBETRIEBNAHME

### 18.1. Sicherheitshinweise

#### GEFAHR!

#### Verletzungsgefahr durch Stromschlag!

- > Vor Eingreifen in das System, Spannungsversorgung abschalten und gegen Wiedereinschalten sichern!
- > Die geltenden Unfallverhütungs- und Sicherheitsbestimmungen für elektrische Geräte beachten!

#### WARNUNG!

#### Verletzungsgefahr durch hohen Druck!

▶ Vor dem Lösen von Leitungen und Ventilen den Druck abschalten und Leitungen entlüften.

#### Verletzungsgefahr bei unsachgemäßer Demontage!

• Die Demontage darf nur geschultes Fachpersonal mit geeignetem Werkzeug durchführen!

### 18.2. Demontage der 8681 Steuereinheit – D4

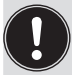

Vor Beginn der Arbeiten den Anlagenzustand überprüfen!

#### Verfahren:

- $\rightarrow$  Die mehrpoligen Stecker entfernen.
- $\rightarrow$  Die pneumatische Verbindungen lösen (Detailbeschreibung siehe Kapitel <u>"7. Pneumatische Installation"</u>).
- → Die Sicherungsschrauben (2 x Ansatzschrauben M5) lösen, um nur die Steuereinheit (Oberteil) zu zerlegen – oder die Befestigungsschrauben (4 x M8) lösen, um das gesamte Gerät zu zerlegen.
- $\rightarrow$  Das Gerät nach oben und von der Adaption ziehen, die Flachdichtung entfernen.

### 19. VERPACKUNG UND TRANSPORT

#### **HINWEIS!**

#### Transportschäden!

Unzureichend geschützte Geräte können durch den Transport beschädigt werden.

- Gerät vor Nässe und Schmutz geschützt in einer stoßfesten Verpackung transportieren und lagern.
- Hitze und Kälteeinwirkungen, die zur Über- bzw. Unterschreitung der zulässigen Lagertemperatur führen könnten, vermeiden.

Für den Transport und die Lagerung des Geräts sind geprüfte Ein- und Mehrweg-Transportbehältnisse ab Werk im Einsatz. Vorzugsweise diese Verpackungen verwenden.

Wird das Gerät im Rahmen der weiteren Anlagenvormontage beispielsweise als Teil eines Prozessventilmoduls gelagert, folgendes sicherstellen:

- → dass das Gerät ausreichend gesichert ist!
- → dass die elektrischen und pneumatischen Leitungen nicht versehentlich beschädigt werden können und/ oder indirekt Beschädigungen am Gerät verursachen können!
- $\rightarrow$  dass das Gerät bei Verpackung und Transport nicht als Auflagestelle benutzt wird!
- → dass das Gerät keiner mechanischen Belastung ausgesetzt wird!

### 20. LAGERUNG

#### **HINWEIS!**

Falsche Lagerung kann Schäden am Gerät verursachen.

- Lagern Sie das Gerät trocken und staubfrei!
- Lagertemperatur: -20 ... +65 °C.

Bitte beachten, dass sich die Geräte nach tiefen Lagertemperaturen langsam auf Raumtemperaturen erwärmen können, bevor an den Geräten Montagearbeiten vorgenommen oder die Geräte in genommen werden!

#### 21. ENTSORGUNG

→ Gerät und Verpackung umweltgerecht entsorgen.

#### **HINWEIS!**

Umweltschäden durch von Medien kontaminierte Geräteteile.

Diesbezüglich geltende Entsorgungsvorschriften und Umweltbestimmungen einhalten.

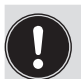

#### Hinweis:

Die nationalen Abfallbeseitigungsvorschriften beachten.

#### DE

## 22. ANHANG 1 (EDS-BESCHREIBUNG FÜR DEVICENET-GERÄTE)

#### EDS-Beschreibung für DeviceNet-Geräte

Auf den nachfolgenden Seiten befindet sich die EDS-Beschreibung für Geräte der Ausführung DeviceNet.

| Reset<br>to<br>default<br>by *)  |                               |                                                                                                    |                                                                                                    |                                                                                                    | A, B                                                                                                    |                                                                        |                                                                                  |                               |                               |                                              |
|----------------------------------|-------------------------------|----------------------------------------------------------------------------------------------------|----------------------------------------------------------------------------------------------------|----------------------------------------------------------------------------------------------------|----------------------------------------------------------------------------------------------------|------------------------------------------------------------------------|----------------------------------------------------------------------------------|-------------------------------|-------------------------------|----------------------------------------------|
| Default<br>value                 | 0                             | 0                                                                                                    | 0                                                                                                    | 0                                                                                                    | 0                                                                                                    | 0                                                                      | 0                                                                                | 66666666                      | 66666666                      | 66666666                                     |
| Details                          | 0 = Sensor state, valve state | Bit 0: bus fault<br>0 = safety position (defined by class 150,<br>instance 1, attribute 7).<br>1 = last valve position | Maximum 1 pilot valve ON.<br>0 = all pilot valves V1, V2, V3 OFF<br>1 = pilot valve V1 ON, V2 and V3 OFF<br>2 = pilot valve V2 ON, V1 and V3 OFF<br>3 = pilot valve V3 ON, V1 and V2 OFF | Manual teach function.<br>0 = Don't teach<br>1 = Start Teach 1 (closed position)<br>2 = Start Teach 2 (open position)<br>3 = Start Teach 3 (upper seat lift)<br>4 = Start Teach 4 (lower seat lift) | Bitcoded overview of teach positions:<br>0 = not taugt, 1 = taught<br>Bit0: closed position<br>Bit1: open position<br>Bit2: upper seat lift<br>Bit2: lower seat lift | Reset teach positions 1-4<br>0 = Don't reset / done<br>1 = Start reset | Reset selected device parameters.<br>0 = Don't reset / done.<br>1 = Start reset. | Device identifcation number 1 | Board identification number 1 | Device identifcation number 2 (SPX H-number) |
| Parameter<br>description         | Active input<br>assembly      | Safety mode                                                                                                    | Process valve safety position                                                                                                    | Teach function                                                                                                    | Teach state                                                                                                    | Teach Reset                                                            | Device Reset                                                                     | ID 1 Device                   | ID 1 Board                    | ID 2 Device                                  |
| Data<br>size                     | <del></del>                   | ~                                                                                                    | -                                                                                                    | -                                                                                                    | -                                                                                                    | ~                                                                      | <del></del>                                                                      | 4                             | 4                             | 4                                            |
| Data<br>type                     | USINT                         | USINT                                                                                                    | USINT                                                                                                    | USINT                                                                                                    | ВҮТЕ                                                                                                    | USINT                                                                  | USINT                                                                            | UDINT                         | UDINT                         | UDINT                                        |
| Attri-<br>bute                   | 5                             | 9                                                                                                    | 2                                                                                                    | ω                                                                                                    | 6                                                                                                    | 10                                                                     |                                                                                  | 13                            | 14                            | 15                                           |
| In-<br>stance                    | <del></del>                   | ~                                                                                                    | -                                                                                                    | ~                                                                                                    | ~                                                                                                    | ~                                                                      | ~                                                                                | 1                             | 1                             | ~                                            |
| Class                            | 150                           | 150                                                                                                    | 150                                                                                                    | 150                                                                                                    | 150                                                                                                    | 150                                                                    | 150                                                                              | 150                           | 150                           | 150                                          |
| ID<br>(Param.<br>in EDS<br>file) | ~                             | N                                                                                                    | ო                                                                                                    | 4                                                                                                    | ູ                                                                                                    | Q                                                                      | 7                                                                                | 6                             | 10                            | 1                                            |

#### Anhang 1 (EDS-Beschreibung für DeviceNet-Geräte)

Т

8681 Steuereinheit – D4 Bedienungsanleitung: DE-5

SPX FLOW

\*) Auf Standardwerte zurücksetzen durch: A = Werks-Reset | B = Geräte-Reset | C = Zähler-Reset

113

DE

| Reset<br>to<br>default<br>by *)  |                               |                      |                     |                         |                  |                                                         | B Ý Ý                                                                                                    | À, B                                                     |
|----------------------------------|-------------------------------|----------------------|---------------------|-------------------------|------------------|---------------------------------------------------------|----------------------------------------------------------------------------------------------------|----------------------------------------------------------|
| Default<br>value                 | 66666666                      | 0                    | 0                   | 0                       | 0                | 0                                                       | 0 0                                                                                                    | 10                                                       |
| Details                          | Board identification number 2 | Serial number device | Serial number board | Assembly date device    | Firmware version | Autotune<br>0 = Don`start / done.<br>1 = Start autotune | <ul> <li>0 = Disabled</li> <li>1 = Enabled</li> <li>Activation / deactivation of service indication after expired time.</li> <li>If enabled, service indication via Top LED will be raised after time "Maintenance after days" (class 150, instance 1, attribute 39) expired.</li> <li>Expired time is counted by "Operating hours resettable" (class 150, instance 1, attribute 32).</li> <li>0 = Disabled</li> <li>1 = Enabled</li> <li>Activation / deactivation of service indication after expired pilot valve switching cycles V1, V2 or V3.</li> <li>If enabled is attribute 34 / 36 / 38) exceeds its correstrable synching cycles V2 (V1 / V2 / V3: class 150, instance 1, attribute 40 / 41 / V2 / V3:</li> </ul> | Feedback field range Teach Position 1 positive in 0.1 mm |
| Parameter<br>description         | ID 2 Board                    | S/N Device           | S/N Board           | Assembly date<br>device | Firmware         | Autotune                                                | Service indication<br>Time<br>Service indication<br>Cycles                                                                                                    | TP1 positive                                             |
| Data<br>size                     | 4                             | 4                    | 4                   | 2                       | 4                | 7                                                       |                                                                                                    | ~                                                        |
| Data<br>type                     | UDINT                         | UDINT                | UDINT               | DATE                    | REAL             | USINT                                                   | USINT                                                                                                    | USINT                                                    |
| Attri-<br>bute                   | 16                            | 17                   | 18                  | 19                      | 20               | 21                                                      | 23                                                                                                    | 25                                                       |
| In-<br>stance                    | -                             | 1                    | 1                   | -                       | 1                | -                                                       | ~ ~                                                                                                    | -                                                        |
| Class                            | 150                           | 150                  | 150                 | 150                     | 150              | 150                                                     | 150                                                                                                    | 150                                                      |
| ID<br>(Param.<br>in EDS<br>file) | 12                            | 13                   | 14                  | 15                      | 16               | 17                                                      | 19 20                                                                                                    | 21                                                       |

<sup>8681</sup> Steuereinheit – D4 Bedienungsanleitung: DE-5

| Reset<br>to<br>default<br>by *)  | A, B                                                     | A, B                                                     | A, B                                                     | A, B                                                     | A, B                                                     | A, B                                                     | A, B                                                     | A                     | A, B, C                       | A                         | A, B, C                        | A                         | A, B, C                        | A                         | A, B, C                        | А, В                               |                                               | A, B                                             |                                                           |
|----------------------------------|----------------------------------------------------------|----------------------------------------------------------|----------------------------------------------------------|----------------------------------------------------------|----------------------------------------------------------|----------------------------------------------------------|----------------------------------------------------------|-----------------------|-------------------------------|---------------------------|--------------------------------|---------------------------|--------------------------------|---------------------------|--------------------------------|------------------------------------|-----------------------------------------------|--------------------------------------------------|-----------------------------------------------------------|
| Default<br>value                 | 10                                                       | 10                                                       | 10                                                       | 10                                                       | 10                                                       | 10                                                       | 30                                                       | 0                     | 0                             | 0                         | 0                              | 0                         | 0                              | 0                         | 0                              | 365                                |                                               | 10                                               |                                                           |
| Details                          | Feedback field range Teach Position 1 negative in 0.1 mm | Feedback field range Teach Position 2 positive in 0.1 mm | Feedback field range Teach Position 2 negative in 0.1 mm | Feedback field range Teach Position 3 positive in 0.1 mm | Feedback field range Teach Position 3 negative in 0.1 mm | Feedback field range Teach Position 4 positive in 0.1 mm | Feedback field range Teach Position 4 negative in 0.1 mm | Operation hours total | Operation hours resettable    | Switching cycles V1 total | Switching cycles V1 resettable | Switching cycles V2 total | Switching cycles V2 resettable | Switching cycles V3 total | Switching cycles V3 resettable | Limit for Service indication Time. | Refer to class 150, instance 1, attribute 23. | Switching cycles limit V1 for Service indication | Cycles. Relet to class 130, itistance 1,<br>attribute 24. |
| Parameter<br>description         | TP1 negative                                             | TP2 positive                                             | TP2 negative                                             | TP3 positive                                             | TP3 negative                                             | TP4 positive                                             | TP4 negative                                             | Operation hours total | Operation hours<br>resettable | Cycles V1 total           | Cycles V1 resettable           | Cycles V2 total           | Cycles V2 resettable           | Cycles V3 total           | Cycles V3 resettable           | Maintenance after                  | days                                          | Maintenance after                                |                                                           |
| Data<br>size                     | <del></del>                                              | <del></del>                                              | <del></del>                                              | ~                                                        | <del></del>                                              | <del></del>                                              | ~                                                        | 4                     | 4                             | 4                         | 4                              | 4                         | 4                              | 4                         | 4                              | <del>.</del>                       |                                               | ~                                                |                                                           |
| Data<br>type                     | USINT                                                    | USINT                                                    | USINT                                                    | USINT                                                    | USINT                                                    | USINT                                                    | USINT                                                    | UDINT                 | UDINT                         | UDINT                     | UDINT                          | UDINT                     | UDINT                          | UDINT                     | UDINT                          | USINT                              |                                               | USINT                                            |                                                           |
| Attri-<br>bute                   | 26                                                       | 27                                                       | 28                                                       | 29                                                       | 30                                                       | 50                                                       | 51                                                       | 31                    | 32                            | 33                        | 34                             | 35                        | 36                             | 37                        | 38                             | 39                                 |                                               | 40                                               |                                                           |
| In-<br>stance                    | 1                                                        | 1                                                        | 1                                                        | 1                                                        | 1                                                        | 1                                                        | 1                                                        | 1                     | 1                             | 1                         | -                              | 1                         | -                              | 1                         | 1                              | 1                                  |                                               | -                                                |                                                           |
| Class                            | 150                                                      | 150                                                      | 150                                                      | 150                                                      | 150                                                      | 150                                                      | 150                                                      | 150                   | 150                           | 150                       | 150                            | 150                       | 150                            | 150                       | 150                            | 150                                |                                               | 150                                              |                                                           |
| ID<br>(Param.<br>in EDS<br>file) | 22                                                       | 23                                                       | 24                                                       | 25                                                       | 26                                                       | 27                                                       | 28                                                       | 29                    | 30                            | 31                        | 32                             | 33                        | 34                             | 35                        | 36                             | 37                                 |                                               | 38                                               |                                                           |

#### Anhang 1 (EDS-Beschreibung für DeviceNet-Geräte)

\*) Auf Standardwerte zurücksetzen durch: A = Werks-Reset | B = Geräte-Reset | C = Zähler-Reset

8681 Steuereinheit – D4 Bedienungsanleitung: DE-5 115

| Reset<br>to<br>default<br>by *)  | A, B                                                                                                    | A, B                                                                                                    |                                                                                                    |                                                                                                    | A, B                                                                                                    |   |
|----------------------------------|----------------------------------------------------------------------------------------------------|----------------------------------------------------------------------------------------------------|----------------------------------------------------------------------------------------------------|----------------------------------------------------------------------------------------------------|----------------------------------------------------------------------------------------------------|---|
| Default<br>value                 | 50                                                                                                    | 50                                                                                                    | 0                                                                                                    | 0                                                                                                    | ~                                                                                                    |   |
| Details                          | Switching cycles limit V2 for Service indication<br>Cycles. Refer to class 150, instance 1,<br>attribute 24. | Switching cycles limit V3 for Service indication<br>Cycles. Refer to class 150, instance 1,<br>attribute 24. | Current device mode:<br>0 = Automatic mode<br>1 = Test mode 1<br>2 = Test mode 2<br>3 = Service mode (magnetic manual mode)<br>(activated by magnetic manual control tool)<br>4 = Manual mode (PC Service Program)<br>5 = Autotune mode<br>6 = Reserved<br>7 = Device Reset mode | Bitcoded reset of resettable operation hour and<br>valve switching cycle counters:<br>0 = don't reset, 1 = reset<br>Bit0: Operation hours resettable (Param 30)<br>Bit1: Cycles V1 resettable (Param 32)<br>Bit2: Cycles V2 resettable (Param 34)<br>Bit3: Cycles V3 resettable (Param 36) | Magnetic manual control function active<br>0 = inactive<br>1 = active (can be used with magnetic manual<br>control tool) |   |
| Parameter<br>description         | Maintenance after<br>cycles V2 x1000                                                                         | Maintenance after<br>cycles V3 x1000                                                                         | Mode                                                                                                    | Counter Reset                                                                                                    | Magnetic manual<br>control active?                                                                                       |   |
| Data<br>size                     | -                                                                                                    | ~                                                                                                    | ~                                                                                                    | ~                                                                                                    | -                                                                                                    |   |
| Data<br>type                     | USINT                                                                                                    | USINT                                                                                                    | USINT                                                                                                    | ВҮТЕ                                                                                                    | USINT                                                                                                    | - |
| Attri-<br>bute                   | 41                                                                                                    | 42                                                                                                    | 43                                                                                                    | 47                                                                                                    | 48                                                                                                    |   |
| In-<br>stance                    | ~                                                                                                    | ~                                                                                                    | ~                                                                                                    | ~                                                                                                    | ~                                                                                                    | : |
| Class                            | 150                                                                                                    | 150                                                                                                    | 150                                                                                                    | 150                                                                                                    | 150                                                                                                    | - |
| ID<br>(Param.<br>in EDS<br>file) | 90                                                                                                    | 40                                                                                                    | 4                                                                                                    | 43                                                                                                    | 44                                                                                                    |   |

#### Anhang 1 (EDS-Beschreibung für DeviceNet-Geräte)

8681 Steuereinheit – D4 Bedienungsanleitung: DE-5

SPX FLOW

DE

## 23. ANHANG 2 (IODD-BESCHREIBUNG FÜR IO-LINK-GERÄTE)

#### IODD-Beschreibung für IO-Link-Geräte

Die IODD-Beschreibung ist nur in englischer Sprache verfügbar und befindet sich in dem nachfolgend angehängten Teil.

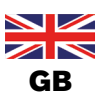

## Appendix 2 IO-Link IODD Description – 8681 CU - D4

### **CONTENTS**

| 1 | Н    | listory                                               | 3 |
|---|------|-------------------------------------------------------|---|
| 2 | A    | bbreviations                                          | 1 |
| 3 | Ρ    | rocess Data, IO-Link                                  | 5 |
|   | 3.1  | Process input data (PDin)                             | 5 |
|   | 3.2  | Process output data (PDout)                           | 7 |
| 4 | S    | upported IO-Link system commands                      | 3 |
| 5 | Ν    | lon-cyclic parameters (On-Request Data (ISDU))        | 9 |
|   | 5.1  | Supported common data objects10                       | ) |
|   | 5.2  | 0x2000 Device Description Object12                    | 1 |
|   | 5.3  | 0x2002 User Configuration Object11                    | 1 |
|   | 5.4  | 0x2004 Device Status Object12                         | 2 |
|   | 5.5  | 0x200A Power Supply Alarm Values13                    | 3 |
|   | 5.6  | 0x200B Temperature Alarm Values13                     | 3 |
|   | 5.7  | 0x2101 Locating Function14                            | 1 |
|   | 5.8  | 0x210A Trigger Maintenance Function14                 | 1 |
|   | 5.9  | 0x2120 LED Modi                                       | 5 |
|   | 5.10 | 0 0x2122 LED Extern Color                             | 5 |
|   | 5.1  | 1 0x2C00 Additional Device Identity                   | 3 |
|   | 5.12 | 2 0x2C01 Life Data                                    | 3 |
|   | 5.13 | 3 0x2C02 CMD set point                                | 7 |
|   | 5.14 | 4 0x2C03 Feedback Fields18                            | 3 |
|   | 5.1  | 5 0x2C04 Control head settings (Service Parameters)19 | 9 |
|   | 5.10 | 6 0x2C06 Diagnose21                                   | 1 |
|   | 5.1  | 7 0x2C07 Device State22                               | 2 |
|   | 5.18 | 8 0x2C08 WMS23                                        | 3 |
|   | 5.19 | 9 0x2C10 Maintenance24                                | 1 |
|   | 5.20 | 0 0x2C11 Device Specific LED Mode24                   | 1 |
|   | 5.2  | 1 0x2C12 Valve Mode Feedback Colors25                 | 5 |
|   | 5.22 | 2 0x2C13 Valve Mode Feedback Blink Modes25            | 5 |

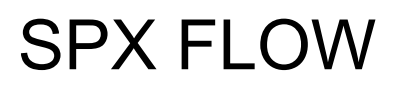

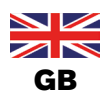

| 6 | Eve  | ents                                         | . 34 |
|---|------|----------------------------------------------|------|
|   | 5.28 | 0x2C43 Advanced Diagnostics Limits / Control | . 32 |
|   | 5.27 | 0x2C42 Advanced Diagnostics Values           | . 31 |
|   | 5.26 | 0x2C41 Advanced Diagnostics Counters         | . 30 |
|   | 5.25 | 0x2C40 Advanced Diagnostics Totalizers       | . 29 |
|   | 5.24 | 0x2C16 Factory Reset                         | . 28 |
|   | 5.23 | 0x2C15 Teach functions                       | . 26 |

History

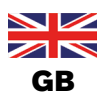

## 1 History

| Document<br>version | IODD version /<br>Firmware<br>version  | Date       | Changes                                                                                                    |
|---------------------|----------------------------------------|------------|----------------------------------------------------------------------------------------------------|
| 1.0                 | V1.0 and higher/<br>A.02.18 and higher | 2023-06-02 | History cleared;<br>5.14: 0x2C03: note (*) relating feedback fields added<br>5.15: 0x2C03subA: note (*) relating feedback fields added |
| 1.0                 | V1.0 and higher/<br>A.02.18 and higher | 2023-04-28 | 5.28: 0x2C43subC: Switching Timeout Detection description<br>enhanced                                                                  |

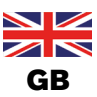

## 2 Abbreviations

Following datatype abbreviations are used in this document:

| Abbreviation | IO-Link type | Length                           |
|--------------|--------------|----------------------------------|
| BOOL         | BooleanT     | 1 bit                            |
| UI8          | UIntegerT    | 1 byte (8 bit)                   |
| SI8          | SIntegerT    | 1 byte (8 bit)                   |
| UI16         | UIntegerT    | 2 bytes (16 bit)                 |
| UI32         | UIntegerT    | 4 bytes (32 bit)                 |
| UI64         | UIntegerT    | 8 bytes (64 bit)                 |
| FL32         | Float32T     | Real32 (Float, 32bit)            |
| STR          | StringT      | 20 characters                    |
|              |              | characters coded with "US-ASCII" |

Following abbreviations are used for expressing conditions:

| Abbreviation | Meaning   |
|--------------|-----------|
| !=           | Not equal |
| ==           | Equals    |

#### Description of used table columns:

| Column label | Description                                                  |
|--------------|--------------------------------------------------------------|
| Sub          | Sub-index of object                                          |
| Name         | Name of object in IODD file                                  |
| Description  | Object description                                           |
| Access type  | IO-Link access rights: RO = read only, RW = read write       |
| Data type    | Data type of sub index / object (if only sub index 0 exists) |
| Data memory  | Data storage                                                 |
| Reset group  | Sub index will be reset to factory default settings,         |
|              | if corresponding reset group is reset.                       |
|              | (Refer to reset group overview below.)                       |

#### Reset group overview:

| Reset Group | Description                                   | For details refer to description of object                             |
|-------------|-----------------------------------------------|------------------------------------------------------------------------|
| А           | Factory reset                                 | 0x2C16 Factory Reset                                                   |
| В           | Partial factory reset (device reset function) | 0x2C16 Factory Reset                                                   |
| С           | Teach reset                                   | 0x2C15 Teach functions:<br>sub0x4 Teach reset command                  |
| D           | Counter reset                                 | 0x2C43 Advanced Diagnostics Limits /<br>Control: sub0x10 Reset command |
| E           | Feedback Field reset                          | 0x2C03 Feedback Field:<br>sub0xD Reset Command                         |

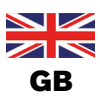

## **3 Process Data, IO-Link**

## 3.1 Process input data (PDin)

| Sub- Bit Length Data type Description                                                           |  |
|-------------------------------------------------------------------------------------------------|--|
| index offset (hits)                                                                             |  |
|                                                                                                 |  |
| 1         83         1         BooleanT         Valve State: Lower Seat Lift *)                 |  |
| 2         82         1         BooleanT         Valve State: Upper Seat Lift *)                 |  |
| 3         81         1         BooleanT         Valve State: Open *)                            |  |
| 4         80         1         BooleanT         Valve State: Closed *)                          |  |
| 5     48     32     Float32T     Position external sensor in mm<br>(resolution 0.1mm)           |  |
| 6 16 32 Float32T Position internal sensor in mm (resolution 0.1mm)                              |  |
| 7 8 8 UIntegerT Device status                                                                   |  |
| 0: normal                                                                                       |  |
| 1: diagnose active                                                                              |  |
| 2: maintenance required                                                                         |  |
| 3: out of specification                                                                         |  |
| 4: warning                                                                                      |  |
| 5: error                                                                                        |  |
| Bit 4-7 reserved                                                                                |  |
| 8 4 4 UIntegerT Valve Mode                                                                      |  |
| 0: Initialization                                                                               |  |
| 1: Normal operation                                                                             |  |
| 2: Teach function active                                                                        |  |
| 3: SafePos active                                                                               |  |
| 4: Manual control active                                                                        |  |
| 5: Service Mode active                                                                          |  |
| 6: Internal SatePos active (all valves off)                                                     |  |
| 9 3 1 Boolean I Feedback Position 4 (S4) (internal position sensor)                             |  |
| I rue = On                                                                                      |  |
| Faise = OII                                                                                     |  |
| 10 2 I Boolean Feedback position 3 (S3) (internal position sensor)                              |  |
|                                                                                                 |  |
| Faise - Uii       11     1     BooleanT     Feedback position 2 (S2) (external position concor) |  |
|                                                                                                 |  |
|                                                                                                 |  |
| 12 0 1 BooleanT Feedback position 1 (S1) (external position sensor)                             |  |
| $\begin{bmatrix} 12 \\ 0 \\ 1 \\ 0 \\ 0 \\ 0 \\ 0 \\ 0 \\ 0 \\ 0 \\ 0$                          |  |
|                                                                                                 |  |

\*) used for valve type D4, DA4, D4SL. Always set to false in case of D4PMO.

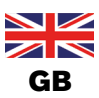

|               |                |          |       | ← Bitoffset Lower Seat Lift | ← Bitoffset Upper Seat Lift | ← Bitoffset Open | ← Bitoffset Closed |     |      | <ul> <li>Bitoffset Position</li> <li>external sensor</li> </ul> |
|---------------|----------------|----------|-------|-----------------------------|-----------------------------|------------------|--------------------|-----|------|-----------------------------------------------------------------|
| Bits          | 87             |          | 84    | 83                          | 82                          | 81               | 80                 | 79  |      | 48                                                              |
| Sub index     |                | <u> </u> |       | 1                           | 2                           | 3                | 4                  |     | 5    |                                                                 |
| Data type     |                |          |       | BooleanT                    | BooleanT                    | BooleanT         | BooleanT           | Flo | at32 | 2T                                                              |
|               | Not used Lower |          | Upper |                             |                             | Po               | sitic              | n   |      |                                                                 |
| Name          |                |          |       | Seat                        | Seat                        | Open *)          | Closed *)          | ex  | tern | al                                                              |
|               |                |          |       | Lift *)                     | Lift *)                     |                  |                    | se  | enso | r                                                               |
| Length [Bits] |                | 4        |       | 1                           | 1                           | 1                | 1                  |     | 32   |                                                                 |

\*) used for valve type D4, DA4, D4SL. Always set to false in case of D4PMO.

|               |                    |      | <ul> <li>Bitoffset Position<br/>internal sensor</li> </ul> |               |       | <ul> <li>Bittoffset Device Status</li> </ul> |           |     | <ul> <li>Bittoffset Valve Mode</li> </ul> | ← Bitoffset Position S4 | ← Bitoffset Position S3 | <ul> <li>Bitoffset Position S2</li> </ul> | ← Bitoffset Position S1 |
|---------------|--------------------|------|------------------------------------------------------------|---------------|-------|----------------------------------------------|-----------|-----|-------------------------------------------|-------------------------|-------------------------|-------------------------------------------|-------------------------|
| Bits          | 47                 |      | 16                                                         | 15            |       | 8                                            | 7         |     | 4                                         | 3                       | 2                       | 1                                         | 0                       |
| Sub index     |                    | 6    |                                                            |               | 7     |                                              |           | 8   |                                           | 9                       | 10                      | 11                                        | 12                      |
| Data type     | Flo                | oat3 | 2T                                                         | Ulr           | ntege | rT                                           | UIntegerT |     | erT                                       | BooleanT                | BooleanT                | BooleanT                                  | BooleanT                |
| Position      |                    | on   |                                                            |               |       |                                              |           |     | S4                                        | S3                      | S2                      | S1                                        |                         |
| Name          | internal<br>sensor |      |                                                            | Device Status |       | Valve Mode                                   |           | ode | Internal pos                              | ition sensor            | External pos            | sition sensor                             |                         |
| Length [Bits] | ngth [Bits] 32     |      |                                                            |               | 8     |                                              |           | 4   |                                           | 1                       | 1                       | 1                                         | 1                       |

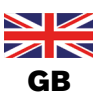

## 3.2 Process output data (PDout)

Length: 1 byte

| Sub-<br>index | Bit<br>offset | Length<br>(bits) | Data type | Description                                                                       |
|---------------|---------------|------------------|-----------|-----------------------------------------------------------------------------------|
| 4             | 3             | 1                | BooleanT  | Locating function (fast flashing LEDs)<br>True = Activated<br>False = Deactivated |
| 3             | 2             | 1                | BooleanT  | Set point valve 3 (V3):<br>True = Open<br>False = Closed                          |
| 2             | 1             | 1                | BooleanT  | Set point valve 2 (V2):<br>True = Open<br>False = Closed                          |
| 1             | 0             | 1                | BooleanT  | Set point valve 1 (V1):<br>True = Open<br>False = Closed                          |

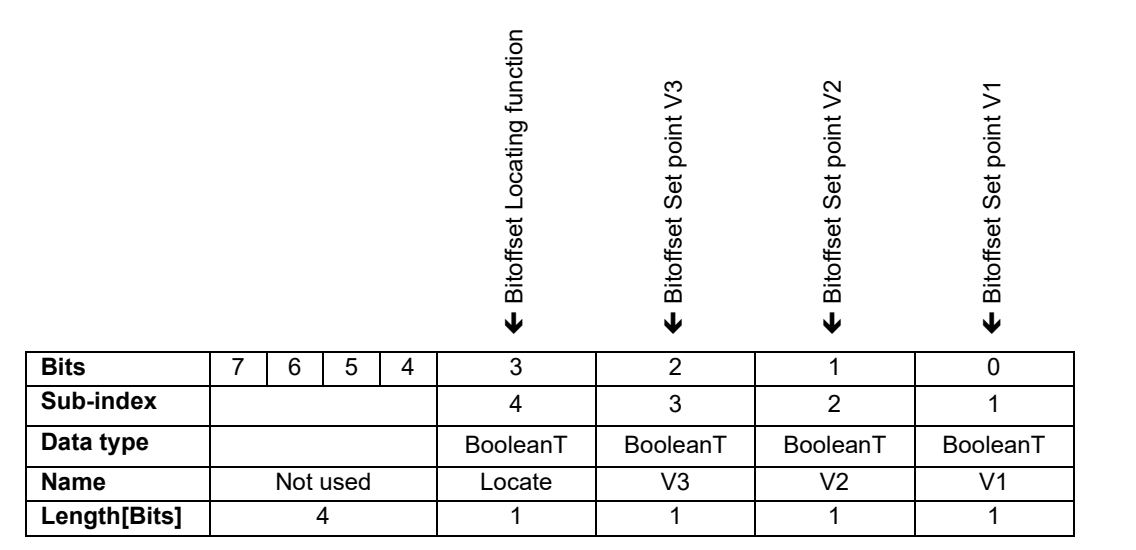

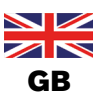

## **4** Supported IO-Link system commands

| command | description                                 |
|---------|---------------------------------------------|
| 128     | Device reset (restart)                      |
| 130     | Restore factory settings                    |
| 160     | Start automatic teach function              |
| 166     | Start manual teach function Closed position |
| 167     | Start manual teach function Open position   |
| 168     | Start manual teach function Upper seat lift |
| 169     | Start manual teach function Lower seat lift |

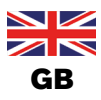

## 5 Non-cyclic parameters (On-Request Data (ISDU))

Following datatype abbreviations are used in this document:

| Abbreviation | IO-Link type | Length                           |
|--------------|--------------|----------------------------------|
| BOOL         | BooleanT     | 1 bit                            |
| UI8          | UIntegerT    | 1 byte (8 bit)                   |
| SI8          | SIntegerT    | 1 byte (8 bit)                   |
| UI16         | UIntegerT    | 2 bytes (16 bit)                 |
| UI32         | UIntegerT    | 4 bytes (32 bit)                 |
| UI64         | UIntegerT    | 8 bytes (64 bit)                 |
| FL32         | Float32T     | Real32 (Float, 32bit)            |
| STR          | StringT      | 20 characters                    |
|              |              | characters coded with "US-ASCII" |

Following abbreviations are used for expressing conditions:

| Abbreviation | Meaning   |
|--------------|-----------|
| !=           | Not equal |
| ==           | Equals    |

#### Description of used table columns:

| Column label | Description                                                  |
|--------------|--------------------------------------------------------------|
| Sub          | Sub-index of object                                          |
| Name         | Name of object in IODD file                                  |
| Description  | Object description                                           |
| Access type  | IO-Link access rights: RO = read only, RW = read write       |
| Data type    | Data type of sub index / object (if only sub index 0 exists) |
| Data memory  | Data storage                                                 |
| Reset group  | Sub index will be reset to factory default settings,         |
|              | if corresponding reset group is reset.                       |
|              | (Refer to reset group overview below.)                       |

#### Reset group overview:

| Reset Group | Description                                      | For details refer to description of object                             |
|-------------|--------------------------------------------------|------------------------------------------------------------------------|
| А           | Factory reset                                    | 0x2C16 Factory Reset                                                   |
| В           | Partial factory reset<br>(device reset function) | 0x2C16 Factory Reset                                                   |
| С           | Teach reset                                      | 0x2C15 Teach functions:<br>sub0x4 Teach reset command                  |
| D           | Counter reset                                    | 0x2C43 Advanced Diagnostics Limits /<br>Control: sub0x10 Reset command |
| E           | Feedback Field reset                             | 0x2C03 Feedback Field:<br>sub0xD Reset Command                         |

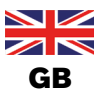

## 5.1 Supported common data objects

| Index          | Object name                | Access | Length            | Data                       | Remark *)                                                                                             |
|----------------|----------------------------|--------|-------------------|----------------------------|----------------------------------------------------------------------------------------------------|
| (dec)          |                            |        |                   | type                       |                                                                                                    |
| 0x0000<br>(0)  | Direct Parameter Page<br>1 | R      |                   | RecordT                    | Redirected to the page communication channel, see 10.7.5                                              |
| 0x0001<br>(1)  | Direct Parameter Page<br>2 | R/W    |                   | RecordT                    | Redirected to the page communication channel, see 10.7.5                                              |
| 0x0002<br>(2)  | System-Command             | W      | 1 octet           | UIntegerT                  | Command Code Definition (See B.2.2)                                                                   |
| 0x0003<br>(3)  | Data Storage Index         | R/W    | variable          | RecordT                    | Set of data objects for storage (See B.2.3)                                                           |
| 0x000C<br>(12) | Device Access Locks        | R/W    | 2 octets          | RecordT                    | Standardized Device locking<br>functions (See B.2.4)                                                  |
| 0x0010<br>(16) | Vendor Name                | R      | max. 64<br>octets | STR                        | Informative (See B.2.8)                                                                               |
| 0x0011<br>(17) | Vendor Text                | R      | max. 64<br>octets | STR                        | Additional vendor information (See B.2.9)                                                             |
| 0x0012<br>(18) | Product Name               | R      | max. 64<br>octets | STR                        | Detailed product or type name<br>(See B.2.10)                                                         |
| 0x0013<br>(19) | Product ID                 | R      | max. 64<br>octets | STR                        | Product or type identification<br>(See B.2.11 for details)                                            |
| 0x0014<br>(20) | Product Text               | R      | max. 64<br>octets | STR                        | Description of Device function or<br>characteristic (See B.2.12)                                      |
| 0x0015<br>(21) | Serial- Number             | R      | max. 16<br>octets | STR                        | Vendor specific serial number<br>(See B.2.13)                                                         |
| 0x0016<br>(22) | Hardware Revision          | R      | max. 64<br>octets | STR                        | Vendor specific format<br>(See B.2.14)                                                                |
| 0x0017<br>(23) | Firmware Revision          | R      | max. 64<br>octets | STR                        | Vendor specific format<br>(See B.2.15)                                                                |
| 0x0018<br>(24) | Application Specific Tag   | R/W    | 19 octets         | STR                        | Tag location or tag function defined by user (See B.2.16)                                             |
| 0x0024<br>(36) | Device Status              | R      | 1 octet           | UIntegerT                  | Contains current status of the<br>Device (See B.2.18)<br>Supported since firmware revision<br>A.0.3.0 |
| 0x0025<br>(37) | Detailed Device Status     | R      | variable          | ArrayT of<br>OctetStringT3 | See B.2.19                                                                                            |

\*) Referenced chapters refer to "*IO-Link Interface and System Specification*" (File name: IOL-Interface-Spec\_10002\_V112\_Jul13)

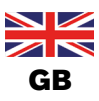

## 5.2 0x2000 Device Description Object

#### Index: 0x2000 (8192)

| sub | name                         | description                                                                   | access<br>type | data<br>tvpe | data<br>memory | reset<br>group |
|-----|------------------------------|-------------------------------------------------------------------------------|----------------|--------------|----------------|----------------|
| 0x1 | Device Name                  | Used to identify the device in Service-Tool via special<br>service interface) | RO             | STR          |                |                |
| 0x2 | Manufacture ident.<br>number | Manufacture specific device identification number                             | RO             | UI32         |                |                |
| 0x3 | Manufacture Date             | Manufacture Date                                                              | RO             | STR          |                |                |
| 0x4 | Software Ident Number        | Identification number of firmware                                             | RO             | UI32         |                |                |
| 0x5 | Software Version             | Firmware version number                                                       | RO             | UI32         |                |                |
| 0x6 | Hardware Version             | Hardware version number                                                       | RO             | UI32         |                |                |
| 0x7 | Serial Number                | Serial number of device                                                       | RO             | UI32         |                |                |
| 0x8 | Product Code                 | Manufacture specific type of product (type code) *)                           | RO             | UI32         |                |                |
| 0x9 | Product Group                | Manufacture specific product group *)                                         | RO             | UI8          |                |                |

\*) These sub objects are not displayed in the IODD menus.

## 5.3 0x2002 User Configuration Object

## Index: 0x2002 (8194)

| sub | name                  | description                                                                                                    | access<br>type | data<br>tvpe | data<br>memory | reset<br>group |
|-----|-----------------------|----------------------------------------------------------------------------------------------------|----------------|--------------|----------------|----------------|
| 0x1 | Unique Device Name    | Do not change.<br><id><sn> with<br/><id> device ident number (8digits, with leading zeros)<br/><sn> device serial number (8digits, with leading zeros)</sn></id></sn></id> | RW             | STR          | x              | A              |
| 0x2 | Location Information  | Additional user information about the devices location                                                                                                    | RW             | STR          | х              | А              |
| 0x3 | User Description      | Additional user information about the device                                                                                                    | RW             | STR          | х              | А              |
| 0x4 | Displayed Device Name | Device (TAG) name<br>(also used for display in service tool via service interface)                                                                                         | RW             | STR          | x              | A              |

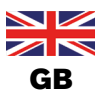

## 5.4 0x2004 Device Status Object

Index: 0x2004 (8196)

| sub  | name                             | description                                                                           | access<br>type | data<br>tvpe | data<br>memory | reset<br>group |
|------|----------------------------------|---------------------------------------------------------------------------------------|----------------|--------------|----------------|----------------|
| 0x1  | Device Status<br>NamurNe107      | Corresponds to the device status *)                                                   | RO             | UI8          |                |                |
| 0x2  | Device Temperature               | Temperature of the device in kelvin                                                   | RO             | FL32         |                |                |
| 0x3  | Device Supply Voltage            | Supply voltage in volt                                                                | RO             | FL32         |                |                |
| 0x4  | Operation Time_[s]               | Device operating time counter in seconds                                              | RO             | UI32         |                |                |
| 0x5  | Maximum Device<br>Temperature    | Maximum internal device temperature in<br>kelvin throughout the device's service life | RO             | FL32         |                |                |
| 0x6  | Minimum Device<br>Temperature    | Minimum internal device temperature in<br>kelvin throughout the device's service life | RO             | FL32         |                |                |
| 0x7  | Maximum Device<br>Supply Voltage | Maximum device power supply voltage since start-up in volt                            | RO             | FL32         |                |                |
| 0x8  | Minimum Device Supply<br>Voltage | Minimum device power supply voltage since start-up in volt                            | RO             | FL32         |                |                |
| 0xD  | Device Boot Counter              | Number of device starts                                                               | RO             | UI32         |                |                |
| 0x13 | Actuator Supply Voltage          | Class A devices: Supply voltage for actuators in volt.                                | RO             | FL32         |                |                |

\*) Details of Device Status NamurNe107:

| Bit 7 | Bit 6 | Bit 5     | Bit 4 | Bit 3                         | Bit 2 | Bit 1 | Bit 0 |  |
|-------|-------|-----------|-------|-------------------------------|-------|-------|-------|--|
| 0     | 0     | Namur r   | node: | Namur state:                  |       |       |       |  |
|       |       | 0 – auto  |       | 0 – diagnose passive (normal) |       |       |       |  |
|       |       | 1 – man   | ual   | 1 – diagnose active           |       |       |       |  |
|       |       | 2 – flash | ing   | 2 – maintenance required      |       |       |       |  |
|       |       |           |       | 3 – out of specification      |       |       |       |  |
|       |       |           |       | 4 – check function (warning)  |       |       |       |  |
|       |       |           |       | 5 – error                     |       |       |       |  |

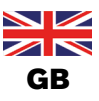

## 5.5 0x200A Power Supply Alarm Values

#### Index: 0x200A (8202)

| sub | name                          | description                                                                         | access<br>type | data<br>tvpe | data<br>memory | reset<br>group |
|-----|-------------------------------|-------------------------------------------------------------------------------------|----------------|--------------|----------------|----------------|
| 0x1 | Voltage error limit high      | In volt. If the supply voltage exceeds this value, an error message is output.      | RO             | FL32         |                |                |
| 0x2 | Voltage error limit low       | In volt. If the supply voltage falls below this value, an error message is output.  | RO             | FL32         |                |                |
| 0x3 | Voltage warning limit<br>high | In volt. If the supply voltage exceeds this value, a warning message is output.     | RW             | FL32         | x              | А              |
| 0x4 | Voltage warning limit<br>low  | In volt. If the supply voltage falls below this value, a warning message is output. | RW             | FL32         | x              | А              |
| 0x5 | Voltage hysteresis            | In volt. 1.0 means limit +/- 0.5 volts.                                             | RO             | FL32         |                |                |

## 5.6 0x200B Temperature Alarm Values

#### Index: 0x200B (8203)

| sub | name                              | description                                                                        | access<br>type | data<br>tvpe | data<br>memory | reset<br>group |
|-----|-----------------------------------|------------------------------------------------------------------------------------|----------------|--------------|----------------|----------------|
| 0x1 | Temperature error limit<br>high   | In kelvin. If the temperature exceeds this value, an error message is output.      | RO             | FL32         |                |                |
| 0x2 | Temperature error limit<br>low    | In kelvin. If the temperature falls below this value, an error message is output.  | RO             | FL32         |                |                |
| 0x3 | Temperature warning<br>limit high | In kelvin. If the temperature exceeds this value, a warning message is output.     | RO             | FL32         |                |                |
| 0x4 | Temperature warning<br>limit low  | In kelvin. If the temperature falls below this value, a warning message is output. | RO             | FL32         |                |                |
| 0x5 | Temperature hysteresis            | In kelvin. 4.0 means limit +/-2 kelvin.                                            | RO             | FL32         |                |                |
| 0x6 | Calibration temperature           | For future use.                                                                    | RO             | FL32         |                |                |
| 0x7 | Calibration offset                | For future use.                                                                    | RO             | FL32         |                |                |

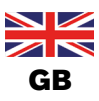

## 5.7 0x2101 Locating Function

#### Index: 0x2101 (8449)

| sub | name        | description                                                                                                    | access<br>type | data<br>tvpe | data<br>memory | reset<br>group |
|-----|-------------|----------------------------------------------------------------------------------------------------|----------------|--------------|----------------|----------------|
| 0x1 | call/cancel | Activate or deactivate locating function :<br>This function enables a device in the system to be located<br>using the PLC. The top LED indicator will briefly start to<br>flash for about 10 seconds when the locating function is<br>activated (fast flashing LEDs)<br>1 = activated<br>0 = deactivated<br>Use this function only if device is in DL (Data Link layer)<br>state "PreOperate".<br>In DL state "Operate" use the locating function in the cyclic<br>process output data (PDout), refer also to chapter 3.2. | RW             | UI8          |                |                |

## 5.8 0x210A Trigger Maintenance Function

#### Index: 0x210A (8458)

| sub | name        | description                                                                                                    | access<br>type | data<br>tvne | data<br>memory | reset<br>group |
|-----|-------------|----------------------------------------------------------------------------------------------------|----------------|--------------|----------------|----------------|
| 0x1 | call/cancel | Trigger a maintenance signal from extern:<br>0: Deactivated.<br>1: Activated.<br>The top LED indicator shows a maintenance required signal<br>until reboot or set 0 to the call/cancel Object, if<br>• there is no warning / error to be indicated<br>AND<br>• one of the following LED modes is selected by<br>0x2120 LED Modi:<br>0 – NAMUR mode<br>3 – Valve mode + errors + warnings<br>7 – Device specific<br>Additionally a warning is output. | RW             | UI8          |                |                |

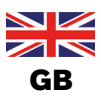

## 5.9 0x2120 LED Modi

#### Index: 0x2120 (8480)

| sub | name     | description                                                                                                    | access<br>type | data<br>tvpe | data<br>memory | reset<br>group | factory<br>setting |
|-----|----------|----------------------------------------------------------------------------------------------------|----------------|--------------|----------------|----------------|--------------------|
| 0x0 | LED Modi | <ul> <li>Select LED indicator mode.</li> <li>Please refer to the operating instructions for a description of the possible indicator modes.</li> <li>0 – NAMUR mode</li> <li>1 – Valve mode (position signal, no errors) *)</li> <li>2 – Valve mode + errors (red) *)</li> <li>3 – Valve mode + errors (red) + warnings (orange, yellow, blue) *)</li> <li>4 – Fixed color mode configured by object 0x2122 (LED Extern Color)</li> <li>6 – (Top) LEDs off</li> <li>7 – Device specific, position / fault colors configured by object 0x2C11 (Device Specific LED Mode)</li> <li>*) Position colors and blink modes can be configured by objects 0x2C12 (Valve Mode Feedback Colors) and 0x2C13 (Valve Mode Feedback Blink Modes)</li> </ul> | RW             | UI32         | X              | A              | 7                  |

## 5.100x2122 LED Extern Color

#### Index: 0x2122 (8482)

| sub | name             | description                                                                                                    | access<br>type | data<br>tvpe | data<br>memory | reset<br>group | factory<br>setting |
|-----|------------------|----------------------------------------------------------------------------------------------------|----------------|--------------|----------------|----------------|--------------------|
| 0x0 | LED Extern Color | In case of setting object 0x2120 LED Modi to 4 (Fixed<br>Color) the color of TOP LEDs is controlled externally<br>by writing a corresponding value to this object *) | RW             | UI32         | x              | A              | White              |

\*) Details on color value:

|         | Byte 3                                                                                           | Byte 2                 | Byte 1                  | Byte 0                                                                                                    |
|---------|--------------------------------------------------------------------------------------------------|------------------------|-------------------------|----------------------------------------------------------------------------------------------------|
| Bit 4-7 | Bit 0-3                                                                                          | Bit 0-7                | Bit 0-7                 | Bit 0-7                                                                                                    |
| 0x0     |                                                                                                  | RGB: blue<br>component | RGB: green<br>component | RGB: red<br>component                                                                                                   |
| 0x1     | Blink mode<br>0x0: Always on<br>0x1: Slow flashing<br>0x2: Fast flashing<br>0x3: Double flashing | 0x00                   | 0x00                    | Fixed color list:<br>0x00: Off<br>0x01: White<br>0x02: Green<br>0x03: Blue<br>0x04: Yellow<br>0x05: Orange<br>0x06: Red |

#### Example values:

| TOP LED Color<br>(Always on) | Value      | Byte 3 | Byte 2 | Byte 1 | Byte 0 |
|------------------------------|------------|--------|--------|--------|--------|
| White                        | 0x10000001 | 0x10   | 0x00   | 0x00   | 0x01   |
| Red                          | 0x1000006  | 0x10   | 0x00   | 0x00   | 0x06   |
| Orange                       | 0x1000005  | 0x10   | 0x00   | 0x00   | 0x05   |
| Yellow                       | 0x1000004  | 0x10   | 0x00   | 0x00   | 0x04   |
| Green                        | 0x1000002  | 0x10   | 0x00   | 0x00   | 0x02   |
| Blue                         | 0x1000003  | 0x10   | 0x00   | 0x00   | 0x03   |
| LED Off                      | 0x10000000 | 0x10   | 0x00   | 0x00   | 0x00   |

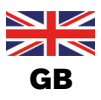

## 5.110x2C00 Additional Device Identity

#### Index: 0x2C00 (11264)

| sub | name                 | description                                         | access<br>type | data<br>tvpe | data<br>memory | reset<br>group |
|-----|----------------------|-----------------------------------------------------|----------------|--------------|----------------|----------------|
| 0x2 | Device Ident Number  | Device identification number (SPX H-number)         | RO             | UI32         |                |                |
| 0x5 | PCB ID1              | PCB identification number 1 (Manufacturer specific) | RO             | UI32         |                |                |
| 0x6 | PCB ID2              | PCB identification number 2                         | RO             | UI32         |                |                |
| 0x7 | PCB Serial Number    | PCB serial number                                   | RO             | UI32         |                |                |
| 0x8 | PCB Hardware Version | PCB hardware version                                | RO             | UI8          |                |                |
| 0x9 | PCB Hardware Index   | PCB hardware index                                  | RO             | UI8          |                |                |

## 5.120x2C01 Life Data

#### Index: 0x2C01 (11265)

| sub | name                          | description                                         | access<br>type | data<br>tvpe | data<br>memory | reset<br>group |
|-----|-------------------------------|-----------------------------------------------------|----------------|--------------|----------------|----------------|
|     |                               |                                                     |                |              |                |                |
| 0x1 | Operation Hours Total         | Operation hours total.                              | RO             | UI32         |                | А              |
| 0x2 | Operation Hours<br>Resettable | Resettable operation hours. *)                      | RO             | UI32         |                | A, B, D        |
| 0x3 | Cycles V1 Total               | Total switching cycles of solenoid valve V1.        | RO             | UI32         |                | А              |
| 0x4 | Cycles V1 Resettable          | Resettable switching cycles of solenoid valve V1.*) | RO             | UI32         |                | A, B, D        |
| 0x5 | Cycles V2 Total               | Switching cycles of solenoid valve V2.              | RO             | UI32         |                | А              |
| 0x6 | Cycles V2 Resettable          | Resettable switching cycles of solenoid valve V2.*) | RO             | UI32         |                | A, B, D        |
| 0x7 | Cycles V3 Total               | Switching cycles of solenoid valve V3.              | RO             | UI32         |                | А              |
| 0x8 | Cycles V3 Resettable          | Resettable switching cycles of solenoid valve V3.*) | RO             | UI32         |                | A, B, D        |

\*) Can be reset e.g. with Advanced Diagnostics Limits / Control (refer to 0x2C43sub0x10)

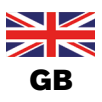

## 5.130x2C02 CMD set point

#### Index: 0x2C02 (11265)

| sub | name                          | description                                                                                                    | access<br>type | data<br>tvpe | data<br>memory | reset<br>group | factory<br>setting |
|-----|-------------------------------|----------------------------------------------------------------------------------------------------|----------------|--------------|----------------|----------------|--------------------|
| 0x1 | CMD set point value<br>source | Select CMD set point value source:<br>Configure the source of the control signal for solenoid<br>valves<br>0 – IO-Link<br>1 – Manual set point value (see sub index 0x2) *)<br>Selection is stored persistently.<br>CMD set point value source is reset to IO-Link during<br>Automatic teach function, Service Mode, Device Reset<br>Mode. | RW             | UI8          | x              | A              | 0                  |
| 0x2 | Manual CMD set point          | Manual set point value for solenoid valves *) **)<br>Value is stored persistently.                                                                                                    | RW             | UI8          |                | А              | 0                  |

\*) When 0x2C02sub1 CMD set point value source is switched from IO-Link to Manual set point value, 0x2C02sub2 Manual CMD set point is updated with latest solenoid valve set points to provide bumpless switching to manual valve control.

\*\*) Details on solenoid valves setpoint bits in manual mode:

| Bit 7 | Bit 6 | Bit 5    | Bit 4 | Bit 3 | Bit 2               | Bit 1               | Bit 0               |
|-------|-------|----------|-------|-------|---------------------|---------------------|---------------------|
|       |       | Not used |       |       | Solenoid<br>Valve 3 | Solenoid<br>Valve 2 | Solenoid<br>Valve 1 |
|       |       |          |       |       | 0                   | = OFF, 1 = O        | N                   |

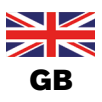

## 5.140x2C03 Feedback Fields

Index: 0x2C03 (11267)

| sub | name          | description                                                          | access<br>type | data<br>tvpe | data<br>memory | reset<br>group | factory<br>setting |
|-----|---------------|----------------------------------------------------------------------|----------------|--------------|----------------|----------------|--------------------|
| 0x7 | TP1 Positive  | Feedback field size at top of position S1 in mm *).                  | RW             | FL32         | x              | A, B, E        | 1.0                |
| 0x8 | TP1 Negative  | Feedback field size at bottom of position S1 in mm *).               | RW             | FL32         | x              | A, B, E        | 1.0                |
| 0x9 | TP2 Positive  | Feedback field size at top of position S2 in mm *).                  | RW             | FL32         | х              | A, B, E        | 1.0                |
| 0xA | TP2 Negative  | Feedback field size at bottom of position S2 in mm *).               | RW             | FL32         | x              | A, B, E        | 1.0                |
| 0xB | TP3 Positive  | Feedback field size at top of position S3 in mm *).                  | RW             | FL32         | x              | A, B, E        | 1.0                |
| 0xC | TP3 Negative  | Feedback field size at bottom of position S3 in mm *).               | RW             | FL32         | х              | A, B, E        | 1.0                |
| 0xD | Reset Command | Bit mask, which feedback fields shall be reset to default values **) | RW             | UI8          |                |                |                    |
| 0xE | TP4 Positive  | Feedback field size at top of position S4 in mm *).                  | RW             | FL32         | х              | A, B, E        | 1.0                |
| 0xF | TP4 Negative  | Feedback field size at bottom of position S4 in mm *).               | RW             | FL32         | x              | A, B, E        | 3.0                |

\*) resolution: 0.1 mm; check / ensure the correct tolerance band setting of the feedback fields for valve type setting "D4PMO" during start-up.

\*\*) Feedback Field Reset Command - details

| Bit | Bit = 1                  | Affected objects       |
|-----|--------------------------|------------------------|
| 0   | Reset Feedback fields S1 | 0x2C03sub7, 0x2C03sub8 |
| 1   | Reset Feedback fields S2 | 0x2C03sub9, 0x2C03subA |
| 2   | Reset Feedback fields S3 | 0x2C03subB, 0x2C03subC |
| 3   | Reset Feedback fields S4 | 0x2C03subE, 0x2C03subF |

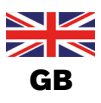

## 5.150x2C04 Control head settings (Service Parameters)

#### Index: 0x2C04 (11268)

| sub | name                                 | description                                                                                                    | access<br>type | data<br>tvpe | data<br>memory | reset<br>group | factory<br>setting |
|-----|--------------------------------------|----------------------------------------------------------------------------------------------------|----------------|--------------|----------------|----------------|--------------------|
| 0x1 | Magnetic Manual<br>Control Active    | Activation / Deactivation: 1 - On, 0 - Off                                                                                                    | RW             | UI8          | x              | A,B            | 1                  |
| 0x2 | Service Indication Time<br>Active    | Activation / Deactivation of service indication after expired<br>time : 1 - On, 0 - Off<br>Expired time is counted by "Operating Hours Resettable"<br>(0x2C01 sub 2).<br>If enabled, service indication / warning will be raised after<br>time "Maintenance At Days" (0x2C04 sub 4) expired.                                                                                                    | RW             | UI8          | x              | A,B            | 0                  |
| 0x3 | Service Indication<br>Cycles Active  | Activation / Deactivation of service indication after expired<br>solenoid valve cycles V1, V2 or V3 : 1 - On, 0 - Off<br>Cycles are counted by "Cycles Vx Resettable"<br>(V1: 0x2C01 sub 4, V2: 0x2C01 sub 6, V3: 0x2C01 sub 8).<br>If enabled, service indication / warning will be raised if at<br>least one of the resettable cycle counter exceeds its<br>corresponding limit "Maintenance At Cycles Vx" (V1:<br>0x2C04 sub 0x11, V2: 0x2C04 sub 0x12, V3: 0x2C004 sub<br>0x13) | RW             | UI8          | x              | A,B            | 0                  |
| 0x4 | Maintenance At Days                  | Time based service indication interval in days.<br>Refer to 0x2C04 sub 2 for details.                                                                                                    | RW             | UI16         | x              | A,B            | 365                |
| 0x8 | Set-point error<br>(Safety Mode)     | <ul> <li>Select reaction in the event of a set point error (bus error or invalid process data):</li> <li>0 – Safety Position</li> <li>Solenoid valves are controlled by value from</li> <li>"Valves Safety Position" (refer to object 0x2C04 sub 9)</li> <li>1 – Maintain Position (Last position)</li> <li>Solenoid valves are controlled by hold set point values</li> <li>V1, V2, V3 of process output data (PDout)</li> <li>from before the communication loss.</li> </ul>      | RW             | UI8          | x              | A              | 0                  |
| 0x9 | Valves Safety Position               | Control bits for solenoid valves safety position         (used only in case set point error (Safety Mode, 0x2C04 sub         8) is set to 0 "Safety Position")         Bit 7       Bit 6       Bit 5       Bit 4       Bit 3       Bit 2       Bit 1       Bit 0         Solenoid Valve         Not used       V3       V2       V1         0 = OFF, 1 = ON       V1       V1       V1                                                                                              | RW             | UI8          | x              | A              | 0                  |
| 0xA | Valve Type                           | Process valve type (D4 series)<br>0 - D4 (DIP3 = 0, DIP4 = 0)<br>1 - DA4 (DIP3 = 1, DIP4 = 0)<br>2 - D4SL (DIP3 = 0, DIP4 = 1)<br>3 - D4PMO (DIP3 = 1, DIP4 = 1) *)<br>*) check / ensure the correct tolerance band setting of the<br>feedback fields for valve type setting "D4PMO" during<br>start-up - see also chapter <u>5.14</u> (0x2C03)                                                                                                    | RW             | UI8          | x              | A              | 2<br>(D4SL)        |
| 0xB | Spare                                | Currently not used                                                                                                    | RW             | UI8          |                | А, В           | 0                  |
| 0xE | WMS Filter                           | Filter for position measuring system (WMS).<br>0 – Standard, 1 – Array, 2 – Special                                                                                                    | RW             | UI8          | x              | A              | 0                  |
| 0xF | Service Indication<br>Display Option | Optical display of service indication via top LED indicator<br>if 0x2120 LED Modi is set to<br>3 – "Valve Mode + errors + warnings" <b>or</b><br>7 – "Device specific" (8681 Classic (LED) modes)<br>0 – Enabled<br>1 – Disabled                                                                                                    | RW             | UI8          | x              | A,B            | 0                  |

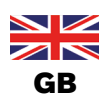

#### Non-cyclic parameters (On-Request Data (ISDU))

| sub  | name                                | description                                                                                                    | access<br>type | data | data<br>memory | reset<br>group | factory<br>setting |
|------|-------------------------------------|----------------------------------------------------------------------------------------------------|----------------|------|----------------|----------------|--------------------|
| 0x10 | Local control lock<br>(Device lock) | Activate or deactivate local operation:<br>Buttons for manual operation (manual teach / reset<br>functions) inside the device are deactivated to prevent<br>unintentional operation<br>0 = Not deactivated (buttons are enabled)<br>1 = Deactivated (buttons are disabled) | RW             | UI8  | x              | A              | 0                  |
| 0x11 | Maintenance At Cycles<br>V1         | Cycle based service indication interval for solenoid valve V1. Refer to 0x2C04 sub 3 for details.                                                                                                    | RW             | UI32 | ×              | A,B            | 10000              |
| 0x12 | Maintenance At Cycles<br>V2         | Cycle based service indication interval for solenoid valve V2. Refer to 0x2C04 sub 3 for details.                                                                                                    | RW             | UI32 | x              | A,B            | 50000              |
| 0x13 | Maintenance At Cycles<br>V3         | Cycle based service indication interval for solenoid valve V3. Refer to 0x2C04 sub 3 for details.                                                                                                    | RW             | UI32 | x              | A,B            | 50000              |

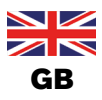

## 5.160x2C06 Diagnose

#### Index: 0x2C06 (11270)

| sub | name             | description                      | access<br>type | data<br>tvpe | data<br>memory | reset<br>group |
|-----|------------------|----------------------------------|----------------|--------------|----------------|----------------|
| 0x1 | ErrorByte        | Description of bits refer to *)  | RO             | UI32         |                |                |
| 0x2 | Info/WarningByte | Description of bits refer to **) | RO             | UI32         |                |                |

#### \*) Details of ErrorByte

| Bit | Bitmask    | Description                                           |
|-----|------------|-------------------------------------------------------|
| 0   | 0x0000001  | Teach function required (No position taught)          |
| 1   | 0x0000002  | IO-Link set-point value error (Bus error)             |
| 2   | 0x0000004  | Internal - Reserved                                   |
| 3   | 0x0000008  | Internal - Reserved                                   |
| 4   | 0x0000010  | Internal - Reserved                                   |
| 5   | 0x0000020  | Teach function error                                  |
| 6   | 0x0000040  | Internal WMS (position measuring system) signal error |
| 7   | 0x0000080  | External WMS (position measuring system) signal error |
| 8   | 0x00000100 | Error persistent memory                               |
| 16  | 0x00010000 | Switching timeout error                               |
| 20  | 0x00100000 | Error power supply measurement                        |
| 21  | 0x00200000 | Internal common error                                 |
| 22  | 0x00400000 | Internal - Reserved                                   |
| 23  | 0x00800000 | Error power supply                                    |
| 24  | 0x01000000 | Error device temperature                              |

#### \*\*) Details of Info/WarningByte

| Bit | Bitmask    | Description                                              |
|-----|------------|----------------------------------------------------------|
| 0   | 0x0000001  |                                                          |
| 1   | 0x0000002  | Solenoid valves in safety position                       |
| 2   | 0x00000004 | Service / maintenance required                           |
| 4   | 0x0000010  | Internal safety position active: all solenoid valves off |
| 5   | 0x0000020  | Internal - Reserved                                      |
| 8   | 0x00000100 | Internal - Reserved                                      |
| 12  | 0x00001000 | Internal - Reserved                                      |
| 13  | 0x00002000 | Internal - Reserved                                      |
| 14  | 0x00004000 | Internal - Reserved                                      |
| 16  | 0x00010000 | Travel accumulator threshold reached                     |
| 17  | 0x00020000 | Valve switching cycle threshold reached                  |
| 18  | 0x00040000 | Operating time threshold reached                         |
| 19  | 0x00080000 | Travel Timeout threshold reached                         |
| 20  | 0x00100000 | Trigger Maintenance Function active                      |

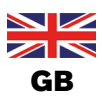

## 5.170x2C07 Device State

#### Index: 0x2C07 (11271)

| sub | name                     | description                                                                                                    |                |              |                |                |
|-----|--------------------------|----------------------------------------------------------------------------------------------------|----------------|--------------|----------------|----------------|
|     |                          |                                                                                                    | access<br>type | data<br>tvpe | data<br>memori | reset<br>group |
| 0x1 | Mode                     | Current device mode:0Automatic mode1Test mode2Test mode3Service mode                                                                                                    | RO             | UI8          |                |                |
| 0x2 | Teach State              | Current teach state of valve positions       – bit coded         Bit 7       Bit 6       Bit 5       Bit 4       Bit 3       Bit 2       Bit 1       Bit 0         Not used       Valve position         Lower       Upper<br>seat       Open<br>lift       Closed         0       not taught       1       taught | RO             | UI8          |                |                |
| 0x4 | Valves State             | Current state of the solenoid valves – bit coded<br>Bit 7 Bit 6 Bit 5 Bit 4 Bit 3 Bit 2 Bit 1 Bit 0<br>Not used Solenoid valve V3 V2 V1 0 – not activated 1 – activated                                                                                                    | RO             | UI8          |                |                |
| 0x7 | Service Indication State | Current state of service indication<br>0 – disabled<br>1 – enabled<br>2 - enabled and maintenance required<br>The status of "Trigger Maintenance Function" (0x210A) is<br>not considered.                                                                                                    | RO             | UI8          |                |                |
| 0xA | Position internal sensor | Position internal sensor (WMS1) in mm (resolution 0.1mm)                                                                                                    | RO             | FL32         |                |                |
| 0xD | Valve Mode               | Valve mode<br>0: Initialization<br>1: Normal operation<br>2: Teach function active<br>3: SafePos active<br>4: Manual control active<br>5: Service Mode active<br>6: Internal SafePos active (all valves off)                                                                                                    | RO             | UI8          |                |                |
| 0xF | Position external sensor | Position internal sensor (WMS2) in mm (resolution 0.1mm)                                                                                                    | RO             | FL32         |                |                |

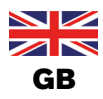

## 5.180x2C08 WMS

Index: 0x2C08 (11272)

WMS = position measuring system WMS1 = internal position sensor

WMS2 = external position sensor

| sub | name                             | description                                                | cess<br>rpe | ata<br>rpe | ata<br>nory | set<br>oup |
|-----|----------------------------------|------------------------------------------------------------|-------------|------------|-------------|------------|
|     |                                  |                                                            | acıty       | d<br>t     | d<br>mei    | re<br>gr   |
| 0x1 | Feedback position S1             | WMS2 value of teach position S1 in digits; 0 if not taught | RO          | UI16       |             | A, B, C    |
| 0x2 | Feedback position S2             | WMS2 value of teach position S2 in digits; 0 if not taught | RO          | UI16       |             | A, B, C    |
| 0x3 | Feedback position S3             | WMS1 value of teach position S3 in digits; 0 if not taught | RO          | UI16       |             | A, B, C    |
| 0x4 | Feedback field S1<br>upper limit | WMS2 value of upper feedback limit of S1 in digits         | RO          | UI16       |             | A, B, C    |
| 0x5 | Feedback field S1<br>lower limit | WMS2 value of lower feedback limit of S1 in digits         | RO          | UI16       |             | A, B, C    |
| 0x6 | Feedback field S2<br>upper limit | WMS2 value of upper feedback limit of S2 in digits         | RO          | UI16       |             | A, B, C    |
| 0x7 | Feedback field S2<br>lower limit | WMS2 value of lower feedback limit of S2 in digits         | RO          | UI16       |             | A, B, C    |
| 0x8 | Feedback field S3<br>upper limit | WMS1 value of upper feedback limit of S3 in digits         | RO          | UI16       |             | A, B, C    |
| 0x9 | Feedback field S3<br>lower limit | WMS1 value of lower feedback limit of S3 in digits         | RO          | UI16       |             | A, B, C    |
| 0xA | WMS1 Position                    | WMS1 position value in digits                              | RO          | UI16       |             |            |
| 0xB | Feedback position S4             | WMS1 value of teach position S4 in digits; 0 if not taught | RO          | UI16       |             | A, B, C    |
| 0xC | Feedback field S4<br>upper limit | WMS1 value of upper feedback limit of S4 in digits         | RO          | UI16       |             | A, B, C    |
| 0xD | Feedback field S4<br>lower limit | WMS1 value of lower feedback limit of S4 in digits         | RO          | UI16       |             | A, B, C    |
| 0xE | WMS2 Position                    | WMS2 position value in digits                              | RO          | UI16       |             |            |

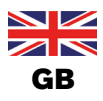

## 5.190x2C10 Maintenance

Index: 0x2C10 (11280)

| sub | name                             | description                                                                                                    | access<br>type | data<br>tvpe | data<br>memory | reset<br>group | factory<br>setting |
|-----|----------------------------------|----------------------------------------------------------------------------------------------------|----------------|--------------|----------------|----------------|--------------------|
| 0x1 | Last Maintenance Date            | Date of last maintenance                                                                                                    | RW             | STR          |                | Α              |                    |
| 0x2 | Last Maintenance By              | Name of person / company who performed last<br>maintenance                                                                                                    | RW             | STR          |                | A              |                    |
| 0x3 | Cycles V1 To Next<br>Maintenance | Left switching cycles of solenoid valve Vx (x=1, 2, 3) to next maintenance notification.                                                                                                    | RO             | UI32         |                |                |                    |
| 0x4 | Cycles V2 To Next<br>Maintenance | Calculation:<br>0x2C01sub4/6/8 (Cycles V1/2/3 Resettable) –<br>0x2C04sub11/12/13 (Maintenance At Cycles V1/2/3)                                                                                                    | RO             | UI32         |                |                |                    |
| 0x5 | Cycles V3 To Next<br>Maintenance | A value of 0 indicates maintenance required.<br>A value of 0xFFFFFFF indicates disabled service<br>notification function for valve cycles. (object 0x2C04sub3<br>Service Indication Cycles Active).                                                                                                    | RO             | UI32         |                |                |                    |
| 0x6 | OpHours To Next<br>Maintenance   | Left operation hours to next maintenance notification.<br>Calculation: 0x2C01sub2 (Operation Hours Resettable) –<br>24h/day * 0x2C04sub4 (Maintenance At Days)<br>A value of 0 indicates maintenance required.<br>A value ≥ 99999999 indicates disabled service notification<br>function for operation hours (object 0x2C04sub2 Service<br>Indication Time Active). | RO             | UI32         |                |                |                    |

## 5.200x2C11 Device Specific LED Mode

Index: 0x2C11 (11281)

| sub | name                        | description                                                                                                    | access | ry be | data | type | data<br>memorv | group | factory<br>setting |
|-----|-----------------------------|----------------------------------------------------------------------------------------------------|--------|-------|------|------|----------------|-------|--------------------|
| 0x0 | Device Specific LED<br>Mode | Selection of device specific LED mode *).<br>Selected mode gets only active in case Object 0x2120 (LED<br>Modi) is set to 7 (Device specific) | RW     |       | UI8  |      | x              | A     | 0                  |

\*) Details on available device specific LED modes:

| Value | Device<br>specific<br>LED mode | Valve closed  | Valve open    | Upper seat lift      | Lower seat lift      | Fault  |
|-------|--------------------------------|---------------|---------------|----------------------|----------------------|--------|
| 0     | Mode 0                         | Steady green  | Steady yellow | Fast flashing yellow | Slow flashing yellow | Red    |
| 1     | Mode 1                         | Steady yellow | Steady green  | Fast flashing green  | Slow flashing green  | Red    |
| 2     | Mode 2                         | Steady green  | Steady red    | Fast flashing red    | Slow flashing red    | Yellow |
| 3     | Mode 3                         | Steady red    | Steady green  | Fast flashing green  | Slow flashing green  | Yellow |

Refer to operating instructions for details.

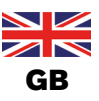

## 5.210x2C12 Valve Mode Feedback Colors

#### Index: 0x2C12 (11282)

| sub | name                  | description                                   | access<br>type | data<br>tvpe | data<br>memory | reset<br>group | factory<br>setting |
|-----|-----------------------|-----------------------------------------------|----------------|--------------|----------------|----------------|--------------------|
| 0x1 | Color Position Closed | Color for indication of closed position *)    | RW             | UI32         | х              | А              | Green              |
| 0x2 | Color Position Open   | Color for indication of open position *)      | RW             | UI32         | x              | А              | Yellow             |
| 0x3 | Color Lower seat lift | Color for indication of lower seat lift *)    | RW             | UI32         | х              | А              | Green              |
| 0x4 | Color Upper seat lift | Color for indication of upper seat lift *)    | RW             | UI32         | x              | А              | Green              |
| 0x5 | Color Position None   | Color for indication of no active position *) | RW             | UI32         | x              | А              | Off                |

\*) Settings used only for 5.9 0x2120 LED Modi = 1, 2, 3 (Valve mode, Valve mode + errors, Valve mode + errors + warnings) Details on color value:

| Byte 3  |               | Byte 2              | Byte 1                                   | Byte 0                  |                                             |  |  |  |
|---------|---------------|---------------------|------------------------------------------|-------------------------|---------------------------------------------|--|--|--|
| Bit 4-7 | Bit 0-3       | Bit 0-7             | Bit 0-7                                  | Bit 0-7                 |                                             |  |  |  |
| 0x0     | 0x0           | RGB: blue component | RGB: blue component RGB: green component |                         | RGB: blue component RGB: green component RG |  |  |  |
| 0x1     |               |                     |                                          | Fixed color list:       |                                             |  |  |  |
|         | 0x0 0x00 0x00 |                     |                                          | 0x00: On<br>0x01: White |                                             |  |  |  |
|         |               | 0x00                | 0×00                                     | 0x02: Green             |                                             |  |  |  |
|         |               |                     | 0,00                                     | 0x03: Blue              |                                             |  |  |  |
|         |               |                     |                                          | 0x04: Yellow            |                                             |  |  |  |
|         |               |                     |                                          | 0x05: Orange            |                                             |  |  |  |
|         |               |                     |                                          | 0x06: Red               |                                             |  |  |  |

#### Example values:

| TOP LED Color | Value      | Byte 3 | Byte 2 | Byte 1 | Byte 0 |
|---------------|------------|--------|--------|--------|--------|
| White         | 0x10000001 | 0x10   | 0x00   | 0x00   | 0x01   |
| Red           | 0x1000006  | 0x10   | 0x00   | 0x00   | 0x06   |
| Orange        | 0x1000005  | 0x10   | 0x00   | 0x00   | 0x05   |
| Yellow        | 0x1000004  | 0x10   | 0x00   | 0x00   | 0x04   |
| Green         | 0x1000002  | 0x10   | 0x00   | 0x00   | 0x02   |
| Blue          | 0x1000003  | 0x10   | 0x00   | 0x00   | 0x03   |
| LED Off       | 0x1000000  | 0x10   | 0x00   | 0x00   | 0x00   |

## 5.220x2C13 Valve Mode Feedback Blink Modes

#### Index: 0x2C13 (11283)

| sub | name                          | description                                                 | access<br>type | data<br>type | data<br>memory | reset<br>group | factory<br>setting |
|-----|-------------------------------|-------------------------------------------------------------|----------------|--------------|----------------|----------------|--------------------|
| 0x3 | Blink Mode<br>Lower Seat Lift | Blink mode for indication of position 'Lower seat lift' **) | RW             | UI8          | x              | А              | 1                  |
| 0x4 | Blink Mode<br>Upper Seat Lift | Blink mode for indication of position 'Upper seat lift' **) | RW             | UI8          | x              | A              | 2                  |

\*\*) Settings used only for 5.9 0x2120 LED Modi = 1, 2, 3 (Valve mode, Valve mode + errors, Valve mode + errors + warnings) Details on blinking mode value:

0: Permanent on

1: Blinking 250 ms ON, 250 ms OFF

2: Blinking 125 ms ON, 125 ms OFF

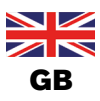

## 5.230x2C15 Teach functions

Index: 0x2C15 (11285)

| sub | name                       | description                                                                                                    | ess<br>De | ta    | )e | ta<br>Iory | et<br>up    |
|-----|----------------------------|----------------------------------------------------------------------------------------------------|-----------|-------|----|------------|-------------|
|     |                            |                                                                                                    | accetyp   | , dai | ţV | dai<br>mem | ores<br>gro |
| 0x1 | Teach function state       | State of teach function<br>0: Complete<br>1: Initialization<br>2: Process valve Open<br>3: Process valve Close<br>4: Process valve Open upper seat<br>5: Process valve Close upper seat<br>11: Process valve Teach closed position<br>12: Process valve Teach open position<br>14: Process valve Teach upper seat lift<br>15: Process valve: Open lower seat<br>16: Process valve: Close lower seat<br>17: Process valve: Teach lower seat lift<br>-1: Abort by user<br>-2: Timeout reaching Closed position<br>-4: Error teaching Closed position<br>-5: Error teaching Upper seat lift<br>-7: Error teaching Upper seat lift<br>-8: Reserved teach function.<br>-9: Error storing values<br>-11: Function not started (not all solenoid valves off)<br>-12: Error teaching Lower seat lift<br>-13: Error teaching Lower seat lift<br>-14: Error - reversed air supply detected<br>-15: Error - invalid valve type setting detected | RO        | SI8   |    |            |             |
| 0x2 | Teach function start       | <ul> <li>Start teach function</li> <li>Automatic teach function measure <ul> <li>positions Sx according to the selected valve type</li> <li>(0x2C04subA Valve type)</li> <li>travelling times assigned to actuated valve</li> </ul> </li> <li>Manual teach functions assign the current position value to the selected position</li> <li>0: Finished / teach function aborted</li> <li>Start automatic teach function</li> <li>Start manual teach function Closed position</li> <li>12: Start manual teach function Open position</li> <li>13: Start manual teach function Upper seat lift</li> <li>14: Start manual teach function Lower seat lift</li> </ul>                                                                                                    | RW        | UI8   |    |            |             |
| 0x3 | Is taught<br>(Teach state) | Indicates, which valve positions are taught – bit coded:<br>Bit0 = Closed position<br>Bit1 = Open position<br>Bit2 = Upper seat lift<br>Bit3 = Lower seat lift<br>Values:<br>0 – not taught<br>1 – taught                                                                                                    | RO        | UI8   |    |            |             |

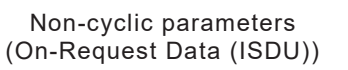

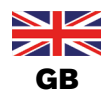

| sub | name                | description                                                                                                    | access<br>type | data<br>tvpe | data<br>memory | reset<br>group |
|-----|---------------------|----------------------------------------------------------------------------------------------------|----------------|--------------|----------------|----------------|
| 0x4 | Teach reset command | Reset automatic or manually taught values<br>0: Finished / teach reset function aborted<br>1: Reset all taught positions<br>2: Reset all taught positions and travelling times<br>0x2C15sub5 - subA | RW             | UI8          |                |                |
| 0x5 | Travel Time V1 On   | If solenoid valve V1 was switched on:<br>Time (in ms) measured during automatic teach function<br>from leaving static position (tolerance band)<br>until reaching static position (tolerance band)  | RO             | UI16         |                |                |
| 0x6 | Travel Time V1 Off  | If solenoid valve V1 was switched off:<br>Time (in ms) measured during automatic teach function<br>from leaving static position (tolerance band)<br>until reaching static position (tolerance band) | RO             | UI16         |                |                |
| 0x7 | Travel Time V2 On   | Refer to Travel Time V1 On (0x2C15sub5),<br>but with solenoid valve V2                                                                                                    | RO             | UI16         |                |                |
| 0x8 | Travel Time V2 Off  | Refer to Travel Time V1 Off (0x2C15sub6), but with solenoid valve V2                                                                                                    | RO             | UI16         |                |                |
| 0x9 | Travel Time V3 On   | Refer to Travel Time V1 On (0x2C15sub5),<br>but with solenoid valve V3                                                                                                    | RO             | UI16         |                |                |
| 0xA | Travel Time V3 Off  | Refer to Travel Time V1 Off (0x2C15sub6), but with solenoid valve V3                                                                                                    | RO             | UI16         |                |                |
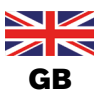

### 5.240x2C16 Factory Reset

Index: 0x2C16 (11286)

Attention: Refer to operating instructions of SPX 8681 CU D4 before starting this function!

The device requires a restart afterwards to apply the changed settings.

## Warning: It is possible that your settings for the device are changed and the communication with device fails with the restored settings.

| sub | name | description                                                                                                    | access | ry pe | data<br>type | data<br>memorv | reset | group |
|-----|------|----------------------------------------------------------------------------------------------------|--------|-------|--------------|----------------|-------|-------|
|     |      | <ul> <li>Factory reset parameters</li> <li>Refer to operating instructions of SPX 8681 CU D4 before starting this function!</li> <li>0: Finished</li> <li>99: Partial factory reset (reset group B) start (device reset function)</li> <li>111: Factory reset (reset group A) start</li> </ul> | RW     |       | UI8          |                |       |       |

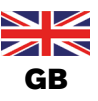

### 5.250x2C40 Advanced Diagnostics Totalizers

#### Index: 0x2C40 (11328)

| sub | name                                  | description                                                                                                    | access<br>type | data<br>tvpe | data<br>memory | reset<br>group |
|-----|---------------------------------------|----------------------------------------------------------------------------------------------------|----------------|--------------|----------------|----------------|
| 0x1 | Travel accumulator<br>WMS1            | Travel accumulator total [mm] of internal position sensor.<br>Travel distance of the valve spindle is added up since<br>factory default / last factory reset.                   | RO             | FL32         |                | A              |
| 0x2 | Travel accumulator<br>WMS1 resettable | Travel accumulator resettable [mm] of internal position<br>sensor.<br>Travel distance of the valve spindle is added up since last<br>reset (e.g. once maintenance is complete). | RO<br>RO       |              |                | A,D            |
| 0x3 | Travel accumulator<br>WMS2            | or Travel accumulator total [mm] of external position sensor.<br>Travel distance of the valve spindle is added up since RO factory default / last factory reset.                |                | FL32         |                | A              |
| 0x4 | Travel accumulator<br>WMS2 resettable | Travel accumulator resettable [mm] of external position<br>sensor.<br>Travel distance of the valve spindle is added up since last<br>reset (e.g. once maintenance is complete). |                | FL32         |                | A,D            |
| 0x5 | Not used                              |                                                                                                    |                | FL32         |                |                |
| 0x6 | Not used                              |                                                                                                    | RO             | FL32         |                |                |
| 0x7 | Not used                              |                                                                                                    | RO             | FL32         |                |                |
| 0x8 | Not used                              |                                                                                                    | RO             | FL32         |                |                |

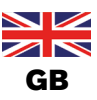

### **5.260x2C41 Advanced Diagnostics Counters**

#### Index: 0x2C41 (11329)

| sub | name                             | description                                                                                                    | access<br>type | data<br>tvpe | data<br>memory | reset<br>group |
|-----|----------------------------------|----------------------------------------------------------------------------------------------------|----------------|--------------|----------------|----------------|
| 0x1 | Travel time V1 On Error counter  | Number of times "Travel Time Limit V1 On" threshold<br>exceeded (resettable):<br>Value (0x2C43sub5 "Travel Time Limit V1 On") + "Time<br>Tolerance" (0x2C43subB) has been exceeded                                                           | RO             | UI32         |                | A, D           |
| 0x2 | Travel time V1 Off Error counter | Number of times "Travel Time Limit V1 Off" threshold<br>exceeded (resettable):<br>Value (0x2C43sub6 "Travel Time Limit V1 Off") + "Time<br>Tolerance" (0x2C43subB) has been exceeded                                                         | RO UI32        |              |                | A, D           |
| 0x3 | Travel time V2 On Error counter  | ne V2 On Error Number of times "Travel Time Limit V2 On" threshold<br>exceeded (resettable):<br>Value (0x2C43sub7 "Travel Time Limit V2 On") + "Time<br>Tolerance" (0x2C43subB) has been exceeded                                            |                | UI32         |                | A, D           |
| 0x4 | Travel time V2 Off Error counter | Number of times "Travel Time Limit V2 Off" threshold<br>exceeded (resettable):<br>Value (0x2C43sub8 "Travel Time Limit V2 Off") + "Time<br>Tolerance" (0x2C43subB) has been exceededRO                                                       |                | UI32         |                | A, D           |
| 0x5 | Travel time V3 On Error counter  | V3 On Error<br>V3 On Error<br><i>Number of times "Travel Time Limit V3 On" threshold</i><br><i>exceeded (resettable):</i><br><i>Value (0x2C43sub9 "Travel Time Limit V3 On") + "Time</i><br><i>Tolerance" (0x2C43subB) has been exceeded</i> |                | UI32         |                | A, D           |
| 0x6 | Travel time V3 Off Error counter | e V3 Off Error Number of times "Travel Time Limit V3 Off" threshold<br>exceeded (resettable):<br>Value (0x2C43subA "Travel Time Limit V3 Off") + "Time<br>Tolerance" (0x2C43subB) has been exceeded                                          |                | UI32         |                | A, D           |
| 0x7 | Switching Timeout<br>Counter V1  | Number of switching timeouts, if solenoid valves V1 was switched on / off                                                                                                    |                | UI32         |                | A, D           |
| 0x8 | Switching Timeout<br>Counter V2  | Number of switching timeouts, if solenoid valves V2 was<br>switched on / off                                                                                                    | RO             | UI32         |                | A, D           |
| 0x9 | Switching Timeout<br>Counter V3  | Number of switching timeouts, if solenoid valves V2 was<br>switched on / off                                                                                                    | RO             | UI32         |                | A, D           |
| 0xA | Teach function counter           | Number of teach functions performed                                                                                                    | RO             | UI32         |                | А              |

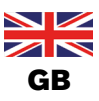

### 5.270x2C42 Advanced Diagnostics Values

Index: 0x2C42 (11330)

| sub | name               | description                                                                                                    | access<br>type | data<br>tvne | data<br>memory | reset<br>group |
|-----|--------------------|----------------------------------------------------------------------------------------------------|----------------|--------------|----------------|----------------|
| 0x1 | Travel Time V1 On  | If solenoid valve V1 was switched on:<br>Time (in ms) measured<br>from leaving static position (tolerance band or S4)<br>until reaching static position (tolerance band or S4)  | RO             | UI16         |                |                |
| 0x2 | Travel Time V1 Off | If solenoid valve V1 was switched off:<br>Time (in ms) measured<br>from leaving static position (tolerance band or S4)<br>until reaching static position (tolerance band or S4) | RO             | UI16         |                |                |
| 0x3 | Travel Time V2 On  | Refer to Travel Time V1 On, but with solenoid valve V2                                                                                                    | RO             | UI16         |                |                |
| 0x4 | Travel Time V2 Off | Refer to Travel Time V1 Off, but with solenoid valve V2                                                                                                    | RO             | UI16         |                |                |
| 0x5 | Travel Time V3 On  | Refer to Travel Time V1 On, but with solenoid valve V3                                                                                                    | RO             | UI16         |                |                |
| 0x6 | Travel Time V3 Off | Refer to Travel Time V1 Off, but with solenoid valve V3                                                                                                    | RO             | UI16         |                |                |

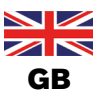

### 5.280x2C43 Advanced Diagnostics Limits / Control

Index: 0x2C43 (11331)

| sub | name                             | description                                                                                                    |                |              |                |                |                    |
|-----|----------------------------------|----------------------------------------------------------------------------------------------------|----------------|--------------|----------------|----------------|--------------------|
|     |                                  |                                                                                                    | access<br>type | data<br>tvne | data<br>memory | reset<br>group | factory<br>setting |
| 0x1 | Travel accumulator limit<br>WMS1 | Travel accumulator of internal position sensor:<br>Activate or deactivate maintenance threshold [mm]<br>0: Diagnostics deactivated<br>>0: Diagnostics activated<br>Warning is output when the resettable<br>travel accumulator reaches this threshold                                                                                                    | RW             | FL32         | x              | A              | 0.0                |
| 0x2 | Travel accumulator limit<br>WMS2 | Travel accumulator of external position sensor:<br>Activate or deactivate maintenance threshold [mm]<br>0: Diagnostics deactivated<br>>0: Diagnostics activated<br>Warning is output when the resettable<br>travel accumulator reaches this threshold                                                                                                    | RW             | FL32         | x              | A              | 0.0                |
| 0x3 | Not used                         |                                                                                                    | RW             | FL32         | х              | А              | 0.0                |
| 0x4 | Not used                         |                                                                                                    | RW             | FL32         | х              | A              | 0.0                |
| 0x5 | Travel Time Limit V1<br>On       | Maximum travel time if solenoid valve V1 is actuated [ms]:<br>Adjustable travel time from which a warning (active) should<br>be generated to indicate potential faults in the system (e.g.<br>pilot pressure too low, excessive friction in actuator, etc.).<br>A warning is generated if travel time exceeds limit + time<br>tolerance (0x2C43subB).<br>Value 0 [ms] disables this travel time monitoring function.<br>A teach function may evoke a travel time warning, if travel<br>time monitoring function was already activated | RW             | UI16         | x              | A              | 0                  |
| 0x6 | Travel Time Limit V1<br>Off      | Maximum travel time if solenoid valve V1 is switched off<br>[ms]: Refer to Travel Time Limit V1 On for further details                                                                                                    | RW             | UI16         | x              | А              | 0                  |
| 0x7 | Travel Time Limit V2<br>On       | Refer to Travel Time Limit V1 On,<br>but with solenoid valve V2                                                                                                    | RW             | UI16         | x              | A              | 0                  |
| 0x8 | Travel Time Limit V2<br>Off      | Refer to Travel Time Limit V1 Off,<br>but with solenoid valve V2                                                                                                    | RW             | UI16         | x              | А              | 0                  |
| 0x9 | Travel Time Limit V3<br>On       | Refer to Travel Time Limit V1 On,<br>but with solenoid valve V3                                                                                                    | RW             | UI16         | x              | A              | 0                  |
| 0xA | Travel Time Limit V3<br>Off      | Refer to Travel Time Limit V1 Off,<br>but with solenoid valve V3                                                                                                    | RW             | UI16         | x              | А              | 0                  |
| 0xB | Time tolerance                   | Tolerance for configurable Travel Time Limits [%]:<br>Specifies the tolerance for the parameters "Travel Time<br>Limit V1/V2/V3 On/Off" (0x2C43sub5 – subA), from which<br>point an active warning is generated.                                                                                                    | RW             | UI8          | x              | A              | 50                 |

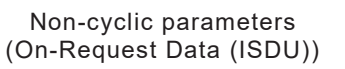

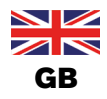

| sub  | name                           | description                                                                                                    | cess<br>VDe | lata | vpe | lata | mory | eset<br>roup | ctory<br>tting |
|------|--------------------------------|----------------------------------------------------------------------------------------------------|-------------|------|-----|------|------|--------------|----------------|
|      |                                |                                                                                                    | ac          |      | ¢   |      | me   | 2 5          | fac<br>se      |
| 0xC  | Switching timeout<br>detection | Activate or deactivate switching time timeout detection:<br>If activated, switching time timeouts will be detected<br>whenever the end position is not reached within a certain<br>time (refer to sub index 0xD – 0xF) and an error is output.<br>Requires at least two detectable end positions.<br>Not active during automatic teach function.<br>Switching timeouts are measured, if only 1 solenoid valve is<br>switched on / off and max. 1 solenoid valve is active.<br>Switching timeout detection of activated channels starts with<br>next single switch on command of corresponding solenoid<br>valve.<br>Bit – coded:<br>Bit0 = Switching timeout detection V1<br>Bit1 = Switching timeout detection V2<br>Bit2 = Switching timeout detection V3<br>Value:<br>0: Deactivated<br>1: Activated | RW          | UI8  |     | x    |      | A            | 0              |
| 0xD  | Switching timeout V1           | Select maximum time by which the end<br>position should be reached [ms]                                                                                                    | RW          | UI1  | 6   | x    |      | A            | 15000          |
| 0xE  | Switching timeout V2           | Select maximum time by which the end position should be reached [ms]                                                                                                    | RW          | UI16 | 6   | x    |      | А            | 15000          |
| 0xF  | Switching timeout V3           | Select maximum time by which the end position should be reached [ms]                                                                                                    | RW          | UI1  | 6   | x    |      | А            | 15000          |
| 0x10 | Diagnosis command              | Reset counters / Import vales.<br>Selection is bit-coded.<br>All bits = 0: command finished<br>For details refer to table *) below.                                                                                                    | RW          | UI3  | 2   |      |      |              |                |

#### \*) Reset command - details

| Bit | Bit = 1                                                | Affected objects |  |  |  |
|-----|--------------------------------------------------------|------------------|--|--|--|
| 0   | Reset operation hour counter                           | 0x2C01sub2       |  |  |  |
| 1   | 1         Reset switching cycles V1         0x2C01sub4 |                  |  |  |  |
| 2   | Reset switching cycles V2                              | 0x2C01sub6       |  |  |  |
| 3   | Reset switching cycles V3                              | 0x2C01sub8       |  |  |  |
| 4   | Reset travel accumulator WMS1 0x2C40sub2               |                  |  |  |  |
| 5   | Reset travel accumulator WMS2                          | 0x2C40sub4       |  |  |  |
| 6   | Not used                                               |                  |  |  |  |
| 7   | Not used                                               |                  |  |  |  |
| 8   | Reset number of Travel timeouts V1 On                  | 0x2C41sub1       |  |  |  |
| 9   | Reset number of Travel timeouts V1 Off                 | 0x2C41sub2       |  |  |  |
| 10  | Reset number of Travel timeouts V2 On                  | 0x2C41sub3       |  |  |  |
| 11  | Reset number of Travel timeouts V2 Off                 | 0x2C41sub4       |  |  |  |
| 12  | Reset number of Travel timeouts V3 On                  | 0x2C41sub5       |  |  |  |
| 13  | Reset number of Travel timeouts V3 Off                 | 0x2C41sub6       |  |  |  |
| 14  | Reset number of switching time timeouts V1             | 0x2C41sub7       |  |  |  |
| 15  | Reset number of switching time timeouts V2             | 0x2C41sub8       |  |  |  |
| 16  | Reset number of switching time timeouts V3             | 0x2C41sub9       |  |  |  |
| 17  | Copy measured travel times V1 On / Off                 | 0x2C43sub5       |  |  |  |
|     | from 0x2C42sub1, 0x2C42sub2                            | 0x2C43sub6       |  |  |  |
| 18  | Copy measured travel times V2 On / Off                 | 0x2C43sub7       |  |  |  |
|     | from 0x2C42sub3, 0x2C42sub4                            | 0x2C43sub8       |  |  |  |
| 19  | Copy measured travel times V3 On / Off                 | 0x2C43sub9       |  |  |  |
| 1   | from 0x2C42sub5, 0x2C42sub6                            | 0x2C43subA       |  |  |  |

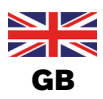

Events

### 6 Events

| Event<br>Code     | Event<br>Type | Description                                                                                                    | Action                                                                                                    |
|-------------------|---------------|----------------------------------------------------------------------------------------------------|----------------------------------------------------------------------------------------------------|
| 0x1000<br>(4096)  | ERROR         | General malfunction - unknown error                                                                                 | Restart device<br>If fault persists, contact Service.                                                       |
| 0x4000<br>(16384) | ERROR         | Temperature error overload - device<br>temperature for operation too high                                           | Modify ambient temperature.<br>If fault persists, contact Service.                                          |
| 0x4210<br>(16912) | WARNING       | Temperature warning upper threshold<br>exceeded - ambient temperature too<br>high or excessive friction in actuator | Reduce ambient temperature.<br>If fault persists, contact Service.                                          |
| 0x4220<br>(16928) | WARNING       | Temperature warning lower threshold<br>exceeded - ambient temperature too<br>low.                                   | Increase ambient temperature                                                                                |
| 0x5100<br>(20736) | ERROR         | General power supply error - supply voltage for operation of device too low                                         | Check supply voltage<br>If fault persists, contact Service.                                                 |
| 0x5110<br>(20752) | WARNING       | Voltage warning upper threshold<br>exceeded - supply voltage too high                                               | Check supply voltage                                                                                        |
| 0x5111<br>(20753) | WARNING       | Voltage warning lower threshold<br>exceeded - supply voltage too low                                                | Check supply voltage                                                                                        |
| 0x6000<br>(24576) | ERROR         | Internal software error                                                                                             | Restart device<br>If fault persists, contact Service.                                                       |
| 0x1801<br>(6145)  | ERROR         | General power supply error - supply voltage for operation of device too high                                        | Check supply voltage<br>If fault persists, contact Service.                                                 |
| 0x1802<br>(6146)  | ERROR         | Temperature error lower threshold<br>exceeded - ambient temperature too<br>low                                      | Increase ambient temperature                                                                                |
| 0x1804<br>(6148)  | ERROR         | Internal position sensor: signal error                                                                              | Check the target for correct<br>mounting and condition<br>If fault persists, contact Service.               |
| 0x1809<br>(6153)  | ERROR         | Non-volatile storage memory isn't usable                                                                            | Restart device<br>If fault persists, contact Service.                                                       |
| 0x180A<br>(6154)  | WARNING       | Teach function required                                                                                             | Starting teach function                                                                                     |
| 0x180B<br>(6155)  | ERROR         | Teach function error                                                                                                | Check pilot pressure<br>Check pilot valves<br>Restart teach function<br>If fault persists, contact Service. |
| 0x180C<br>(6156)  | WARNING       | Exceed travel accumulator limit                                                                                     | Where appropriate, check wear-<br>and-tear parts in pneumatic<br>actuator and valve                         |
| 0x180D<br>(6157)  | WARNING       | Exceed valve cycle limit                                                                                            | Where appropriate, check wear-<br>and-tear parts in pneumatic<br>actuator and valve                         |
| 0x180E<br>(6158)  | WARNING       | Exceed operation time limit                                                                                         | Perform maintenance as appropriate                                                                          |
| 0x180F<br>(6159)  | WARNING       | At least one travel time threshold<br>(specified travel time and tolerance)<br>exceeded                             | <ol> <li>Check compressed air supply</li> <li>Check actuator and valve for<br/>friction</li> </ol>          |

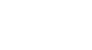

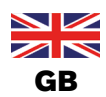

#### Events

| Event<br>Code    | Event<br>Type | Description                                                                                           | Action                                                                                                    |
|------------------|---------------|----------------------------------------------------------------------------------------------------|----------------------------------------------------------------------------------------------------|
| 0x1811<br>(6161) | ERROR         | Switching timeout - end position not reached                                                          | Check pilot pressure<br>Check pilot valve<br>Restart teach function<br>If fault persists, contact Service. |
| 0x1813<br>(6163) | WARNING       | Automatic teach function active                                                                       | Wait until automatic teach function<br>has been completed                                                  |
| 0x1814<br>(6164) | ERROR         | IO-Link error                                                                                         | Check IO-Link connection                                                                                   |
| 0x1815<br>(6165) | WARNING       | Manual valve control active<br>(Valves Mode = MAN)                                                    | <i>To disable manual valve control, refer to description of object 0x2C02.</i>                             |
| 0x1816<br>(6166) | WARNING       | Service Mode active                                                                                   | To disable Service Mode<br>apply the magnetic service tool<br>or restart device.                           |
| 0x1817<br>(6167) | ERROR         | PCB not supported by current firmware                                                                 | Restart device.<br>If fault persists, contact Service.                                                     |
| 0x1818<br>(6168) | WARNING       | User triggered maintenance signal<br>Device marked e.g. for maintenance<br>purposes.                  | To disable signal refer to<br>description of object 0x210A<br>or restart device.                           |
| 0x181C<br>(6172) | ERROR         | Error power supply measurement                                                                        | Check supply voltage.<br>Restart device.<br>If fault persists, contact Service.                            |
| 0x181F<br>(6175) | ERROR         | External position sensor: signal error.<br>External position sensor may not be<br>properly connected. | Check wiring of external position<br>sensor.<br>If fault persists, contact Service.                        |

### 8681 Steuereinheit – D4

Steuereinheit für Ventile der Serie D4

# SPXFLOW

#### SPX FLOW

**Design Center** Gottlieb-Daimler-Straße 13 D-59439 Holzwickede, Germany T: +49 (0) 2301-9186-0 F: +49 (0) 2301 9186-300

#### SPX FLOW, Inc.

E: wcb@spxflow.com

 Produktion

 611 Sugar Creek Road

 Delavan, WI 53115, USA

 T: +1 262 728 1900 oder (800) 252 5200

 F: +1 262 728 4904 oder (800) 252 5012

#### SPX FLOW

#### Produktion

Stanisława Jana Rolbieskiego 2 PL – 85–862 Bydgoszcz, Poland T: +48 52 566 76 00 F: +48 52 525 99 09

SPX FLOW behält sich das Recht vor, Änderungen an der Konstruktion und den Werkstoffen ohne Vorankündigung und ohne Verpflichtung vorzunehmen.

Konstruktionsmerkmale, Konstruktionswerkstoffe und Maßangaben, wie sie in diesem Handbuch beschrieben sind, dienen nur zu Ihrer Information und sollten nicht als verlässlich angesehen werden, es sei denn, sie wurden schriftlich bestätigt. Wenden Sie sich für die Verfügbarkeit des Produkts in Ihrer Region bitte an den örtlichen Vertriebsbeauftragten. Weitere Informationen sind verfügbar unter www.spxflow.com.

Das grüne ">" ist ein Warenzeichen von SPX FLOW, Inc.

AUSGABE 09/2023 – Original-Manual: GB (DE) COPYRIGHT © 2023 SPX FLOW, Inc.